Your Global Automation Partner

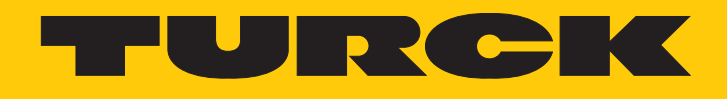

# IO-Link-Devices Inbetriebnahme

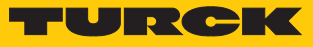

# Inhaltsverzeichnis

| 1 | Über dies                                                                                              | e Anleitung                                                                                                    | 4                                                  |
|---|----------------------------------------------------------------------------------------------------|----------------------------------------------------------------------------------------------------|----------------------------------------------------|
|   | 1.1                                                                                                    | Zielgruppen                                                                                                    | 4                                                  |
|   | 1.2                                                                                                    | Symbolerläuterung                                                                                                    | 4                                                  |
|   | 1.3                                                                                                    | Weitere Unterlagen                                                                                                    | 5                                                  |
|   | 1.4                                                                                                    | Feedback zu dieser Anleitung                                                                                                    | 5                                                  |
| 2 | Hinweise                                                                                               | zum Produkt                                                                                                    | 6                                                  |
|   | 2.1                                                                                                    | Produktidentifizierung                                                                                                    | 6                                                  |
|   | 2.2                                                                                                    | Turck-Service                                                                                                    | 6                                                  |
| 3 | Zu Ihrer S                                                                                             | icherheit                                                                                                    | 7                                                  |
|   | 3.1                                                                                                    | Bestimmungsgemäße Verwendung                                                                                                    | 7                                                  |
| 4 | Systembe                                                                                               | eschreibung IO-Link                                                                                                    | 8                                                  |
|   | 4.1                                                                                                    | Merkmale                                                                                                    | 8                                                  |
|   | 4.2                                                                                                    | Systemarchitektur                                                                                                    | 9                                                  |
|   | 4.3                                                                                                    | Funktionsprinzip                                                                                                    | 10                                                 |
|   | 4.4                                                                                                    | Betriebsarten                                                                                                    | 10                                                 |
|   | 4.4.1                                                                                                  | IO-Link-Modus                                                                                                    | 10                                                 |
|   | 4.4.2                                                                                                  | Standard-I/O-Modus (SIO-Modus)                                                                                                    | 12                                                 |
|   | 4.5                                                                                                    | IO-Link-Konfiguration in PROFINET                                                                                                    | 12                                                 |
| 5 | Anschließ                                                                                              | Sen                                                                                                    | 13                                                 |
|   | 5.1                                                                                                    | Anschlussbilder                                                                                                    | 13                                                 |
|   | 5.1.1                                                                                                  | IO-Link-Master                                                                                                    | 13                                                 |
|   | 5.1.2                                                                                                  | IO-Link-Device                                                                                                    | . 14                                               |
| 6 | Konfiguri                                                                                              | eren und in Betrieb nehmen                                                                                                    | 15                                                 |
|   | 6.1                                                                                                    | Devices über einen PC mit einem Konfigurationstool einstellen                                                                                                    | 15                                                 |
|   | 6.1.1                                                                                                  | Einstellen mit USB-Adapter und Konfigurationstool                                                                                                    | 16                                                 |
|   | 612                                                                                                    | Finstellen mit IO-Link-Master und Kontigurationstool                                                                                                    | 29                                                 |
|   | 0.1.2                                                                                                  |                                                                                                    | ~~~                                                |
|   | 6.1.3                                                                                                  | Einstellen mit IO-Link-Master und IODD-Konfigurator                                                                                                    | 40                                                 |
|   | 6.1.3<br>6.2                                                                                           | Einstellen mit IO-Link-Master und IODD-Konfigurator<br>Devices über das Steuerungsprogramm konfigurieren                                                                                                    | 40<br>47                                           |
|   | 6.1.2<br>6.2.1                                                                                         | Einstellen mit IO-Link-Master und IODD-Konfigurator<br>Devices über das Steuerungsprogramm konfigurieren<br>In Betrieb nehmen mit BL und Programmierbarem Gateway in CODESYS 2                                                                                                    | 40<br>47<br>47                                     |
|   | 6.1.2<br>6.1.3<br>6.2<br>6.2.1<br>6.2.2                                                                | Einstellen mit IO-Link-Master und IODD-Konfigurator<br>Devices über das Steuerungsprogramm konfigurieren<br>In Betrieb nehmen mit BL und Programmierbarem Gateway in CODESYS 2<br>In Betrieb nehmen mit BL und TX500 in CODESYS 3                                                                                                    | 40<br>47<br>47<br>50                               |
|   | 6.1.2<br>6.1.3<br>6.2<br>6.2.1<br>6.2.2<br>6.2.3<br>6.2.4                                              | Einstellen mit IO-Link-Master und IODD-Konfigurator<br><b>Devices über das Steuerungsprogramm konfigurieren</b><br>In Betrieb nehmen mit BL und Programmierbarem Gateway in CODESYS 2<br>In Betrieb nehmen mit BL und TX500 in CODESYS 3<br>In Betrieb nehmen mit TBEN und TX507 in CODESYS 3<br>In Betrieb nehmen mit TBEN und TX507 in CODESYS 3                                                                                                    | 40<br>47<br>47<br>50<br>54                         |
|   | 6.1.2<br>6.1.3<br>6.2<br>6.2.1<br>6.2.2<br>6.2.3<br>6.2.4<br>6.2.5                                     | Einstellen mit IO-Link-Master und IODD-Konfigurator<br><b>Devices über das Steuerungsprogramm konfigurieren</b><br>In Betrieb nehmen mit BL und Programmierbarem Gateway in CODESYS 2<br>In Betrieb nehmen mit BL und TX500 in CODESYS 3<br>In Betrieb nehmen mit TBEN und TX507 in CODESYS 3<br>In Betrieb nehmen mit TBEN-L8IOL und TBEN-L5-PLC-1 in CODESYS 3                                                                                                    | 40<br>47<br>47<br>50<br>54<br>69                   |
|   | 6.1.2<br>6.1.3<br>6.2.1<br>6.2.2<br>6.2.3<br>6.2.4<br>6.2.5<br>6.2.6                                   | Einstellen mit IO-Link-Master und IODD-Konfigurator<br>Devices über das Steuerungsprogramm konfigurieren<br>In Betrieb nehmen mit BL und Programmierbarem Gateway in CODESYS 2<br>In Betrieb nehmen mit BL und TX500 in CODESYS 3<br>In Betrieb nehmen mit TBEN und TX507 in CODESYS 3<br>In Betrieb nehmen mit TBEN-L8IOL und TBEN-L5-PLC-1 in CODESYS 3<br>In Betrieb nehmen mit BL und Siemens-Steuerung im Simatic Manager (V5.5)<br>In Betrieb nehmen mit TBEN und Siemens Steuerung im Simatic Manager (V5.5)                                                                               | 40<br>47<br>47<br>50<br>54<br>69<br>84<br>88       |
|   | 6.1.2<br>6.1.3<br>6.2<br>6.2.1<br>6.2.2<br>6.2.3<br>6.2.4<br>6.2.5<br>6.2.6<br>6.2.7                   | Einstellen mit IO-Link-Master und IODD-Konfigurator<br>Devices über das Steuerungsprogramm konfigurieren<br>In Betrieb nehmen mit BL und Programmierbarem Gateway in CODESYS 2<br>In Betrieb nehmen mit BL und TX500 in CODESYS 3<br>In Betrieb nehmen mit TBEN und TX507 in CODESYS 3<br>In Betrieb nehmen mit TBEN-L8IOL und TBEN-L5-PLC-1 in CODESYS 3<br>In Betrieb nehmen mit BL und Siemens-Steuerung im Simatic Manager (V5.5)<br>In Betrieb nehmen mit TBEN und Siemens-Steuerung im Simatic Manager (V5.5)<br>In Betrieb nehmen mit TBEN und Siemens-Steuerung im Simatic Manager (V5.5) | 40<br>47<br>47<br>50<br>54<br>69<br>84<br>88<br>95 |
|   | 6.1.2<br>6.1.3<br>6.2<br>6.2.1<br>6.2.2<br>6.2.3<br>6.2.4<br>6.2.5<br>6.2.6<br>6.2.7<br>6.2.8          | Einstellen mit IO-Link-Master und IODD-Konfigurator<br>Devices über das Steuerungsprogramm konfigurieren<br>In Betrieb nehmen mit BL und Programmierbarem Gateway in CODESYS 2<br>In Betrieb nehmen mit BL und TX500 in CODESYS 3<br>In Betrieb nehmen mit TBEN und TX507 in CODESYS 3<br>In Betrieb nehmen mit TBEN-L8IOL und TBEN-L5-PLC-1 in CODESYS 3<br>In Betrieb nehmen mit BL und Siemens-Steuerung im Simatic Manager (V5.5)<br>In Betrieb nehmen mit BL und Siemens-Steuerung im TIA-Portal V13 SP1<br>In Betrieb nehmen mit TBEN und Siemens-Steuerung im TIA-Portal V13 SP1           | 40<br>47<br>50<br>54<br>69<br>84<br>88<br>95<br>90 |
|   | 6.1.2<br>6.1.3<br>6.2<br>6.2.1<br>6.2.2<br>6.2.3<br>6.2.4<br>6.2.5<br>6.2.6<br>6.2.7<br>6.2.8<br>6.2.9 | Einstellen mit IO-Link-Master und IODD-Konfigurator                                                                                                    | 40<br>47<br>50<br>54<br>69<br>84<br>88<br>95<br>99 |

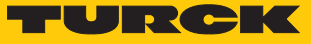

| 7 | Einstellen |                                                                      | 120 |
|---|------------|----------------------------------------------------------------------|-----|
|   | 7.1        | Devices über das Steuerungsprogramm mit Funktionsbaustein einstellen | 120 |
|   | 7.1.1      | Einstellen mit Programmierbarem Gateway und CODESYS 3                | 125 |
|   | 7.1.2      | Einstellen mit Programmierbarem Gateway und CODESYS 2                | 135 |
|   | 7.1.3      | Einstellen mit Siemens-Steuerung S7-1200 oder S7-1500 und TIA-Portal | 145 |
|   | 7.1.4      | Einstellen mit Siemens-Steuerung S7-300/400 und STEP7 V5.5           | 151 |
| 8 | Betreiben  |                                                                      | 162 |
|   | 8.1        | Turck-IO-Link-Geräte kombinieren                                     | 163 |
| 9 | Turck-Nie  | derlassungen – Kontaktdaten                                          | 164 |

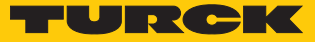

# 1 Über diese Anleitung

Die Anleitung beschreibt den Aufbau, die Funktionen und den Einsatz des Systems und hilft Ihnen, Turck-IO-Link-Devices in Betrieb zu nehmen. Lesen Sie dieses Handbuch vor dem Einsatz des Systems aufmerksam durch. So vermeiden Sie mögliche Personen-, Sach- und Geräteschäden. Bewahren Sie das Handbuch auf, solange das System genutzt wird.

#### 1.1 Zielgruppen

Die vorliegende Anleitung richtet sich an fachlich geschultes Personal und muss von jeder Person sorgfältig gelesen werden, die das Gerät montiert, in Betrieb nimmt, betreibt, instand hält, demontiert oder entsorgt.

## 1.2 Symbolerläuterung

In dieser Anleitung werden folgende Symbole verwendet:

|   | <b>GEFAHR</b><br>GEFAHR kennzeichnet eine gefährliche Situation mit hohem Risiko, die zum Tod<br>oder zu schweren Verletzungen führt, wenn sie nicht vermieden wird.                                                               |
|---|----------------------------------------------------------------------------------------------------|
|   | <b>WARNUNG</b><br>WARNUNG kennzeichnet eine gefährliche Situation mit mittlerem Risiko, die zum<br>Tod oder zu schweren Verletzungen führen kann, wenn sie nicht vermieden wird.                                                   |
|   | <b>VORSICHT</b><br>VORSICHT kennzeichnet eine gefährliche Situation mit mittlerem Risiko, die zu<br>mittelschweren oder leichten Verletzungen führen kann, wenn sie nicht vermieden<br>wird.                                       |
| ! | <b>ACHTUNG</b><br>ACHTUNG kennzeichnet eine Situation, die zu Sachschäden führen kann, wenn sie<br>nicht vermieden wird.                                                                                                    |
| i | HINWEIS<br>Unter HINWEIS finden Sie Tipps, Empfehlungen und nützliche Informationen zu<br>speziellen Handlungsschritten und Sachverhalten. Die Hinweise erleichtern Ihnen<br>die Arbeit und helfen Ihnen, Mehrarbeit zu vermeiden. |
|   | HANDLUNGSAUFFORDERUNG<br>Dieses Zeichen kennzeichnet Handlungsschritte, die der Anwender ausführen muss.                                                                                                    |
| ₽ | HANDLUNGSRESULTAT<br>Dieses Zeichen kennzeichnet relevante Handlungsresultate.                                                                                                    |

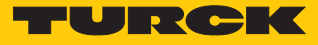

# 1.3 Weitere Unterlagen

Ergänzend zu diesem Dokument finden Sie im Internet unter www.turck.com folgende Unterlagen:

- Datenblätter
- Betriebsanleitungen
  - Betriebsanleitung BL...-4IOL...
  - Betriebanleitung TBEN-S2-4IOL
  - Betriebsanleitung TBEN-L...-8IOL
  - Betriebsanleitung FEN20-4IOL
  - Betriebsanleitung TBPN-L...
  - Betriebsanleitung TBIP-L...
  - Betriebsanleitungen IO-Link-Devices
- IO-Link-Parameterhandbücher
- Sicherheitshandbücher
- Zulassungen

## 1.4 Feedback zu dieser Anleitung

Wir sind bestrebt, diese Anleitung ständig so informativ und übersichtlich wie möglich zu gestalten. Haben Sie Anregungen für eine bessere Gestaltung oder fehlen Ihnen Angaben in der Anleitung, schicken Sie Ihre Vorschläge an **techdoc@turck.com**.

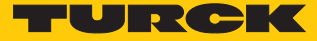

# 2 Hinweise zum Produkt

## 2.1 Produktidentifizierung

Dieses Handbuch gilt für alle IO-Link-fähigen Turck-Geräte.

#### 2.2 Turck-Service

Turck unterstützt Sie bei Ihren Projekten von der ersten Analyse bis zur Inbetriebnahme Ihrer Applikation. In der Turck-Produktdatenbank unter **www.turck.com** finden Sie Software-Tools für Programmierung, Konfiguration oder Inbetriebnahme, Datenblätter und CAD-Dateien in vielen Exportformaten.

Die Kontaktdaten der Turck-Niederlassungen weltweit finden Sie auf S. [> 164].

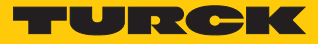

# 3 Zu Ihrer Sicherheit

Das Produkt ist nach dem Stand der Technik konzipiert. Dennoch gibt es Restgefahren. Um Personen- und Sachschäden zu vermeiden, müssen Sie die Sicherheits- und Warnhinweise beachten. Für Schäden durch Nichtbeachtung von Sicherheits- und Warnhinweisen übernimmt Turck keine Haftung.

### 3.1 Bestimmungsgemäße Verwendung

IO-Link ist eine digitale Punkt-zu-Punkt-Verbindung zum Einsatz in Anwendungen der industriellen Automation. Über die IO-Link-Schnittstelle können IO-Link-fähige Sensoren und Aktuatoren erweitert eingestellt und betrieben werden. Zwischen einem IO-Link-Master und einem IO-Link-Device können zyklische Prozessdaten und azyklische Daten ausgetauscht sowie Energie übertragen werden.

Mit IO-Link lassen sich unterschiedliche Geräte (z. B. ein Temperatursensor und ein Linearwegsensor) an einer Eingangsbaugruppe betreiben. Weitere Informationen entnehmen Sie der gerätespezifischen Betriebsanleitung.

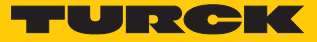

# 4 Systembeschreibung IO-Link

IO-Link ist eine feldbusunabhängige Kommunikationsschnittstelle für Sensoren und Aktuatoren. Über eine digitale, serielle Punkt-zu-Punkt-Verbindung werden Signale und Energie unterhalb beliebiger Netzwerke, Feldbusse und Rückwandbusse übertragen.

Jedes IO-Link-System besteht aus einem IO-Link-Master und einem IO-Link-Device (z. B. Sensor, I/O-Hub, Ventilinsel). Ein IO-Link-Master verfügt über mindestens einen IO-Link-Port (Kanal). An jedem Port kann ein IO-Link-Device angeschlossen werden. Die Systemkomponenten werden abhängig von der Port-Spezifikation über ungeschirmte 3-Draht- (Class A) oder 5-Draht-Standardleitungen (Class B) miteinander verbunden.

Die IO-Link-Technologie wird in der Spezifikation "IO-Link Interface and System Specification" und der IEC 61131-9 beschrieben. IO-Link-fähige Geräte entsprechen entweder der Spezifikation V1.0 oder der Spezifikation V1.1.

Die Eigenschaften, Funktionen und Parameter der IO-Link-Devices werden in einer elektronischen Gerätebeschreibung (IODD) dargestellt. Die IODDs für Turck-Geräte können über den Turck Software Manager heruntergeladen werden und stehen außerdem kostenlos unter www.turck.com zur Verfügung. Die IODDs aller Geräte sind gleich aufgebaut und enthalten die folgenden Informationen für die Systemintegration:

- Kommunikationseigenschaften
- Geräteparameter mit Wertebereich und Default-Wert
- Identifikations-, Prozess- und Diagnosedaten
- Gerätedaten
- Textbeschreibung
- Bild des Device
- Logo des Herstellers

Der Aufbau der IODD ist durch die IO-Link-Spezifikation vorgegeben und für alle IO-Link-Devices gleich. Der IODD-Aufbau orientiert sich an Indizes. Den Kommunikationseigenschaften, Geräteparametern, Identifikations-, Prozess-, Diagnose- und Gerätedaten sind in der IODD feste Indizes zugewiesen, über die sich die Parameter ansteuern lassen. Einige Indizes sind durch Subindizes weiter unterteilt.

#### 4.1 Merkmale

- Punkt-zu-Punkt-Verbindung (max. Leitungslänge: 20 m)
- Ungeschirmte Standard-3-Draht- oder 5-Draht-Leitungen
- Zyklische Prozessdatenübertragung
- Azyklische Übertragung von Daten, z. B. Gerätedaten und Ereignissen
- Kommunikation zwischen IO-Link-Master und IO-Link-Devices in drei Übertragungsraten möglich
- Paralleler Austausch der Gerätedaten ohne Einfluss auf die Prozessdaten
- Kommunikation durch 24-V-Pulsmodulation, Standard-UART-Protokoll

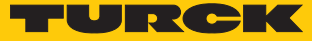

## 4.2 Systemarchitektur

Für die IO-Link-Kommunikation sind mindestens ein IO-Link-Master und ein IO-Link-Device (z. B. Sensor oder Aktuator) erforderlich. IO-Link-Master und IO-Link-Device werden über eine ungeschirmte 3- oder 5-Draht-Standardleitung miteinander verbunden. Das Einstellen ist mit einem Konfigurationstool oder über die Feldbusebene möglich.

Der IO-Link-Master stellt die Verbindung zwischen IO-Link-Device und dem übergeordneten Steuerungssystem her. Ein IO-Link-Master kann mehrere IO-Link-Ports besitzen. An jeden Port kann nur ein IO-Link-Device angeschlossen werden.

Über IO-Link-I/O-Hubs lassen sich auch Geräte mit digitalem Schalteingang oder Schaltausgang in Automatisierungssysteme einbinden.

Für Integration, Inbetriebnahme und Konfiguration der IO-Link-Kommunikation stehen standardisierte Tools und Funktionen zur Verfügung.

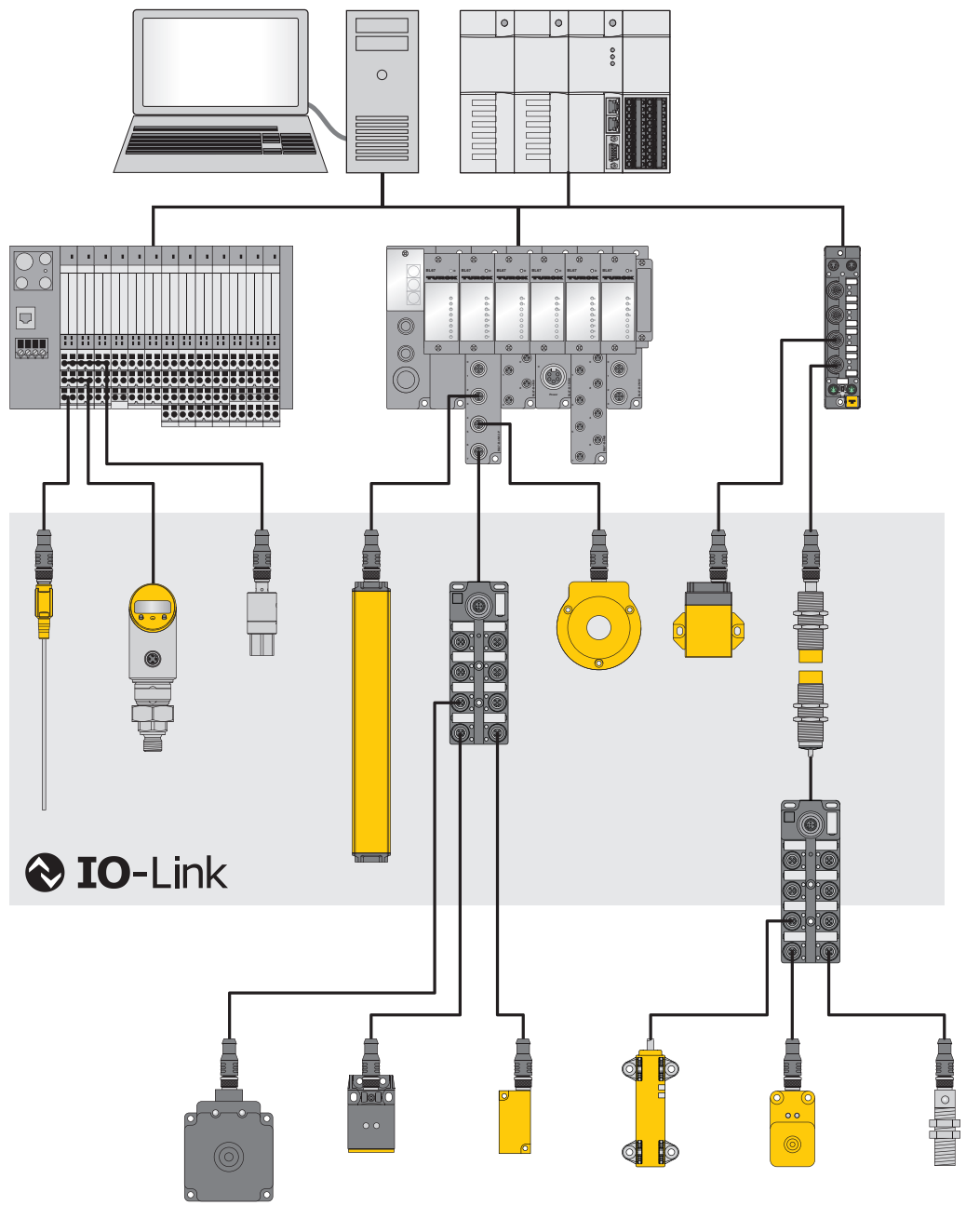

Abb. 1: Systemübersicht IO-Link

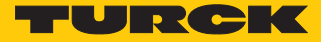

### 4.3 Funktionsprinzip

IO-Link ist eine digitale Punkt-zu-Punkt-Verbindung zwischen einem IO-Link-Master und einem IO-Link-Device. Dabei werden über einen kombinierten Schaltzustands- und Datenkanal (C/Q) durch 24-V-Pulsmodulation Prozessdaten und weitere Informationen wie Parameter und Diagnosemeldungen übertragen.

Die IO-Link-Kommunikation ist unabhängig vom verwendeten Feldbus.

#### 4.4 Betriebsarten

Die Betriebsart kann an jedem IO-Link-Master-Port des Geräts separat eingestellt werden.

Für IO-Link-Master stehen zwei Betriebsmodi zur Auswahl:

- IO-Link-Modus: IO-Link-Kommunikation möglich
- Standard-I/O-Modus (SIO): digitale I/O-Kommunikation

Die IO-Link-Kommunikation findet über die Schalt- und Kommunikationsleitung (C/Q) statt.

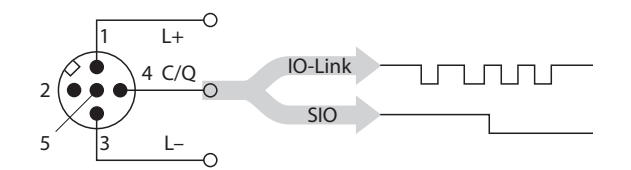

Abb. 2: IO-Link-Kommunikation über C/Q

Bei der Initialisierung verhalten sich die Ports des IO-Link-Masters wie ein normaler digitaler Eingang. Die IO-Link-Devices werden im SIO-Modus als digitaler Schalteingang und Schaltausgang betrieben. Durch einen Befehl des übergeordneten IO-Link-Masters wird die IO-Link-Kommunikation im IO-Link-Modus aufgebaut. Dieser Befehl wird "Wake-up-Request" genannt.

#### 4.4.1 IO-Link-Modus

Im IO-Link-Modus findet zwischen IO-Link-Master und IO-Link-Device eine IO-Link-Kommunikation statt. Die Kommunikation geht dabei immer vom IO-Link-Master aus.

Übertragungsgeschwindigkeit zwischen IO-Link-Master und IO-Link-Device

In der IO-Link-Spezifikation sind drei Übertragungsraten definiert:

- COM1: 4,8 kBaud
- COM2: 38,4 kBaud
- COM3: 230,4 kBaud

Jedes Device unterstützt nur eine Übertragungsrate, ein IO-Link-Master unterstützt alle Übertragungsraten. Die Übertragungszeit der zyklischen Prozessdaten wird durch die Telegrammlänge sowie Verzögerungszeiten in Device und Master bestimmt. Bei einer Übertragungsrate von 38,4 kBaud und einer Telegrammlänge von 2 Byte liegt die Übertragungszeit typischerweise bei 2,3 ms.

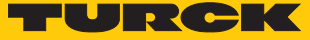

#### Reaktionszeiten

Die Reaktionszeit des IO-Link-Systems gibt Auskunft über die Häufigkeit und die Geschwindigkeit der Datenübertragung zwischen IO-Link-Master und IO-Link-Device. Die Reaktionszeit ist von den folgenden Faktoren abhängig:

- Minimale Zykluszeit: in der IODD festgelegte Zeitabstände, in denen der IO-Link-Master das IO-Link-Device anspricht. Für verschiedene Devices können unterschiedliche minimale Zykluszeiten festgelegt sein.
- Interne Bearbeitungszeit des IO-Link-Masters und des IO-Link-Device

#### Zyklische und azyklische Kommunikation

Die zwischen IO-Link-Master und IO-Link-Device ausgetauschten Daten lassen sich in zyklische Prozessdaten und azyklische Daten unterteilen. Prozessdaten und Wertstatus werden zyklisch übertragen. Azyklische Daten werden unabhängig von den zyklischen Prozessdaten übertragen. Zu den azyklischen Daten zählen Gerätedaten, Parametrierfunktionen und Ereignisse wie Diagnoseinformationen, die nur nach Anforderung übertragen werden. Die beiden Kommunikationsarten sind unabhängig voneinander und beeinflussen sich nicht gegenseitig.

| Zyklische Kommunikation                                                                                                    |                                                                                          |  |  |  |  |
|----------------------------------------------------------------------------------------------------|------------------------------------------------------------------------------------------|--|--|--|--|
| Prozessdaten                                                                                                    | Wertstatus (Port Qualifier)                                                              |  |  |  |  |
| <ul> <li>Pro Device 032 Byte Prozessdaten<br/>möglich (jeweils Input und Output)</li> <li>Prozessdatengröße durch das Device<br/>festgelegt</li> </ul> | Der Wertstatus (Port Qualifier) zeigt an, ob<br>die Prozessdaten gültig sind oder nicht. |  |  |  |  |
|                                                                                                    |                                                                                          |  |  |  |  |
| Azvklische Kommunikation                                                                                                    |                                                                                          |  |  |  |  |
| Azyklische Kommunikation<br>Gerätedaten                                                                                                    | Wertstatus (Port Qualifier)                                                              |  |  |  |  |

#### IO-Link-Geräte verschiedener Spezifikationen kombinieren

An IO-Link-Mastern der Spezifikation V1.0 können ausschließlich Devices der Spezifikation V1.0 betrieben werden. An IO-Link-Mastern der Spezifikation V1.1 können Devices der Spezifikation v1.0 und V1.1 betrieben werden.

|                     | IO-Link-Device V1.0 | IO-Link-Device V1.1 |
|---------------------|---------------------|---------------------|
| IO-Link-Master V1.0 | х                   | -                   |
| IO-Link-Master V1.1 | х                   | Х                   |

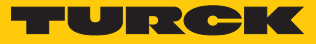

#### Datenhaltungsmodus

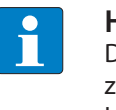

#### **HINWEIS**

Die IO-Link-Datenhaltung ist nur für IO-Link-Devices verfügbar, die der IO-Link-Spezifikation V1.1 entsprechen. IO-Link-Devices mit IO-Link-Version V1.0 unterstützen keine Datenhaltung.

Der Datenhaltungsmodus bietet die Möglichkeit, IO-Link-Devices ohne Neukonfiguration auszutauschen.

Der IO-Link-Master oder das IO-Link-Device speichern die bei der vorherigen Konfiguration eingestellten Device-Parameter. Im Datenhaltungsmodus werden die Parameterdaten-Speicher von IO-Link-Master und IO-Link-Device synchronisiert. Nach dem Austausch eines Device schreibt der Master die gespeicherten Device-Parameter in das neue Device, wenn im IO-Link-Master der Datenhaltungsmodus aktiviert ist. Die Applikation kann ohne eine erneute Konfiguration wieder gestartet werden.

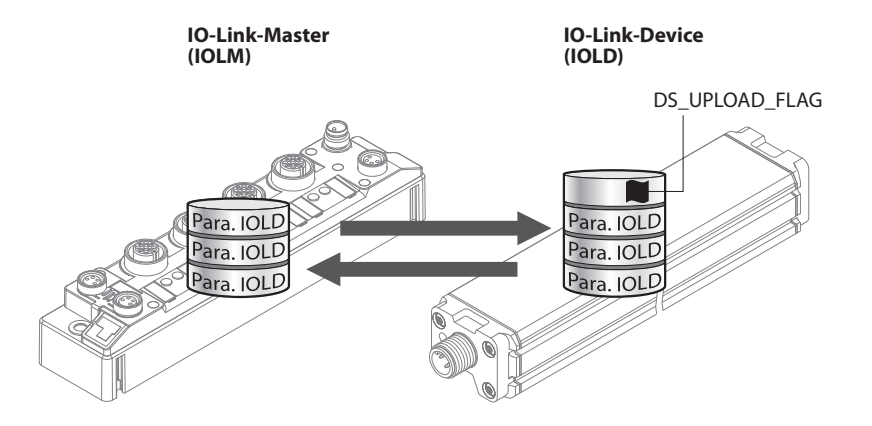

Abb. 3: Datenhaltungsmodus – generelles Prinzip, Para. IOLD = Parameter des IO-Link-Device

#### 4.4.2 Standard-I/O-Modus (SIO-Modus)

Im Standard-I/O-Modus verhalten sich IO-Link-Devices wie digitale Sensoren oder Aktuatoren. Die Geräte senden dabei ausschließlich Eingangsdaten oder Ausgangsdaten an die übergeordnete Instanz. Ein IO-Link-Zugriff auf das Gerät ist nicht möglich.

## 4.5 IO-Link-Konfiguration in PROFINET

Über SIDI (Simple IO-Link Device Integration) können IO-Link-Devices in PROFINET-Anwendungen direkt in der Programmierumgebung (z. B. TIA-Portal) konfiguriert werden. Die Turck-IO-Link-Devices sind in der GSDML-Datei der IO-Link-Master der Baureihen TBEN, TBPN und FEN20 integriert und lassen sich in der Programmierumgebung wie Submodule eines modularen I/O-Systems einstellen. Der Anwender hat dabei Zugriff auf die Geräteeigenschaften und Parameter. Jene nach Version der GSDML-Datei unterscheidet sich der Geräte- und Funktionsumfang. Bei einigen SIDI-Geräten sind nicht alle Parameter verfügbar.

Eine kundenspezifische SIDI kann auf Anfrage erstellt werden.

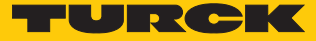

# 5 Anschließen

Ein Turck-IO-Link-Master verfügt über einen oder mehrere Ports zum Anschluss von IO-Link-Devices. Die IO-Link-Devices werden über ungeschirmte 3-Draht- oder 5-Draht-Standardleitungen an die Ports des IO-Link-Masters angeschlossen. Die max. Leitungslänge beträgt 20 m.

Die IO-Link-Spezifikation unterscheidet für IO-Link-Master zwischen zwei Typen von Ports mit unterschiedlicher Stromversorgung.

- Port Class A: Die Funktionen der Pins 2 und 5 sind herstellerspezifisch. Pin 2 kann z. B. mit einem zusätzlichen digitalen Kanal belegt sein.
- Port Class B: Über die Pins 2 und 5 wird eine zusätzliche galvanisch getrennte Versorgungsspannung bereitgestellt. IO-Link Ports Class B sind für den Anschluss von IO-Link-Devices geeignet, die einen erhöhten Strombedarf aufweisen. Zur Nutzung der zusätzlichen Versorgungsspannung wird eine 5-Draht-Standardleitung benötigt.

Für den Anschluss von Port Class B-Geräten an Port Class A-Master sind Adapter erhältlich (ID 6629515 und 6629516).

- 5.1 Anschlussbilder
- 5.1.1 IO-Link-Master

#### Anschlussbild IO-Link-Master Port Class A

| Pin   | Pinbelegung                                               | Anschlussbild                                      |
|-------|-----------------------------------------------------------|----------------------------------------------------|
| Pin 1 | V <sub>1</sub> +                                          | 2                                                  |
| Pin 2 | herstellerspezifisch<br>(z. B. zusätzlicher Digitalkanal) | $1 \begin{pmatrix} 0 & 0 \\ 0 & 0 \end{pmatrix} 3$ |
| Pin 3 | V <sub>1</sub> -                                          |                                                    |
| Pin 4 | C/Q                                                       |                                                    |
| Pin 5 | n. c.                                                     | _                                                  |

#### Anschlussbild IO-Link-Master Port Class B

| Pin   | Pinbelegung      | Anschlussbild                                              |
|-------|------------------|------------------------------------------------------------|
| Pin 1 | V <sub>1</sub> + |                                                            |
| Pin 2 | V <sub>2</sub> + | ~ ~ ~ ~ ~ ~ ~ ~ ~ ~ ~ ~ ~ ~ ~ ~ ~ ~ ~ ~                    |
| Pin 3 | V <sub>1</sub> - | $1\left(\begin{array}{c} 0 \\ 0 \\ 0 \end{array}\right) 3$ |
| Pin 4 | C/Q              | 5 4                                                        |
| Pin 5 | V <sub>2</sub> - |                                                            |

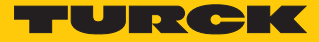

## 5.1.2 IO-Link-Device

#### Anschlussbild IO-Link-Device Class A

| Pin   | Pinbelegung        | Anschlussbild |
|-------|--------------------|---------------|
| Pin 1 | V <sub>1</sub> +   |               |
| Pin 2 | nicht spezifiziert | 2             |
| Pin 3 | V <sub>1</sub> -   | 3 ( • • • ) 1 |
| Pin 4 | C/Q                | 5 4           |
| Pin 5 | n. c.              |               |

# Anschlussbild IO-Link-Device Class B

| Pin   | Pinbelegung      | Anschlussbild                                |
|-------|------------------|----------------------------------------------|
| Pin 1 | V <sub>1</sub> + |                                              |
| Pin 2 | V <sub>2</sub> + |                                              |
| Pin 3 | V <sub>1</sub> - | $3 \left( \bullet \bullet \bullet \right) 1$ |
| Pin 4 | C/Q              | 5 4                                          |
| Pin 5 | V <sub>2</sub> - | _                                            |

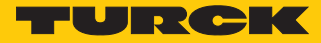

# 6 Konfigurieren und in Betrieb nehmen

▶ IO-Link-Master auf IO-Link-Modus einstellen (siehe gerätespezifische Betriebsanleitung).

Ist der Port auf IO-Link-Modus eingestellt, versucht der IO-Link-Master, eine Kommunikation mit dem IO-Link-Device aufzubauen. Durch einen Wake-up-Request des übergeordneten IO-Link-Masters wird die IO-Link-Kommunikation im IO-Link-Modus aufgebaut. Der IO-Link-Master versucht zunächst, eine Übertragung mit der höchsten definierten Datenübertragungsrate aufzubauen. Kann keine Kommunikation aufgebaut werden, versucht der Master automatisch einen Kommunikationsaufbau mit der nächstniedrigen Datenübertragungsrate.

Die Übertragung beginnt, wenn der Master eine Rückmeldung vom Device erhält. Zunächst werden die Kommunikationsparameter ausgetauscht. Gegebenenfalls werden im System gespeicherte Parameter vom IO-Link-Master an das Device übertragen. Anschließend beginnt der zyklische Austausch von Prozessdaten und Wertstatus.

IO-Link-Devices können über einen Turck-IO-Link-Master an verschiedenen Steuerungstypen in Betrieb genommen werden. In PROFINET-Systemen wird dazu die GSDML-Datei des IO-Link-Masters benötigt. Die GSDML-Dateien der Turck-Geräte stehen unter www.turck.com zum Download zur Verfügung.

In EtherNet/IP-Systemen wird dazu die EDS-Datei des IO-Link-Masters benötigt. Die EDS-Dateien der Turck-Geräte stehen unter www.turck.com zum Download zur Verfügung.

Die folgenden Beispiele beschreiben die Konfiguration von IO-Link-Devices. Dabei sind folgende Szenarien möglich:

- Devices über einen PC mit einem Konfigurationstool konfigurieren
  - Konfigurieren mit IO-Link-USB-Adapter
  - Konfigurieren mit IO-Link-Master
  - Einstellen mit IO-Link-Master und IODD-Konfigurator
- Devices über die Feldbusebene konfigurieren
  - Konfigurieren mit programmierbarem Gateway und CODESYS 2
  - Konfigurieren mit programmierbarem Gateway und CODESYS 3
  - Konfigurieren mit Siemens-Steuerung im Simatic Manager
  - Konfigurieren mit Siemens-Steuerung im TIA-Portal
  - Konfigurieren mit Allen-Bradley-Steuerung in Studio 5000
- Devices über die Feldbusebene mit erweiterter GSDML-Datei konfigurieren

## 6.1 Devices über einen PC mit einem Konfigurationstool einstellen

IO-Link-Devices können über einen PC mit einem Konfigurationstool (z. B. PACTware) eingestellt werden. Alle erforderlichen Turck-Software-Komponenten können über den Turck Software-Manager heruntergeladen werden.

Der Turck Software-Manager steht unter www.turck.com kostenlos zur Verfügung.

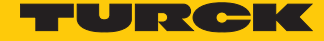

## 6.1.1 Einstellen mit USB-Adapter und Konfigurationstool

Verwendete Software

In diesem Beispiel wird die folgende Software verwendet:

- Konfigurationstool PACTware 4.1
- Konfigurationssoftware IODD Interpreter
- DTM für USB-IO-Link-Adapter USB-2-IOL-0002
- IODD für Temperatursensor TS720-2UPN8-H1141

#### Verwendete Hardware

- TS720-2UPN8-H1141
- Sensorleitung RKC4.4T-2-RSC4.4T/TXL
- USB-IO-Link-Adapter USB-2-IOL-0002

#### Aufbau

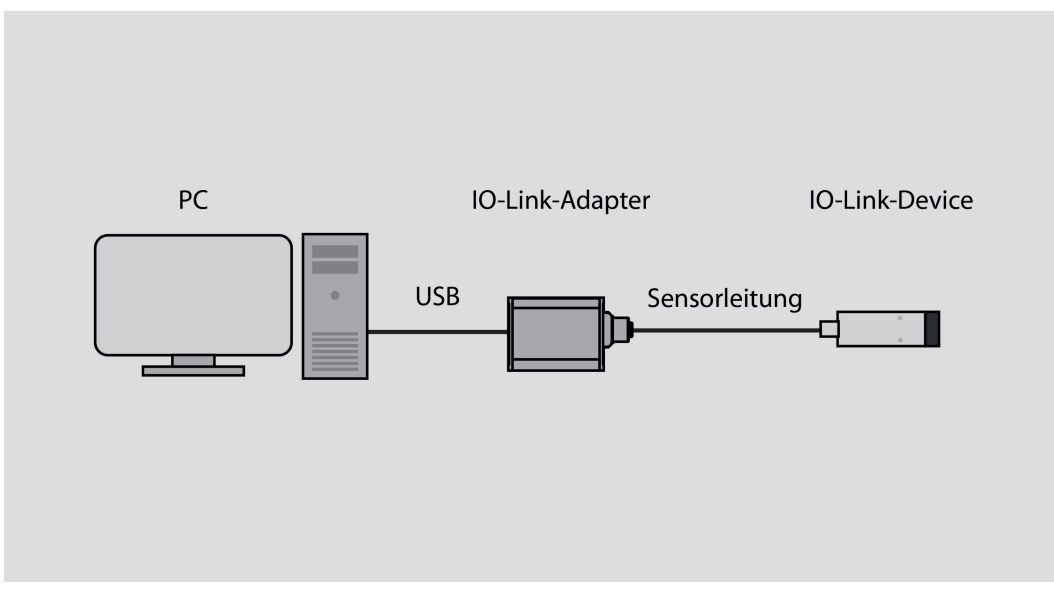

Abb. 4: Anwendungsbeispiel – Aufbau

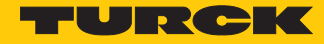

#### Beispiel: Device konfigurieren

- ► IODD-Interpreter starten.
- ► IODD hinzufügen klicken.
- ▶ Im folgenden Fenster IODD für TS720-2UPN8-H1141 auswählen.
- IODD für Temperatursensor TS720-2UPN8-H1141 durch einen Klick auf Öffnen hinzufügen.

| auswählen       |                      |                    |                   |                     |                   |                     |               | Inst           | allierte IODDs |   |                                                |
|-----------------|----------------------|--------------------|-------------------|---------------------|-------------------|---------------------|---------------|----------------|----------------|---|------------------------------------------------|
| Hersteller      | Gerāt                | Hersteller-ID      | Gerāte-ID         | Dateiversion        | Release-<br>datum | IO-Link<br>Revision | IODD<br>Datei | CRC<br>Stempel |                |   | IODD hinzufügen<br>IODD Sammlung hinzufügen (O |
| Öffnen          |                      |                    |                   |                     |                   |                     |               |                | ×              | 1 | IODD Sammlung hinzufügen                       |
| - → • ↑         | <mark> </mark> « 101 | D_IOL_TS_PLUS > Ti | urck-TS72x-2UPN8  | -IODD-V01.2130-2021 | 1222              | ~                   | ۶ 5           | Turck-TS72x-2  | UPN8-IODD-V    |   | IODDs aus IODDfinder hinzufü                   |
| Organisieren 🔻  | Neuer                | Ordner             |                   |                     |                   |                     |               | :==<br>:==     | - 🔳 🔞          |   |                                                |
| 📥 Seba ella ver | ^                    | Name               | ^                 |                     | Änd               | erungsdatum         | Тур           | ✓ Gröf         | 3e             |   | Löschen                                        |
| Desktop         | *                    | Turck-TS72x-2U     | JPN8-20211222-IO  | DD1.1.xml           | 22.1              | 2.2021 13:48        | XML-Dok       | ument          | 177 KB         |   | Aktualisieren                                  |
| Dokumen         | te 🖈                 |                    |                   |                     |                   |                     |               |                |                |   |                                                |
| Bilder          | *                    |                    |                   |                     |                   |                     |               |                |                |   |                                                |
| Musik           |                      |                    |                   |                     |                   |                     |               |                |                |   |                                                |
| 🚼 Videos        |                      |                    |                   |                     |                   |                     |               |                |                |   |                                                |
| lene One Drive  |                      |                    |                   |                     |                   |                     |               |                |                |   |                                                |
| 💻 Dieser PC     |                      |                    |                   |                     |                   |                     |               |                |                |   |                                                |
| 🧊 3D-Objek      | e                    |                    |                   |                     |                   |                     |               |                |                |   |                                                |
| 📰 Bilder        |                      |                    |                   |                     |                   |                     |               |                |                |   |                                                |
| Desktop         | te                   |                    |                   |                     |                   |                     |               |                |                |   |                                                |
|                 | ×                    |                    |                   |                     |                   |                     |               |                |                |   |                                                |
|                 | Details              |                    | UDNIG 20244222 10 | 0011                |                   |                     | 10            | DD Deteiler (* | -D             |   |                                                |

Abb. 5: IODD für TS720-2UPN8-H1141 im IODD-Interpreter hinzufügen

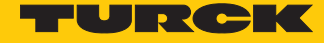

- PACTware starten.
- USB-Adapter hinzufügen: Rechtsklick auf Host PC  $\rightarrow$  Gerät hinzufügen.

| 📑 PACTware |                                                         |
|------------|---------------------------------------------------------|
| Datei Bear | beiten Ansicht Projekt Gerätedaten Extras Fenster Hilfe |
| i 🗋 💕 🛃    | 🗃   學- 🤃 😰 🗐 💷 🦉 👰 🗄 - 🖳 💽                              |
| Projekt    | <b>#</b> ×                                              |
| Geräte Tag | 🚺 🖳 🔆 Kanal                                             |
| HOST I     | Verbindung aufbauen<br>Verbindung trennen               |
|            | Diagnostic-Scan                                         |
| 2          | Gerät hinzufügen                                        |

Abb. 6: Gerät in PACTware hinzufügen

▶ IO-Link-Schnittstelle IO-Link USB Master 2.0 auswählen.

| ] Gerät für                  |           |            |             |                  |             |              |    | ×       |
|------------------------------|-----------|------------|-------------|------------------|-------------|--------------|----|---------|
| Alle Geräte (2/2 DTMs)       |           |            |             |                  |             |              |    |         |
| Bitte Suchtext hier eingeben |           |            | •           | Finden           |             |              |    |         |
| Gerät 🔺                      | Protokoll | Hersteller | Group       | Geräteversion    | FDT-Version | DTM-Version  |    |         |
| HART Communication           | HART      | CodeWrig   | nicht festg | 1.0.52 / 2015-03 | 1.2.0.0     | 1.0.52 / 201 |    |         |
| 🛱 IO-Link USB Master 2.0     | IO-Link   | IO-Link    | nicht festg | 2.01.0010 / 2016 | 1.2.1.0     | 2.01.0010 /  |    |         |
|                              |           |            |             |                  |             |              |    |         |
|                              |           |            |             |                  |             |              |    |         |
|                              |           |            |             |                  |             |              |    |         |
|                              |           |            |             |                  |             |              |    |         |
|                              |           |            |             |                  |             |              |    |         |
|                              |           |            |             |                  |             |              |    |         |
| *                            |           |            |             |                  |             |              |    |         |
|                              |           |            |             |                  |             |              |    |         |
|                              |           |            |             |                  |             |              |    |         |
|                              |           |            |             |                  |             |              | ОК | Abbruch |
|                              |           |            |             |                  |             |              |    |         |

Abb. 7: USB-IO-Link-Adapter hinzufügen

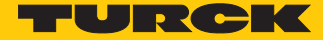

► Topology Scan starten, um an den IO-Link-Adapter angeschlossene Geräte zu finden: Rechtsklick auf den IO-Link-Adapter ausführen → Topology-Scan anklicken.

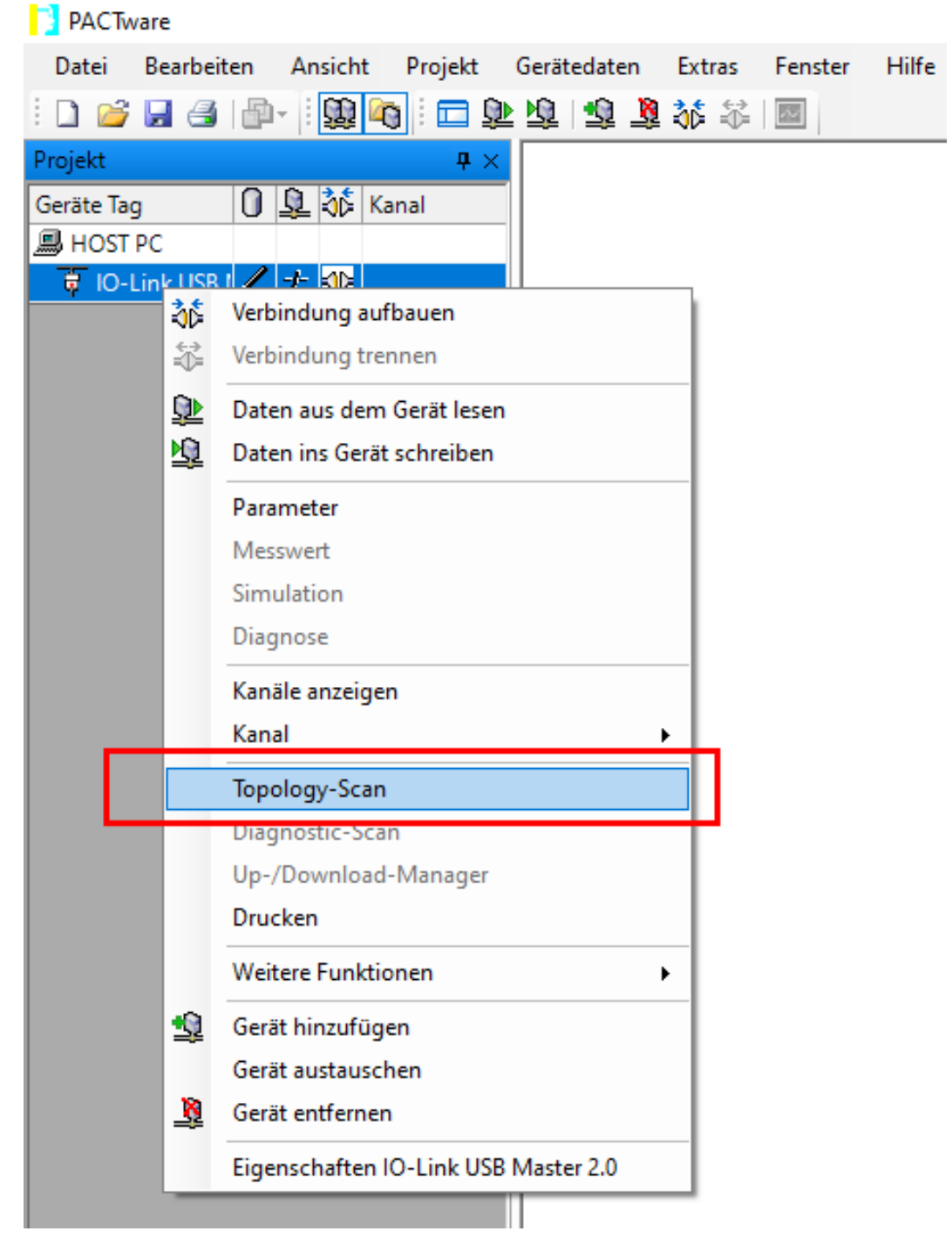

Abb. 8: Topology-Scan starten

►

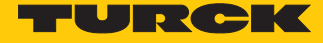

| 📑 Topology-Scan  |        |           |                 |                            |           |           | ×  |
|------------------|--------|-----------|-----------------|----------------------------|-----------|-----------|----|
| Scan-Pfad        |        |           |                 |                            |           |           |    |
| \HOST PC\IO-Link | USB Ma | aster 2.0 | )               |                            |           |           |    |
| Scan-Liste       |        |           |                 |                            |           |           |    |
| Geräte-Tag       | A      | dresse    | Geräte-Typ (DTM |                            |           |           |    |
| 👼 IO-Link USB I  | *      |           | IO-Link USB Mas |                            |           |           |    |
| < <p>Schi</p>    | ieß    |           | Einstellun      | Keine offenen Punkte für o | den aktue | llen Knot | en |
| Scan starten     |        |           |                 |                            |           |           |    |

Geräte über den Topology-Scan suchen: Suchen anklicken.

Abb. 9: Topology-Scan – Geräte suchen

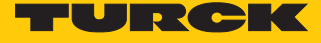

► IODD für das angeschlossene Device auswählen, wenn das Gerät nicht automatisch erkannt wird (siehe rote Markierung).

| ] Topology-Scan     |                         |                        |                      |                             |   |          | ×   |  |  |
|---------------------|-------------------------|------------------------|----------------------|-----------------------------|---|----------|-----|--|--|
| Scan-Pfad           |                         |                        |                      |                             |   |          |     |  |  |
| \HOST PC\IO-Link US | B Master 2.0            | Problem: DTM auswählen |                      |                             |   |          |     |  |  |
| Scan-Liste          |                         | Geräte-Typ             | Übereinstim 👻        | Support Level               |   |          |     |  |  |
| Geräte-Tag          | Adresse Geräte-Typ (DTM | No-Link minimal device | IO 70                | Generic                     |   |          |     |  |  |
| 🗉 🛱 IO-Link USB I 🗸 | IO-Link USB Mas         | STS720-2UPN8TS721-2    | 20 31                | Specific                    |   |          |     |  |  |
| Unbekanni 11        | Unbekanntes Ge          | Mehr 🗌 Zuweisu         | ng für alle Geräte d | les gleichen Typs speichern |   |          |     |  |  |
|                     |                         | Semantik ID            | Scan-Info            | Geräte-Typ Info             |   |          | ^   |  |  |
|                     |                         | IO-Link Revision       | 17                   | 17                          |   |          |     |  |  |
|                     |                         | Vendor Id              | 317                  | 317                         |   |          |     |  |  |
|                     |                         | 🛛 Device Id            | 131074               | 131073                      |   |          |     |  |  |
|                     |                         | E Firmware Revision    | 1.0.2.0              | .*                          |   |          |     |  |  |
|                     |                         | Hardware Revision      | 2028B                | .*                          |   |          |     |  |  |
|                     |                         | E Function Id          | 0                    | .*                          |   |          |     |  |  |
|                     |                         | Product Id             | 100003635            | .*                          |   |          |     |  |  |
|                     |                         | Protocol               | IO-Link              | IO-Link                     |   |          |     |  |  |
|                     |                         | IdDeviceTag            |                      |                             |   |          |     |  |  |
|                     |                         | IdSerialNumber         |                      |                             |   |          |     |  |  |
| <                   | >                       | i IdAddress            |                      |                             |   |          | ~   |  |  |
| Schließ             | Einstellun              |                        |                      |                             | l | Übernehr | men |  |  |

Abb. 10: Topology-Scan – IODD auswählen

► Die Einstellungen in die Konfiguration übernehmen: **Übernehmen** klicken → Topology-Scan schließen.

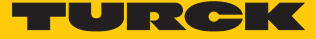

• Verbindung zwischen IO-Link-Device und PC per Rechtsklick auf das Device herstellen.

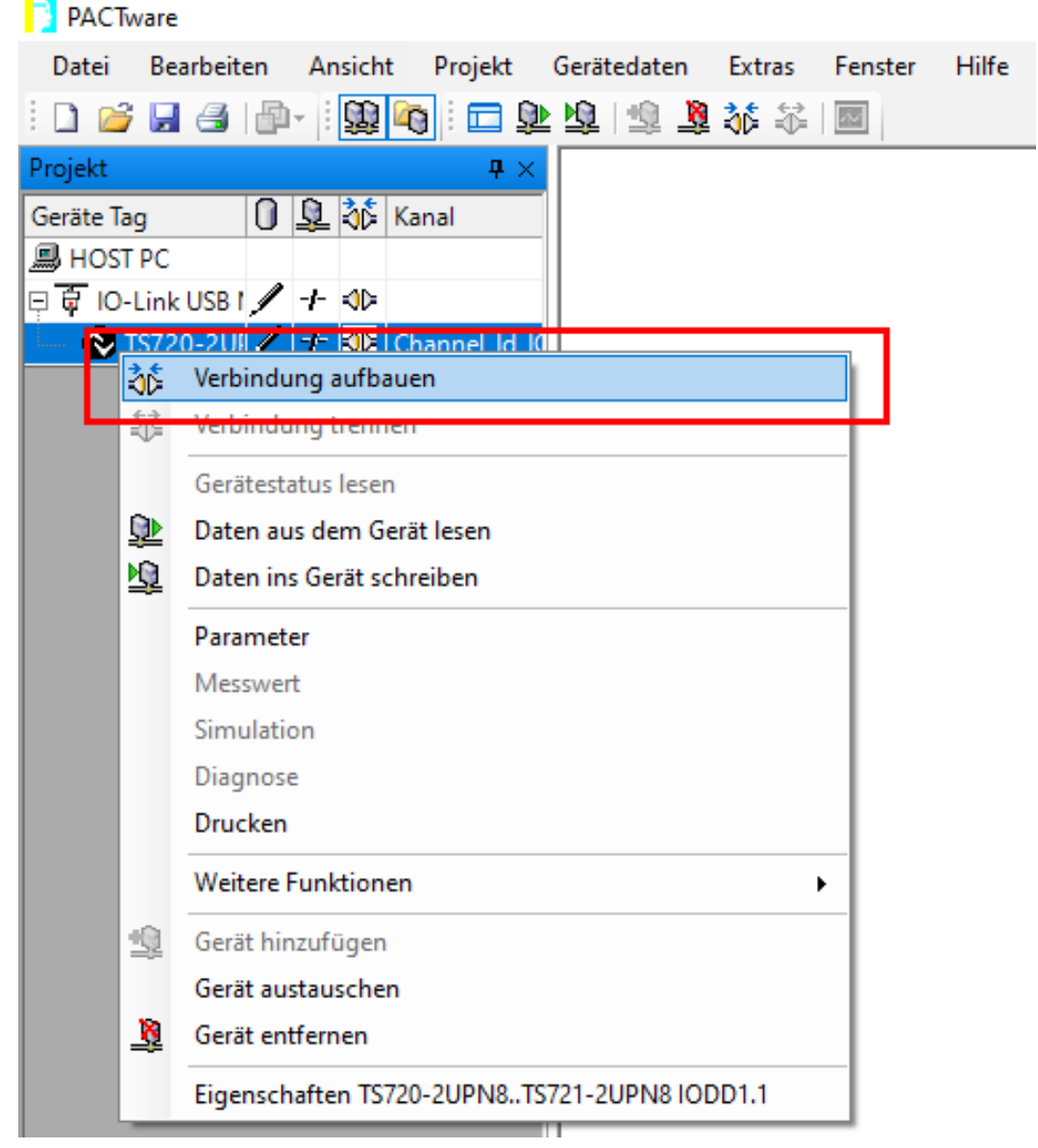

Abb. 11: Verbindung aufbauen

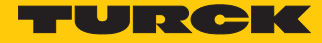

► Expertenmodus starten: Rechtsklick auf den Adapter → Weitere Funktionen → Experten Modus klicken.

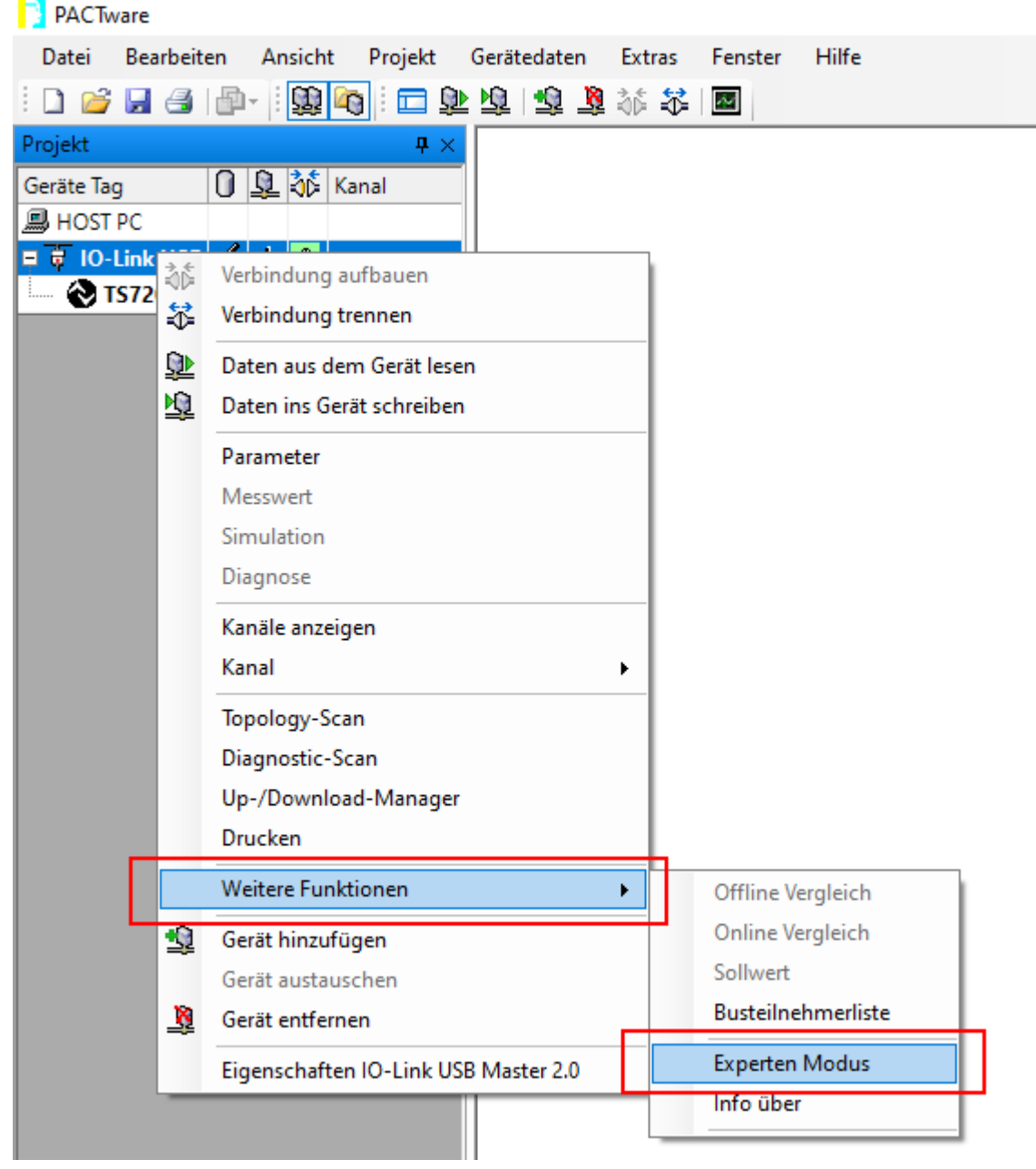

Abb. 12: Expertenmodus starten

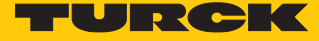

|  | Menüpunkt IO-Link-Parameter | wählen. |
|--|-----------------------------|---------|
|--|-----------------------------|---------|

|                                 | IO-Link                                     | USB<br>JSB-Inte                        | Master 2.                        | 0                                                                |                                           |                                                         |  |
|---------------------------------|---------------------------------------------|----------------------------------------|----------------------------------|------------------------------------------------------------------|-------------------------------------------|---------------------------------------------------------|--|
|                                 | Interface: T                                | urck US                                | B IO-Link Ma                     | ster V1.1                                                        |                                           |                                                         |  |
| Überblick<br>Geräte-Information | IO-Link Kom                                 | nmunik                                 | ation                            |                                                                  |                                           |                                                         |  |
| D-Link Prozessdaten             | -IO-Link Mo                                 | dus                                    |                                  |                                                                  |                                           |                                                         |  |
| O-Link Parameter                | Soll-Zy                                     | kluszeit                               | 0,0 ms                           | IO-Link Modus                                                    | 🔶 Komr                                    | nunikation                                              |  |
| SIO-Konfiguration               | lst-Zy                                      | kluszeit                               | 2.2 ms                           | IO_L ink Preoperate                                              |                                           |                                                         |  |
| nfo über                        |                                             | I                                      |                                  | io-Eint Properato                                                |                                           |                                                         |  |
|                                 |                                             |                                        |                                  | SIO-Modus                                                        | SIO-I                                     | lodus                                                   |  |
|                                 | IO-Link Para                                | ameter                                 |                                  |                                                                  |                                           |                                                         |  |
|                                 | Darameter                                   | datan                                  |                                  |                                                                  |                                           |                                                         |  |
|                                 | Farameter                                   | Index                                  | Subindex                         | Anzeige 🔵 binär                                                  | hex (                                     | ) dezimal 💿 ascii                                       |  |
|                                 | Lecen                                       | 0                                      | 0                                | _                                                                |                                           | _                                                       |  |
|                                 | Lesen                                       |                                        |                                  |                                                                  |                                           |                                                         |  |
|                                 |                                             |                                        |                                  |                                                                  |                                           |                                                         |  |
|                                 | Schreiben                                   | 0                                      | 0                                |                                                                  |                                           |                                                         |  |
|                                 | Schreiben                                   | 0<br>Fehle                             | 0                                |                                                                  |                                           |                                                         |  |
|                                 | Schreiben                                   | 0<br>Fehle                             | o o                              |                                                                  |                                           |                                                         |  |
|                                 | Schreiben<br>Event-Date                     | 0<br>Fehle                             | r [                              |                                                                  |                                           |                                                         |  |
|                                 | Schreiben                                   | 0<br>Fehle                             | 0<br>r                           | Events sp                                                        | eichern                                   | Events löschen                                          |  |
|                                 | Schreiben<br>Event-Date                     | 0<br>Fehle<br>n<br>Instanz             | r Modus                          | Events sp<br>Event Coc                                           | eichern [                                 | Events löschen<br>Hex-Werte                             |  |
|                                 | Event-Date                                  | 0<br>Fehle<br>n<br>Instanz<br>AL<br>DL | Modus<br>MSG-SINGLE<br>ERR-GOING | Events sp<br>Event Coc<br>Device im Preopera<br>Verbindung wurde | eichern<br>Je<br>te-Zustand<br>aufoebaut  | Events löschen<br>Hex-Werte<br>0x5B 0x0024<br>0xBA 0x00 |  |
|                                 | Schreiben<br>Event-Date                     | n<br>Instanz<br>AL<br>DL               | modus<br>MSG-SINGLE<br>ERR-GOING | Events sp<br>Event Coo<br>Device im Preopera<br>Verbindung wurde | eichern<br>de<br>ite-Zustand<br>aufgebaut | Events löschen<br>Hex-Werte<br>0x5B 0x0024<br>0xBA 0x00 |  |
|                                 | Schreiben<br>Event-Date<br>Nummer<br>1<br>2 | n<br>Instanz<br>AL<br>DL               | Modus<br>MSG-SINGLE<br>ERR-GOING | Events sp<br>Event Coo<br>Device im Preopera<br>Verbindung wurde | eichern<br>le<br>ite-Zustand<br>aufgebaut | Events löschen<br>Hex-Werte<br>0x5B 0x0024<br>0xBA 0x00 |  |
|                                 | Schreiben<br>Event-Date<br>Nummer<br>1<br>2 | n<br>Instanz<br>AL<br>DL               | Modus<br>MSG-SINGLE<br>ERR-GOING | Events sp<br>Event Coc<br>Device im Preopera<br>Verbindung wurde | eichern<br>de<br>ite-Zustand<br>aufgebaut | Events löschen<br>Hex-Werte<br>0x5B 0x0024<br>0xBA 0x00 |  |
|                                 | Schreiben<br>Event-Date<br>Nummer<br>1<br>2 | n<br>Instanz<br>AL<br>DL               | Modus<br>MSG-SINGLE<br>ERR-GOING | Events sp<br>Event Coo<br>Device im Preopera<br>Verbindung wurde | eichern<br>de<br>ite-Zustand<br>aufgebaut | Events löschen<br>Hex-Werte<br>0x5B 0x0024<br>0xBA 0x00 |  |
|                                 | Event-Date                                  | n<br>Instanz<br>AL<br>DL               | Modus<br>MSG-SINGLE<br>ERR-GOING | Events sp<br>Event Coc<br>Device im Preopera<br>Verbindung wurde | eichern<br>de<br>ite-Zustand<br>aufgebaut | Events löschen<br>Hex-Werte<br>0x5B 0x0024<br>0xBA 0x00 |  |

Abb. 13: PACTware-Expertenmodus – IO-Link-Parameter

Die einstellbaren Parameter entnehmen Sie den gerätespezifischen IO-Link-Parameterhandbüchern oder dem IODDfinder. Die Parameterhandbücher enthalten eine Beschreibung der IODD und stehen zum Download unter www.turck.com zur Verfügung. Der IODDfinder kann unter ioddfinder.io-link.com eingesehen werden.

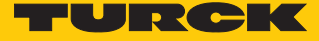

Beispiel: Der Befehl "Display drehen und Messwert-Aktualisierungszeit einstellen" wird über den Index **85** gesteuert.

| Name                         | Index<br>(dez.) | Index<br>(hex.) | Sub-<br>index<br>(dez.) | Sub-<br>index<br>(hex.) | Subindex-<br>Zugriff un-<br>terstützt | Zugriff        | Byte.<br>Bit-<br>offset | Bit-<br>länge | Data Type | Wert | Default | Beschreibung                                                                                                    |
|------------------------------|-----------------|-----------------|-------------------------|-------------------------|---------------------------------------|----------------|-------------------------|---------------|-----------|------|---------|----------------------------------------------------------------------------------------------------|
| Display-Mess-<br>wertanzeige | 85              | 0x55            | 0                       | 0x0                     | True                                  | read/<br>write | 0.0                     | 8             | UInteger  | 06   | 0       | Die Display-<br>aktualisierungs<br>zeit kann ein-<br>gestellt wer-<br>den. Das Dis-<br>play kann um<br>180° gedreht<br>oder ausge-<br>schaltet wer-<br>den. Wird das<br>Display ausge-<br>schaltet, so<br>kann durch<br>drücken der<br>Set-Taste der<br>Messwert<br>temporär an-<br>gezeigt wer-<br>den. |
|                              |                 |                 |                         |                         |                                       |                |                         |               |           | 0    |         | 50 ms Aktuali-<br>sierungszeit                                                                                                    |
|                              |                 |                 |                         |                         |                                       |                |                         |               |           | 1    |         | 200 ms Aktua-<br>lisierungszeit                                                                                                    |
|                              |                 |                 |                         |                         |                                       |                |                         |               |           | 2    |         | 600 ms Aktua-<br>lisierungszeit                                                                                                    |
|                              |                 |                 |                         |                         |                                       |                |                         |               |           | 3    |         | 50 ms Aktuali-<br>sierungs-<br>zeit/180°<br>gedreht                                                                                                    |
|                              |                 |                 |                         |                         |                                       |                |                         |               |           | 4    |         | 200 ms Aktua-<br>lisierungs-<br>zeit/180°<br>gedreht                                                                                                    |
|                              |                 |                 |                         |                         |                                       |                |                         |               |           | 5    |         | 600 ms Ak-<br>tuaisierungs-<br>zeit/180° ge-<br>dreht                                                                                                    |
|                              |                 |                 |                         |                         |                                       |                |                         |               |           | 6    |         | deaktiviert                                                                                                    |

Abb. 14: Ausschnitt aus dem Parameterhandbuch für den Sensor TS720-...-H1141 (Beispiel: Display einstellen)

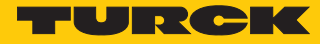

œ

# Information

| Variable id   | V_DISPLAY_UPD                                                                                                    |
|---------------|----------------------------------------------------------------------------------------------------|
| Variable name | Display of Measured Value                                                                                                    |
| Index         | 85                                                                                                    |
| Description   | The refresh time can be adjusted or disabled. In disabled state,<br>the measured value is displayed temporarily when pressing<br>the set button. |
| Default value | 200 ms Refresh Time                                                                                                    |
| Data type     | UIntegerT                                                                                                    |
| Bit length    | 8 bit                                                                                                    |
| Access rights | ReadWrite                                                                                                    |
| Raw values    | 50 ms Refresh Time: 0<br>200 ms Refresh Time: 1<br>600 ms Refresh Time: 2<br>Disabled: 3                                                         |

Abb. 15: Ausschnitt aus dem IODDfinder für den Sensor TS720-...-H1141 (Beispiel: Display-Messwertanzeige)

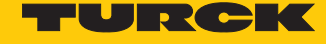

- Zahlenformat für den Index einstellen (hier: 85).
- Wert des Parameters **Display-Messwertanzeige** auslesen.
- ➡ Im Anzeigefeld (rot markiert) wird der im Gerät voreingestellte Default-Wert 0 angezeigt (50 ms Messwert-Aktualisierungszeit).

| ü IO-Link USB Master 2.                                                                                                    | 0 # Experten Modu                                           | IS                                                 |                                                  |                               |
|----------------------------------------------------------------------------------------------------|-------------------------------------------------------------|----------------------------------------------------|--------------------------------------------------|-------------------------------|
|                                                                                                    | IO-Link US<br>IO-Link-zu-USE<br>Interface: Turc             | SB Master 2.<br>B-Interface<br>k USB IO-Link Ma    | D<br>ster V1.1                                   |                               |
| <ul> <li>Überblick</li> <li>Geräte-Information</li> <li>IO-Link Prozessdaten</li> <li>IO-Link Parameter</li> <li>IO-Link Datenhaltung</li> <li>SIO-Konfiguration</li> <li>Info über</li> </ul> | IO-Link Kommu<br>IO-Link Modus<br>Soll-Zyklus<br>Ist-Zyklus | szeit 0,0 ms<br>szeit 2,2 ms                       | IO-Link Modus<br>IO-Link Preoperate<br>SIO-Modus | Kommunikation<br>SIO-Modus    |
|                                                                                                    | IO-Link Parameterdate                                       | eter<br>Index Subindex<br>85 0<br>0 0<br>Fehler ok | Anzeige () binär () h<br>0                       | ex (i) dezimal () ascii       |
|                                                                                                    | Event-Daten                                                 | tanz Modus                                         | Events speicher<br>Event Code                    | n Events löschen<br>Hex-Werte |
|                                                                                                    |                                                             |                                                    |                                                  |                               |

Abb. 16: Parameter auslesen

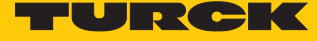

► Display-Anzeige um 180° drehen und Messwert-Aktualisierungszeit von 50 ms einstellen: Indexwert auf 03 einstellen → Schreiben.

| IO-Link USB Master 2.                                                                                                    | .0 # Experten Modus                                                                                                    |
|----------------------------------------------------------------------------------------------------|----------------------------------------------------------------------------------------------------|
| <b>N</b>                                                                                                    | IO-Link USB Master 2.0<br>IO-Link-zu-USB-Interface<br>Interface: Turck USB IO-Link Master V1.1                                                       |
| Überblick     Geräte-Information     IO-Link Prozessdaten     IO-Link Parameter     IO-Link Datenhaltung     SIO-Konfiguration     Info über | IO-Link Kommunikation IO-Link Modus Soll-Zykluszeit 0,0 ms IO-Link Modus  Kommunikation Ist-Zykluszeit 2,2 ms IO-Link Preoperate SIO-Modus SIO-Modus |
|                                                                                                    | IO-Link Parameter Parameterdaten Index Subindex Anzeige Obinär Ohex Odezimal Oascii Lesen 85 0 0 Schreiben 85 0 03 Fehler Ok                         |
|                                                                                                    | Event-Daten         Events speichern         Events löschen           Nummer         Instanz         Modus         Event Code         Hex-Werte      |
|                                                                                                    |                                                                                                    |

#### Abb. 17: Parameter für Display-Anzeige und Messwert-Aktualisierungszeit einstellen

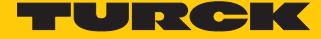

## 6.1.2 Einstellen mit IO-Link-Master und Konfigurationstool

Verwendete Software

- Konfigurationstool PACTware 4.1
- Konfigurationssoftware IODD Interpreter
- IODD für Temperatursensor TS720-2UPN8-H1141

Verwendete Hardware

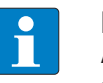

#### HINWEIS

Alternativ zum Gateway BL67-GW-EN mit IO-Link-Master-Modul BL67-4IOL können alle Turck-IO-Link-Master verwendet werden.

- Multiprotokoll-Gateway BL67-GW-EN (IP-Adresse: 192.168.1.254)
- IO-Link-Master-Modul BL67-4IOL mit Basismodul BL67-B-4M12
- Temperatursensor TS720-2UPN8-H1141 (angeschlossen an Port 1 des IO-Link-Masters)
- Sensorleitung RKC4.4T-2-RSC4.4T/TXL

#### Aufbau

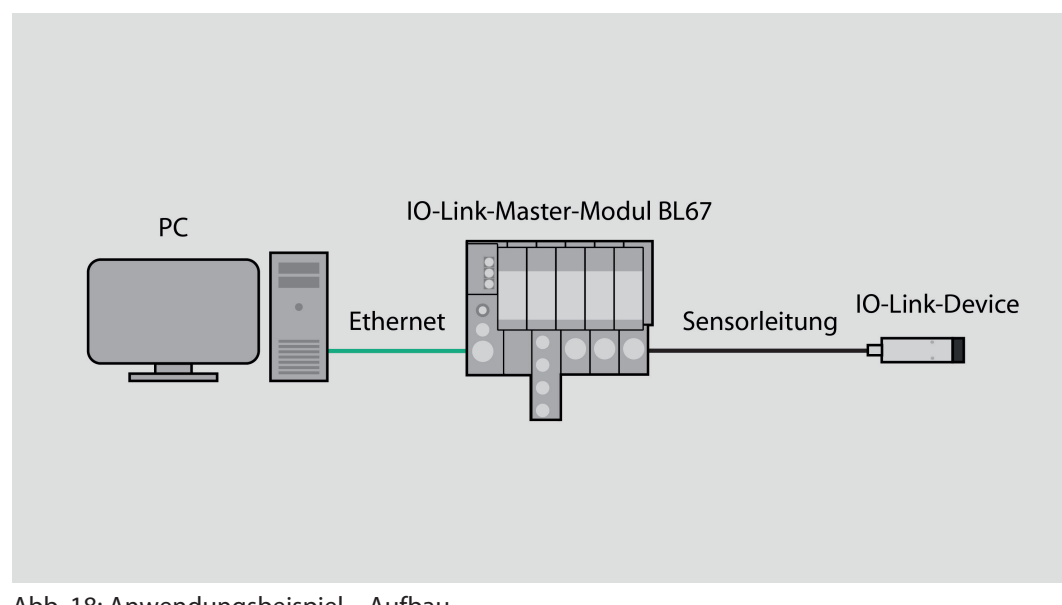

Abb. 18: Anwendungsbeispiel – Aufbau

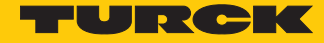

#### Beispiel: Device konfigurieren

- ► IODD-Interpreter starten.
- ► IODD hinzufügen klicken.
- ▶ Im folgenden Fenster IODD für TS720-2UPN8-H1141 auswählen.
- IODD f
  ür Temperatursensor TS720-2UPN8-H1141 durch einen Klick auf Öffnen hinzuf
  ügen.

| domanien       |                      |                     |                  |                    |                   |                     |               | Ins            | allierte IODDs | i i | _ [                 |                   |
|----------------|----------------------|---------------------|------------------|--------------------|-------------------|---------------------|---------------|----------------|----------------|-----|---------------------|-------------------|
| Hersteller     | Gerāt                | Hersteller-ID       | Gerāte-ID        | Dateiversion       | Release-<br>datum | IO-Link<br>Revision | IODD<br>Datei | CRC<br>Stempel |                |     | IODD hinzufü        | igen<br>ügen (Ord |
| Öffnen         |                      |                     |                  |                    |                   |                     |               |                |                | ×   | IODD Sammlung hinz  | ufügen (Z         |
| ← → * ↑        | <mark> </mark> « 101 | DD_IOL_TS_PLUS > Tu | urck-TS72x-2UPN8 | -IODD-V01.2130-202 | 11222             | ~                   | ۶ 5           | Turck-TS72x-   | 2UPN8-IODD-V.  |     | IODDs aus IODDfinde | r hinzufüg        |
| Organisieren 🔻 | Neuer                | Ordner              |                  |                    |                   |                     |               |                | - 💷 🔞          |     |                     |                   |
|                | ^                    | Name                | ^                |                    | Än                | derungsdatum        | Тур           | ✓ Grö          | 3e             |     | Löscher             | ı                 |
| Schnellzug     | 11                   | Turck-TS72x-2U      | JPN8-20211222-IO | DD1.1.xml          | 22.               | 12.2021 13:48       | XML-Dok       | ument          | 177 KB         |     |                     |                   |
| Dokumen        | te 🖌                 |                     |                  |                    |                   |                     |               |                |                |     | Aktualisier         | ren               |
| Download       | ls x⁴                |                     |                  |                    |                   |                     |               |                |                |     |                     |                   |
| 📰 Bilder       | *                    |                     |                  |                    |                   |                     |               |                |                |     |                     |                   |
| 👌 Musik        |                      |                     |                  |                    |                   |                     |               |                |                |     |                     |                   |
| 🚼 Videos       |                      |                     |                  |                    |                   |                     |               |                |                |     |                     |                   |
| lene One Drive |                      |                     |                  |                    |                   |                     |               |                |                |     |                     |                   |
| 💻 Dieser PC    |                      |                     |                  |                    |                   |                     |               |                |                |     |                     |                   |
| <br>3D-Objek   | e                    |                     |                  |                    |                   |                     |               |                |                |     |                     |                   |
| 📰 Bilder       |                      |                     |                  |                    |                   |                     |               |                |                |     |                     |                   |
|                |                      |                     |                  |                    |                   |                     |               |                |                |     |                     |                   |
| Desktop        | te                   |                     |                  |                    |                   |                     |               |                |                |     |                     |                   |
| Dokumen        | ~                    |                     |                  |                    |                   |                     |               |                |                |     |                     |                   |

Abb. 19: IODD für TS720-2UPN8-H1141 im IODD-Interpreter hinzufügen

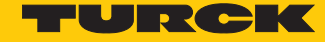

- PACTware starten.
- ► IODD in PACTware hinzufügen (Ansicht → Gerätekatalog → Gerätekatalog aktualisieren).
- Ethernet-Schnittstelle hinzufügen (Rechtsklick auf Host PC  $\rightarrow$  Gerät hinzufügen).

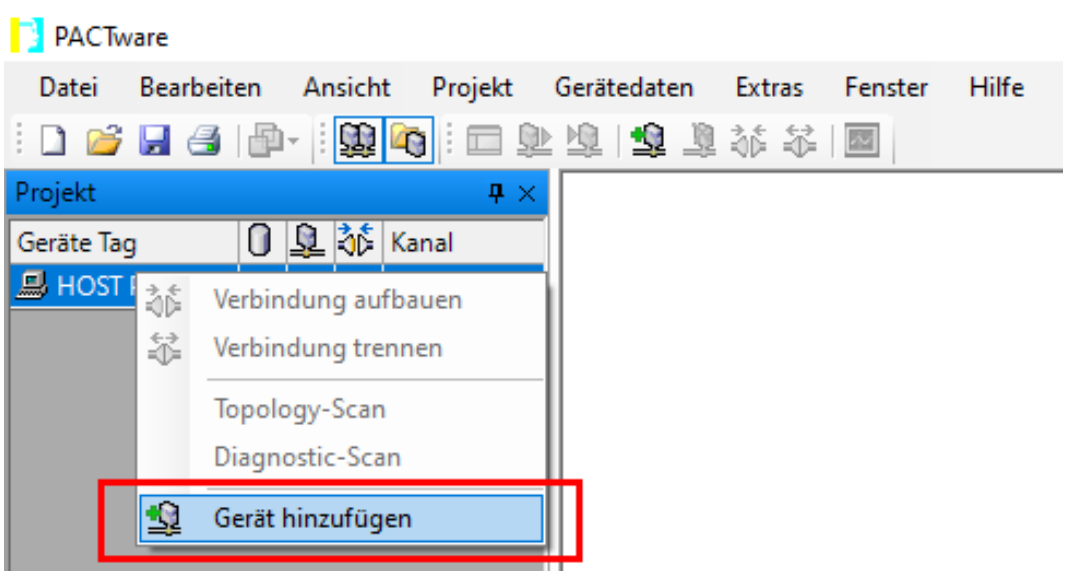

Abb. 20: Gerät in PACTware hinzufügen

Ethernet-Schnittstelle BL Service Ethernet auswählen.

| Gerat fur                                                                                                    |                    |                  |                |                   |                | ×       |  |  |
|----------------------------------------------------------------------------------------------------|--------------------|------------------|----------------|-------------------|----------------|---------|--|--|
| Alle Geräte                                                                                                    |                    |                  |                |                   |                |         |  |  |
| Gerät                                                                                                    | Protokoll          | Hersteller       | Gruppe         | Geräteversion     | FDT-Version    | DTM-V   |  |  |
| 🚍 BL Service Ethernet                                                                                                    | BL Service Etherne | Turck            | DTM spezifisch | 1.0.0 / 2007-06-1 | 1.2.0 Addendum | 1.00.2  |  |  |
| The service RS232                                                                                                    | BL Service         | Turck            | DTM spezifisch | 1.0.0 / 2007-06-1 | 1.2.0 Addendum | 1.00.20 |  |  |
| Distance in the second second | HART               | CodeWrights GmbH | FDT            | 1.0.52/2015-03-   | 1.2.0 Addendum | 1.0.52  |  |  |
| 🚽 IO-Link USB Master                                                                                                    | IO-Link            | IO-Link          | FDT            | 1.04.0002/2011-   | 1.2.1          | 1.04.0  |  |  |
| w IO-Link USB Master 2.0                                                                                                    | IO-Link            | IO-Link          | FDT            | 2.00.0002/2013-   | 1.2.1          | 2.00.00 |  |  |
| < <u>ااا</u> ۲                                                                                                    |                    |                  |                |                   |                |         |  |  |
| Pl Service Fahren at Com DTM                                                                                                    |                    | III              |                |                   |                | •       |  |  |

Abb. 21: BL Service Ethernet hinzufügen

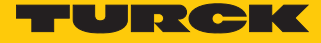

▶ BL67-GW-EN über das Busadressen-Management der Ethernet-Schnittstelle hinzufügen: Rechtsklick auf die Ethernet-Schnittstelle (hier: TCP: 192.168.1.50) → Weitere Funktionen → Busadressen-Management.

| PACT       | ware       |                                                                        |       |                                                       |
|------------|------------|------------------------------------------------------------------------|-------|-------------------------------------------------------|
| Datei      | Bearbeiten | n Ansicht Projekt Gerätedaten Extras Fenster                           | Hilfe | 2                                                     |
| i 🗋 💕      |            | 學-  : 😫 👩  : 🗖 🕸 煌 Ю   🤹 🧕 🐝 🍀   🔤                                     |       |                                                       |
| Projekt    |            | <b>4</b> ×                                                             |       |                                                       |
| Geräte Tag | 9          |                                                                        |       |                                                       |
| 📕 HOST     | PC         |                                                                        |       |                                                       |
| 😴 ТСР      | :192.168 1 | 50 terrer                                                              |       |                                                       |
|            | 4)<br>     | Verbindung aufbauen                                                    |       |                                                       |
|            | =          |                                                                        |       |                                                       |
|            | 草          | Daten aus dem Gerät lesen                                              |       |                                                       |
|            | <u>n</u>   | Daten ins Gerät schreiben                                              |       |                                                       |
|            |            | Parameter                                                              |       |                                                       |
|            |            | Messwert                                                               |       |                                                       |
|            |            | Simulation                                                             |       |                                                       |
|            |            | Diagnose                                                               |       |                                                       |
|            |            | Kanäle anzeigen                                                        |       |                                                       |
|            |            | Kanäle                                                                 | •     |                                                       |
|            |            | Topology-Scan                                                          |       |                                                       |
|            |            | Diagnostic-Scan                                                        |       |                                                       |
|            |            | Up-/Download-Manager                                                   |       |                                                       |
|            |            | Drucken                                                                | •     |                                                       |
|            |            | Weitere Funktionen                                                     | •     | Offline Vergleich                                     |
|            | 46         | Gerät hinzufügen                                                       |       | Online Vergleich                                      |
|            | =          | Gerät austauschen                                                      |       | Sollwert                                              |
|            | 3          | Gerät entfernen                                                        |       | Busteilnehmerliste                                    |
|            |            | Figenschaften <tcp:192.168.1.50>BL Service Ethernet</tcp:192.168.1.50> |       | Identifizierung                                       |
|            |            |                                                                        |       | Info / Update DTM                                     |
|            |            |                                                                        |       | Busadressen-Management                                |
|            |            |                                                                        |       | Browser                                               |
|            |            |                                                                        |       | HIMA Export                                           |
|            |            |                                                                        |       | Zubehör                                               |
|            |            |                                                                        | •     | <ul> <li>DTM TAG vorbesetzen (Adresse/Typ)</li> </ul> |
|            |            |                                                                        |       | DTM Wartung                                           |
|            |            |                                                                        | M     | Gerätedaten in Datei schreiben                        |

Abb. 22: Busadressen-Management starten

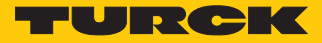

|  | BL67-Gateway | suchen (Suchen-Ico | on) und dem F | <sup>p</sup> rojekt hinzuf | ügen (Zylinder-Icon). |
|--|--------------|--------------------|---------------|----------------------------|-----------------------|
|--|--------------|--------------------|---------------|----------------------------|-----------------------|

| TCP:192.168.1.50 Busadressen-Management              |                         |           |            |                |                 |                   |  |  |  |  |  |  |
|------------------------------------------------------|-------------------------|-----------|------------|----------------|-----------------|-------------------|--|--|--|--|--|--|
|                                                      | Gerätetyp<br>Beschreibu | TURCK     |            |                |                 |                   |  |  |  |  |  |  |
| 🗖 🗸 😰 🔅 🍬 IPJ IPT 🕂 🛍 🛔 🎽 Busadressen-Management     |                         |           |            |                |                 |                   |  |  |  |  |  |  |
| Online verfügbare Geräte   Geräte manuell hinzufügen |                         |           |            |                |                 |                   |  |  |  |  |  |  |
| LAN-Verbindung 3 (192.168.1.50/255.255.255.0)        |                         |           |            |                |                 |                   |  |  |  |  |  |  |
| Gerätetyp                                            |                         | Online ID | IP Adresse | Netzmaske      | Gateway         | Ethernet Adresse  |  |  |  |  |  |  |
| •                                                    | 1                       |           | m          |                |                 | 4                 |  |  |  |  |  |  |
| Projektierte Geräte                                  | 9                       |           |            |                | <b>-</b> n lo " |                   |  |  |  |  |  |  |
| Geratetyp                                            |                         |           | Busadresse | Bezeichnung (* | rag) Gera       | tekurzbezeichnung |  |  |  |  |  |  |
| <b>⊀()</b> ⊧ Getrennt                                | 0 0                     | atensatz  | 1          | OK             | Abbre           | Übernehmen        |  |  |  |  |  |  |

Abb. 23: Gateway zum Projekt hinzufügen

• Die Meldung DTMs für alle angeschlossenen Geräte hinzufügen mit OK bestätigen.

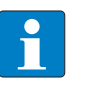

#### HINWEIS

Über das Info-Icon kann die jeweilige Firmware-Version des Gateways und des IO-Link-Masters abgefragt werden.

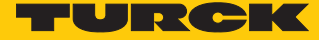

► Topology Scan starten, um an den IO-Link-Adapter angeschlossene Geräte zu finden: Rechtsklick IO-Link USB-Master 2.0 → Topology-Scan.

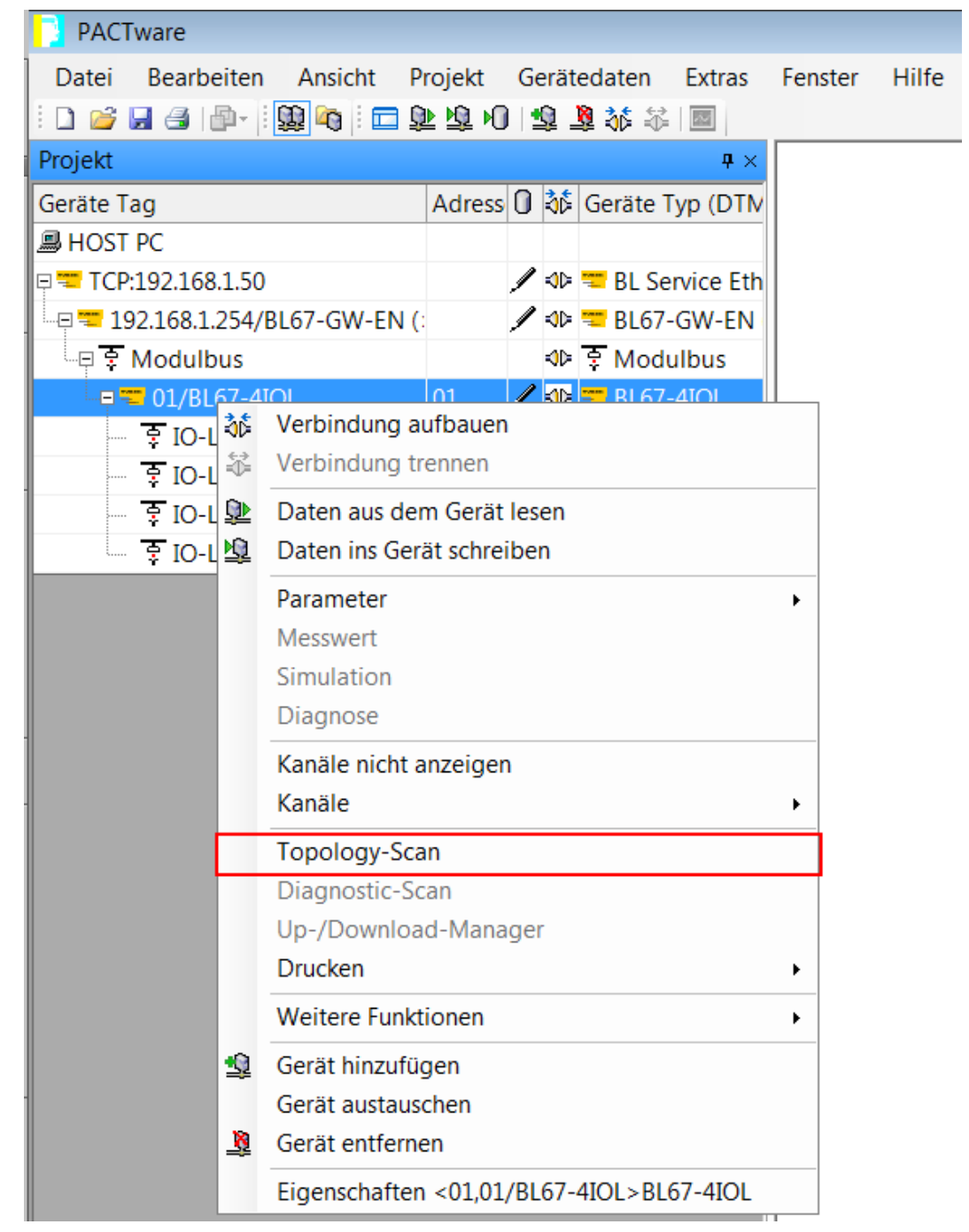

Abb. 24: Topology-Scan starten

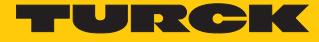

Wenn beim Topology-Scan ein DTM anstelle einer IODD gefunden wird, IODD manuell laden: Rechtsklick auf Device → Gerät austauschen.

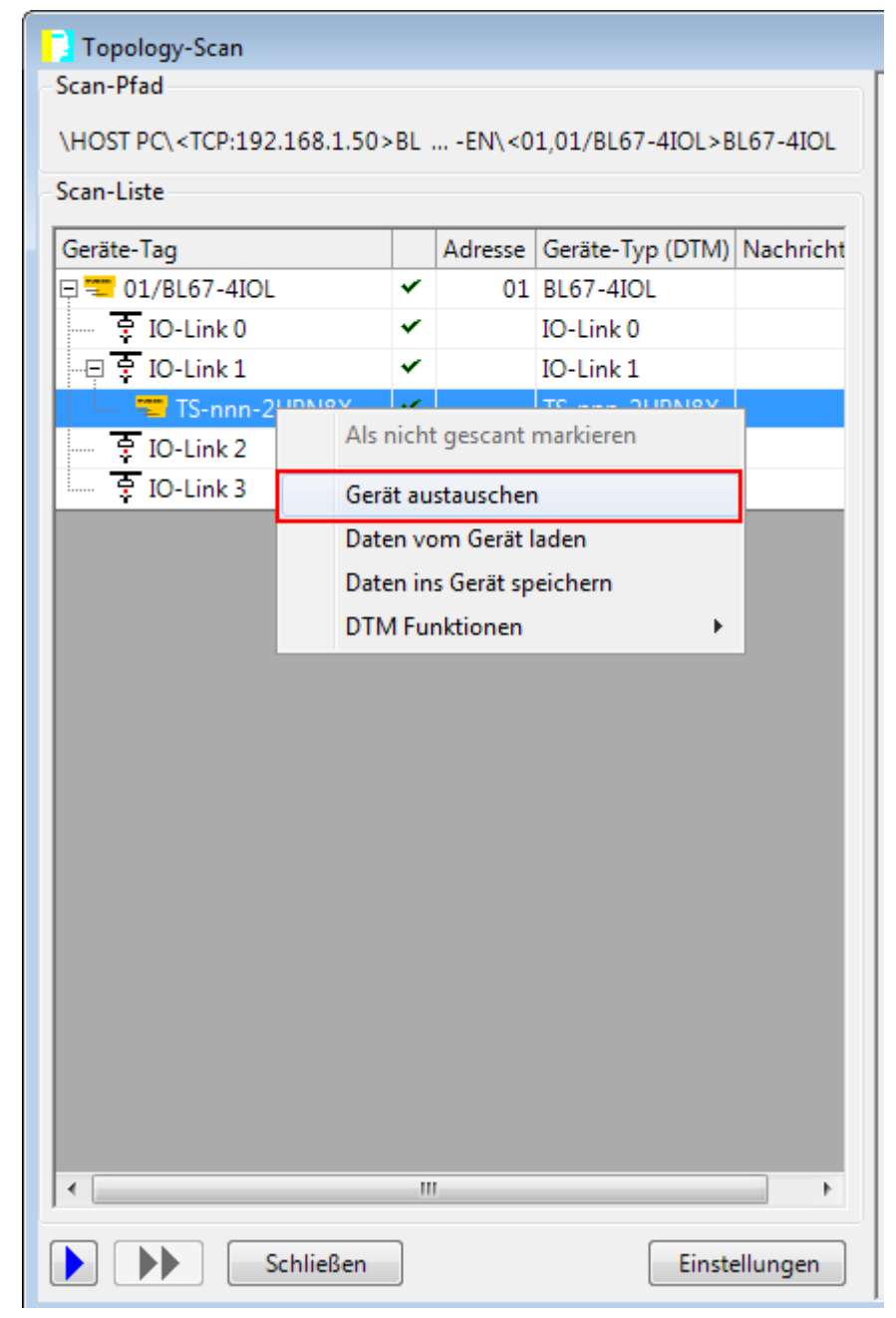

Abb. 25: DTM durch IODD ersetzen

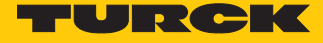

▶ IODD für den Temperatursensor TS720-2UPN8-H1141 auswählen.

Mit **OK** bestätigen.

| 🔁 Gerät für                                                                                                    |           |                     |                 |                   |                |        |  |  |  |  |  |
|----------------------------------------------------------------------------------------------------|-----------|---------------------|-----------------|-------------------|----------------|--------|--|--|--|--|--|
| Alle Geräte                                                                                                    |           |                     |                 |                   |                |        |  |  |  |  |  |
| Gerät A                                                                                                    | Protokoll | Hersteller<br>Turck | Gruppe          | Geräteversion     | FDT-Version    |        |  |  |  |  |  |
| TS400R-nnn-LUUPN8X                                                                                                    | IO-Link   | Turck               | Druck           | 1.0.1/2008-10-3   | 1.2.0 Addendum | 1.0(   |  |  |  |  |  |
| TS600R-nnn-2UPN8X                                                                                                    | IO-Link   | Turck               | Druck           | 1.0.1 / 2008-10-3 | 1.2.0 Addendum | 1.00   |  |  |  |  |  |
| T PS600R-nnn-LI2UPN8X                                                                                                    | IO-Link   | Turck               | Druck           | 1.0.1 / 2008-10-3 | 1.2.0 Addendum | 1.00   |  |  |  |  |  |
| T PS600R-nnn-LUUPN8X                                                                                                    | IO-Link   | Turck               | Druck           | 1.0.1/2008-10-3   | 1.2.0 Addendum | 1.00   |  |  |  |  |  |
| TBIL-M1-16DIP                                                                                                    | IO-Link   | Turck               | Digital Eingang | 1.0.1/2013-04-0   | 1.2.0 Addendum | 1.00   |  |  |  |  |  |
| TBIL-M1-8DOP                                                                                                    | IO-Link   | Turck               | Digital Ausgang | 1.0.1/2013-04-0   | 1.2.0 Addendum | 1.00   |  |  |  |  |  |
| TS-720-2UPN8X-H1141TS-500-                                                                                                    | IO-Link   | Turck (IODDs)       | FDT             | V00.0303/2011-    | 1.2.0 Addendum | 3.1.   |  |  |  |  |  |
| TS-nnn-2UPN8X                                                                                                    | IO-Link   | Turck               | Temperatur      | 1.0.1 / 2008-10-3 | 1.2.0 Addendum | 1.00   |  |  |  |  |  |
| TS-nnn-LI2UPN8X                                                                                                    | IO-Link   | Turck               | Temperatur      | 1.0.1 / 2008-10-3 | 1.2.0 Addendum | 1.0( ≡ |  |  |  |  |  |
| TS-nnn-LUUPN8X                                                                                                    | IO-Link   | Turck               | Temperatur      | 1.0.1 / 2008-10-3 | 1.2.0 Addendum | 1.00 + |  |  |  |  |  |
| <                                                                                                    |           |                     |                 |                   |                |        |  |  |  |  |  |
| C:\ProgramData\IO-Link\Generic IO-Link Device DTM\IO-Link DDs\317\131072-IODD1.0.1\Turck-TS-2UPN8X-H1141-20111123-IODD1.0.1.xml |           |                     |                 |                   |                |        |  |  |  |  |  |
| ОК                                                                                                    |           |                     |                 |                   |                |        |  |  |  |  |  |

Abb. 26: IODD auswählen
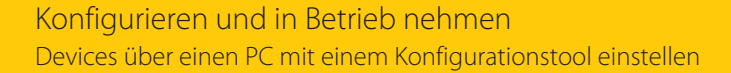

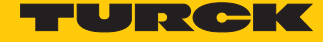

- Topology-Scan schließen.
- ► Verbindung zwischen Host-PC und IO-Link-Device per Rechtsklick auf das IO-Link-Device → Verbindung aufbauen aufbauen.

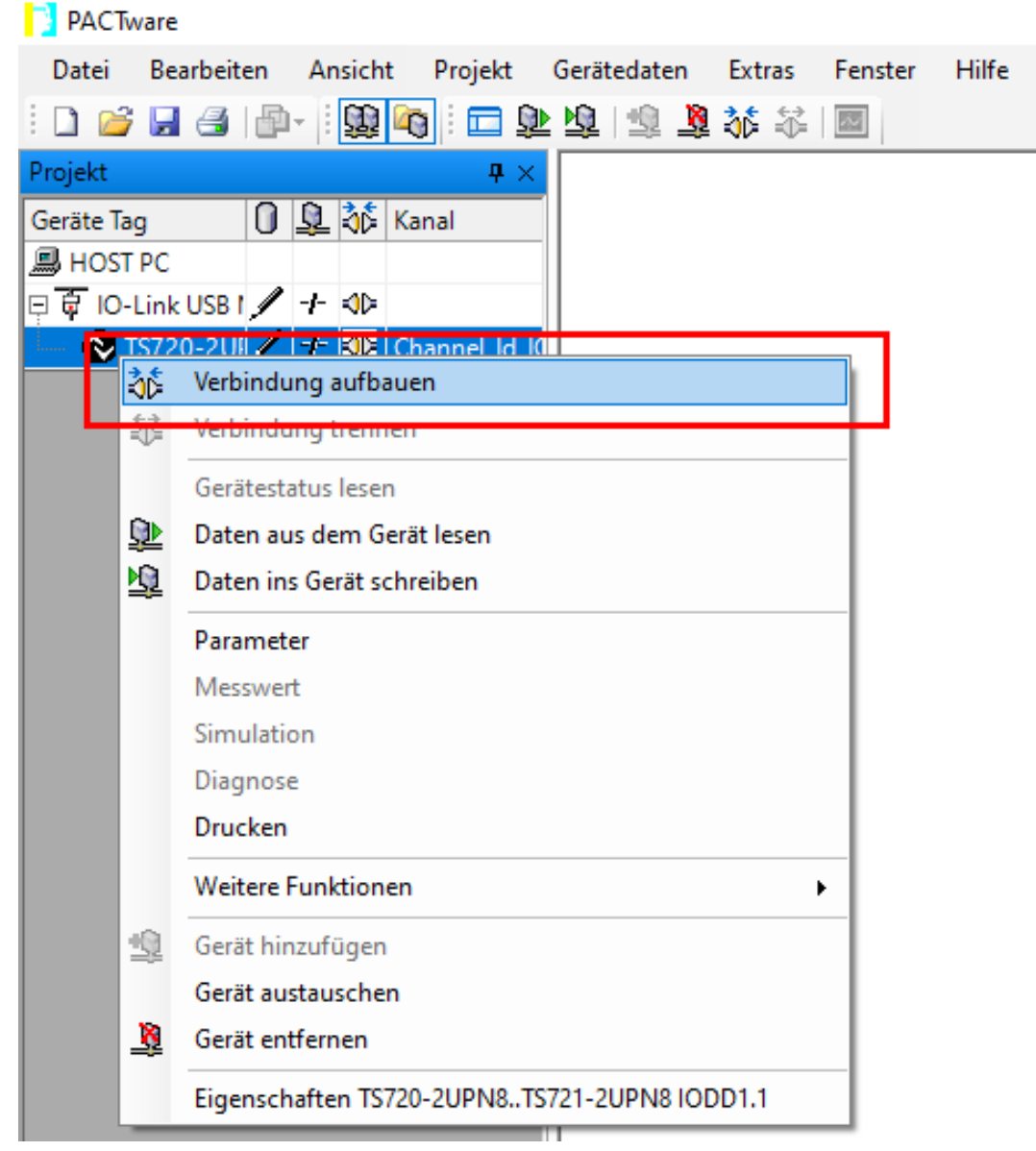

Abb. 27: Verbindung aufbauen

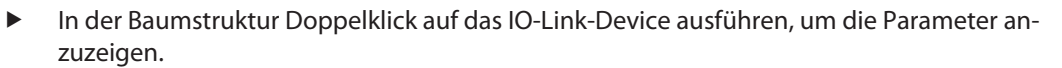

| *** TS-nnn-2UPN8X # Parameter        |                                         |                           |                                               |
|--------------------------------------|-----------------------------------------|---------------------------|-----------------------------------------------|
| 😝 Hersteller <b>Turck</b>            |                                         |                           | TURCK                                         |
| Produkt TS-720-2UPN8X-H11            | 41 Produkt Id 6840017                   |                           | Industrial<br>Automation                      |
| <u>₽</u> ■ 0 • 0 <u>₽</u> <u>₽</u>   | n n 1 1 1 1 1 1 1 1 1 1 1 1 1 1 1 1 1 1 | 1                         |                                               |
| Menü                                 | lame                                    | Wert                      | Standardwert                                  |
| Identifikation                       | Allgemeine Einstellungen                |                           |                                               |
| Beobachtung                          | ··· IO-Link Schreibschutz               | Aus                       | - Aus                                         |
| Diagnose                             | ··· System-Kommando                     | Werkseinstellung          |                                               |
| Prozessdaten<br>Prozessdatenstruktur | System-Kommando                         | Reset                     |                                               |
| Ereignisse                           | ··· Display-Messwertanzeige             | 50 ms Aktualisierungszeit | <ul> <li>50 ms Aktualisierungszeit</li> </ul> |
|                                      | ··· Einheit                             | ۰۵ .                      | <b>-</b> °C                                   |
|                                      | Offset Justage 0 °C                     | 0 °C                      | 0°C                                           |
|                                      | Sperrung des Programmiermenüs           | Aus                       | - Aus                                         |
|                                      | • Konfiguration der Ausgänge            |                           |                                               |
| Verbunden 🖁 Datensatz &              | Gerät                                   |                           |                                               |

Abb. 28: IO-Link-Parameter

TURCK

### Parameter Display-Messwertanzeige im Drop-Down-Menü auf 50 ms Aktualisierungszeit, 180° gedreht einstellen.

| 🍽 TS-nnn-2UPN8X # Parameter |        |                               |                                                                    |                           |
|-----------------------------|--------|-------------------------------|--------------------------------------------------------------------|---------------------------|
| 형 Hersteller <b>Turck</b>   |        |                               |                                                                    | TURCK                     |
| Produkt TS-720-2UPN8X-H     | 1141   | Produkt Id 6840017            |                                                                    | Industrial<br>Automation  |
| D D 0 40 1 2 2              | 2      |                               |                                                                    |                           |
| Menü                        | Name   |                               | Wert                                                               | Standardwert              |
| Identifikation              | / 🖯    | Allgemeine Einstellungen      |                                                                    |                           |
| Beobachtung                 |        | ··· IO-Link Schreibschutz     | Aus 👻                                                              | Aus                       |
| - Diagnose                  |        | - System-Kommando             | Werkseinstellung                                                   |                           |
| - Prozessdatenstruktur      |        | - System-Kommando             | Reset                                                              |                           |
| Ereignisse<br>Info          | /      | ··· Display-Messwertanzeige   | 50 ms Aktualisierungszeit/180° gı 🔽                                | 50 ms Aktualisierungszeit |
|                             |        | - Einheit                     | 50 ms Aktualisierungszeit<br>200 ms Aktualisierungszeit            | °C                        |
|                             |        | ·· Offset Justage             | 600 ms Aktualisierungszeit<br>50 ms Aktualisierungszeit/180° gedre | 0°C                       |
|                             |        | Sperrung des Programmiermenüs | 200 ms Aktualisierungszeit/180° gedi                               | Aus                       |
|                             | ÷      | Konfiguration der Ausgänge    | deaktiviert                                                        |                           |
|                             |        |                               |                                                                    |                           |
|                             |        |                               |                                                                    |                           |
|                             |        |                               |                                                                    |                           |
| Verbunden 💡 Datensatz       | & Gerä | t /                           |                                                                    |                           |

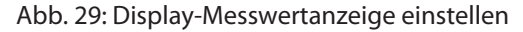

Parameter in das Gerät schreiben: Icon (rot markiert) anklicken.

| 🎬 TS-nnn-2UPN8X # Parameter                    |        |                                     |                                     |                           |  |  |  |  |
|------------------------------------------------|--------|-------------------------------------|-------------------------------------|---------------------------|--|--|--|--|
| Hersteller Turck                               |        |                                     |                                     | TURCK                     |  |  |  |  |
| Produkt TS-720-2UPN8X-H1141 Produkt Id 6840017 |        |                                     |                                     |                           |  |  |  |  |
|                                                | 1      | 🗟 隆 🏨 📑 🚱 🐨 🖨                       |                                     |                           |  |  |  |  |
| Menü                                           | Name   |                                     | Wert                                | Standardwert              |  |  |  |  |
| Identifikation                                 | 10     | Allgemeine Einstellungen            |                                     |                           |  |  |  |  |
|                                                |        | IO-Link Schreibschutz               | Aus 👻                               | Aus                       |  |  |  |  |
| - Diagnose                                     |        | ·· System-Kommando                  | Werkseinstellung                    |                           |  |  |  |  |
| - Prozessdaten                                 |        | - System-Kommando                   | Reset                               |                           |  |  |  |  |
| Info                                           | 1      | <sup></sup> Display-Messwertanzeige | Aktualisierungszeit/180° gedreht) 👻 | 50 ms Aktualisierungszeit |  |  |  |  |
|                                                |        | - Einheit                           | °C 🗸                                | °C                        |  |  |  |  |
|                                                |        | - Offset Justage                    | 0 °C                                | 0°C                       |  |  |  |  |
|                                                |        | Sperrung des Programmiermenüs       | Aus 👻                               | Aus                       |  |  |  |  |
|                                                | ÷      | Konfiguration der Ausgänge          |                                     |                           |  |  |  |  |
|                                                |        |                                     |                                     |                           |  |  |  |  |
|                                                |        |                                     |                                     |                           |  |  |  |  |
| Verbunden 🖁 Datensatz                          | & Gerä | t 🥖                                 |                                     |                           |  |  |  |  |

Abb. 30: Parameter in das Gerät schreiben

FURCK

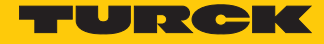

### 6.1.3 Einstellen mit IO-Link-Master und IODD-Konfigurator

Mit dem IODD-Konfigurator können Geräte über einen Webbrowser generisch oder spezifisch konfiguriert werden. Ein weiteres Tool ist nicht erforderlich.

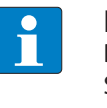

### HINWEIS

Der IODD-Konfigurator ist für die folgenden IO-Link-Master mit folgenden Firmware-Ständen verfügbar: TBEN-L...-8IOL (ab V3.3.0.0), TBEN-S2-4IOL (ab V3.4.0.0) und FEN20-4IOL (ab V1.1.0.0).

Verwendete Software

- Turck Service Tool V3.2.2
- Webbrowser
- IODD für HF-Schreib-Lese-Kopf TN-Q40-IOL2-H1141

Das Turck Service Tool steht unter www.turck.com kostenlos zum Download zur Verfügung.

Verwendete Hardware

- IO-Link-Master TBEN-S2-4IOL (IP-Adresse: 192.168.1.27)
- HF-Schreib-Lese-Kopf TN-Q40-IOL2-H1141
- Sensorleitung RKC4.4T-2-RSC4.4T/TXL

## Aufbau

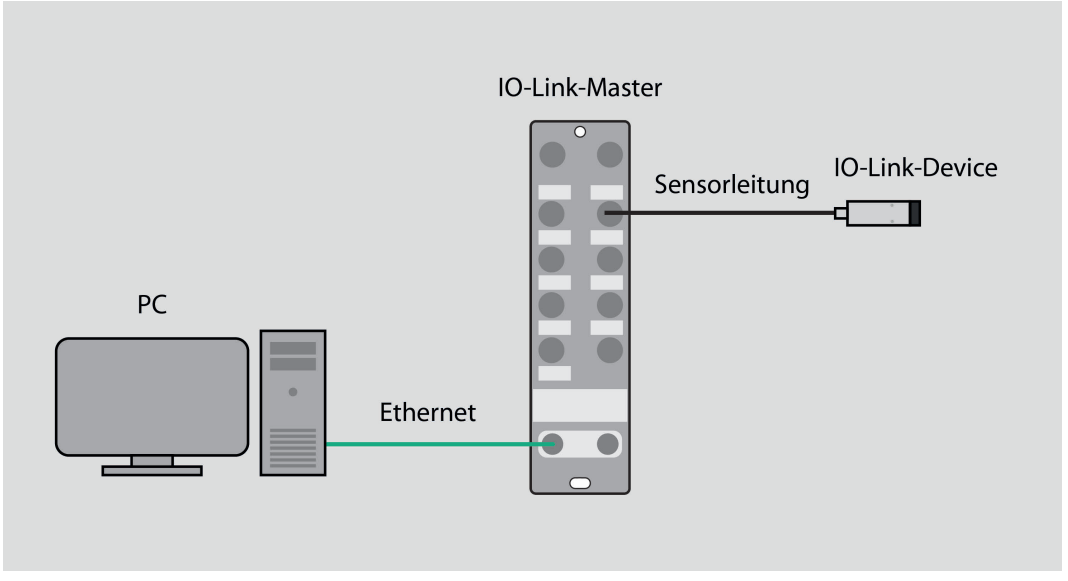

Abb. 31: Anwendungsbeispiel – Aufbau

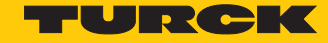

– 🗆 🛛

### IP-Adresse einstellen

- ► IO-Link-Master per Ethernet-Leitung mit einem PC verbinden.
- ► Turck Service Tool öffnen.
- **Suchen** klicken oder [F5] drücken.
- ⇒ Das Turck Service Tool zeigt die angeschlossenen Geräte an.

## Webserver öffnen

- Um den Webserver über einen Webbrowser zu öffnen, 192.168.1.27 in die Adressleiste des Webbrowsers eingeben.
- Alternativ im Turck Service Tool doppelt auf die IP-Adresse klicken.

Turck Service Tool, Vers. 3.2.2

| Ye        | our Global Aut                   | omation           | Partner                           |                            |                    |                   |                           |                    |                         |                      | -      | U                 | R       | CI                       | K       |
|-----------|----------------------------------|-------------------|-----------------------------------|----------------------------|--------------------|-------------------|---------------------------|--------------------|-------------------------|----------------------|--------|-------------------|---------|--------------------------|---------|
| Suchen    | (F5) Ändern (F2)                 | Wink (F3) A       | ktionen (F4)                      | Zwischenablage             | , DE<br>Sprache    | • Expertenm       | odus AN Start             | CDHCP (F6          | EIP<br>Konfiguration    | (F7) ARGE            | E (F8) | BEEP (F9          | ) Š     | <b>X</b><br>chließen     | Spalten |
| No<br>🔫 1 | MAC-Adresse<br>00:07:46:1D:9A:AB | Name<br>tbens4iol | IP-Adresse<br><u>192.168.1.27</u> | Netzmaske<br>255.255.255.0 | Gateway<br>0.0.0.0 | Modus<br>PGM_DHCP | Gerätetyp<br>TBEN-S2-4IOL | Version<br>3.4.0.0 | Adapter<br>192.168.1.99 | ARGEE<br>unterstützt | Pr     | Kernel<br>3.7.6.0 | BE<br>- | Turck, DCP<br>DCP, Turck |         |
|           |                                  |                   |                                   |                            |                    |                   |                           |                    |                         |                      |        |                   |         |                          |         |
|           |                                  |                   |                                   |                            |                    |                   |                           |                    |                         |                      |        |                   |         |                          |         |
| 6.6       | 1.0                              |                   |                                   |                            |                    |                   |                           |                    |                         |                      |        |                   |         |                          |         |

Abb. 32: IP-Adresse öffnen

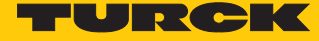

### ⇒ Der Webserver öffnet sich.

| MAIN | DOCUMENTATION | IODD CONFIGURATOR |
|------|---------------|-------------------|
|------|---------------|-------------------|

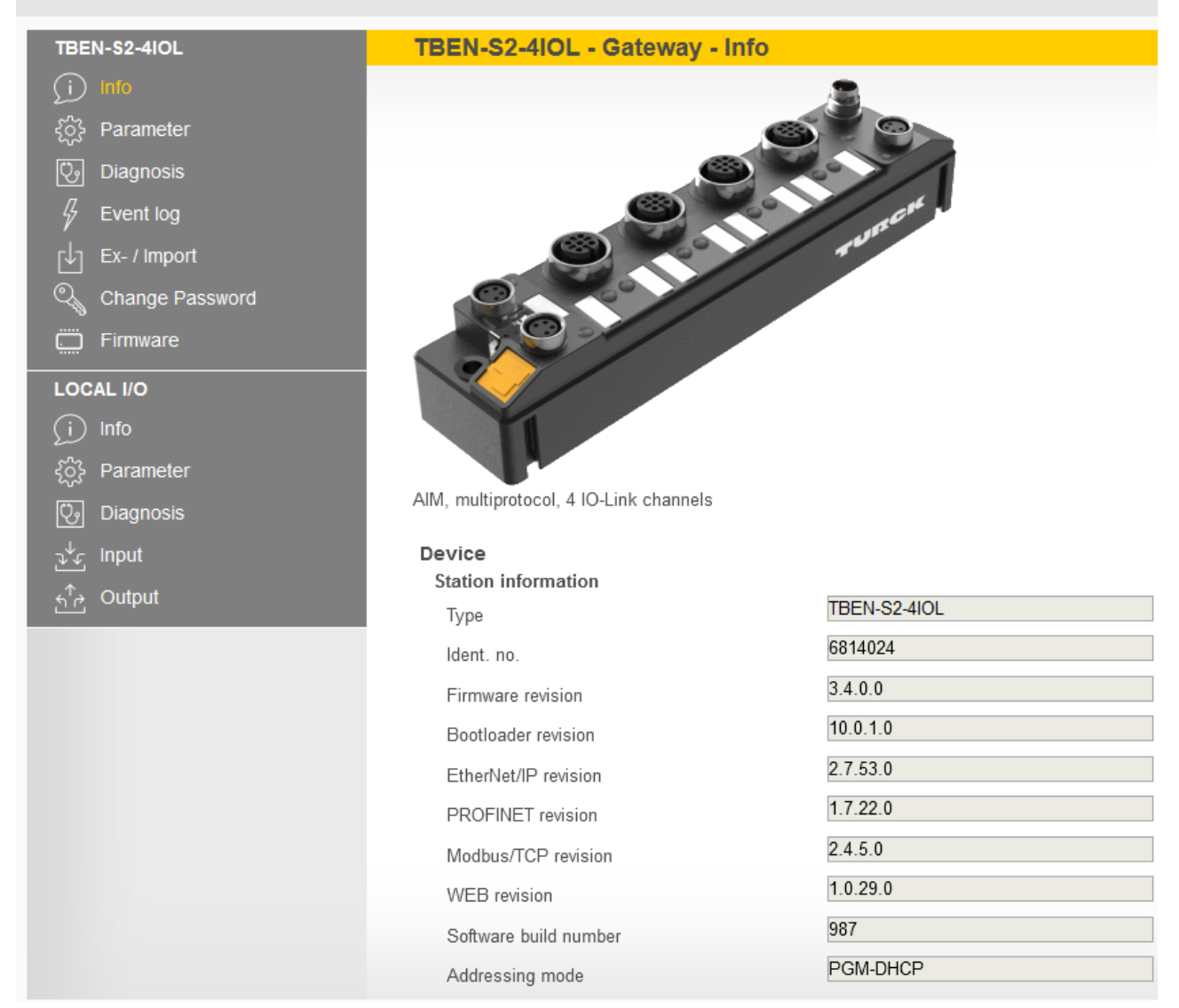

Abb. 33: Webserver – IO-Link-Master

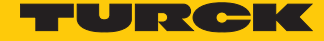

Zur Bearbeitung von Einstellungen über den Webserver ist ein Login erforderlich. Im Auslieferungszustand lautet das Passwort "password".

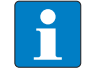

MAIN

DOCUMENTATION

### HINWEIS

Turck empfiehlt, das Passwort aus Sicherheitsgründen nach dem ersten Login zu ändern.

- Passwort in das Login-Eingabefeld auf der Startseite des Webservers eingeben.
- Login klicken.

### Beispiel: Gerät generisch konfigurieren

IODD CONFIGURATOR

- ▶ In der oberen Menüleiste auf IODD CONFIGURATOR klicken.
- An den IO-Link-Master angeschlossene Geräte werden in der Seitenleiste angezeigt.
- ⇒ Das Gerät ist automatisch generisch konfiguriert.

| INTERN \$2-4IOL                                                           | IODD Config                    | jurator                                                                                         |                                |
|---------------------------------------------------------------------------|--------------------------------|-------------------------------------------------------------------------------------------------|--------------------------------|
| <ul> <li>Port 1 - device connected</li> <li>Port 2 - no device</li> </ul> | ₽► ►■<br>Read Write I          | ad IODD Websearch Print                                                                         |                                |
| <ul> <li>Port 3 - no device</li> <li>Port 4 - no device</li> </ul>        | Identification<br>Process data | Vendor: Generic<br>Device: Generic device<br>-<br>V01.0000 / 2020-05-28 (© 2020, Werner Turck G | imbH Co. & KG)                 |
|                                                                           | Active events                  | Generic IODD loaded Info                                                                        |                                |
|                                                                           |                                | Vendor Name                                                                                     | Turck                          |
|                                                                           | Event history                  | Vendor Text                                                                                     | www.turck.com                  |
|                                                                           |                                | Product Name                                                                                    | TN-Q40-IOL2-*                  |
|                                                                           |                                | Product ID                                                                                      | 100004174                      |
|                                                                           |                                | Product Text                                                                                    | Compact HF RFID IO-Link device |
|                                                                           |                                | Serial Number                                                                                   | 0000001                        |
|                                                                           |                                | Hardware Version                                                                                | 1.0.0                          |
|                                                                           |                                | Firmware Version                                                                                | 2.2.4                          |
|                                                                           |                                | Application Specific Tag                                                                        |                                |
|                                                                           |                                | Direct parameters 1: Process Data Input Length                                                  | 31                             |
|                                                                           |                                | Direct parameters 1: Process Data Output<br>Length                                              | 31                             |
|                                                                           |                                | Direct parameters 1: Vendor ID                                                                  | 317                            |
|                                                                           |                                | Direct parameters 1: Device ID                                                                  | 2162691                        |
|                                                                           |                                | Direct parameters 1: IO-Link Version ID                                                         | 17                             |

#### Abb. 34: Generisch konfiguriertes Gerät

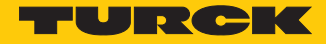

Beispiel: Gerät spezifisch konfigurieren

Das Gerät kann entweder über Load IODD oder Websearch spezifisch konfiguriert werden.

#### Über Load IODD konfigurieren:

- Gerät in der Seitenleiste anklicken.
- Auf Load IODD klicken.

| IODD | IODD Configurator |           |           |       |  |  |  |
|------|-------------------|-----------|-----------|-------|--|--|--|
|      | ► 📮               | Ē,        | <b>S</b>  | Ē     |  |  |  |
| Read | Write             | Load IODD | Websearch | Print |  |  |  |

Abb. 35: Load IODD – IODD-Konfigurator

- ▶ Im folgenden Fenster die IODD auf der lokalen Festplatte suchen und auswählen.
- Die IODD durch einen Klick auf Öffnen hinzufügen.

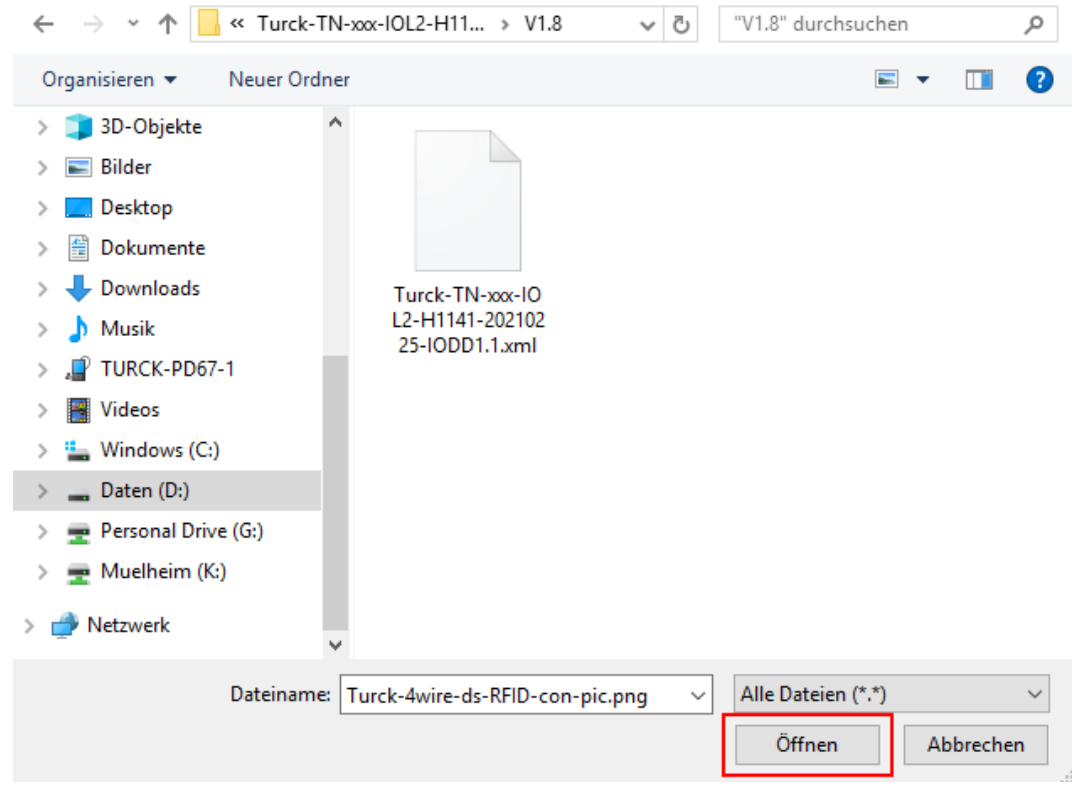

Abb. 36: IODD auswählen

⇒ Das Gerät ist spezifisch konfiguriert.

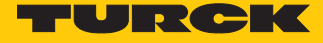

Die Funktion **Websearch** ist nur verfügbar, wenn der PC mit dem Internet verbunden ist und die Firewall den Zugriff nicht blockiert.

Über Websearch konfigurieren:

Auf Websearch klicken.

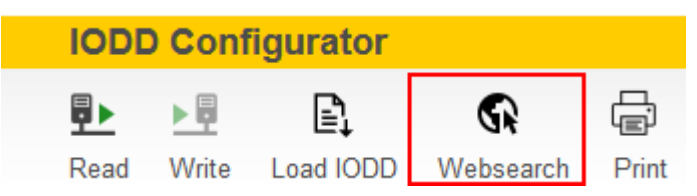

Abb. 37: Websearch – IODD Konfigurator

- ⇒ Die IODD wird automatisch aus der IO-Link-IODD-Datenbank geladen.
- ⇒ Das Gerät ist spezifisch konfiguriert.

| <ul> <li>Port 1 - device connected</li> <li>Port 2 - no device</li> </ul> |                             |                                                                                                    |                     |   |
|---------------------------------------------------------------------------|-----------------------------|----------------------------------------------------------------------------------------------------|---------------------|---|
| <ul> <li>Port 3 - no device</li> <li>Port 4 - no device</li> </ul>        | Read Write                  | ¿?     Image: Constraint of the second second |                     |   |
|                                                                           |                             | Device identification                                                                                                    |                     |   |
|                                                                           | Process data<br>Processdata | Vendor Name<br>Vendor Text                                                                                                    | Turck www.turck.com |   |
|                                                                           | Structure<br>Active events  | Product Name Product ID                                                                                                    | 100004174           |   |
|                                                                           | Event history               | Product Text<br>Serial Number                                                                                                    | 00000001<br>2.2.4   |   |
|                                                                           |                             | Hardware Version                                                                                                    | 1.0.0<br>WERT       |   |
|                                                                           |                             | Application Specific rag<br>Device Description: Function Tag                                                                                                    |                     | ? |
|                                                                           |                             | Device Access Locks: Parameter (write) Access<br>Lock                                                                                                    |                     | ÷ |
|                                                                           |                             | Device Access Locks: Data Storage Lock<br>Device Access Locks: Local Parameterization<br>Lock                                                                                                    |                     |   |

Abb. 38: Spezifisch konfiguriertes Gerät

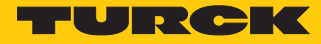

### Parameter einstellen

- In der linken, gerätespezifischen Menüleiste auf **Parameter** klicken.
- Daten aus dem Gerät lesen: Read klicken.
- Daten in das Gerät schreiben (ohne eingetragene Änderungen ausgegraut): Write klicken.

| IODD Confi                 | gurator                                                                                                    |                                      |
|----------------------------|----------------------------------------------------------------------------------------------------|--------------------------------------|
| <b>₽</b> ► ►<br>Read Write | Export Import Unlink IODD Print                                                                                                    |                                      |
| Identification             | Vendor: Turck<br>Device: TN-Q40-IOL2-H1141                                                                                                    |                                      |
| Parameter                  | RFID read write module 13.56MHz<br>V1.7 / 2020-11-09 (Copyright 2020, TURCK)<br><b>Parameters</b>                                                                                                 |                                      |
| Process data               | SIO PARAMETERS<br>Reader parameter SIO: C/Q1 PIN SIO                                                                                                    | Transponder                          |
| Processdata<br>Structure   | Operating Mode<br>Reader parameter SIO: Compare Data Mode -<br>C/Q1 Transponder memory address to read                                                                                            | 0                                    |
| Active events              | Reader parameter SIO: Compare Data Mode -<br>C/Q1 value<br>Reader parameter SIO: C/Q1 Polarity                                                                                                    | 0 Output "close" if condition = true |
| Event history              | Reader parameter SIO: C/Q1 Q2 Output Hold<br>Time                                                                                                    | Data hold time = 0ms                 |
|                            | Reader parameter SIO: Q2 PIN SIO Operating<br>Mode<br>Reader parameter SIO: Compare Data Mode -<br>Q2 Transponder memory address to read<br>Reader parameter SIO: Compare Data Mode -<br>Q2 value | Transponder v                        |
|                            | Reader parameter SIO: Q2 Polarity                                                                                                    | Output "close" if condition = true   |
|                            | Standard Command                                                                                                    | DEVICE RESET                         |
|                            | Standard Command                                                                                                    | RESTORE FACTORY SETTINGS             |

Abb. 39: Parameter – IODD-Konfigurator

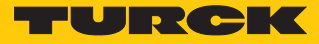

# 6.2 Devices über das Steuerungsprogramm konfigurieren

IO-Link-Devices können über einen Turck-IO-Link-Master an verschiedenen Steuerungen in Betrieb genommen werden. Für die Konfiguration mit einer Siemens-Steuerung in PROFINET wird die GSDML-Datei des IO-Link-Masters benötigt. Die GSDML-Datei steht unter www.turck.com zum Download zur Verfügung.

Für die Konfiguration mit einer Allen-Bradley-Steuerung über EtherNet/IP wird die EDS-Datei des IO-Link-Masters benötigt. Die EDS-Datei steht unter www.turck.com zum Download zur Verfügung.

6.2.1 In Betrieb nehmen mit BL... und Programmierbarem Gateway in CODESYS 2

Verwendete Software

CODESYS 2.3.9.35 mit Bibliothek BLxx\_PG\_PB.lib

### Verwendete Hardware

- Programmierbares Gateway BL67-PG-EN
- IO-Link-Master-Modul BL67-4IOL mit BL67-B-4M12
- Temperatursensor TS720-2UPN8-H1141, angeschlossen an IO-Link-Kanal 1
- Sensorleitung RKC4.4T-2-RSC4.4T/TXL

## Aufbau

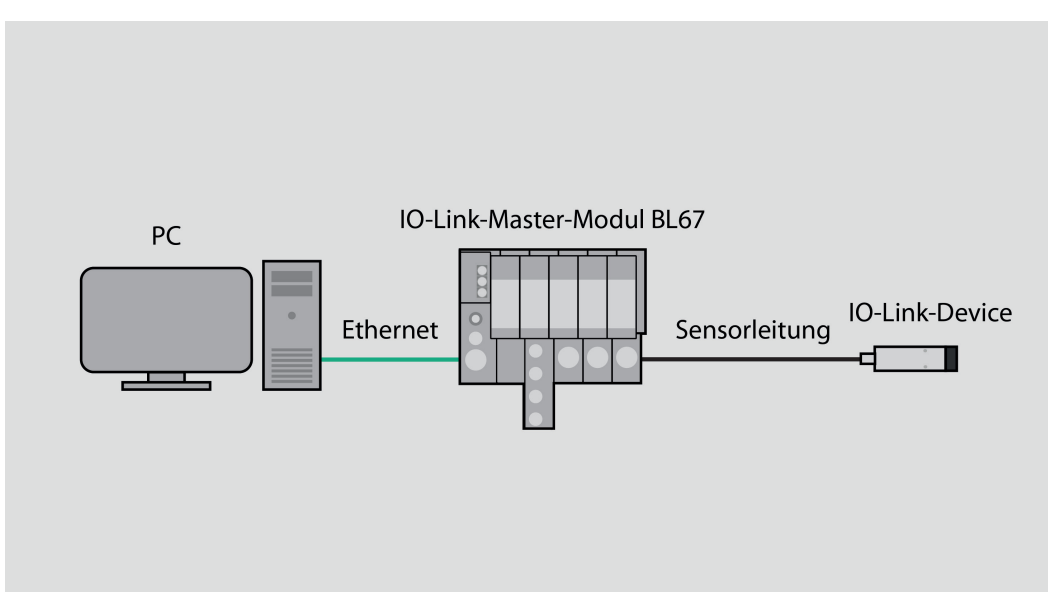

Abb. 40: Anwendungsbeispiel – Aufbau

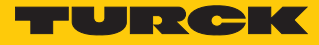

Beispiel: Gerät generisch konfigurieren

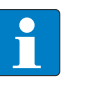

HINWEIS

Der IO-Link-Master BL...-4IOL lässt sich nur generisch konfigurieren. Die angeschlossenen Devices müssen separat konfiguriert werden.

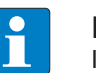

#### HINWEIS

Informationen zum IO-Link-Master finden Sie in der Betriebsanleitung.

► Hardware in CODESYS konfigurieren.

| III Steuerungskonfiguration             |                                                                                                    |  |
|-----------------------------------------|----------------------------------------------------------------------------------------------------|--|
| Configuration BL67-PG-EN  BL67-I0[SL0T] | Basisparameter Ein-/Ausgänge Anwenderparameter                                                                                                    |  |
| B-BL67-IO[SLOT] Modbus-Registers[SLOT]  | Besisparameter         Enr-/Ausgänge         Anwendeparameter           Max. Länge Input::         1024         Byte         Länge Input::         16         Byte           Max. Länge Output:         1024         Byte         Länge Input::         15         Byte           Max. Länge In-/Output:         2048         Byte         Länge Input::         15         Byte           Max. Kalange In-/Output:         2048         Byte         Länge In-/Output:         32         Byte           Max. Modulanzahi:         32         Anzahl Module:         1         Image: State State |  |
|                                         |                                                                                                    |  |
|                                         |                                                                                                    |  |

Abb. 41: Hardware in CODESYS konfigurieren

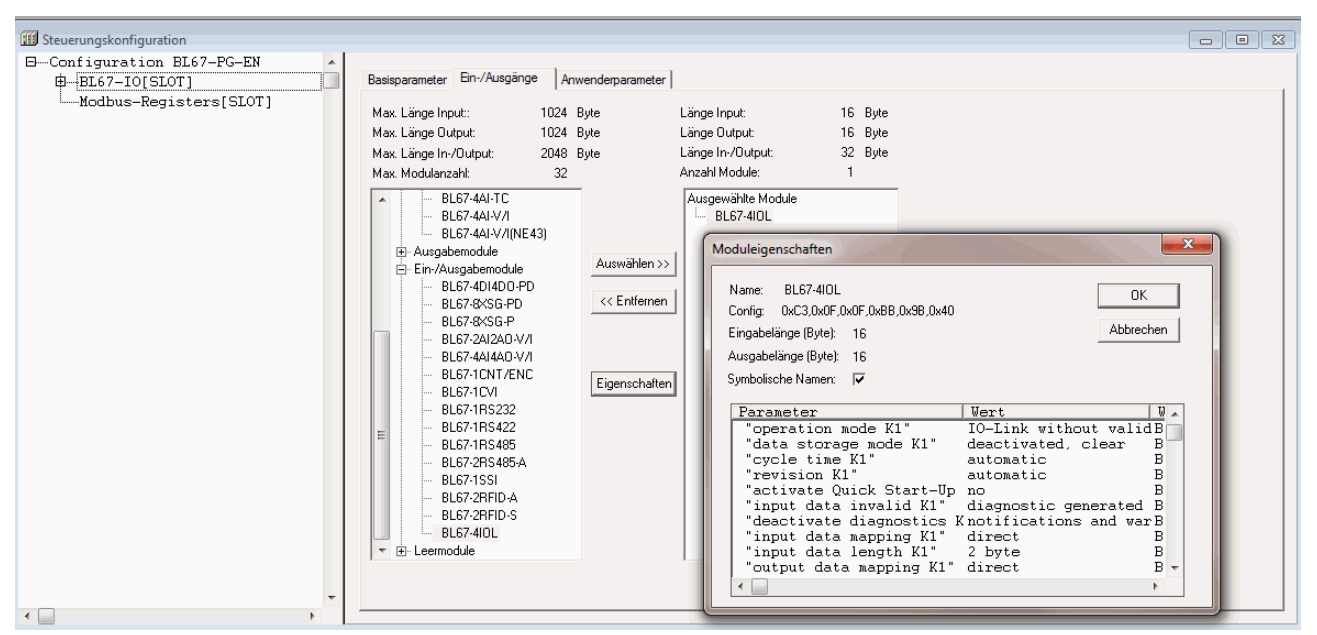

Moduleigenschaften des IO-Link-Masters BL67-4IOL einstellen.

Abb. 42: Parameter einstellen

Im Online-Modus können die Prozessdaten ausgelesen werden, wenn ein IO-Link-Device angeschlossen ist.

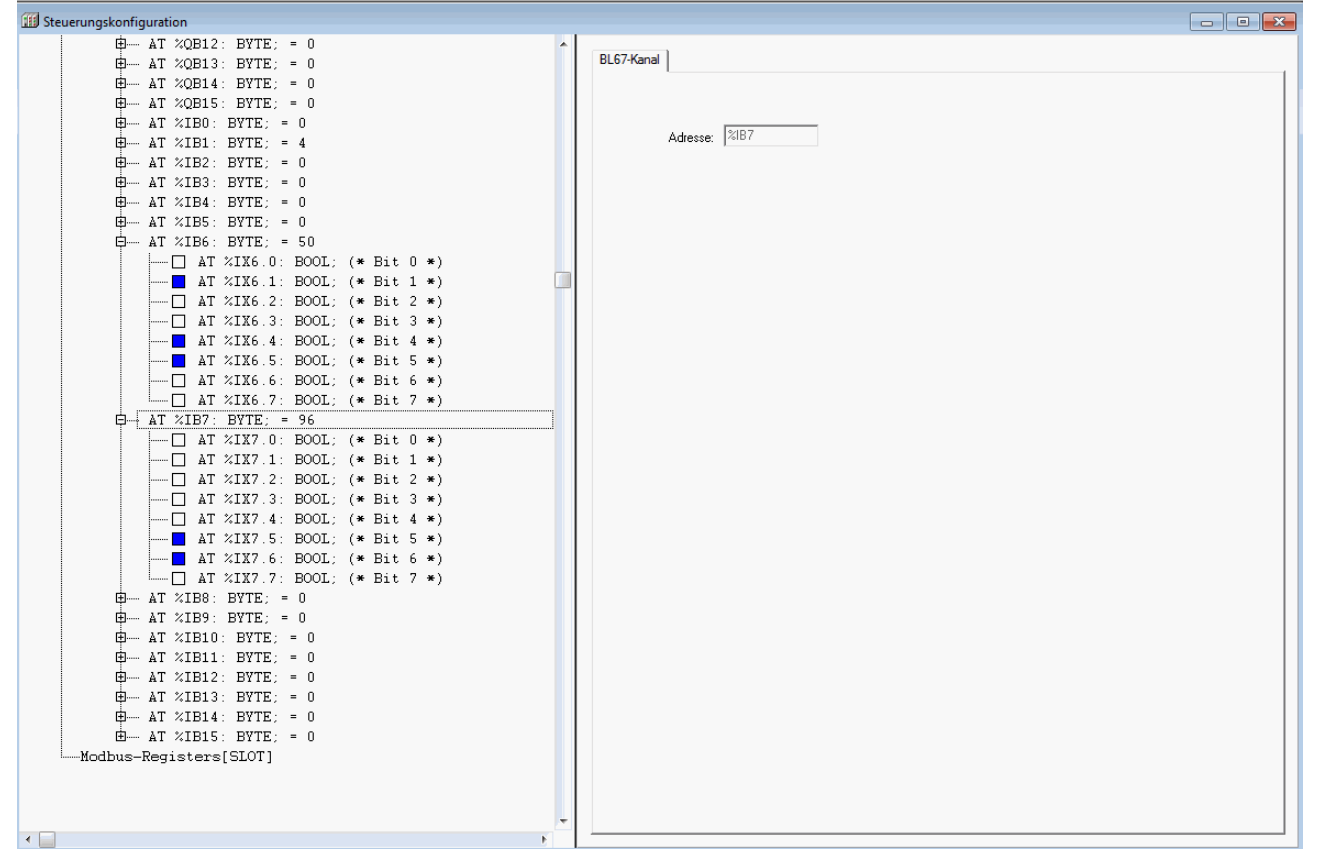

Abb. 43: Prozessdaten im Online-Modus auslesen

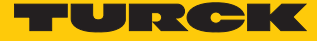

## 6.2.2 In Betrieb nehmen mit BL... und TX500 in CODESYS 3

Verwendete Software

- CODESYS 3.5 SP8 Patch 1
- GSDML-Datei für BL67-GW-EN

Verwendete Hardware

- Multiprotokoll-Gateway BL67-GW-EN
- IO-Link-Master-Modul BL67-4IOL mit Basismodul BL67-B-4M12
- Temperatursensor TS720-2UPN8-H1141, angeschlossen an IO-Link-Kanal 1
- Sensorleitung RKC4.4T-2-RSC4.4T/TXL
- Visual HMI/PLC-Kombigerät TX507

### Aufbau

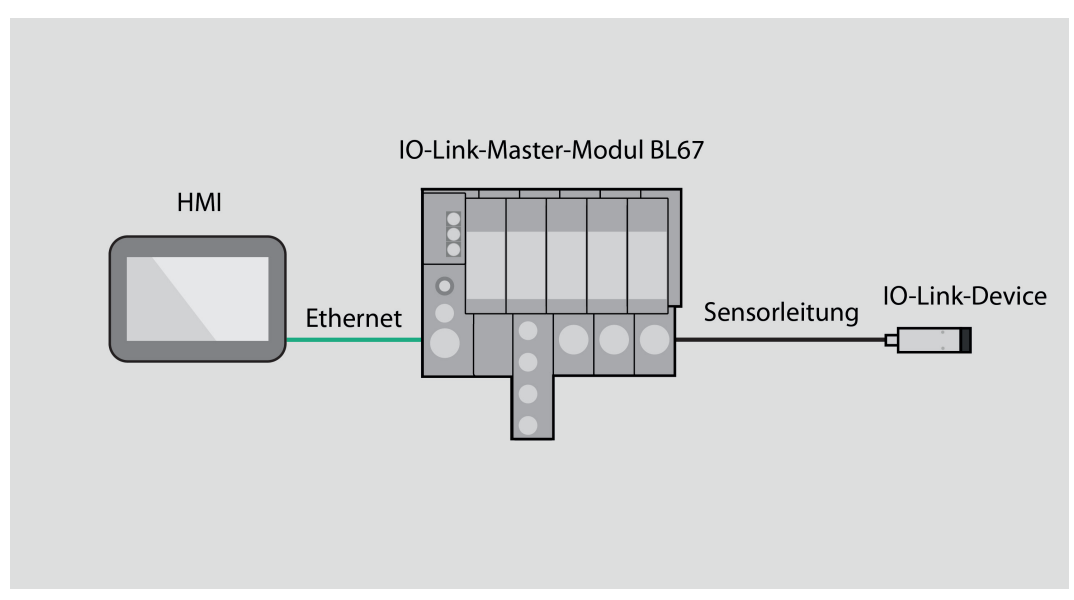

Abb. 44: Anwendungsbeispiel – Aufbau

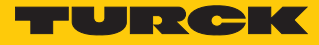

## Beispiel: Gerät konfigurieren

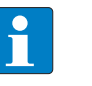

HINWEIS

Der IO-Link-Master BL...-4IOL lässt sich nur generisch konfigurieren. Die angeschlossenen Devices müssen separat konfiguriert werden.

| • |  |
|---|--|
|   |  |
|   |  |

### HINWEIS

Informationen zum IO-Link-Master finden Sie in der Betriebsanleitung.

► Hardware in CODESYS konfigurieren.

| 🍵 Test        | _IO_Link.proj      | ect* - CO       | DESYS           |                                |                |               |               |
|---------------|--------------------|-----------------|-----------------|--------------------------------|----------------|---------------|---------------|
| <u>D</u> atei | <u>B</u> earbeiten | <u>A</u> nsicht | <u>P</u> rojekt | <u>E</u> rstellen              | <u>O</u> nline | Deb <u>ug</u> | <u>T</u> ools |
| 12 🛋          | -                  | юa              | Х 🖻 (           | $\mathbb{R} \times \mathbb{R}$ | 🐴 🕼            | 畠 袖           | - D           |
|               |                    |                 |                 |                                |                |               |               |
| Geräte        |                    |                 |                 |                                |                | 👻 P           | ×             |
| ••••          | Test_IO_Link       |                 |                 |                                |                |               |               |
| ė             | 📕 Device (T)       | x507-P3CV       | 01)             |                                |                |               |               |
|               | 🖻 🗐 SPS-L          | ogik            |                 |                                |                |               |               |
|               | 🖻 🚫 A              | pplicatio       | n               |                                |                |               |               |
|               | -1                 | 🚺 Bibliothe     | eksverwalt      | er                             |                |               |               |
|               | 🗊                  | PLC_PR          | g (PRG)         |                                |                |               |               |
|               | i - 1              | 🖉 Taskkor       | figuration      |                                |                |               |               |
|               | 6                  | 🖣 👙 Mai         | nTask           |                                |                |               |               |
|               |                    |                 | PLC_PRG         |                                |                |               |               |
|               | 6                  | 🖣 🗳 Pro         | finet_Com       | municationT                    | ask            |               |               |
|               |                    |                 | PN_Contr        | oller.Comm(                    | Cycle          |               |               |
|               |                    | Pro             | finet_IOTa      | ask                            |                |               |               |
|               | 🖮 🕤 Ethen          | net (Etherr     | net)            |                                |                |               |               |
|               | 🖻 - 🔟 Pl           | N_Controll      | er (PN-Cor      | ntroller)                      |                |               |               |
|               |                    | BL67_G          | W_EN (BLE       | 57-GW-EN)                      |                |               |               |
|               |                    | 🗐 BL6           | 7_4IOL (B       | L67-4IOL)                      |                |               |               |
|               |                    |                 |                 |                                |                |               |               |
|               |                    |                 |                 |                                |                |               |               |

Abb. 45: Hardware in CODESYS konfigurieren

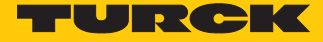

- Doppelklick auf IO-Link-Master ausführen.
- Parameter auswählen.

| Ist/Ofinkbulet.+rconstar                                                                                                    |                                  |                        |                                |                             |                               |                                                                                                   |  |  |
|----------------------------------------------------------------------------------------------------|----------------------------------|------------------------|--------------------------------|-----------------------------|-------------------------------|---------------------------------------------------------------------------------------------------|--|--|
| Datei Bearbeiten Ansicht Projekt Erstellen Online Debug Tools Eenster Hilfe                                                                                                    |                                  |                        |                                |                             |                               |                                                                                                   |  |  |
| 「物産目毎100×100 ®×104 体局」                                                                                                    | 物産目毎日のマチルの大時代間が、内部は熟想、「通道はなたたとう」 |                        |                                |                             |                               |                                                                                                   |  |  |
|                                                                                                    |                                  |                        |                                |                             |                               |                                                                                                   |  |  |
|                                                                                                    |                                  |                        |                                |                             |                               |                                                                                                   |  |  |
| Geräte 👻                                                                                                    | Ψ×                               | Device 🔐 Ethernet      | PN_Controller BL67_GW          | EN BL67_4IOL X              |                               | · · · · · · · · · · · · · · · · · · ·                                                             |  |  |
| = _ Test_IO_Link                                                                                                    |                                  |                        |                                |                             |                               |                                                                                                   |  |  |
| E Device (TX507-P3CV01)                                                                                                    |                                  | Allgemein              | Modulinformation               |                             |                               |                                                                                                   |  |  |
| = El SPS-Logik                                                                                                    |                                  | DNTO MARKING EAR ANNUA | Ideateumber 1                  | 6 #40000000                 |                               |                                                                                                   |  |  |
| = () Application                                                                                                    |                                  | PNIO MODULE E/A*ADDIN  | Ident humber                   | 1011-10300000               |                               |                                                                                                   |  |  |
| Bibliotheksverwalter                                                                                                    |                                  | Status                 | Statue Slotnummer 1            |                             |                               |                                                                                                   |  |  |
| PLC_PRG (PRG)                                                                                                    |                                  |                        |                                |                             |                               |                                                                                                   |  |  |
| a second and a second and a sec |                                  | Information            | Anwenderparameter              |                             |                               |                                                                                                   |  |  |
| Bin c poc                                                                                                    |                                  |                        | Alle Standardwerte setzen      | Alle Werte lesen            | Alle Werte schreiben          |                                                                                                   |  |  |
| PLC_PRG                                                                                                    |                                  |                        |                                |                             |                               |                                                                                                   |  |  |
|                                                                                                    |                                  |                        | Parameter                      | Wert                        | Wertebereich                  | *                                                                                                 |  |  |
| Profest IOTack                                                                                                    |                                  |                        | Stationsparameter              |                             |                               | 1                                                                                                 |  |  |
| Ethernet (Ethernet)                                                                                                    |                                  |                        | Modul-Parametrierung           | aktivieren                  | • 01                          |                                                                                                   |  |  |
| PN Controller (PN-Controller)                                                                                                    |                                  |                        | Betriebsart K0                 | IO-Link ohne Ueberpruefung  | 02348                         |                                                                                                   |  |  |
| B A BL67 GW EN (BL67-GW-EN)                                                                                                    |                                  |                        | Datenhaltungsmodus K0          | deaktiviert, loeschen       | 03                            |                                                                                                   |  |  |
| BL67 410L (BL67-410L)                                                                                                    |                                  |                        | Zykluszeit K0                  | automatisch                 | 0 8 16 24 32 40 48 56 64 66 6 | 8 70 72 74 76 78 80 82 84 86 88 90 92 94 96 98 100 102 104 106 108 110 112 114 116 118 120 122 12 |  |  |
|                                                                                                    |                                  |                        | Revision K0                    | automatisch                 | 01                            |                                                                                                   |  |  |
|                                                                                                    |                                  |                        | Quick Start-Up aktivieren K0   | nein                        | 01                            |                                                                                                   |  |  |
|                                                                                                    |                                  |                        | Prozesseing.daten ungueltig K0 | erzeugt Diagnose            | 01                            |                                                                                                   |  |  |
|                                                                                                    |                                  |                        | Diagnosen deaktivieren K0      | Informationen und Warnungen | 03                            |                                                                                                   |  |  |
|                                                                                                    |                                  |                        | Eingangsdaten-Mapping K0       | direkt                      | 03                            |                                                                                                   |  |  |
|                                                                                                    |                                  |                        | Eingangsdaten-Laenge K0        | 2 Byte                      | 0 1 2 3 4 5 6 7 15            |                                                                                                   |  |  |
|                                                                                                    |                                  |                        | Ausgangsdaten-Mapping K0       | direkt                      | 03                            |                                                                                                   |  |  |
|                                                                                                    |                                  |                        | Ausgangsdaten-Laenge K0        | 2 Byte                      | 0 1 2 3 4 5 6 7 15            |                                                                                                   |  |  |
|                                                                                                    |                                  |                        | Betriebsart K1                 | IO-Link ohne Ueberpruefung  | 02348                         |                                                                                                   |  |  |
|                                                                                                    |                                  |                        | Datenhaltungsmodus K1          | deaktiviert, loeschen       | 03                            |                                                                                                   |  |  |
|                                                                                                    |                                  |                        | Zykluszeit K1                  | automatisch                 | 0 8 16 24 32 40 48 56 64 66 6 | 8 70 72 74 76 78 80 82 84 86 88 90 92 94 96 98 100 102 104 106 108 110 112 114 116 118 120 122 12 |  |  |
|                                                                                                    |                                  |                        | Revision K1                    | automatisch                 | 01                            |                                                                                                   |  |  |
|                                                                                                    |                                  |                        | Quick Start-Up aktivieren K1   | nein                        | 01                            |                                                                                                   |  |  |
|                                                                                                    |                                  |                        | Prozesseing.daten ungueltig K1 | erzeugt Diagnose            | 01                            |                                                                                                   |  |  |
|                                                                                                    |                                  |                        | Diagnosen deaktivieren K1      | Informationen und Warnungen | 03                            |                                                                                                   |  |  |
|                                                                                                    |                                  |                        | Eingangsdaten-Mapping K1       | direkt                      | 03                            |                                                                                                   |  |  |
|                                                                                                    |                                  |                        | Eingangsdaten-Laenge K1        | 2 Byte                      | 0 1 2 3 4 5 6 7 15            |                                                                                                   |  |  |
|                                                                                                    |                                  |                        | Ausgangsdaten-Mapping K1       | direkt                      | 03                            |                                                                                                   |  |  |
|                                                                                                    |                                  |                        | Ausgangsdaten-Laenge K1        | 2 Byte                      | 0 1 2 3 4 5 6 7 15            |                                                                                                   |  |  |
|                                                                                                    |                                  |                        | Betriebsart K2                 | IO-Link ohne Ueberpruefung  | 02348                         |                                                                                                   |  |  |
|                                                                                                    |                                  |                        | <                              | m                           |                               |                                                                                                   |  |  |
|                                                                                                    |                                  |                        |                                |                             |                               |                                                                                                   |  |  |
|                                                                                                    |                                  |                        |                                |                             |                               |                                                                                                   |  |  |

Abb. 46: Parameter einstellen

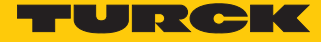

Im Online-Modus können die Prozessdaten ausgelesen werden, wenn ein IO-Link-Device angeschlossen ist.

| Datei Bearbeiten Ansicht Projekt Erstellen Online I<br>18 11 → III → III → IIII → IIII → IIII → IIII → IIII | Deb <u>u</u> c | g Tools Eenster Hilfe<br>╗ - Гү́I IIII (08 08 ⊾ ∎ ≪ | [≣ ⊊≣ ª          | - + I 8  |            |              |       |        |           |
|----------------------------------------------------------------------------------------------------|----------------|-----------------------------------------------------|------------------|----------|------------|--------------|-------|--------|-----------|
|                                                                                                    |                |                                                     | 14               | ~        |            |              |       |        |           |
| Geräte 🗸 🗸 🗸                                                                                                | ×              | BL67_GW_EN BL67_                                    | 410L X           | Ethernet | P P        | N_Controller |       | Device |           |
| Test_IO_Link                                                                                                |                |                                                     |                  |          |            |              |       |        |           |
| 🖹 😳 🌆 Device [Verbunden] (TX507-P3CV01)                                                                     |                | Allgemein                                           | Kanale           |          |            |              |       |        |           |
| च ॒॑∐ SPS-Logik                                                                                             |                | DATO Madula 5/4 Abbild                              | Variable         | Mapping  | Kanal      | Adresse      | Тур   | Standa | Aktueller |
| Application [run]                                                                                           |                | PNIO Module E/A-Abbild                              | <b>□</b> ··· *   |          | Inputs     | %IB          |       |        |           |
| Bibliotheksverwalter                                                                                        |                | Status                                              | <b>■</b>         |          | IO-Link    | %IB          | USINT |        | 0         |
| PLC_PRG (PRG)                                                                                               |                | Status                                              | <b>P</b>         |          | IO-Link    | %IB          | USINT |        | 1         |
| Taskkonfiguration                                                                                           |                | Information                                         |                  |          | Eingang    | %IX          | BOOL  |        | TRUE      |
| 🗏 😂 MainTask                                                                                                |                |                                                     |                  |          | Eingang    | %IX          | BOOL  |        | FALSE     |
| PLC_PRG                                                                                                    |                |                                                     |                  |          | Eingang    | %IX          | BOOL  |        | FALSE     |
| Profinet_CommunicationTask                                                                                  |                |                                                     |                  |          | Eingang    | %IX          | BOOL  |        | FALSE     |
| PN_Controller.CommCycle                                                                                     |                |                                                     |                  |          | Ueberst    | %IX          | BOOL  |        | FALSE     |
| Profinet_IOTask                                                                                             |                |                                                     |                  |          | Ueberst    | %IX          | BOOL  |        | FALSE     |
| 🖃 🤥 🏢 Ethernet (Ethernet)                                                                                   |                |                                                     |                  |          | Ueberst    | %IX          | BOOL  |        | FALSE     |
| PN_Controller (PN-Controller)                                                                               |                |                                                     |                  |          | Ueberst    | %IX          | BOOL  |        | FALSE     |
| 🖃 😳 📶 BL67_GW_EN (BL67-GW-EN)                                                                               |                |                                                     | <b>P</b>         |          | Eingang    | %IB          | ARRAY |        |           |
|                                                                                                    |                |                                                     |                  |          | Eingang    | %IB          | BYTE  |        | 50        |
|                                                                                                    |                |                                                     |                  |          | Eingang    | %IB          | BYTE  |        | 36        |
|                                                                                                    |                |                                                     | <b>.</b>         |          | Eingang    | %IB          | ARRAY |        |           |
|                                                                                                    |                |                                                     |                  |          | Eingang    | %IB          | ARRAY |        |           |
|                                                                                                    |                |                                                     | <b>.</b>         |          | Eingang    | %IB          | ARRAY |        |           |
|                                                                                                    |                |                                                     | <b>■</b>         |          | Eingang    | %IB          | ARRAY |        |           |
|                                                                                                    |                |                                                     | <b>±</b>         |          | Eingang    | %IB          | ARRAY |        |           |
|                                                                                                    |                |                                                     | <b>.</b>         |          | Eingang    | %IB          | ARRAY |        |           |
|                                                                                                    |                |                                                     | 🖻 <sup>K</sup> ø |          | Outputs    | %QB          |       |        |           |
|                                                                                                    |                |                                                     |                  |          | Digitalei  | %QB          | USINT |        | 0         |
|                                                                                                    |                |                                                     |                  |          | Reserviert | %QB          | USINT |        | 0         |
|                                                                                                    |                |                                                     | ±.               |          | Eingang    | %QB          | ARRAY |        |           |
|                                                                                                    |                |                                                     |                  |          | Ausgan     | %QB          | ARRAY |        |           |
|                                                                                                    |                |                                                     | <b>.</b>         |          | Ausgan     | %QB          | ARRAY |        |           |
|                                                                                                    |                |                                                     | <b>.</b>         |          | Ausgan     | %QB          | ARRAY |        |           |
|                                                                                                    |                |                                                     |                  |          | Ausgan     | %QB          | ARRAY |        |           |
|                                                                                                    |                |                                                     | <b>.</b>         |          | Ausgan     | %QB          | ARRAY |        |           |
|                                                                                                    |                |                                                     | <b>.</b>         |          | Ausgan     | %QB          | ARRAY |        |           |

Abb. 47: Prozessdaten im Online-Modus auslesen

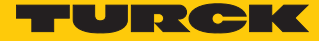

## 6.2.3 In Betrieb nehmen mit TBEN und TX507 in CODESYS 3

Verwendete Software

- CODESYS 3.5 SP8 Patch 1
- GSDML-Datei für TBEN-S2-4IOL

Verwendete Hardware

| i | HIN<br>Alteri |
|---|---------------|
|   |               |

#### HINWEIS

Alternativ zum IO-Link-Blockmodul TBEN-S2-4IOL können die IO-Link-Blockmodule TBEN-L...-8IOL oder FEN20-4IOL verwendet werden.

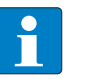

#### HINWEIS

Informationen zum IO-Link-Master finden Sie in der Betriebsanleitung.

- IO-Link-Master TBEN-S2-4IOL
- Temperatursensor TS720-2UPN8-H1141, angeschlossen an IO-Link-Kanal 1
- Sensorleitung RKC4.4T-2-RSC4.4T/TXL
- Visual HMI/PLC-Kombigerät TX507

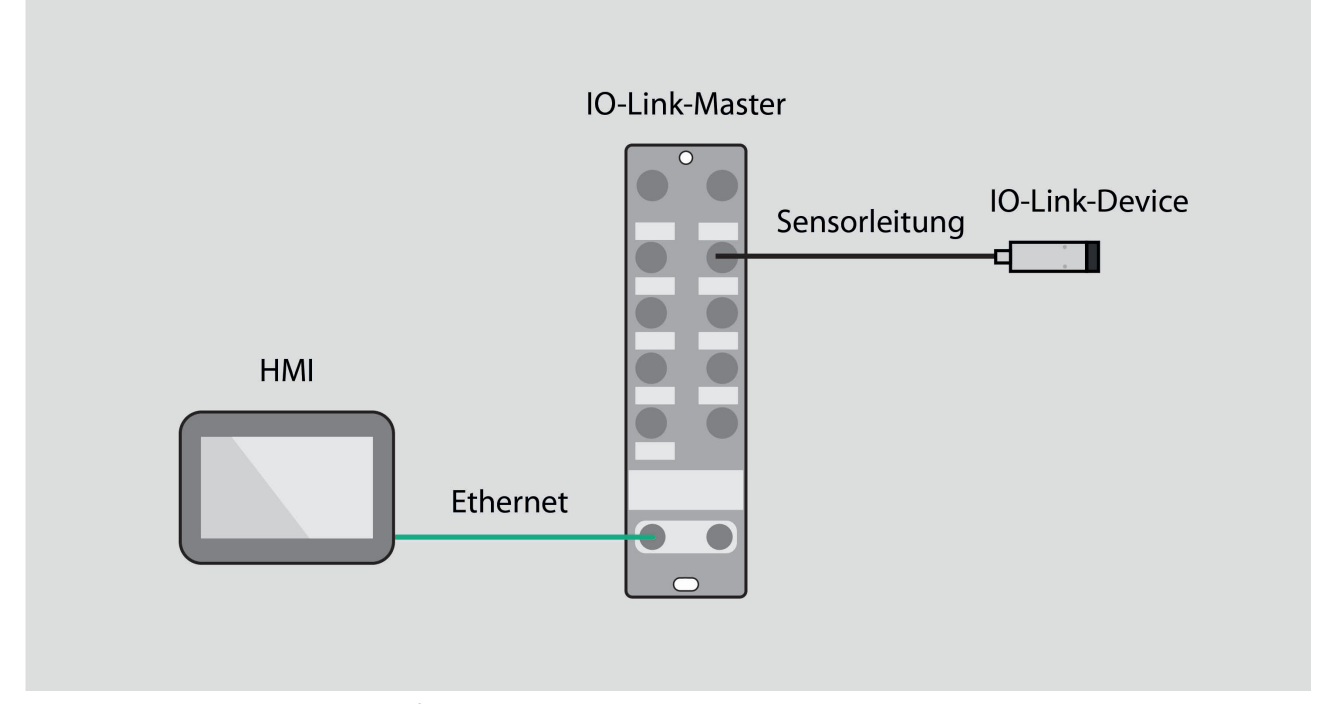

### Abb. 48: Anwendungsbeispiel – Aufbau

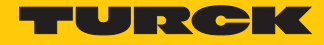

Beispiel: Gerät generisch konfigurieren

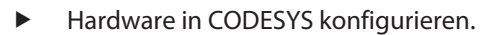

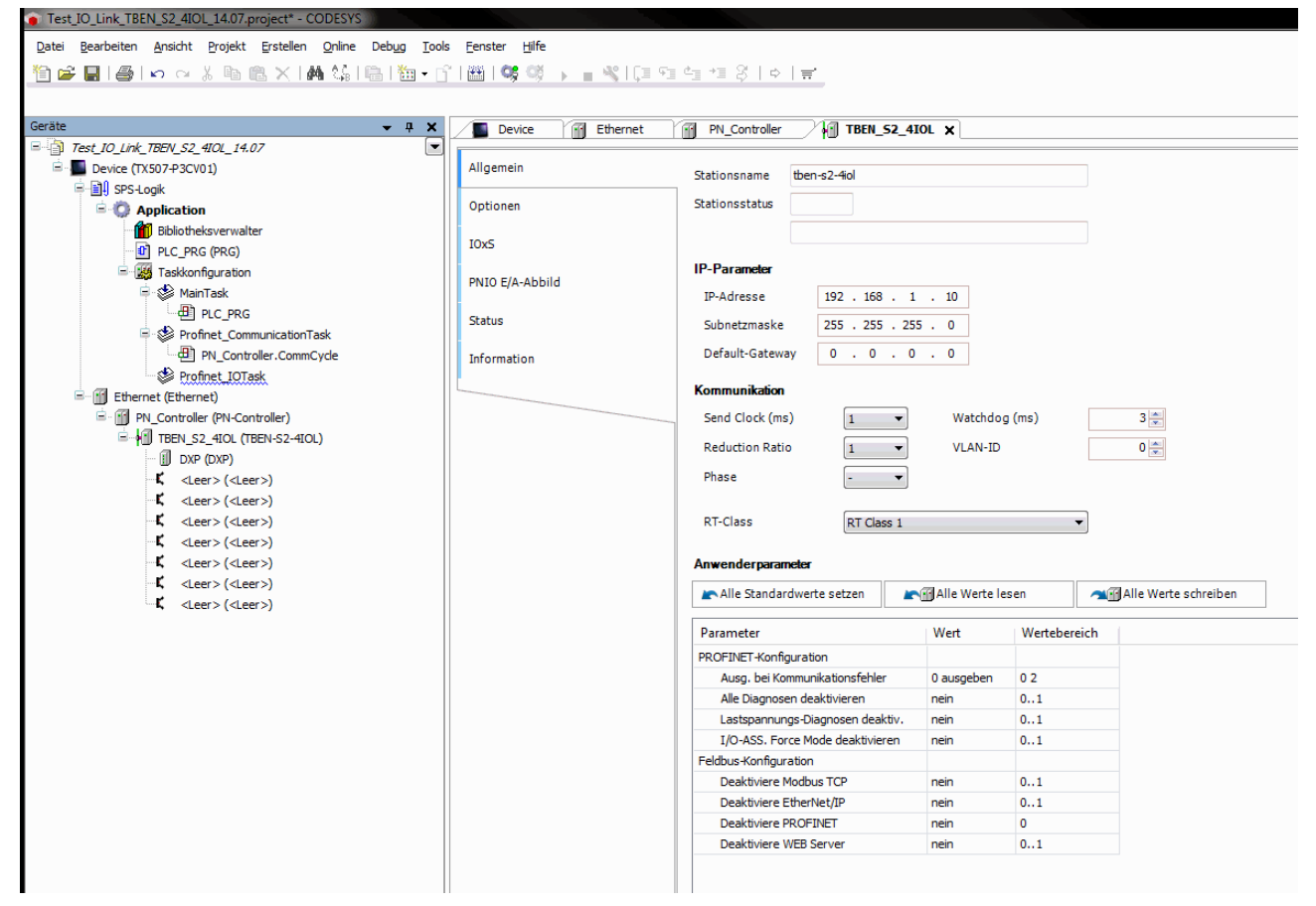

Abb. 49: Hardware konfigurieren

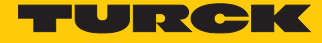

► Steckplätze des TBEN-IO-Link-Masters belegen: Rechtsklick auf den Steckplatz ausführen → Gerät einstecken... wählen.

Die letzten drei Steckplätze sind für Diagnosen, Bytes und Modulstatus vorgesehen.

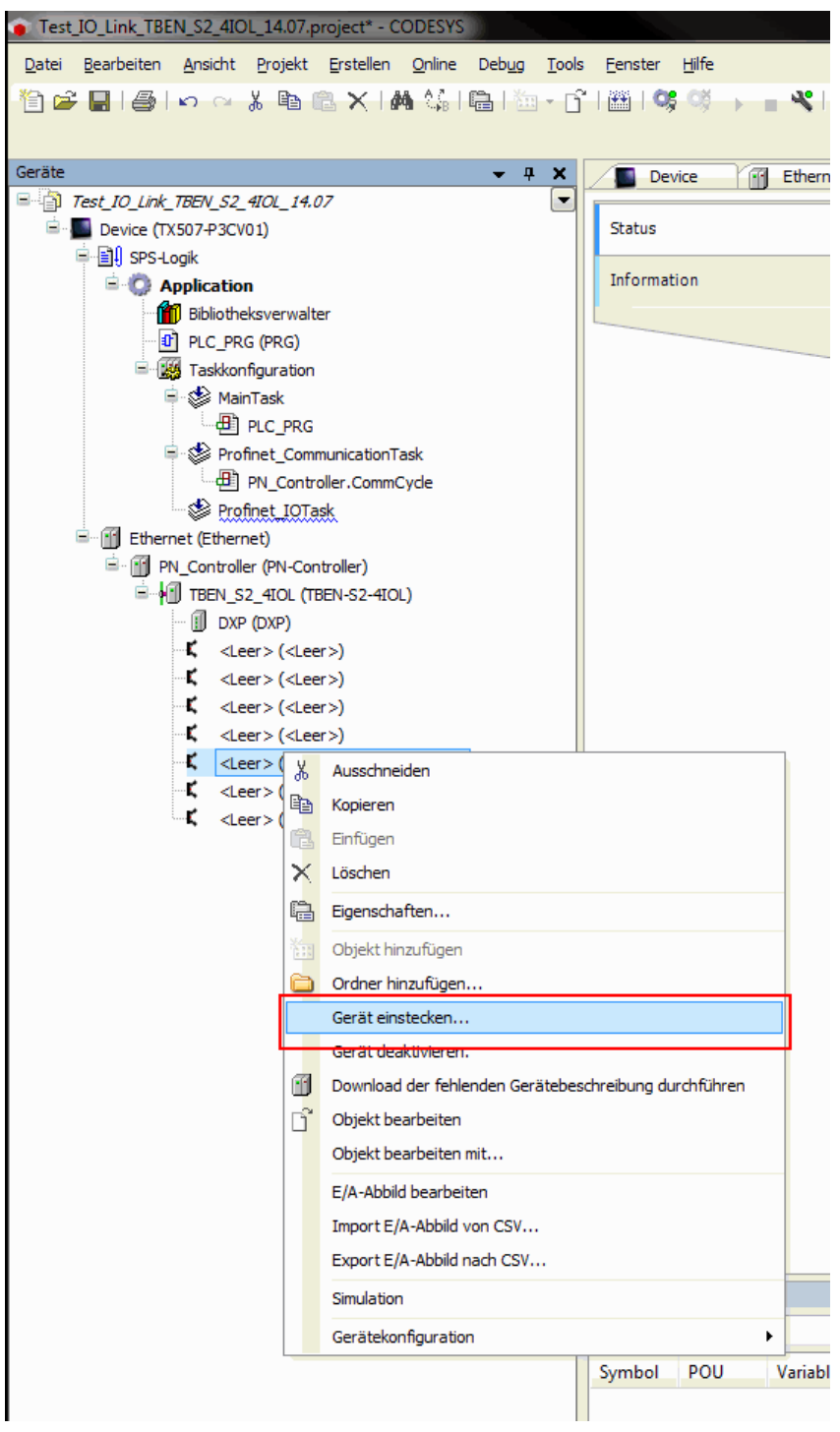

Abb. 50: IO-Link-Master – Steckplätze belegen

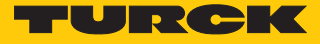

| Gerät einstecken                                                                       |                                                        |                          | X                          |
|----------------------------------------------------------------------------------------|--------------------------------------------------------|--------------------------|----------------------------|
| Name: Diagnosen                                                                        |                                                        |                          |                            |
| Aktion                                                                                 |                                                        |                          |                            |
| Gerät anhängen 🔊 Ge                                                                    | rät einfligen 🛛 🙆 Gerät einstecken 🦳 Gerät aktualisier | ren                      |                            |
| Constr                                                                                 |                                                        |                          |                            |
| Gerat:                                                                                 |                                                        |                          |                            |
| Hersteller: <alle hersteller<="" th=""><th>r&gt;</th><th></th><th><b>•</b></th></alle> | r>                                                     |                          | <b>•</b>                   |
| Name                                                                                   | Hersteller Version                                     |                          |                            |
| Feldbusse                                                                              |                                                        |                          |                            |
| - ## Profinet IO                                                                       | Module                                                 |                          |                            |
| Diagno                                                                                 | sen Turck SW=SW V 1.3.12, HW=HW 1                      |                          |                            |
|                                                                                        |                                                        |                          |                            |
|                                                                                        |                                                        |                          |                            |
|                                                                                        |                                                        |                          |                            |
|                                                                                        |                                                        |                          |                            |
|                                                                                        |                                                        |                          |                            |
|                                                                                        |                                                        |                          |                            |
|                                                                                        |                                                        |                          |                            |
|                                                                                        |                                                        |                          |                            |
|                                                                                        |                                                        |                          |                            |
|                                                                                        |                                                        |                          |                            |
| Vach Kategorien gruppi                                                                 | eren                                                   |                          |                            |
| 🔲 Alle Versionen anzeigen                                                              | (nur für Experten)                                     |                          |                            |
| Veraltete Versionen anz                                                                | eigen                                                  |                          |                            |
| Information                                                                            | -                                                      |                          |                            |
| Information:                                                                           |                                                        |                          |                            |
| Hersteller: Turck                                                                      |                                                        |                          |                            |
| Kategorien: Profine<br>Version: SW=SW/V                                                | t IO Module<br>1 3 12 HW=HW 1                          |                          |                            |
| Bestellnummer:                                                                         | 1.5.12, 114 -114 1                                     |                          |                            |
| Beschreibung: Diag                                                                     | nosen                                                  |                          |                            |
|                                                                                        |                                                        |                          |                            |
|                                                                                        |                                                        |                          |                            |
|                                                                                        |                                                        |                          |                            |
|                                                                                        |                                                        |                          |                            |
|                                                                                        |                                                        |                          |                            |
|                                                                                        |                                                        |                          |                            |
|                                                                                        |                                                        |                          |                            |
|                                                                                        |                                                        |                          |                            |
| L                                                                                      |                                                        |                          |                            |
| Ausgewähltes Gerät in de                                                               | en Steckplatz einfügen                                 |                          |                            |
| <leer></leer>                                                                          |                                                        |                          |                            |
| (Sie können einen and                                                                  | eren Zielknoten im Navigator auswählen, während dieses | s Fenster geöffnet ist.) |                            |
|                                                                                        |                                                        |                          | Gerät einsterken Schließen |
|                                                                                        |                                                        |                          | Serve emseeken             |

Abb. 51: Diagnosen auswählen

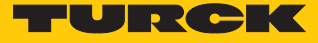

- IO-Link-Ports belegen: Rechtsklick auf den Steckplatz ausführen  $\rightarrow$  Gerät einstecken.
- Portkonfiguration generisch auswählen.

| Gerät einstecken                                    |                                |                               | <br>                       |
|-----------------------------------------------------|--------------------------------|-------------------------------|----------------------------|
| lame:                                               |                                |                               |                            |
| Aktion:                                             |                                |                               |                            |
| 🖱 Gerät anhängen 🛛 👩 Gerät einfügen 💿               | Gerät einstecken 🔘 Gerät aktu  | alisieren                     |                            |
| Gerät:                                              |                                |                               |                            |
| Hersteller: <alle hersteller=""></alle>             |                                |                               | •                          |
| Name                                                | Hersteller Version             |                               |                            |
| - Feldbusse                                         |                                |                               |                            |
| 🖹 IIII Profinet IO                                  |                                |                               |                            |
| Profinet IO Module                                  |                                |                               |                            |
| Portkonfiguration gener     Portkonfiguration spezi | san<br>isch                    |                               |                            |
|                                                     |                                |                               |                            |
|                                                     |                                |                               |                            |
|                                                     |                                |                               |                            |
|                                                     |                                |                               |                            |
|                                                     |                                |                               |                            |
|                                                     |                                |                               |                            |
|                                                     |                                |                               |                            |
|                                                     |                                |                               |                            |
| Nach Kategorien gruppieren                          |                                |                               |                            |
| Alle Versionen anzeigen (nur für Experter           | )                              |                               |                            |
| Veraltete Versionen anzeigen                        |                                |                               |                            |
| information.                                        |                                |                               |                            |
| anomadon.                                           | Bitte wählen Sie ein Gerät     | von der obenstehenden Liste.  |                            |
|                                                     |                                |                               |                            |
|                                                     |                                |                               |                            |
|                                                     |                                |                               |                            |
|                                                     |                                |                               |                            |
|                                                     |                                |                               |                            |
|                                                     |                                |                               |                            |
|                                                     |                                |                               |                            |
|                                                     |                                |                               |                            |
|                                                     |                                |                               |                            |
|                                                     |                                |                               |                            |
|                                                     |                                |                               |                            |
|                                                     |                                |                               |                            |
| (Sie können einen anderen Zielknoten in             | n Navigator auswählen, während | dieses Fenster geöffnet ist.) |                            |
|                                                     |                                |                               |                            |
|                                                     |                                |                               | Gerät einstecken Schließen |

Abb. 52: Generische Konfiguration auswählen

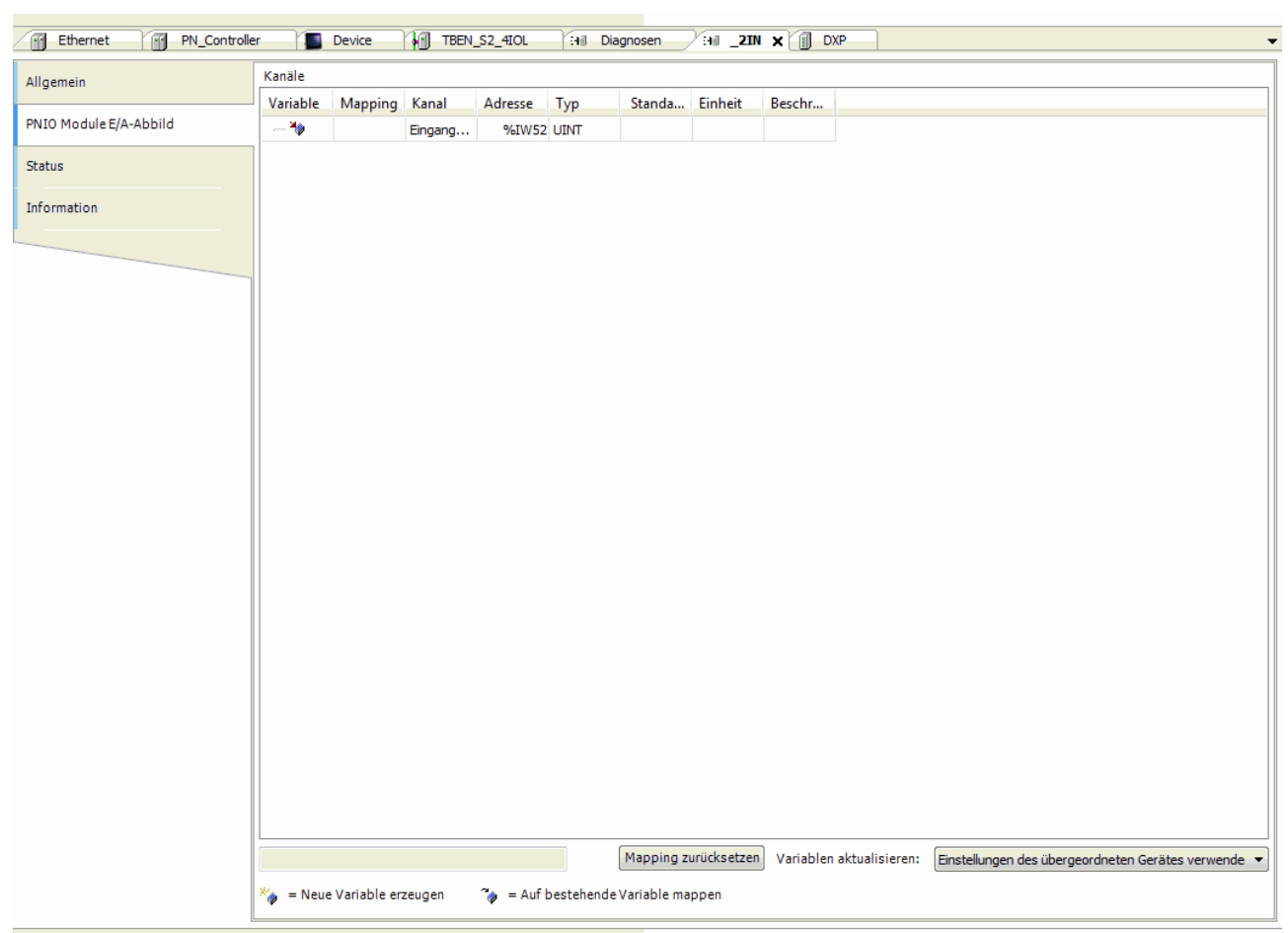

### Abb. 53: Port konfigurieren

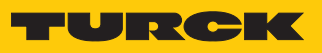

## Port konfigurieren.

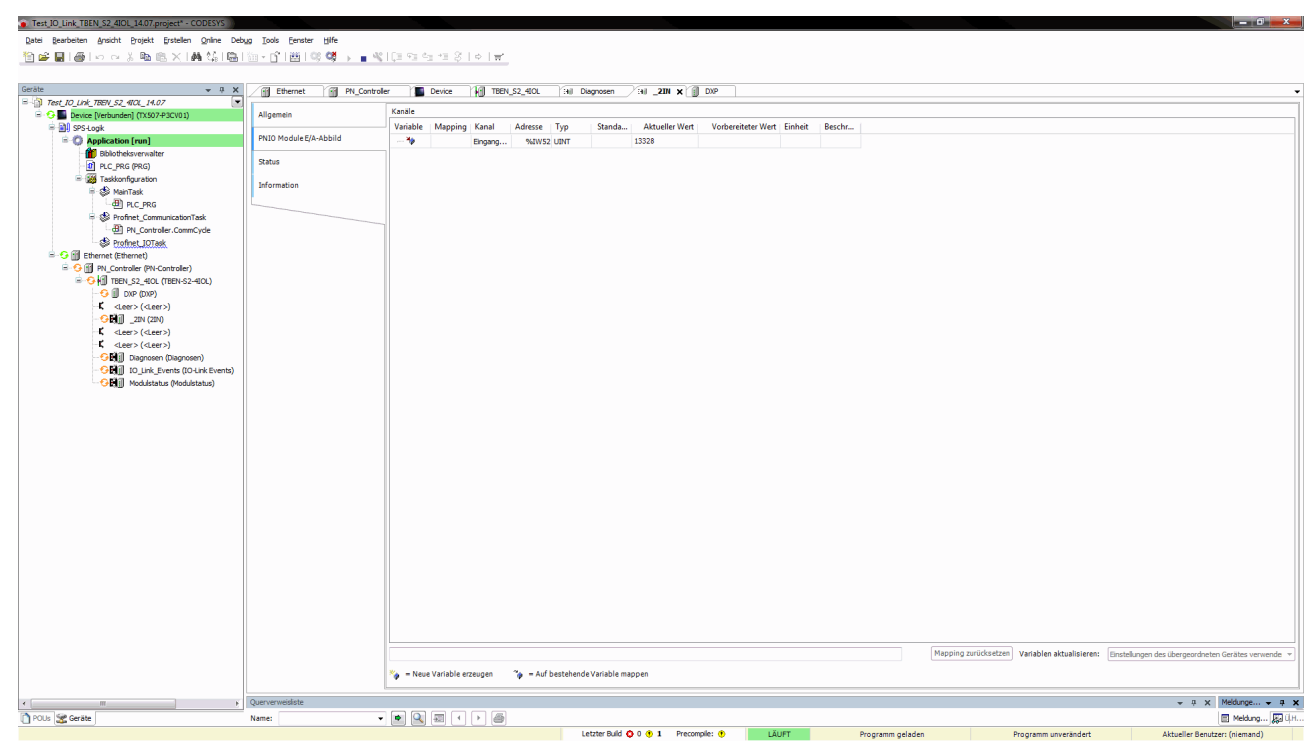

Im Online-Modus können die Prozesswerte beobachtet werden.

Abb. 54: Prozesswerte im Online-Modus

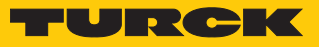

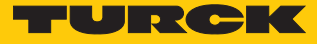

Beispiel: Gerät spezifisch konfigurieren

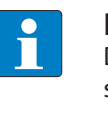

#### HINWEIS

Der IO-Link-Master TBEN-S2-4IOL lässt sich spezifisch konfigurieren. Die angeschlossenen Devices können über das Konfigurationsprogramm der Steuerung konfiguriert werden.

Hardware in CODESYS konfigurieren.

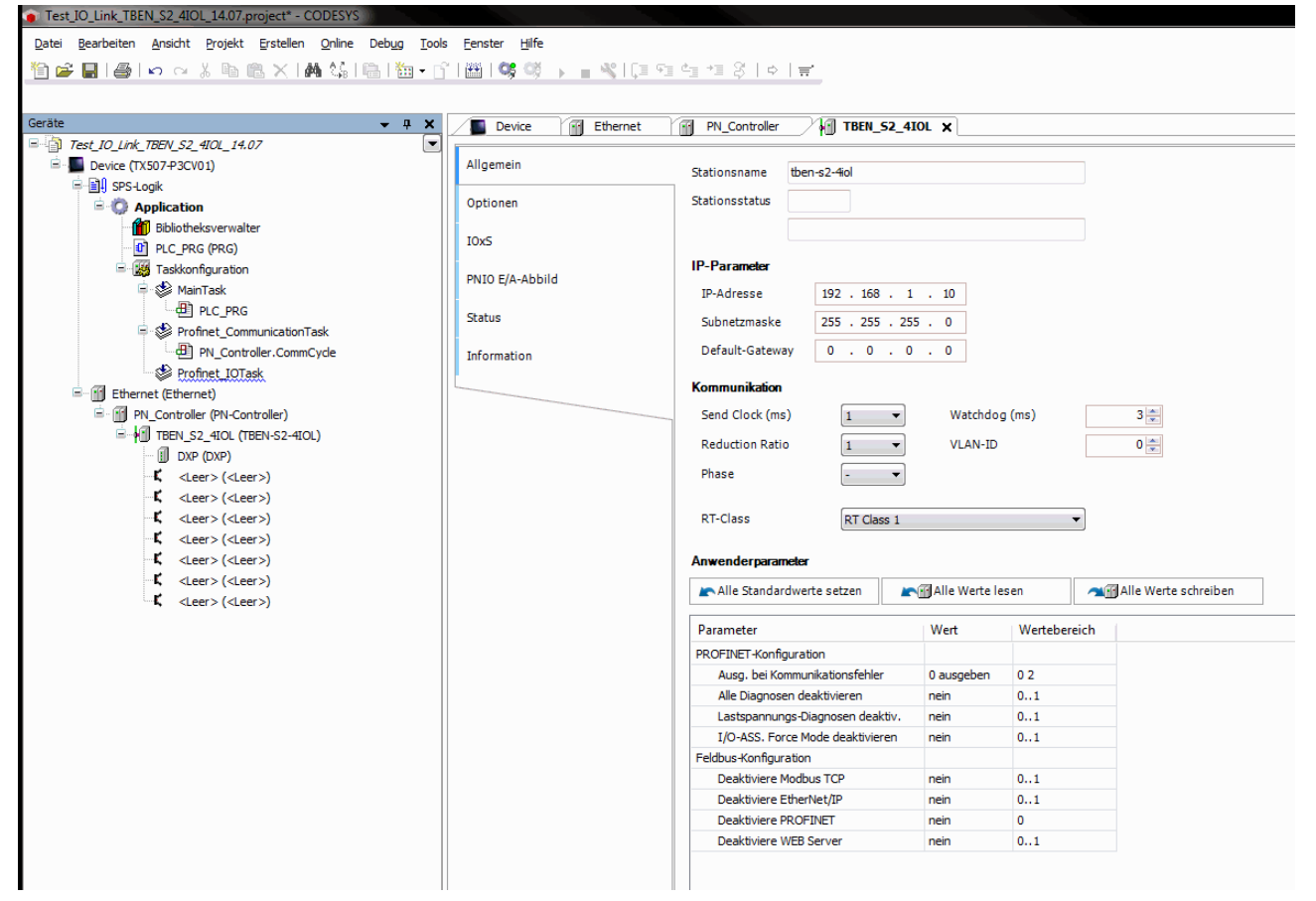

Abb. 55: Hardware konfigurieren

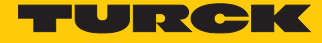

► Steckplätze des TBEN-IO-Link-Masters belegen: Rechtsklick auf den Steckplatz ausführen → Gerät einstecken... wählen.

Die letzten drei Steckplätze sind für Diagnosen, Bytes und Modulstatus vorgesehen.

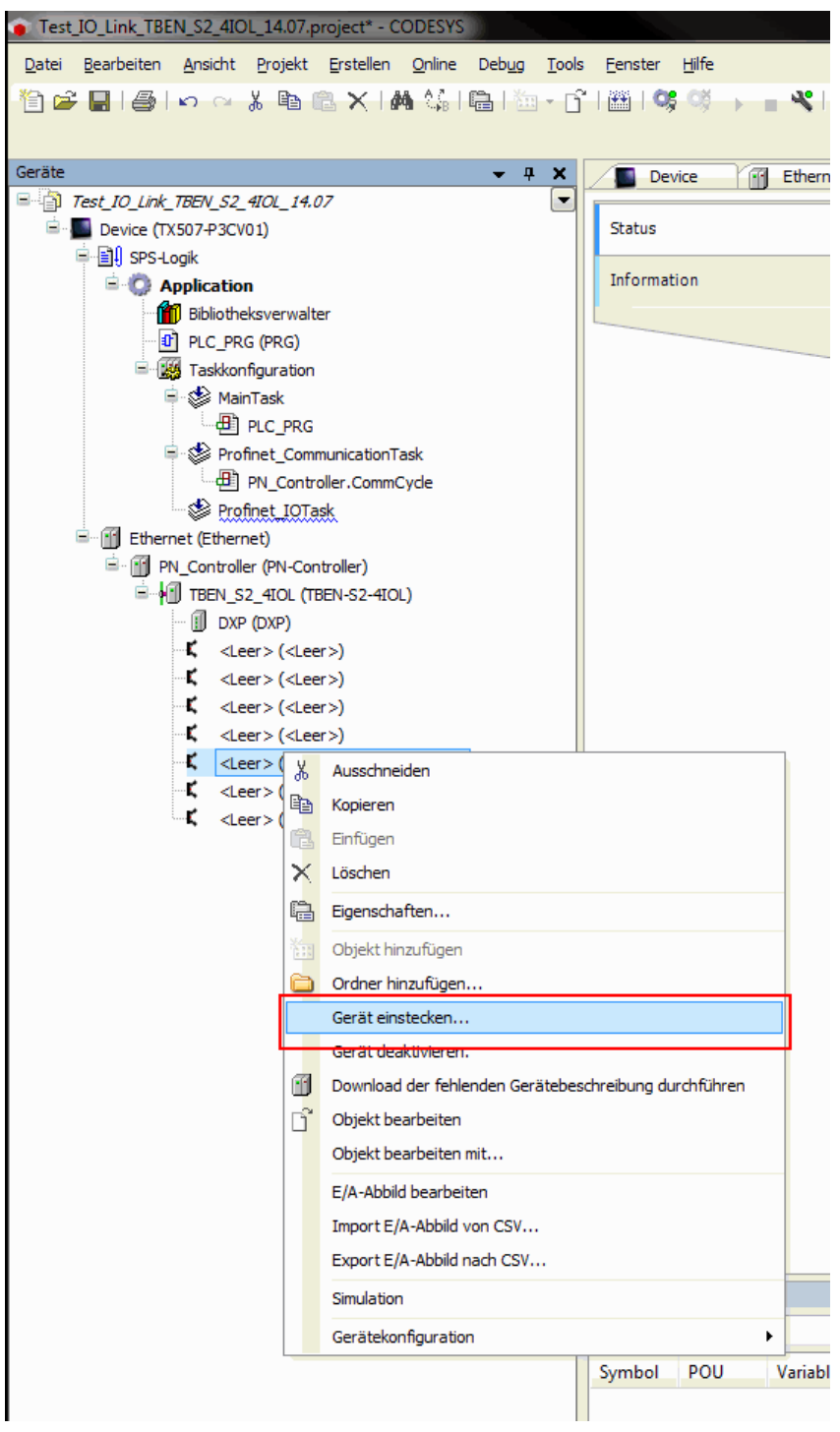

Abb. 56: IO-Link-Master – Steckplätze belegen

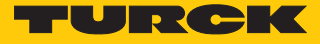

| Varde entatives Vare: Dagrosen Vare:: Dagrosen Gest: Gest: entation: Gest: Werkender:: Vare:: Version: Gest:: Version:: Version:: Versio                                                                                                    | noballar (1991 CD 470) (F closer M)                                                                | X                          |
|----------------------------------------------------------------------------------------------------|----------------------------------------------------------------------------------------------------|----------------------------|
| Name: Dagrosen<br>Attor:<br>Gerät eindigen @ Gerät einistecken @ Gerät aktualisieren<br>Gerät<br>Hersteller: @de Hersteller><br>Name Hersteller Version<br>Profinet 10 doule<br>Profinet 10 doule<br>Pro |                                                                                                    |                            |
| Altor:<br>Graft andrages Carit deniges Carit einstecken Carit aktualisieen Graft: Hersteller: Gele Hersteller Version Fronte 10 Fronte 10 Module Fronte 10 Module Fronte 10 Module Fronte 10 Module Versiones nazelgen (nur für Depeten) Versitete Versionen anzelgen (nur für Depeten) Versitete Versionen anzelgen Miner-Deprese Kensenseren Profestion Module Versiones nazelgen                                                                                                    | Name: Diagnosen                                                                                    |                            |
| Certe advangen Certe advingen @ Geret einsteeken Certe Advantiarens<br>Certe<br>Hersteller:<br>Versionen<br>Profekt D0 Hodule<br>Profekt D0 Hodule<br>Profekt  | Aktion:                                                                                            |                            |
| Gerat:<br>Hersteller:<br>Name Hersteller Version<br>Potifiet 10 Module<br>Potifiet 10 Module<br>Dispnose Turck SW-SW V 1.3.12, HW+HW 1<br>Nach Kategorien gruppieren<br>All Versionen anzeigen<br>Veraltetz Versionen anzeigen<br>Mortenber<br>Potifiet 10 Module<br>Nach Kategoriens Profiet 10 Module<br>Nach Kategoriens Profiet 10 Module<br>Nach Ka                                                                                           | 💿 Gerät anhängen 💿 Gerät einfügen 💿 Gerät einstecken 💿 Gerät aktualisieren                         |                            |
| Hersteller: Werson: Track SW-SW V 1.3.12, HW-HW 1  Mark Kategorien gruppieren Alle Versionen anzeigen (nur für Experten)  Verlatet Versionen anzeigen  Information:  Mark Kategorien (nur für Experten)  Mark Kategorien (nur für Experten)  Mark Kate                                                                                                    | Gerät:                                                                                             |                            |
| Name       Hesteller       Version         Image: Profinet 10 Module       Image: Profinet 10 Module       Image: Profinet 10 Module         Image: Profinet 10 Module       Image: Profinet 10 Module       Image: Profinet 10 Module         Image: Name: Dagnosen       Turck       SW-SW V 1.3.12, HW+HW 1         Image: Versiones anzeligen       Image: Profinet 10 Module       Image: Profinet 10 Module         Versite: SW-SW V 1.3.12, HW+HW 1       Image: Profinet 10 Module       Image: Profinet 10 Module         Versite: SW-SW V 1.3.12, HW+HW 1       Image: Profinet 10 Module       Image: Profinet 10 Module         Versite: SW-SW V 1.3.12, HW+HW 1       Image: Profinet 10 Module       Image: Profinet 10 Module         Versite: SW-SW V 1.3.12, HW+HW 1       Image: Profinet 10 Module       Image: Profinet 10 Module         Versite: SW-SW V 1.3.12, HW+HW 1       Image: Profinet 10 Module       Image: Profinet 10 Module         Versite: SW-SW V 1.3.12, HW+HW 1       Image: Profinet 10 Module       Image: Profinet 10 Module         Versite: SW-SW V 1.3.12, HW+HW 1       Image: Profinet 10 Module       Image: Profinet 10 Module         Versite: SW-SW V 1.3.12, HW+HW 1       Image: Profinet 10 Module       Image: Profinet 10 Module         Versite: SW-SW V 1.3.12, HW+HW 1       Image: Profinet 10 Module       Image: Profinet 10 Module         Versite: SW-SW V 1.3.12, HW+HW 1                                                                                                    | Hersteller: <alle hersteller=""></alle>                                                            | •                          |
| Teadeuse       Periodeuse         Image: Profine 10 Module       Image: Strategories         Image: Profine 10 Module       Image: Strategories         Image: Strategories       Image: Strategories         Image: Strategories       Image: Strategories <th></th> <th></th>                                                                                                    |                                                                                                    |                            |
|                                                                                                    | Rande Hersteller Version                                                                           |                            |
|                                                                                                    | A Hit Profinet IO                                                                                  |                            |
| Swach Kategorien gruppieren Verallete Versionen anzeigen  Information:  Mersteller Turck Mersteller Turck Mersteller  Mersteller  Mers                                                                                                    | 🕞 🛲 Profinet IO Module                                                                             |                            |
| Vach Kategorien gruppieren Alle Versionen anzeigen Versionen anzeigen  Versionen zuzugen  Versionen Tuck fategorien Profiet Tuck fategorien Profiet T                                                                                                    | Diagnosen Turck SW=SW V 1.3.12, HW=HW 1                                                            |                            |
| Image: Second Second                                                                                                    |                                                                                                    |                            |
| Nach Kategorien gruppieren         Alle Versionen anzeigen (nur für Experten)         Veraltete Versionen anzeigen         Information:         Image Dagnosen         Hersteller: Turk<br>Kategorien: Profine 10 Module         Version: SW = SW V 1.3.12, HW + HW 1<br>Bestellnummer:<br>Beschreibung: Diagnosen                                                                                                    |                                                                                                    |                            |
| Image: Nack Kategorien gruppieren         Image: Alle Versionen anzeigen         Information:         Image: Name: Diagnosen         Hersteller: Turck         Kategorien: Kohnet to Module         Version: SW – SW v 1.3.12, HW – HW 1         Beschreibung: Diagnosen         Wersion: SW – SW method         Seschreibung: Diagnosen         Version: SW – SW method         Kategorien: Kohnet in den Steckplatz einfügen         Cieter:         Image: Stepsen method         Seschreibung: Diagnosen         Ketegorien: Kohnet in den Steckplatz einfügen         Cieter:         Image: Stepsen method         Image: Stepsen method         Version: SW – SW – SW method         Stepsen method         Stepsen method         Image: Stepsen method         Image: Stepsen method         Ketegorie: Nothod         Ketegorie: Nothod         Ketegorie: Nothod         Ketegorie: Nothod         Ketegorie: Nothod         Ketegorie: Nothod         Ketegorie: Nothod         Ketegorie: Nothod         Ketegorie: Nothod         Ketegorie: Nothod         Ketegorie: Nothod         Ketegorie: Nothod                                                                                                    |                                                                                                    |                            |
| Nach Kategorien gruppieren         Alle Versionen anzeigen (nur für Experten)         Veraltete Versionen anzeigen         Information:         Image: Diagnosen         Hersteller Turck         Kategorien: Profinet 10 Module         Versiltete Versionen anzeigen                                                                                                    |                                                                                                    |                            |
| Wack Kategorien gruppieren         Ile Versionen anzeigen (nur für Experten)         Veraltete Versionen anzeigen         Information:         Image: Diagnosen         Hersteller: Turck<br>Kategorien:: Now 13.12, HW HW 1         Beschneimmer:         Beschneibung: Diagnosen                                                                                                    |                                                                                                    |                            |
| Versionen anzeigen (nur für Experten) Veraltete Versionen anzeigen Information:  Menschlagnoen Mersteller: Turck Kategorien: Profinet ID Module Version: SW-SW V1.3.12, HW-HW 1 Bestellnummer: Beschreibung: Diagnoen  Ausgewähltes Gerät in den Steckplatz einfügen Leer>  () (Sie können einen anderen Zielknoten im Navigator auswählen, während dieses Fenster geöffnet ist.)  Exerct einstecken                                                                                                    |                                                                                                    |                            |
| Image: Serie in den Steckplatz einfügen         Cerez einstecken                                                                                                    |                                                                                                    |                            |
| Veraltete Versionen anzeigen (nur für Experten) Veraltete Versionen anzeigen Information: Name: Diagnosen Hersteller: Turck Kategorien: Profine ID Module Version: SW = SN V 1.3.12, HW = HW 1 Beschreibung: Diagnosen  Ausgewähltes Gerät in den Steckplatz einfügen <leer>  () (Sie können einen anderen Zielknoten im Navigator auswählen, während dieses Fenster geöffnet ist.)  Externation:</leer>                                                                                                    |                                                                                                    |                            |
| Nach Kategorien gruppieren     Alle Versionen anzeigen      Veraltete Versionen anzeigen      Information:         Mame: Diagnosen         Hersteller: Turck         Kategorien: Frofinet 10 Module         Versiver: SW=SW V1.3.12, HW+HW 1         Bestellnummer:         Beschreibung: Diagnosen          Ausgewähltes Gerät in den Steckplatz einfügen <te>               Ausgewähltes Gerät in den Steckplatz einfügen             <te></te></te>                                                                                                    |                                                                                                    |                            |
| Auser Kategorien gruppieren         Alle Versionen anzeigen         Information:         Mame: Diagnosen         Hersteller: Turd         Kategorien: Frofinet IO Module         Versiver: SW=SW 13.12, HW=HW 1         Bestellnummer:         Bestellnummer:         Bestellnummer:         Versiver: SW=SW 13.12, HW=HW 1         Bestellnummer:         Ø         (cer>)         (cer>)         (cer>)         (cers)         (cers)<                                                                                                    | I had Kalenala annalara                                                                            |                            |
| Ausgewähltes Gerät in den Steckplatz einfügen            (sie können einen anderen Zielknoten im Navigator auswählen, während dieses Fenster geöffnet ist.)                                                                                                    |                                                                                                    |                            |
| Veräfete Versionen anzeigen         Information:         Image: Diagnosen         Hersteller: Turck         Kategorien: Profinet IO Module         Veräfete Versionen anzeigen                                                                                                    | Alle versionen anzeigen (nur fur Experten)                                                         |                            |
| Information:  Image: Dagnosen Herstellen: Turk Kategorien: Profinet IO Module Version: SW+SW V1 3.12; HW+HW 1 Bestellnummer: Beschreibung: Diagnosen  Ausgewähltes Gerät in den Steckplatz einfügen <teer> Image: Steckplatz einfügen <teer> Image: Steckplatz einfügen <teer <teer="" <teer<="" th=""><th>Veraltete Versionen anzeigen</th><th></th></teer></teer>                                                    | Veraltete Versionen anzeigen                                                                       |                            |
| Image: Marger Diagnosen Hersteller: Turd Kategorie: Profinet 10 Module Version: SW = SW V 1.3.12, HW = HW 1 Bestellummer: Beschreibung: Diagnosen Ausgewähltes Gerät in den Steckplatz einfügen <a href="https://www.ceersion.org">tersion.org</a> Ausgewähltes Gerät in den Steckplatz einfügen <a href="https://www.ceersion.org">tersion.org</a> Image: Ceersion.org Image: Ceersion.org Image                                                                                                    | Information:                                                                                       |                            |
| Hersteller: Turk         Kategorien: Profinet 10 Module         Version: SW=SW V1.3.12, HW=HW 1         Bestellummer:         Beschreibung: Diagnosen                                                                                                    | Name: Diagnosen                                                                                    |                            |
| Version: SW = SW V 1.3.12, HW = HW 1         Bestellnummer:         Bestellnumg: Diagnosen                                                                                                    | Hersteller: Turck<br>Kategorien: Profinet IQ Module                                                |                            |
| Besteinnummer:       Beschreibung: Diagnosen         Ausgewähltes Gerät in den Steckplatz einfügen <leer></leer>                                                                                                    | Version: SW=SW V 1.3.12, HW=HW 1                                                                   |                            |
| Ausgewähltes Gerät in den Steckplatz einfügen<br><leer><br/>(Sie können einen anderen Zielknoten im Navigator auswählen, während dieses Fenster geöffnet ist.)<br/>Gerät einstecken Schließen</leer>                                                                                                    | Bestellnummer:<br>Beschreibung: Diagnosen                                                          |                            |
| Ausgewähltes Gerät in den Steckplatz einfügen<br><leer><br/>(Sie können einen anderen Zielknoten im Navigator auswählen, während dieses Fenster geöffnet ist.)<br/>Gerät einstecken Schließen</leer>                                                                                                    |                                                                                                    |                            |
| Ausgewähltes Gerät in den Steckplatz einfügen<br><leer>  (Sie können einen anderen Zielknoten im Navigator auswählen, während dieses Fenster geöffnet ist.)  Gerät einstecken Schließen</leer>                                                                                                    |                                                                                                    |                            |
| Ausgewähltes Gerät in den Steckplatz einfügen<br><leer>  (Sie können einen anderen Zielknoten im Navigator auswählen, während dieses Fenster geöffnet ist.)  Gerät einstecken Schließen</leer>                                                                                                    |                                                                                                    |                            |
| Ausgewähltes Gerät in den Steckplatz einfügen<br><leer>  (Sie können einen anderen Zielknoten im Navigator auswählen, während dieses Fenster geöffnet ist.)  Gerät einstecken Schließen</leer>                                                                                                    |                                                                                                    |                            |
| Ausgewähltes Gerät in den Steckplatz einfügen<br><leer>      (Sie können einen anderen Zielknoten im Navigator auswählen, während dieses Fenster geöffnet ist.)      Gerät einstecken Schließen</leer>                                                                                                    |                                                                                                    |                            |
| Ausgewähltes Gerät in den Steckplatz einfügen<br><leer>      (Sie können einen anderen Zielknoten im Navigator auswählen, während dieses Fenster geöffnet ist.)      Gerät einstecken Schließen</leer>                                                                                                    |                                                                                                    |                            |
| Ausgewähltes Gerät in den Steckplatz einfügen <leer>  (Sie können einen anderen Zielknoten im Navigator auswählen, während dieses Fenster geöffnet ist.)  Gerät einstecken Schließen</leer>                                                                                                    |                                                                                                    |                            |
| Ausgewähltes Gerät in den Steckplatz einfügen <leer>  (Sie können einen anderen Zielknoten im Navigator auswählen, während dieses Fenster geöffnet ist.)  Gerät einstecken Schließen</leer>                                                                                                    |                                                                                                    |                            |
| Ausgewanntes Gerat in den Steckplatz einrugen <leer>  (Sie können einen anderen Zielknoten im Navigator auswählen, während dieses Fenster geöffnet ist.)  Gerät einstecken Schließen</leer>                                                                                                    |                                                                                                    |                            |
| (Sie können einen anderen Zielknoten im Navigator auswählen, während dieses Fenster geöffnet ist.)     Gerät einstecken Schließen                                                                                                    | Ausgewannes Gerac in den Sceckplätz einfügen<br><leer></leer>                                      |                            |
| Care Komen einen anderen Ziekkinden mit Navigator auswallien, walliend urses Feister geörnet ist.)      Gerät einstecken      Schließen                                                                                                    | (Sie können einen anderen Zielknoten im Navigstor auswählen, während diesen Eenster geöffnet int ) |                            |
| Gerät einstecken Schließen                                                                                                    | Che Komen einen anderen ZielKnoten im Navigator auswamen, wamend dieses reinster geormet ISL)      |                            |
|                                                                                                    |                                                                                                    | Gerät einstecken Schließen |

Abb. 57: Beispiel: Diagnosen auswählen

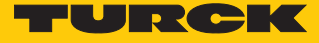

- IO-Link-Ports belegen: Rechtsklick auf den Steckplatz ausführen  $\rightarrow$  Gerät einstecken.
- Portkonfiguration spezifisch auswählen.

| Gerät einstecken                           |                                                          | ×                          |
|--------------------------------------------|----------------------------------------------------------|----------------------------|
| Name:                                      |                                                          | 0                          |
| Aktion:                                    |                                                          |                            |
| 🔊 Gerät anhängen 👩 Gerät einfügen 💿 Ger    | ät einstecken 🕐 Gerät aktualisieren                      |                            |
| Gerät:                                     |                                                          |                            |
| Hersteller: <alle hersteller=""></alle>    |                                                          | •                          |
| Name                                       | Hersteller Version                                       |                            |
| Feldbusse                                  |                                                          |                            |
| Profinet IO                                |                                                          |                            |
| 🕸 📴 Portkonfiguration generisch            |                                                          |                            |
| 🗈 🚞 Portkonfiguration spezifisch           |                                                          |                            |
|                                            |                                                          |                            |
|                                            |                                                          |                            |
|                                            |                                                          |                            |
|                                            |                                                          |                            |
|                                            |                                                          |                            |
|                                            |                                                          |                            |
|                                            |                                                          |                            |
| Nach Katagorian gruppiaran                 |                                                          |                            |
| Alle Versionen anzeigen (nur für Experten) |                                                          |                            |
| Veraltete Versionen anzeigen               |                                                          |                            |
|                                            |                                                          |                            |
| Information:                               | Ritte wählen Sie ein Gerät von der ohenstehenden Liste   |                            |
|                                            |                                                          |                            |
|                                            |                                                          |                            |
|                                            |                                                          |                            |
|                                            |                                                          |                            |
|                                            |                                                          |                            |
|                                            |                                                          |                            |
|                                            |                                                          |                            |
|                                            |                                                          |                            |
|                                            |                                                          |                            |
|                                            |                                                          |                            |
|                                            |                                                          |                            |
|                                            |                                                          |                            |
| (Sie können einen anderen Zielknoten im Na | vigator auswählen, während dieses Fenster geöffnet ist.) |                            |
|                                            |                                                          | Gerät einstecken Schließen |
|                                            |                                                          |                            |

Abb. 58: Spezifische Konfiguration auswählen

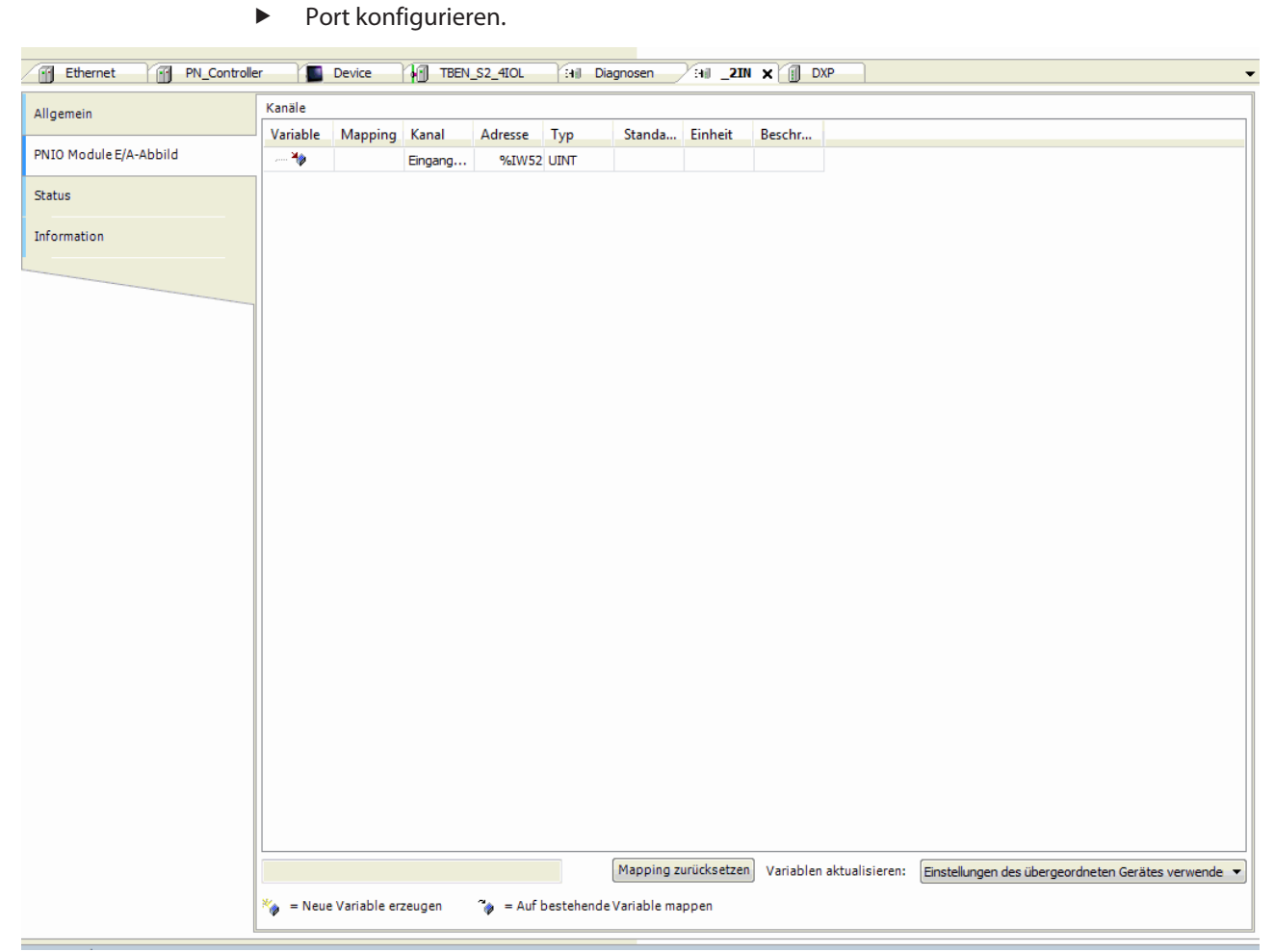

## Abb. 59: Port konfigurieren

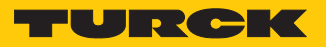

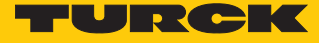

#### ▶ IO-Link-Device auswählen.

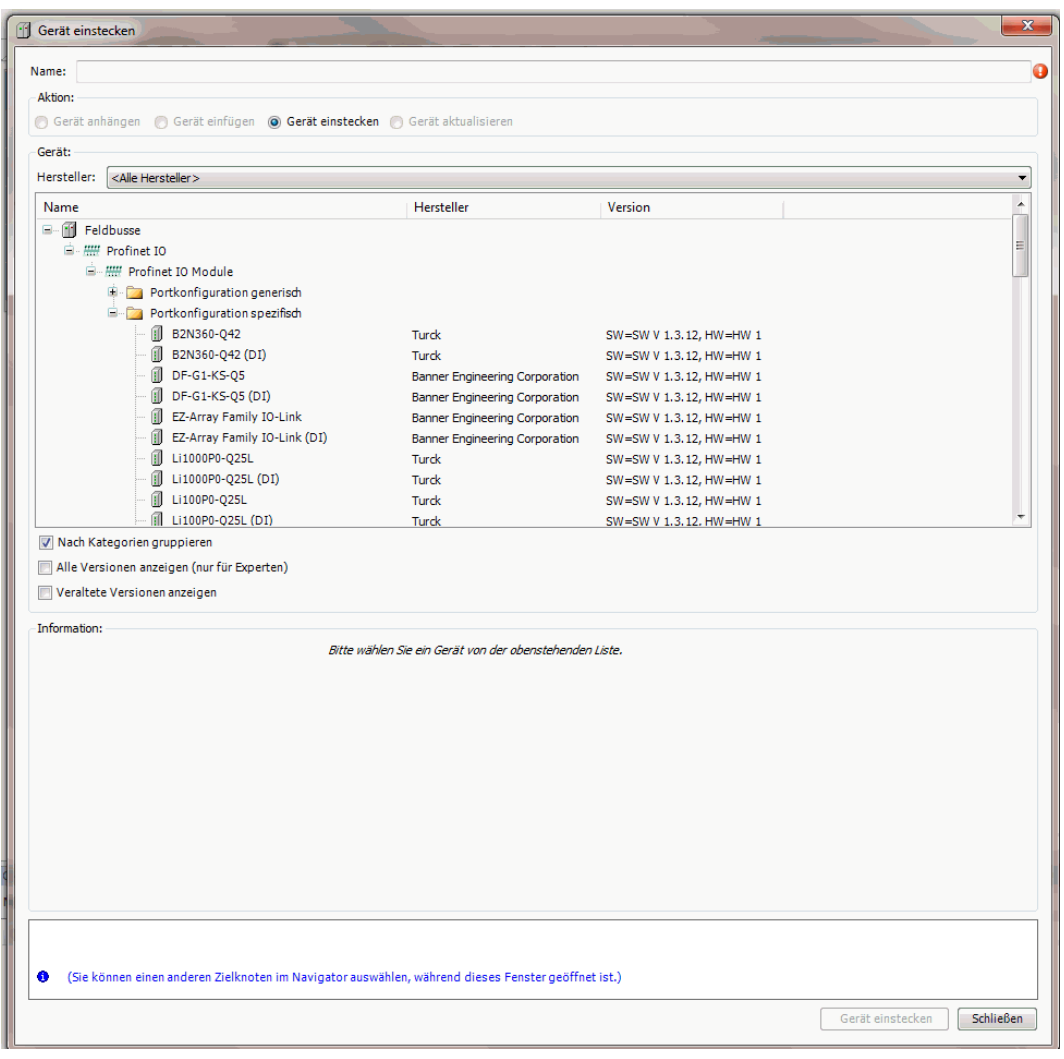

Abb. 60: IO-Link-Device auswählen

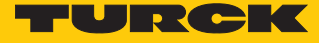

#### Device-Parameter auswählen.

| Datei Bearbeiten Ansicht Projekt Erstellen Online Debug Tools | s <u>E</u> enster <u>H</u> ilfe                 |                                                               |                                        |                                                                                         |  |  |  |
|---------------------------------------------------------------|-------------------------------------------------|---------------------------------------------------------------|----------------------------------------|-----------------------------------------------------------------------------------------|--|--|--|
| 物 ☞ ■   ●   ○ ○ よ № 亀 ×   ● 協   陶 - 首                         | 1881 📽 🚳 🖕 🛶 🕊 188 🕫                            | 역 1월 양 [호] 문                                                  |                                        |                                                                                         |  |  |  |
|                                                               |                                                 |                                                               |                                        |                                                                                         |  |  |  |
| 071-                                                          |                                                 |                                                               |                                        |                                                                                         |  |  |  |
| Gerate 🗸 🗸 X                                                  | Ethernet M PN_Controller                        | TBEN_S2_4IOL [14] Diagnosen 2                                 | ii T5_xxx_LI2UPN8X_family X            |                                                                                         |  |  |  |
| - 185_10_LINK_IBEN_52_4UCL_14.0/                              | Allasansia                                      |                                                               |                                        |                                                                                         |  |  |  |
| Ell contraction                                               | Angement                                        | Modulinformation                                              |                                        |                                                                                         |  |  |  |
| - Application                                                 | PNIO Module F/A-Abbild Ident number 16#00492302 |                                                               |                                        |                                                                                         |  |  |  |
| Bibliothelevenuelter                                          |                                                 |                                                               |                                        |                                                                                         |  |  |  |
|                                                               | Status                                          | Slotnummer 3                                                  |                                        |                                                                                         |  |  |  |
| Taskonfouration                                               |                                                 |                                                               |                                        |                                                                                         |  |  |  |
| 🗐 😪 MainTask                                                  | Information                                     | Anwenderparameter                                             |                                        |                                                                                         |  |  |  |
| di PLC PRG                                                    |                                                 | Alle Standardwerte setzen Alle Werte lesen                    | Alle Werte schreiben                   |                                                                                         |  |  |  |
| 🗟 🎲 Profinet CommunicationTask                                |                                                 |                                                               |                                        |                                                                                         |  |  |  |
| PN_Controller.CommCycle                                       |                                                 | Parameter                                                     | Wert                                   | Wertebereich                                                                            |  |  |  |
| Profinet_JOTask                                               |                                                 | Stationsparameter                                             |                                        |                                                                                         |  |  |  |
| 😑 📆 Ethernet (Ethernet)                                       |                                                 | Betriebsart                                                   | IO-Link mit familienkompatiblem Geraet | 012348                                                                                  |  |  |  |
| PN_Controller (PN-Controller)                                 |                                                 | Datenhaltungsmodus                                            | deaktiviert, loeschen                  | 03                                                                                      |  |  |  |
| BEN_S2_4IOL (TBEN-S2-4IOL)                                    |                                                 | Zykluszeit                                                    | automatisch                            | 0 16 32 48 64 68 72 76 80 84 88 92 96 100 104 108 112 116 120 124 128 129 130 131 132 1 |  |  |  |
| DXP (DXP)                                                     |                                                 | Revision                                                      | V1.0                                   | 01                                                                                      |  |  |  |
| <pre><c <leer="">(<leer>)</leer></c></pre>                    |                                                 | Quick Start-Up aktivieren                                     | ja                                     | 01                                                                                      |  |  |  |
| TS_xxx_LI2UPN8X_family (TS-xxx-LI2UPN8X-fam                   |                                                 | Prozesseing.daten ungueltig                                   | erzeugt Diagnose                       | 01                                                                                      |  |  |  |
| -C <leer> (<leer>)</leer></leer>                              |                                                 | Diagnosen deaktivieren                                        | Informationen und Warnungen            | 03                                                                                      |  |  |  |
| <pre>-K <leer> (<leer>)</leer></leer></pre>                   |                                                 | Hersteller ID                                                 | 317                                    | 065535                                                                                  |  |  |  |
| Diagnosen (Diagnosen)                                         |                                                 | Geraete ID                                                    | 131072                                 | 04294967295                                                                             |  |  |  |
| IO_Link_Events (IO-Link Events)                               |                                                 | Geraeteparametrierung via GSD                                 | aktiv                                  | 01                                                                                      |  |  |  |
| Modulstatus (Modulstatus)                                     |                                                 | Geraeteparameter                                              |                                        |                                                                                         |  |  |  |
|                                                               |                                                 | IO-Link Schreibschutz                                         | Aus                                    | 01                                                                                      |  |  |  |
|                                                               |                                                 | Display-Messwertanzeige                                       | 50 ms Aktualisierungszeit              | 06                                                                                      |  |  |  |
|                                                               |                                                 | Einheit                                                       | °C                                     | 03                                                                                      |  |  |  |
|                                                               |                                                 | Offset Justage [in digit]                                     | 0                                      | -55305530                                                                               |  |  |  |
|                                                               |                                                 | Sperrung des Programmiermenues                                | Aus                                    | 02                                                                                      |  |  |  |
|                                                               |                                                 | Verhalten der Schaltausgaenge                                 | pnp                                    | 01                                                                                      |  |  |  |
|                                                               |                                                 | Ausgang 2 / Funktion                                          | Hysteresefunktion, Schliesser          | 0123                                                                                    |  |  |  |
|                                                               |                                                 | Ausgang 2 / Verhalten bei Fuehlerdefekt                       | Aus                                    | 01                                                                                      |  |  |  |
|                                                               |                                                 | Ausgang 2 / Schaltpunkt/obere Fenstergrenze [128015103]       | 18190                                  | 539660415                                                                               |  |  |  |
|                                                               |                                                 | Ausgang 2 / Rueckschaltpunkt/untere Fenstergrenze [128015103] | 1/184                                  | 512060139                                                                               |  |  |  |
|                                                               |                                                 | Schaltverzoegerung (Schaltpunkt/Penstereintritt) [1/10s]      | 0                                      | 0.500                                                                                   |  |  |  |
|                                                               |                                                 | schartverzoegerung (Rueckschartpunkt/Hensteraustritt) [1/10s] | U                                      | 0500                                                                                    |  |  |  |
|                                                               |                                                 |                                                               |                                        |                                                                                         |  |  |  |
|                                                               |                                                 | 4                                                             | 1                                      | Þ.                                                                                      |  |  |  |
|                                                               |                                                 |                                                               |                                        |                                                                                         |  |  |  |

Abb. 61: Device-Parameter auswählen

Mit der spezifischen Konfiguration können neben den Parametern des IO-Link-Masters auch die IO-Link-Devices spezifisch eingestellt werden. Beim Start der Applikation in der Steuerung werden die Einstellungen über PROFINET bis zum Device überspielt.

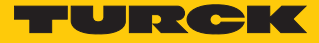

### Im Online-Modus können die Prozesswerte beobachtet werden.

| rest to calk to evaluate a statistic of the statistic of the statistic of |                  |              |                   |                                                   |                                        |                                                                                                    |
|----------------------------------------------------------------------------------------------------|------------------|--------------|-------------------|---------------------------------------------------|----------------------------------------|----------------------------------------------------------------------------------------------------|
| Datei gearbeiten Ansicht Brojekt grstellen Online Deby                                                                                                    | 19 Loois Eenster | Bite         |                   |                                                   |                                        |                                                                                                    |
| 🛅 🚅 📓 📾 🗠 🗠 🕆 🖬 🕼 🗙 🖓 🕼 I                                                                                                    | 🋅 • 🕤 🔛 🔍        | 8 💜 🕨 🖬 🔍 I  | (II 91 91 91 93 8 | <del> </del>                                      |                                        |                                                                                                    |
|                                                                                                    |                  |              |                   |                                                   |                                        |                                                                                                    |
| Geräte 👻 🐺 🗙                                                                                                    | Ethernet         | PN Controlle | c Device          | VARI TEEN S2 4101 Viail Diagnosen X               | I TS xxx LT2UPN8X family X             | •                                                                                                    |
| = 🔄 Test_IO_Link_TBEN_S2_4IOL_14.07                                                                                                    |                  | 100          |                   | The second for regime ( ) .                       |                                        |                                                                                                    |
| Device [Verbunden] (TX507-P3CV01)                                                                                                    | Allgemein        |              |                   |                                                   |                                        |                                                                                                    |
| SPS-Logk                                                                                                    |                  |              | Modalimormation   |                                                   |                                        |                                                                                                    |
| Application [run]                                                                                                    | Status           |              | Ident number      | 16#00492302                                       |                                        |                                                                                                    |
| Bibliotheksverwalter                                                                                                    | 1.1              |              | Slotnummer        | 3                                                 |                                        |                                                                                                    |
| PLC_PRG (PRG)                                                                                                    | Information      |              |                   |                                                   |                                        |                                                                                                    |
| 😑 🎇 Taskkonfiguration                                                                                                    |                  |              | Anwendernarameti  | r .                                               |                                        |                                                                                                    |
| 🗏 🚳 MainTask                                                                                                    |                  |              |                   |                                                   | - West of the second second            |                                                                                                    |
| -@] PLC_PRG                                                                                                    |                  |              | Alle Standard     | werte setzen Mr. Maie werte iesen                 | Alle Werte schreiben                   |                                                                                                    |
| Second Second Seco     |                  |              | Parameter         |                                                   | Wert                                   | Wertebereich                                                                                                    |
| Desfeet ToTack                                                                                                    |                  |              | Stationsparameter |                                                   |                                        |                                                                                                    |
| E file Ethernet (Ethernet)                                                                                                    |                  |              | Betriebsart       |                                                   | IO-Link mit familienkompatiblem Geraet | 0 1 2 3 4 8                                                                                                    |
| G I PN Controller (PN-Controller)                                                                                                    |                  |              | Zykluszeit        |                                                   | automatisch                            | 0 16 32 48 64 68 72 76 80 84 88 92 96 100 104 108 112 116 120 124 128 129 130 131 132 133 134 135 136 137 138 139 140 141 142 143 144 145 146 |
|                                                                                                    |                  |              | Hersteller ID     |                                                   | 317                                    | 065535                                                                                                    |
| G (II DXP (DXP)                                                                                                    |                  |              | Geraete ID        |                                                   | 131072                                 | 04294967295                                                                                                    |
| 4 (deer>(deer>)                                                                                                    |                  |              | Geraeteparameter  |                                                   |                                        |                                                                                                    |
| S xxxx LIZUPNBX family (TS-xxx+                                                                                                    |                  |              | IO-Link Schreif   | oschutz                                           | Aus                                    | 01                                                                                                    |
| 4. <leer> (<leer>)</leer></leer>                                                                                                    |                  |              | Display-Messw     | ertanzeige                                        | 50 ms Aktualisierungszeit              | 06                                                                                                    |
| K <leer> (<leer>)</leer></leer>                                                                                                    |                  |              | Enheit            |                                                   | °C                                     | 03                                                                                                    |
| - 😏 🖬 👔 Diagnosen (Diagnosen)                                                                                                    |                  |              | Offset Justage    | e [in digit]                                      | 0                                      | -55305530                                                                                                    |
| • GBI IO_Link_Events (IO-Link Events)                                                                                                    |                  |              | Sperrung des l    | Programmiermenues                                 | Aus                                    | 02                                                                                                    |
| Odulstatus (Modulstatus)                                                                                                    |                  |              | Verhalten der     | Schaltausgaenge                                   | pnp                                    | 01                                                                                                    |
|                                                                                                    |                  |              | Ausgang 1/Fi      | unktion                                           | Hysteresefunktion, Schliesser          | 03                                                                                                    |
|                                                                                                    |                  |              | Ausgang 1/S       | chaltpunkt/obere Fenstergrenze [128015103]        | 18190                                  | 539660415                                                                                                    |
|                                                                                                    |                  |              | Ausgang 1/R       | uedkschaltpunkt/untere Fenstergrenze [128015103]  | 17184                                  | 512060139                                                                                                    |
|                                                                                                    |                  |              | Ausgang 1/W       | erhalten bei Fuehlerdefekt                        | Aus                                    | 01                                                                                                    |
|                                                                                                    |                  |              | Schaltverzoeg     | erung (Schaltpunkt/Fenstereintritt) [1/10 s]      | 0                                      | 0500                                                                                                    |
|                                                                                                    |                  |              | Schaltverzoeg     | erung (Rueckschaltpunkt/Fensteraustritt) [1/10 s] | 0                                      | 0500                                                                                                    |
|                                                                                                    |                  |              | Ausgang 2 / Fi    | unktion                                           | Hysteresefunktion, Schliesser          | 0123                                                                                                    |
|                                                                                                    |                  |              | Ausgang 2 / W     | erhalten bei Fuehlerdefekt                        | Aus                                    | 01                                                                                                    |
|                                                                                                    |                  |              | Ausgang 2 / Si    | chaltpunkt/obere Fenstergrenze [128015103]        | 18190                                  | 539660415                                                                                                    |
|                                                                                                    |                  |              | Ausgang 2 / R     | uedischaltpunkt/untere Fenstergrenze [128015103]  | 17184                                  | 512060139                                                                                                    |
|                                                                                                    |                  |              | Schaltverzoeg     | erung (Schaltpunkt/Fenstereintritt) [1/10 s]      | 0                                      | 0500                                                                                                    |
|                                                                                                    |                  |              | Schaltverzoeg     | erung (Rueckschaltpunkt/Fensteraustritt) [1/10 s] | 0                                      | 0500                                                                                                    |

Abb. 62: Prozesswerte im Online-Modus

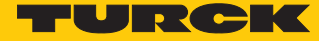

## 6.2.4 In Betrieb nehmen mit TBEN-L...-8IOL und TBEN-L5-PLC-1... in CODESYS 3

### Verwendete Software

- CODESYS 3.5 SP14 Patch 2
- GSDML-Datei für TBEN-L...-8IOL
- Package f
  ür TBEN-L5-PLC-1...

## Verwendete Hardware

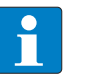

### HINWEIS

Alternativ zum IO-Link-Blockmodul TBEN-S2-4IOL können die IO-Link-Blockmodule TBEN-L...-8IOL oder FEN20-4IOL verwendet werden.

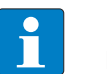

### HINWEIS

Informationen zum IO-Link-Master finden Sie in der Betriebsanleitung.

- TBEN-L5-PLC-10
- IO-Link-Master TBEN-L...-8IOL
- TS720-2UPN8-H1141
- Sensorleitung RKC4.4T-2-RSC4.4T/TXL

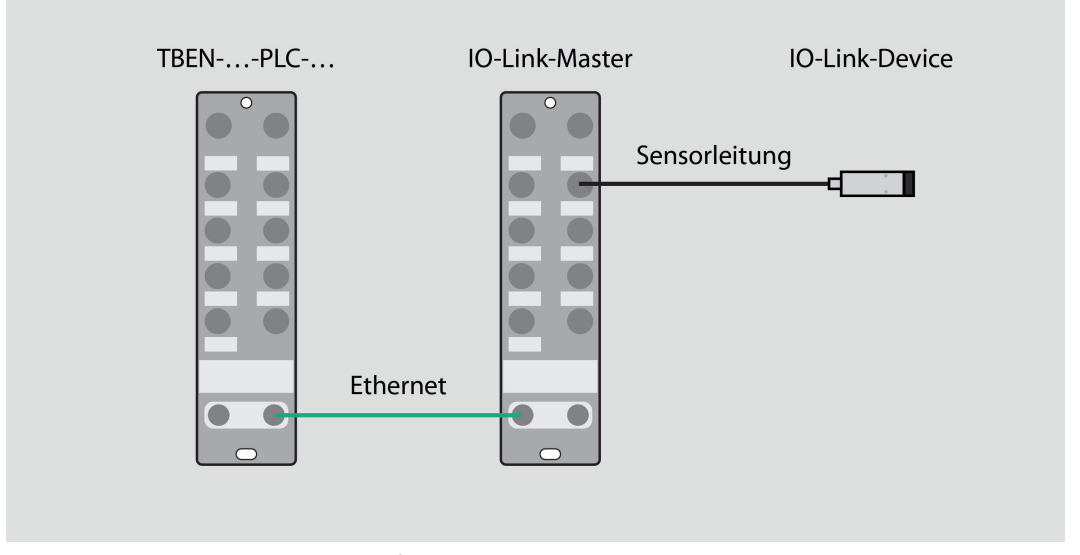

Abb. 63: Anwendungsbeispiel – Aufbau

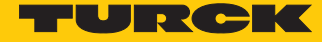

### Beispiel: Gerät generisch konfigurieren

#### ► Hardware in CODESYS konfigurieren.

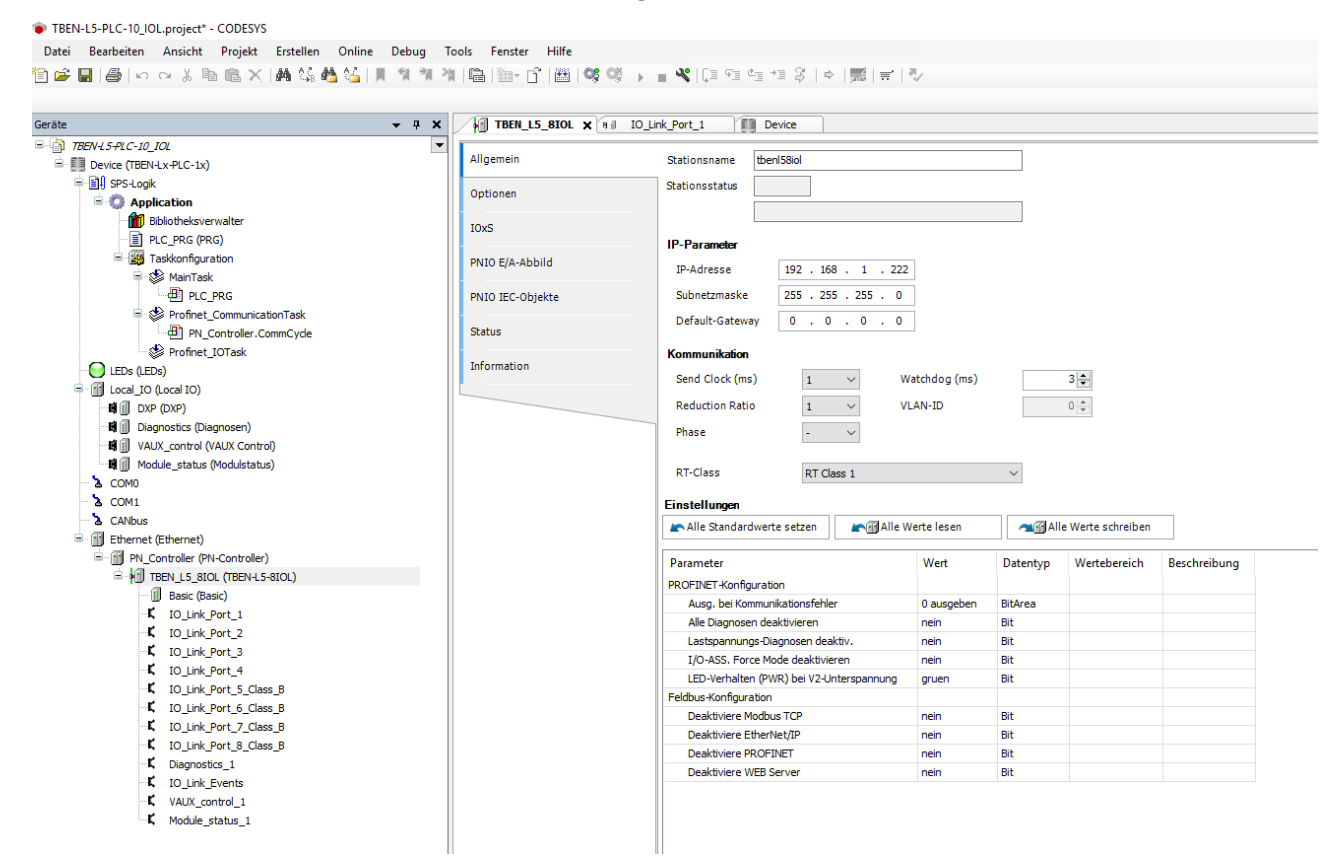

Abb. 64: Hardware konfigurieren

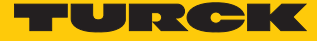

► Steckplätze des TBEN-IO-Link-Masters belegen: Rechtsklick auf den Steckplatz ausführen → Gerät einstecken... wählen.

Die letzten vier Steckplätze sind für Diagnosen, IO-Link-Events, VAUX Control und Modulstatus vorgesehen.

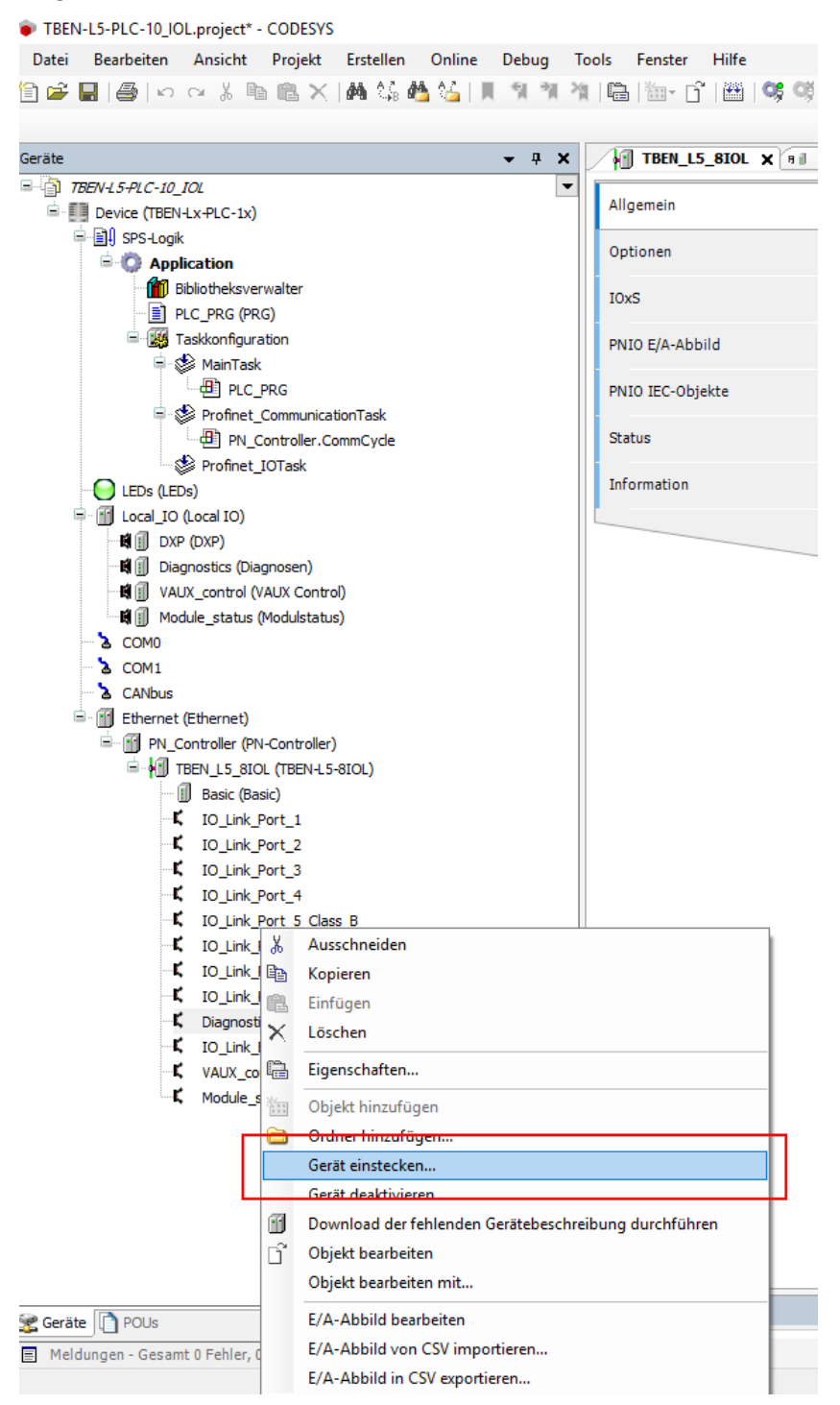

Abb. 65: IO-Link-Master – Steckplätze belegen

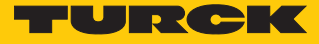

| Gerät einstecken                                                                                   |                            |
|----------------------------------------------------------------------------------------------------|----------------------------|
| Numero Normana                                                                                     |                            |
| Name: Diagnosen                                                                                    |                            |
|                                                                                                    |                            |
| Gerat annangen D Gerat einrugen O Gerat einstetzten D Gerat aktualisieren                          |                            |
| Gerät:                                                                                             |                            |
| Hersteller: <alle hersteller=""></alle>                                                            | •                          |
| Name Hersteller Version                                                                            |                            |
| E- Feldbusse                                                                                       |                            |
| The Profinet IO     To Module                                                                      |                            |
| Diagnosen Turck SW=SW V 1.3.12, HW=HW 1                                                            |                            |
|                                                                                                    |                            |
|                                                                                                    |                            |
|                                                                                                    |                            |
|                                                                                                    |                            |
|                                                                                                    |                            |
|                                                                                                    |                            |
|                                                                                                    |                            |
|                                                                                                    |                            |
|                                                                                                    |                            |
|                                                                                                    |                            |
| V Nach Kategorien gruppieren                                                                       |                            |
| Alle Versionen anzeigen (nur für Experten)                                                         |                            |
| Veraltete Versionen anzeigen                                                                       |                            |
| Information:                                                                                       |                            |
| I Name: Diagnosen                                                                                  |                            |
| Hersteller: Turck Kategorien: Profiget IO Module                                                   |                            |
| Version: SW=SW V 1.3.12, HW=HW 1                                                                   |                            |
| Bestellnummer:<br>Beschreibung: Diagnosen                                                          |                            |
|                                                                                                    |                            |
|                                                                                                    |                            |
|                                                                                                    |                            |
|                                                                                                    |                            |
|                                                                                                    |                            |
|                                                                                                    |                            |
|                                                                                                    |                            |
|                                                                                                    |                            |
|                                                                                                    |                            |
| Ausgewannes oerat in den steckpidtz einingen<br><leer></leer>                                      |                            |
| (Sie können einen anderen Zielknoten im Navigator auswählen, während dieses Fenster geöffnet ist ) |                            |
|                                                                                                    |                            |
|                                                                                                    | Gerät einstecken Schließen |

Abb. 66: Diagnosen auswählen
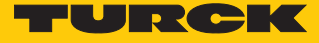

- IO-Link-Ports belegen: Rechtsklick auf den Steckplatz ausführen  $\rightarrow$  Gerät einstecken.
- Portkonfiguration generisch auswählen.

| 🕤 Gerät einstecken                      |                                             |                        |      |               | ×         |
|-----------------------------------------|---------------------------------------------|------------------------|------|---------------|-----------|
| Name:                                   |                                             |                        |      |               | •         |
| Aktion:                                 |                                             |                        |      |               |           |
| 问 Gerät anhängen 🛛 👩 Gerät einfügen     | 💿 Gerät einstecken 💿 Gerät aktualisiere     | n                      |      |               |           |
| Gerät:                                  |                                             |                        |      |               |           |
| Hersteller: <alle hersteller=""></alle> |                                             |                        |      |               | -         |
| Name                                    | Hersteller Version                          |                        |      |               |           |
| Feldbusse                               |                                             |                        |      |               |           |
| 😑 🛲 Profinet IO                         |                                             |                        |      |               |           |
| Profinet IO Module                      |                                             |                        |      |               |           |
| Portkonfiguration ge                    | enerisch                                    |                        |      |               |           |
| 🗄 🔤 Portkonfiguration sp                | ezifisch                                    |                        |      |               |           |
|                                         |                                             |                        |      |               |           |
|                                         |                                             |                        |      |               |           |
|                                         |                                             |                        |      |               |           |
|                                         |                                             |                        |      |               |           |
|                                         |                                             |                        |      |               |           |
|                                         |                                             |                        |      |               |           |
|                                         |                                             |                        |      |               |           |
|                                         |                                             |                        |      |               |           |
| Nach Kategorien gruppieren              |                                             |                        |      |               |           |
| Alle Versionen anzeigen (nur für Expe   | rten)                                       |                        |      |               |           |
| Veraltete Versionen anzeigen            |                                             |                        |      |               |           |
|                                         |                                             |                        |      |               |           |
| Information:                            |                                             |                        |      |               |           |
|                                         | Bitte wählen Sie ein Gerät von der          | obenstehenden Liste.   |      |               |           |
|                                         |                                             |                        |      |               |           |
|                                         |                                             |                        |      |               |           |
|                                         |                                             |                        |      |               |           |
|                                         |                                             |                        |      |               |           |
|                                         |                                             |                        |      |               |           |
|                                         |                                             |                        |      |               |           |
|                                         |                                             |                        |      |               |           |
|                                         |                                             |                        |      |               |           |
|                                         |                                             |                        |      |               |           |
|                                         |                                             |                        |      |               |           |
|                                         |                                             |                        |      |               |           |
|                                         |                                             |                        |      |               |           |
| 6 (Sie können einen anderen Zielknot)   | en im Navigator auswählen, während dieses i | Fenster geöffnet ist ) |      |               |           |
|                                         | an in rearigator addition wantella aleses i | enster georniet ist.)  |      |               |           |
|                                         |                                             |                        | Ger  | ät einstecken | Schließen |
|                                         |                                             |                        | <br> |               |           |

Abb. 67: Generische Konfiguration auswählen

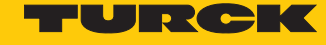

# Port konfigurieren.

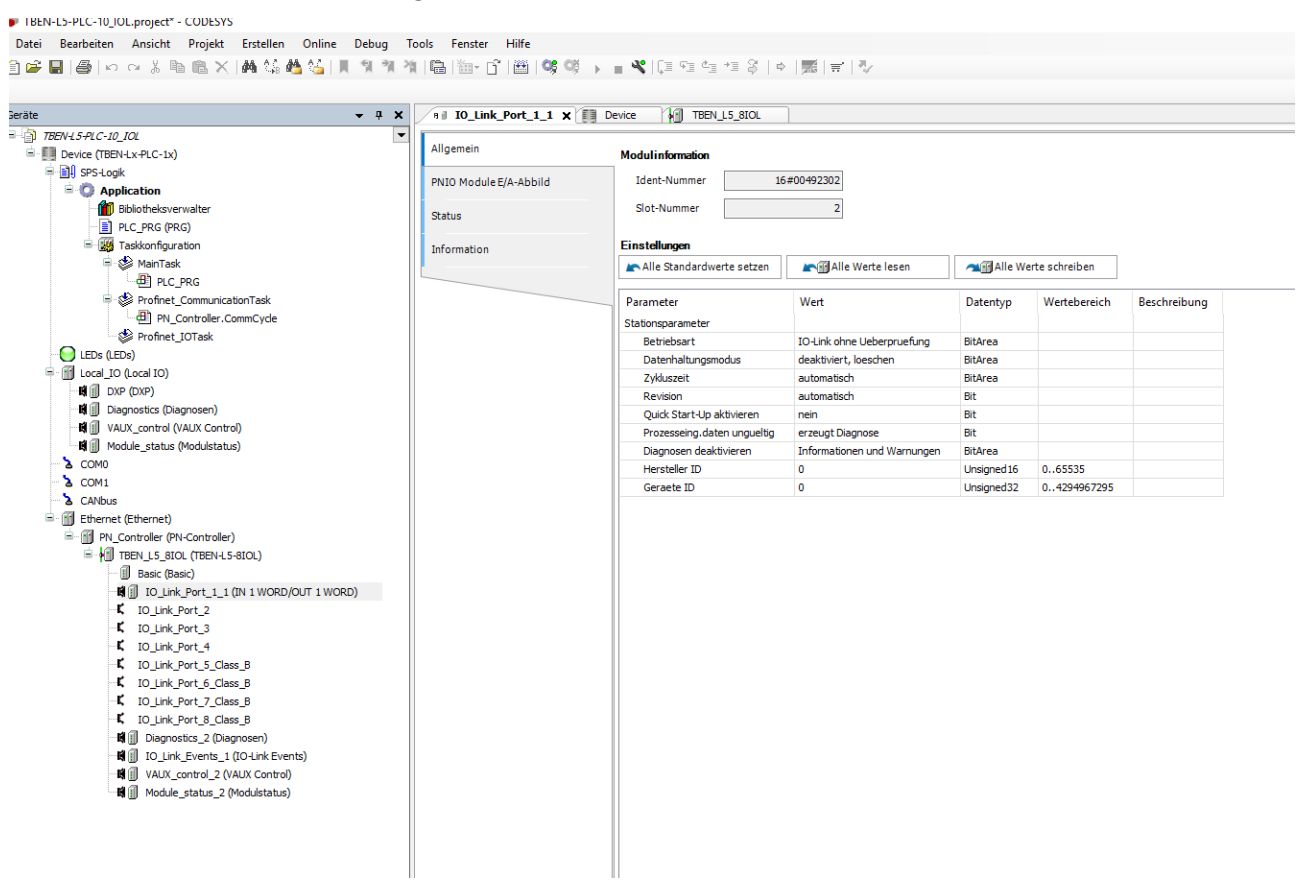

#### Abb. 68: Port konfigurieren

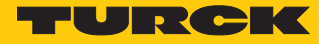

Im Online-Modus können die Prozesswerte beobachtet werden.

| → ↓ ×                                 | TBEN_L5_BIOL           | IO_Link_Port_1_1 X | Device  |                      |         |                     |                       |
|---------------------------------------|------------------------|--------------------|---------|----------------------|---------|---------------------|-----------------------|
| TBEN-15+2C-10_10L     TBEN-Lx-PLC-1x) | Allgemein              | Suchen             |         | Filter Alle anzeigen |         | • 4                 | FB für E/A-Kanal hin: |
|                                       | PNIO Module E/A-Abbild | Variable           | Mapping | Kanal                | Adresse | Тур                 | Aktueller We          |
| Bibliotheksverwalter                  |                        |                    |         | Eingangsdatenwort 0  | %IW9    | UINT                | 32768                 |
|                                       | Status                 | - 7V               |         | Inputs PS            | %IB20   | Enumeration of BYTE | GOOD                  |
|                                       | * C                    | - V                |         | Ausgangsdatenwort 0  | %QW2    | UINI                | 0                     |
| AainTask                              | Information            | ····· 7            |         | Outputs CS           | %1821   | Enumeration of BYTE | GUUD                  |
|                                       |                        |                    |         |                      |         |                     |                       |
| Profinet CommunicationTask            |                        |                    |         |                      |         |                     |                       |
| PN Controller CommCycle               |                        |                    |         |                      |         |                     |                       |
|                                       |                        |                    |         |                      |         |                     |                       |
|                                       |                        |                    |         |                      |         |                     |                       |
|                                       |                        |                    |         |                      |         |                     |                       |
|                                       |                        |                    |         |                      |         |                     |                       |
|                                       |                        |                    |         |                      |         |                     |                       |
| VALIX control (VALIX Control)         |                        |                    |         |                      |         |                     |                       |
| Module status (Modulstatus)           |                        |                    |         |                      |         |                     |                       |
|                                       |                        |                    |         |                      |         |                     |                       |
|                                       |                        |                    |         |                      |         |                     |                       |
| CANhus                                |                        |                    |         |                      |         |                     |                       |
| = 😯 🔟 Ethernet (Ethernet)             |                        |                    |         |                      |         |                     |                       |
| PN Controller (PN-Controller)         |                        |                    |         |                      |         |                     |                       |
| THEN LS BIOL (THEN-LS-BIOL)           |                        |                    |         |                      |         |                     |                       |
| Basic (Basic)                         |                        |                    |         |                      |         |                     |                       |
| IO Link Port 1 1 (IN 1 WORD/C         |                        |                    |         |                      |         |                     |                       |
| IO Link Port 2 1 (DI)                 |                        |                    |         |                      |         |                     |                       |
|                                       |                        |                    |         |                      |         |                     |                       |
| ID Link Port 4 1 (DT)                 |                        |                    |         |                      |         |                     |                       |
| IO Link Port 5 Class B 1 (DT)         |                        |                    |         |                      |         |                     |                       |
| ID Link Port 6 Class B 1 (TBIL        |                        |                    |         |                      |         |                     |                       |
| O Link Port 7 Class B 1 (DI)          |                        |                    |         |                      |         |                     |                       |
| IO Link Port 8 Class B 1 (DI)         |                        |                    |         |                      |         |                     |                       |
| Diagnostics 2 (Diagnoster)            |                        |                    |         |                      |         |                     |                       |
|                                       |                        |                    |         |                      |         |                     |                       |
|                                       |                        |                    |         |                      |         |                     |                       |
|                                       |                        |                    |         |                      |         |                     |                       |

Abb. 69: Online-Modus – Prozesswerte beobachten

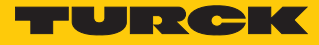

Beispiel: Gerät spezifisch konfigurieren

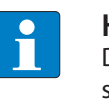

#### HINWEIS

Der IO-Link-Master TBEN-L...-8IOL lässt sich spezifisch konfigurieren. Die angeschlossenen Devices können über das Konfigurationsprogramm der Steuerung konfiguriert werden.

Um das Gerät spezifisch zu konfigurieren, muss die GSDML-Datei über SIDI verfügen.

• Hardware in CODESYS konfigurieren.

|                                                            |                  | n    IO_Link_Port_1 III Device                         |
|------------------------------------------------------------|------------------|--------------------------------------------------------|
| N+ <i>5+</i> PL <i>C-10_IOL</i><br>Device (TBEN-Lx-PLC-1x) | Allgemein        | Stationsname tberl58iol                                |
| 🗐 SPS-Logik<br>🖻 🧑 Application                             | Optionen         | Stationsstatus                                         |
|                                                            | IOxS             |                                                        |
|                                                            | PNIO E/A-Abbild  | IP-Parameter IP-Adresse 192 . 168 . 1 . 222            |
| ManTask                                                    | PNIO IEC-Objekte | Subnetzmaske 255 . 255 . 0                             |
| Profinet_CommunicationTask                                 | Status           | Default-Gateway 0 . 0 . 0                              |
| LEDs (LEDs)                                                | Information      | Kommunikation                                          |
| Local_IO (Local IO)                                        |                  | Send Clock (ms) 1 V Watchdog (ms) 3                    |
| 戦員 DXP (DXP)<br>戦闘 Diagnostics (Diagnosen)                 |                  | Reduction Ratio                                        |
| VAUX_control (VAUX Control)                                |                  | Phase - V                                              |
| Module_status (Modulstatus)                                |                  | RT-Class RT Class 1                                    |
| COMU                                                       |                  |                                                        |
| A CANhus                                                   |                  | Einstellungen                                          |
| Ethernet (Ethernet)                                        |                  | Alle Standardwerte setzen                              |
| PN Controller (PN-Controller)                              |                  | Description West Description West-baselish Description |
|                                                            |                  | ven batentyp wertebereich beschreibt                   |
| Basic (Basic)                                              |                  | PROFINEL-Konnguration                                  |
| IO_Link_Port_1                                             |                  | Alusg. bei kommunikationstenier 0 ausgeben Bitarea     |
| IO_Link_Port_2                                             |                  | Lastragen under Diagnosen deaktiv poin Bit             |
| IO_Link_Port_3                                             |                  | T/O ACC Encre Made dealthuisren pein Bit               |
| IO_Link_Port_4                                             |                  | I ED-Verbalten (PWP) bei V24 Internannung grupp Bit    |
| IO_Link_Port_5_Class_B                                     |                  | Eddbus Kosfaursten                                     |
| IO_Link_Port_6_Class_B                                     |                  | Deal-titizer Markun TCD anim Dit                       |
| IO_Link_Port_7_Class_B                                     |                  | Deaktwiere moubus rCP nein bit                         |
|                                                            |                  | Deaktiviere Ethernet/IP nein Bit                       |
| IO_Link_Port_8_Class_B                                     |                  |                                                        |
| IO_Link_Port_8_Class_8     Diagnostics 1                   |                  | Deaktiviere PROFINET nein Bit                          |

Abb. 70: Hardware konfigurieren

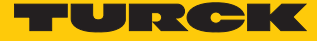

► Steckplätze des TBEN-IO-Link-Masters belegen: Rechtsklick auf den Steckplatz ausführen → Gerät einstecken... wählen.

Die letzten vier Steckplätze sind für Diagnosen, IO-Link-Events, VAUX Control und Modulstatus vorgesehen.

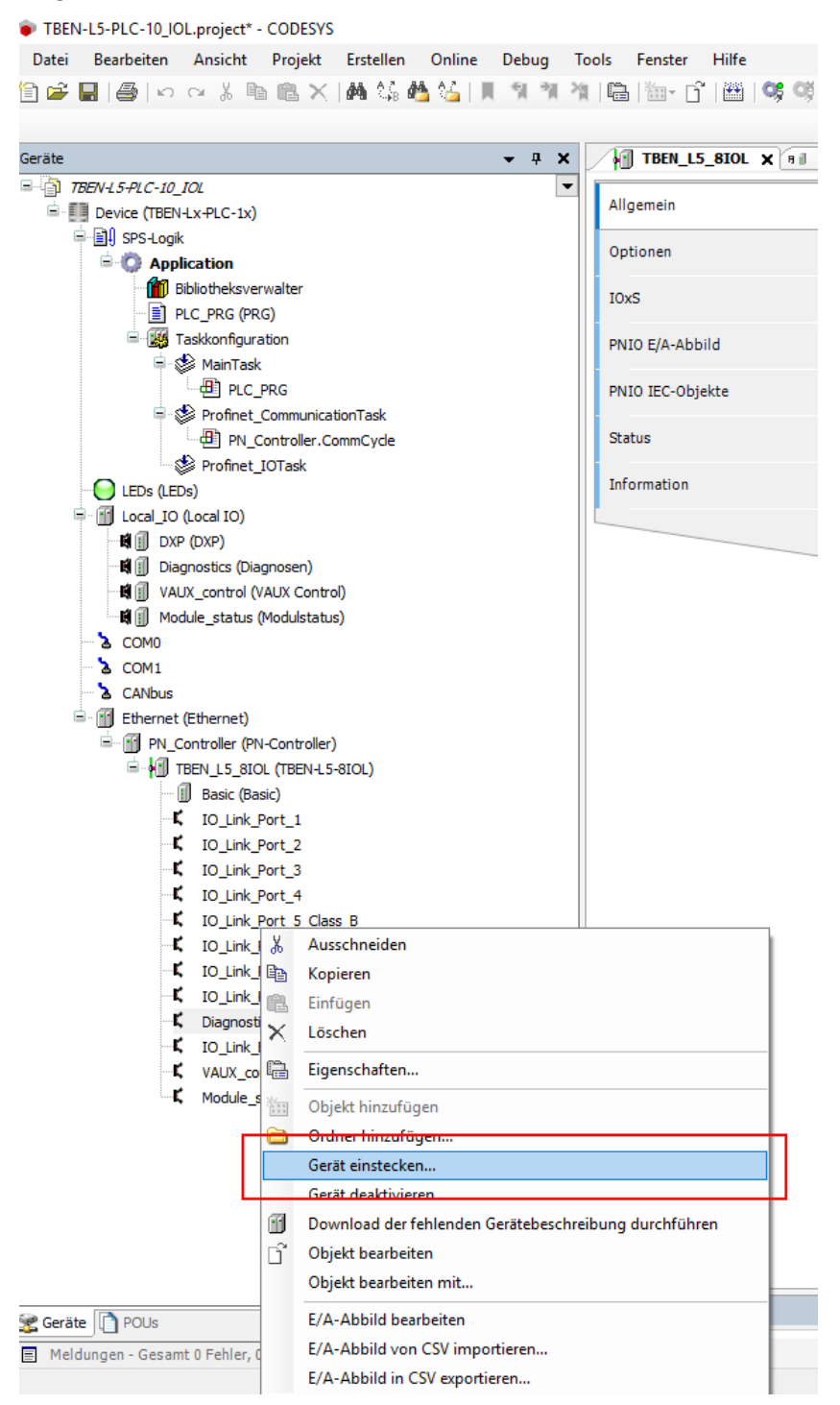

Abb. 71: IO-Link-Master – Steckplätze belegen

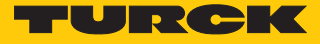

| O                                                                                    |                                                                            |                                                      | the second second second second second second second second second second second second second second second s |   |
|--------------------------------------------------------------------------------------|----------------------------------------------------------------------------|------------------------------------------------------|----------------------------------------------------------------------------------------------------|---|
| Gerat einstecken                                                                     |                                                                            |                                                      |                                                                                                    |   |
|                                                                                      |                                                                            |                                                      |                                                                                                    |   |
| Name: Diagnosen                                                                      |                                                                            |                                                      |                                                                                                    |   |
| Aktion:                                                                              |                                                                            |                                                      |                                                                                                    |   |
| 👩 Gerät anhänge                                                                      | 💿 Gerät einfügen 🏾 🇿 Gerä                                                  | r einstecken 💿 Gerät aktualisieren                   |                                                                                                    |   |
|                                                                                      |                                                                            |                                                      |                                                                                                    |   |
| Gerat:                                                                               |                                                                            |                                                      |                                                                                                    |   |
| Hersteller: <alle< td=""><td>Hersteller&gt;</td><td></td><td></td><td>•</td></alle<> | Hersteller>                                                                |                                                      |                                                                                                    | • |
| Name                                                                                 | Hersteller                                                                 | Version                                              |                                                                                                    |   |
| E Feldbuss                                                                           | •                                                                          |                                                      |                                                                                                    |   |
| 🖹 - 🚝 Profin                                                                         | et IO                                                                      |                                                      | 1                                                                                                    |   |
| <u>– ###</u> Р                                                                       | ofinet IO Module                                                           |                                                      |                                                                                                    |   |
| (í                                                                                   | Diagnosen Turck                                                            | SW=SW V 1.3.12, HW=HW 1                              |                                                                                                    |   |
|                                                                                      |                                                                            |                                                      |                                                                                                    |   |
|                                                                                      |                                                                            |                                                      | •                                                                                                    |   |
|                                                                                      |                                                                            |                                                      |                                                                                                    |   |
|                                                                                      |                                                                            |                                                      |                                                                                                    |   |
|                                                                                      |                                                                            |                                                      |                                                                                                    |   |
|                                                                                      |                                                                            |                                                      |                                                                                                    |   |
|                                                                                      |                                                                            |                                                      |                                                                                                    |   |
|                                                                                      |                                                                            |                                                      |                                                                                                    |   |
|                                                                                      |                                                                            |                                                      |                                                                                                    |   |
|                                                                                      |                                                                            |                                                      |                                                                                                    |   |
|                                                                                      |                                                                            |                                                      |                                                                                                    |   |
|                                                                                      |                                                                            |                                                      |                                                                                                    |   |
| Nach Kategori                                                                        | en gruppieren                                                              |                                                      |                                                                                                    |   |
| Alle Versionen                                                                       | anzeigen (nur für Experten)                                                |                                                      |                                                                                                    |   |
| Veraltete Vers                                                                       | onen anzeigen                                                              |                                                      |                                                                                                    |   |
| Verdicete vers                                                                       | onen unzeigen                                                              |                                                      |                                                                                                    |   |
| Information:                                                                         |                                                                            |                                                      |                                                                                                    |   |
| Name: Dia                                                                            | nosen                                                                      |                                                      |                                                                                                    |   |
| Hersteller                                                                           | Turck                                                                      |                                                      |                                                                                                    |   |
| Kategorie<br>Version: S                                                              | n: Profinet IO Module                                                      |                                                      |                                                                                                    |   |
| Bestellnu                                                                            | nmer:                                                                      |                                                      |                                                                                                    |   |
| Beschreib                                                                            | ung: Diagnosen                                                             |                                                      |                                                                                                    |   |
|                                                                                      |                                                                            |                                                      |                                                                                                    | · |
|                                                                                      |                                                                            |                                                      |                                                                                                    |   |
|                                                                                      |                                                                            |                                                      |                                                                                                    |   |
|                                                                                      |                                                                            |                                                      |                                                                                                    |   |
|                                                                                      |                                                                            |                                                      |                                                                                                    |   |
|                                                                                      |                                                                            |                                                      |                                                                                                    |   |
|                                                                                      |                                                                            |                                                      |                                                                                                    |   |
|                                                                                      |                                                                            |                                                      |                                                                                                    |   |
|                                                                                      |                                                                            |                                                      |                                                                                                    |   |
|                                                                                      |                                                                            |                                                      |                                                                                                    |   |
|                                                                                      |                                                                            |                                                      |                                                                                                    |   |
| Ausgewähltes G                                                                       | erät in den Steckolatz einfrinde                                           | 7                                                    |                                                                                                    |   |
| Ausgewähltes G<br><leer></leer>                                                      | erät in den Steckplatz einfüg                                              | n                                                    |                                                                                                    |   |
| Ausgewähltes G<br><leer></leer>                                                      | erāt in den Steckplatz einfüge                                             | n                                                    |                                                                                                    |   |
| Ausgewähltes G<br><leer><br/>(Sie können</leer>                                      | e <b>rät in den Steckplatz einfüg</b> e<br>einen anderen Zielknoten im Nav | : <b>n</b><br>gator auswählen, während dieses Fenste | r geöffnet ist.)                                                                                               |   |
| Ausgewähltes G<br><leer><br/>(Sie können</leer>                                      | t <b>rät in den Steckplatz einfüg</b> t                                    | :n<br>gator auswählen, während dieses Fenste         | rgeöffnet ist.)                                                                                                |   |

Abb. 72: Beispiel: Diagnosen auswählen

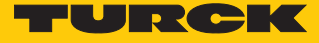

- IO-Link-Ports belegen: Rechtsklick auf den Steckplatz ausführen  $\rightarrow$  Gerät einstecken.
- Portkonfiguration spezifisch auswählen.

| Gerät einstecken                           |                                                          | ×                          |
|--------------------------------------------|----------------------------------------------------------|----------------------------|
| Name:                                      |                                                          | 0                          |
| Aktion:                                    |                                                          |                            |
| 🔊 Gerät anhängen 👩 Gerät einfügen 💿 Ger    | ät einstecken 🕐 Gerät aktualisieren                      |                            |
| Gerät:                                     |                                                          |                            |
| Hersteller: <alle hersteller=""></alle>    |                                                          | •                          |
| Name                                       | Hersteller Version                                       |                            |
| Feldbusse                                  |                                                          |                            |
| Profinet IO                                |                                                          |                            |
| 🕸 📴 Portkonfiguration generisch            |                                                          |                            |
| 🗈 🚞 Portkonfiguration spezifisch           |                                                          |                            |
|                                            |                                                          |                            |
|                                            |                                                          |                            |
|                                            |                                                          |                            |
|                                            |                                                          |                            |
|                                            |                                                          |                            |
|                                            |                                                          |                            |
|                                            |                                                          |                            |
| Nach Katagorian gruppiaran                 |                                                          |                            |
| Alle Versionen anzeigen (nur für Experten) |                                                          |                            |
| Veraltete Versionen anzeigen               |                                                          |                            |
|                                            |                                                          |                            |
| Information:                               | Ritte wählen Sie ein Gerät von der ohenstehenden Liste   |                            |
|                                            |                                                          |                            |
|                                            |                                                          |                            |
|                                            |                                                          |                            |
|                                            |                                                          |                            |
|                                            |                                                          |                            |
|                                            |                                                          |                            |
|                                            |                                                          |                            |
|                                            |                                                          |                            |
|                                            |                                                          |                            |
|                                            |                                                          |                            |
|                                            |                                                          |                            |
|                                            |                                                          |                            |
| (Sie können einen anderen Zielknoten im Na | vigator auswählen, während dieses Fenster geöffnet ist.) |                            |
|                                            |                                                          | Gerät einstecken Schließen |
|                                            |                                                          |                            |

Abb. 73: Spezifische Konfiguration auswählen

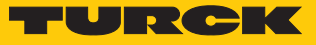

| Ethernet PN_Cor     | ntroller 🛛 🗾 | Device  | TBEN    | _S2_4IOL | (a)  | Diagnosen | ∕":+# <b>_2IN</b> | X DXP               |                     |                      |                 |
|---------------------|--------------|---------|---------|----------|------|-----------|-------------------|---------------------|---------------------|----------------------|-----------------|
| emein               | Kanäle       |         |         |          |      |           |                   |                     |                     |                      |                 |
|                     | Variable     | Mapping | Kanal   | Adresse  | Тур  | Standa    | Einheit           | Beschr              |                     |                      |                 |
| ) Module E/A-Abbild | · 🍫          |         | Eingang | %IW52    | UINT |           |                   |                     |                     |                      |                 |
| IS                  |              |         |         |          |      |           |                   |                     |                     |                      |                 |
|                     |              |         |         |          |      |           |                   |                     |                     |                      |                 |
| mation              |              |         |         |          |      |           |                   |                     |                     |                      |                 |
|                     |              |         |         |          |      |           |                   |                     |                     |                      |                 |
|                     |              |         |         |          |      |           |                   |                     |                     |                      |                 |
|                     |              |         |         |          |      |           |                   |                     |                     |                      |                 |
|                     |              |         |         |          |      |           |                   |                     |                     |                      |                 |
|                     |              |         |         |          |      |           |                   |                     |                     |                      |                 |
|                     |              |         |         |          |      |           |                   |                     |                     |                      |                 |
|                     |              |         |         |          |      |           |                   |                     |                     |                      |                 |
|                     |              |         |         |          |      |           |                   |                     |                     |                      |                 |
|                     |              |         |         |          |      |           |                   |                     |                     |                      |                 |
|                     |              |         |         |          |      |           |                   |                     |                     |                      |                 |
|                     |              |         |         |          |      |           |                   |                     |                     |                      |                 |
|                     |              |         |         |          |      |           |                   |                     |                     |                      |                 |
|                     |              |         |         |          |      |           |                   |                     |                     |                      |                 |
|                     |              |         |         |          |      |           |                   |                     |                     |                      |                 |
|                     |              |         |         |          |      |           |                   |                     |                     |                      |                 |
|                     |              |         |         |          |      |           |                   |                     |                     |                      |                 |
|                     |              |         |         |          |      |           |                   |                     |                     |                      |                 |
|                     |              |         |         |          |      |           |                   |                     |                     |                      |                 |
|                     |              |         |         |          |      |           |                   |                     |                     |                      |                 |
|                     |              |         |         |          |      |           |                   |                     |                     |                      |                 |
|                     |              |         |         |          |      |           |                   |                     |                     |                      |                 |
|                     |              |         |         |          |      |           |                   |                     |                     |                      |                 |
|                     |              |         |         |          | _    |           |                   | )                   |                     |                      |                 |
|                     |              |         |         |          |      | Mapping z | urücksetzen       | Variablen aktualisi | eren: Einstellunger | des übergeordneten G | erätes verwende |
|                     | ¥            |         |         | 2. 4.6   |      |           |                   |                     |                     |                      |                 |

Port konfigurieren.

Abb. 74: Port konfigurieren

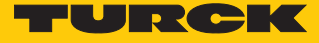

# ▶ IO-Link-Device auswählen.

| lame:                                                                                                    |                                                                                     |                         |  |
|----------------------------------------------------------------------------------------------------|-------------------------------------------------------------------------------------|-------------------------|--|
| Aktion:                                                                                                    |                                                                                     |                         |  |
| 🖱 Gerät anhängen 🛛 🔊 Gerät einfügen 💿 Gerät einsteck                                                                                                    | en 🔘 Gerät aktualisieren                                                            |                         |  |
| Gerät:                                                                                                    |                                                                                     |                         |  |
| Hersteller: <alle hersteller=""></alle>                                                                                                    |                                                                                     |                         |  |
| News                                                                                                    | . Denteller                                                                         | ( Mandan )              |  |
| Name                                                                                                    | Hersteller                                                                          | Version                 |  |
| Feidbusse                                                                                                    |                                                                                     |                         |  |
| Profinet IO Module                                                                                                    |                                                                                     |                         |  |
| Portkonfiguration generisch                                                                                                    |                                                                                     |                         |  |
| Portkonfiguration spezifisch                                                                                                    |                                                                                     |                         |  |
| B2N360-042                                                                                                    | Turck                                                                               | SW=SW V 1.3.12. HW=HW 1 |  |
| B2N360-Q42 (DI)                                                                                                    | Turck                                                                               | SW=SW V 1.3.12, HW=HW 1 |  |
| DF-G1-KS-Q5                                                                                                    | Banner Engineering Corporation                                                      | SW=SW V 1.3.12, HW=HW 1 |  |
| DF-G1-KS-Q5 (DI)                                                                                                    | Banner Engineering Corporation                                                      | SW=SW V 1.3.12, HW=HW 1 |  |
| EZ-Array Family IO-Link                                                                                                    | Banner Engineering Corporation                                                      | SW=SW V 1.3.12, HW=HW 1 |  |
| EZ-Array Family IO-Link (DI)                                                                                                    | Banner Engineering Corporation                                                      | SW=SW V 1.3.12, HW=HW 1 |  |
| 🗍 Li1000P0-Q25L                                                                                                    | Turck                                                                               | SW=SW V 1.3.12, HW=HW 1 |  |
| II Li1000P0-Q25L (DI)                                                                                                    | Turck                                                                               | SW=SW V 1.3.12, HW=HW 1 |  |
| II Li100P0-Q25L                                                                                                    | Turck                                                                               | SW=SW V 1.3.12, HW=HW 1 |  |
| V Nach Kategorien gruppieren                                                                                                    |                                                                                     |                         |  |
| Nach Kategorien gruppieren     Alle Versionen anzeigen (nur für Experten)     Veraltete Versionen anzeigen                                                                                                    |                                                                                     |                         |  |
| Nach Kategorien gruppieren     Alle Versionen anzeigen (nur für Experten)     Veraltete Versionen anzeigen                                                                                                    |                                                                                     |                         |  |
| V Nach Kategorien gruppieren Alle Versionen anzeigen (nur für Experten) Veraltete Versionen anzeigen Information:                                                                                                    |                                                                                     |                         |  |
| V Nach Kategorien gruppieren Alle Versionen anzeigen (nur für Experten) Veraltete Versionen anzeigen Information: Bitte wo                                                                                                    | ählen Sie ein Gerät von der obenstehenden                                           | Liste.                  |  |
| Nach Kategorien gruppieren     Alle Versionen anzeigen (nur für Experten)     Veraltete Versionen anzeigen Information:     Bitte we                                                                                                    | ählen Sie ein Gerät von der obenstehenden                                           | Liste.                  |  |
| Nach Kategorien gruppieren     Alle Versionen anzeigen (nur für Experten)     Veraltete Versionen anzeigen  Information: Bitte wa                                                                                                    | ählen Sie ein Gerät von der obenstehenden                                           | Liste.                  |  |
| Nach Kategorien gruppieren     Alle Versionen anzeigen (nur für Experten)     Veraltete Versionen anzeigen Information:     Bitte wa                                                                                                    | ählen Sie ein Gerät von der obenstehenden                                           | Liste.                  |  |
| Nach Kategorien gruppieren Alle Versionen anzeigen (nur für Experten) Veraltete Versionen anzeigen Information: Bitte wo                                                                                                    | ählen Sie ein Gerät von der obenstehenden                                           | Liste.                  |  |
| Nach Kategorien gruppieren Alle Versionen anzeigen (nur für Experten) Veraltete Versionen anzeigen nformation: Bitte we                                                                                                    | ählen Sie ein Gerät von der obenstehenden                                           | Liste.                  |  |
| Nach Kategorien gruppieren     Alle Versionen anzeigen (nur für Experten)     Veraltete Versionen anzeigen nformation: <i>Bitte we</i>                                                                                                    | ählen Sie ein Gerät von der obenstehenden                                           | Liste.                  |  |
| Nach Kategorien gruppieren           Alle Versionen anzeigen (nur für Experten)           Veraltete Versionen anzeigen           nformation:                                                                                                    | ählen Sie ein Gerät von der obenstehenden                                           | Liste.                  |  |
| Nach Kategorien gruppieren           Alle Versionen anzeigen (nur für Experten)           Veraltete Versionen anzeigen           nformation:                                                                                                    | ählen Sie ein Gerät von der obenstehenden                                           | Liste.                  |  |
| Nach Kategorien gruppieren         Alle Versionen anzeigen (nur für Experten)         Veraltete Versionen anzeigen         information:         Bitte weigen                                                                                                    | ählen Sie ein Gerät von der obenstehenden                                           | Liste.                  |  |
| Nach Kategorien gruppieren         Alle Versionen anzeigen (nur für Experten)         Veraltete Versionen anzeigen         Information:         Bitte wa                                                                                                    | ählen Sie ein Gerät von der obenstehenden                                           | Liste.                  |  |
| Nach Kategorien gruppieren     Alle Versionen anzeigen (nur für Experten)     Veraltete Versionen anzeigen     Information: <i>Bitte we</i>                                                                                                    | ählen Sie ein Gerät von der obenstehenden                                           | Liste.                  |  |
| Image: Second second secon | ihlen Sie ein Gerät von der obenstehenden                                           | Liste.                  |  |
| Image: Second state of the second state of the second  | ählen Sie ein Gerät von der obenstehenden                                           | Liste.                  |  |
| Vach Kategorien gruppieren         Alle Versionen anzeigen (nur für Experten)         Veraltete Versionen anzeigen         Information:         Bitte wa         (Sie können einen anderen Zielknoten im Navigator aus                                                                                                    | ählen Sie ein Gerät von der obenstehenden                                           | Liste.                  |  |
| Vach Kategorien gruppieren         Alle Versionen anzeigen (nur für Experten)         Veraltete Versionen anzeigen         Information:         Bitte wa         (Sie können einen anderen Zielknoten im Navigator aus                                                                                                    | ählen Sie ein Gerät von der obenstehenden<br>wählen, während dieses Fenster geöffne | Liste.                  |  |

Abb. 75: IO-Link-Device auswählen

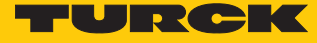

Device-Parameter auswählen.

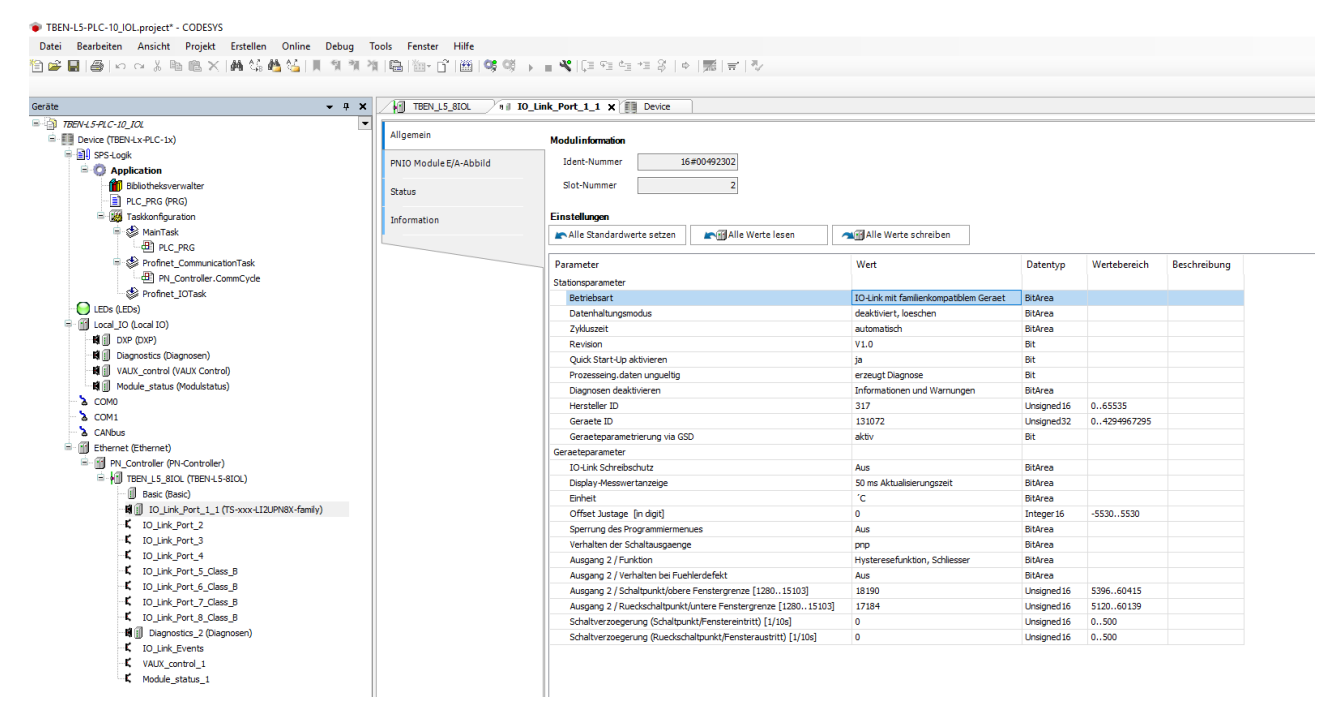

Abb. 76: Device-Parameter auswählen

Mit der spezifischen Konfiguration können neben den Parametern des IO-Link-Masters auch die IO-Link-Devices spezifisch eingestellt werden. Beim Start der Applikation in der Steuerung werden die Einstellungen über PROFINET bis zum Device überspielt.

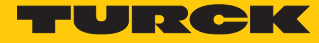

Im Online-Modus können die Prozesswerte beobachtet werden.

| <b>-</b> ∓ X                                           | TBEN_L5_BIOL           | IO_Link_Port_1_1 🗙 📶 | Device  |                      |         |                     |                   |
|--------------------------------------------------------|------------------------|----------------------|---------|----------------------|---------|---------------------|-------------------|
| BEN-L5-PLC-10_IOL  Device [Verbunden] (TBEN-Lx-PLC-1x) | Allgemein              | Suchen               |         | Filter Alle anzeigen |         | • 4                 | ⊨ FB für E/A-Kana |
| SPS-Logik                                              | PNIO Module E/A-Abbild | Variable             | Mapping | Kanal                | Adresse | Тур                 | Aktuelle          |
| = O Application [run]                                  |                        |                      |         | Eingangsdatenwort 0  | %IW9    | UINT                | 32768             |
| Bibliotheksverwalter                                   | Status                 | 🍫                    |         | Inputs PS            | %IB20   | Enumeration of BYTE | GOOD              |
| PLC_PRG (PRG)                                          |                        | - *                  |         | Ausgangsdatenwort 0  | %QW2    | UINT                | 0                 |
| Taskkonfiguration                                      | Information            | L. 🍬                 |         | Outputs CS           | %IB21   | Enumeration of BYTE | GOOD              |
| AinTask                                                |                        |                      |         |                      |         |                     |                   |
| PLC_PKG                                                |                        |                      |         |                      |         |                     |                   |
| Profinet_Communication Lask                            |                        |                      |         |                      |         |                     |                   |
| PN_Controller.CommCycle                                |                        |                      |         |                      |         |                     |                   |
| Promet_IOTask                                          |                        |                      |         |                      |         |                     |                   |
|                                                        |                        |                      |         |                      |         |                     |                   |
|                                                        |                        |                      |         |                      |         |                     |                   |
|                                                        |                        |                      |         |                      |         |                     |                   |
|                                                        |                        |                      |         |                      |         |                     |                   |
|                                                        |                        |                      |         |                      |         |                     |                   |
|                                                        |                        |                      |         |                      |         |                     |                   |
| - 2 \ COM1                                             |                        |                      |         |                      |         |                     |                   |
| CANbus                                                 |                        |                      |         |                      |         |                     |                   |
| - 😔 🖬 Ethernet (Ethernet)                              |                        |                      |         |                      |         |                     |                   |
| PN_Controller (PN-Controller)                          |                        |                      |         |                      |         |                     |                   |
| SIOL (TBEN-L5-8IOL)                                    |                        |                      |         |                      |         |                     |                   |
| 😏 🗐 Basic (Basic)                                      |                        |                      |         |                      |         |                     |                   |
| - 😏 🛱 🗻 IO_Link_Port_1_1 (IN 1 WORD/                   | d                      |                      |         |                      |         |                     |                   |
|                                                        |                        |                      |         |                      |         |                     |                   |
| - 🧐 🗊 IO_Link_Port_3_1 (K50L2 IO-Lin                   | k                      |                      |         |                      |         |                     |                   |
|                                                        |                        |                      |         |                      |         |                     |                   |
| - 😏 🛱 👔 IO_Link_Port_5_Class_B_1 (DI)                  |                        |                      |         |                      |         |                     |                   |
| 🛛 🥵 🗑 👖 IO_Link_Port_6_Class_B_1 (TBI                  | -                      |                      |         |                      |         |                     |                   |
| - 😏 🛱 🗍 IO_Link_Port_7_Class_B_1 (DI)                  |                        |                      |         |                      |         |                     |                   |
| - 😏 🛱 🗐 IO_Link_Port_8_Class_B_1 (DI)                  |                        |                      |         |                      |         |                     |                   |
| 😳 🕫 🗐 Diagnostics_2 (Diagnosen)                        |                        |                      |         |                      |         |                     |                   |
| IO_Link_Events                                         |                        |                      |         |                      |         |                     |                   |
| i 🖌 anna an t-t-t-t-t-t-t-t-t-t-t-t-t-t-t-t-t-t-t-     | 1                      | 11                   |         |                      |         |                     |                   |
| VAUX_control_1                                         |                        |                      |         |                      |         |                     |                   |

Abb. 77: Online-Modus – Prozesswerte beobachten

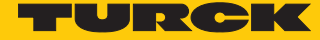

6.2.5 In Betrieb nehmen mit BL... und Siemens-Steuerung im Simatic Manager (V5.5)

Verwendete Software

- Siemens STEP7 V5.5 (Simatic Manager)
- GSDML-Datei für BL67-GW-EN

Verwendete Hardware

- Multiprotokoll-Gateway BL67-GW-EN
- IO-Link-Master-Modul BL67-4IOL mit Basismodul BL67-B-4M12
- Temperatursensor TS720-2UPN8-H1141, angeschlossen an IO-Link-Kanal 1
- Sensorleitung RKC4.4T-2-RSC4.4T/TXL
- Siemens-Steuerung S7, z. B. CPU 315-2PN/DP

Aufbau

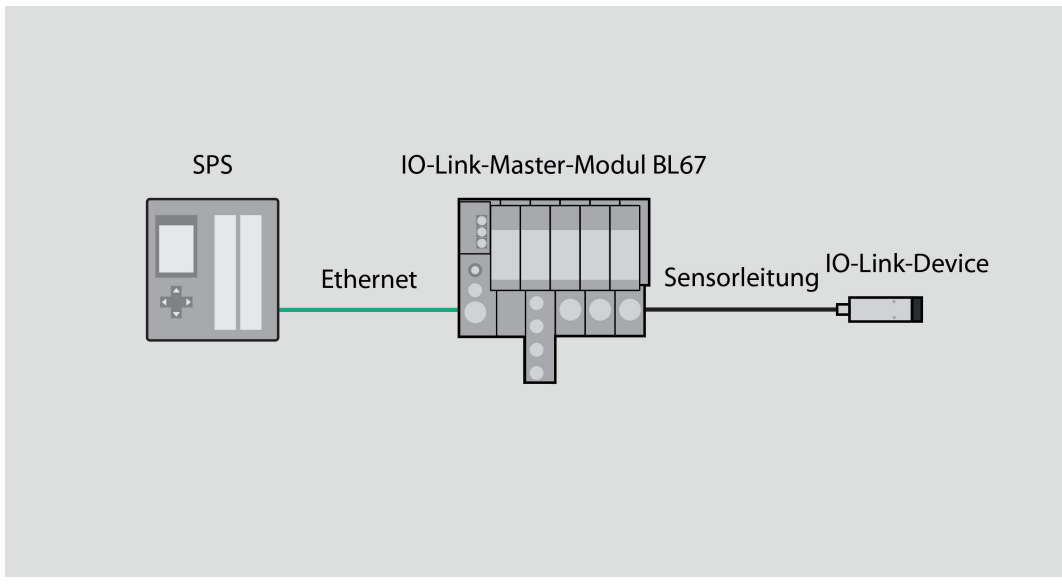

Abb. 78: Anwendungsbeispiel – Aufbau

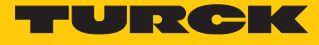

Beispiel: Gerät generisch konfigurieren

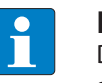

**HINWEIS** 

Der IO-Link-Master BL...-4IOL lässt sich nur generisch konfigurieren. Die angeschlossenen Devices müssen separat konfiguriert werden.

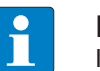

# HINWEIS

Informationen zum IO-Link-Master finden Sie in der Betriebsanleitung.

- Hardware im Simatic Manager konfigurieren.
- ▶ I/O-Adressen beschreiben.

|    | HW Konfi | g - [SIMATIC     | 300(1) (Kon | figuration) - | - Test_IOLI | NK]          |         |       |  |
|----|----------|------------------|-------------|---------------|-------------|--------------|---------|-------|--|
| 00 | Station  | Bearbeiten       | Einfügen    | Zielsystem    | Ansicht     | Extras       | Fenster | Hilfe |  |
|    | 🗃 🔓      | <b>B S</b> 11 (# | • •         | 📩 🛍           |             | <b>8 N</b> ? |         |       |  |

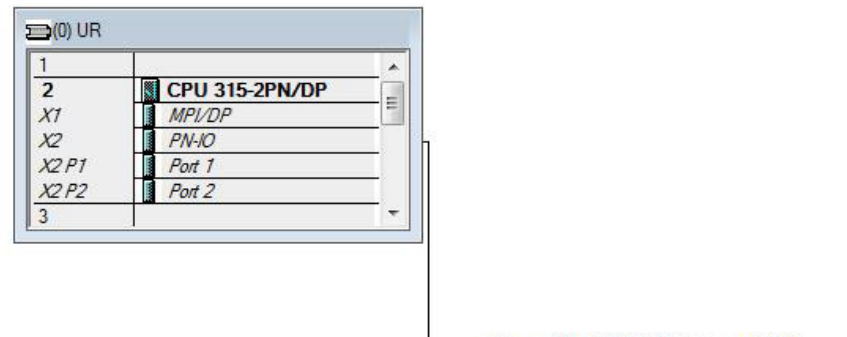

Ethemet(1): PROFINET-IO-System (100)

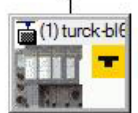

| (1)       | turck-bl67                                                                                                    |               |           |           |                 |           |
|-----------|----------------------------------------------------------------------------------------------------|---------------|-----------|-----------|-----------------|-----------|
| teckplatz | Baugruppe                                                                                                    | Bestellnummer | E-Adresse | A-Adresse | Diagnoseadresse | Kommentar |
| 0         | turck-bl67                                                                                                    | 6827214       |           | 1         | 2042*           | 1         |
| X7        | FN-10                                                                                                    |               |           |           | 2041*           | 1         |
| X7 F1     | Fort 1                                                                                                    |               |           |           | 2040*           |           |
| XT F2     | Fort 2                                                                                                    |               |           |           | 2039*           |           |
| 1         | BL67-4IOL                                                                                                    | 6827386       | 015       | 015       |                 |           |
| 2         | BL67-2RFID-S                                                                                                   | 6827305       | 1639      | 1639      |                 |           |
| 3         | and a second second second second second second second second second second second second second second second |               |           |           |                 |           |
| 1         |                                                                                                    |               |           |           |                 |           |
| 5         |                                                                                                    |               |           |           |                 | -         |
| c         |                                                                                                    |               |           |           |                 |           |

Abb. 79: I/O-Adressen im Simatic Manager beschreiben

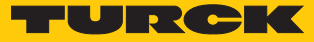

Doppelklick auf IO-Link-Master ausführen.

#### Parameter auswählen.

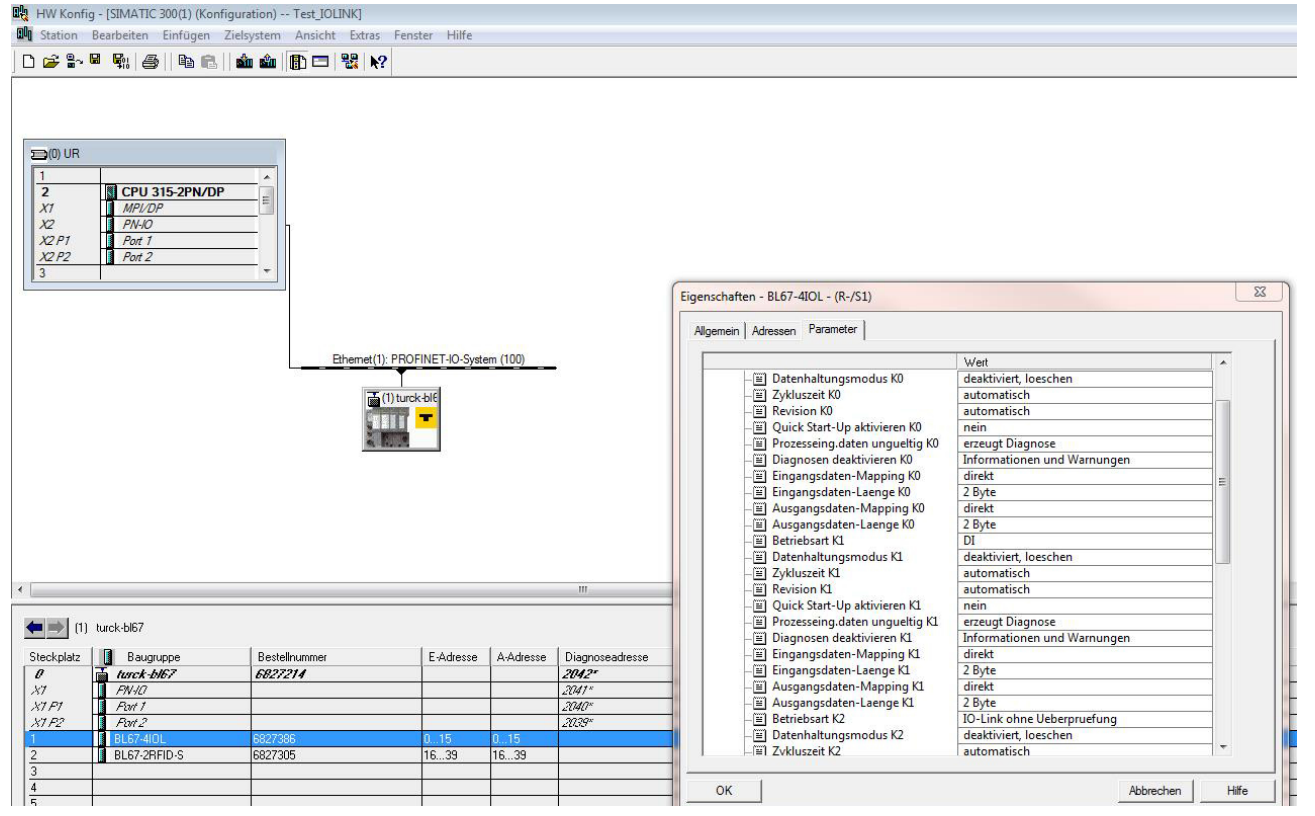

Abb. 80: Parameter einstellen

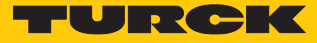

# Im Online-Modus können die Prozessdaten ausgelesen werden, wenn ein IO-Link-Device angeschlossen ist.

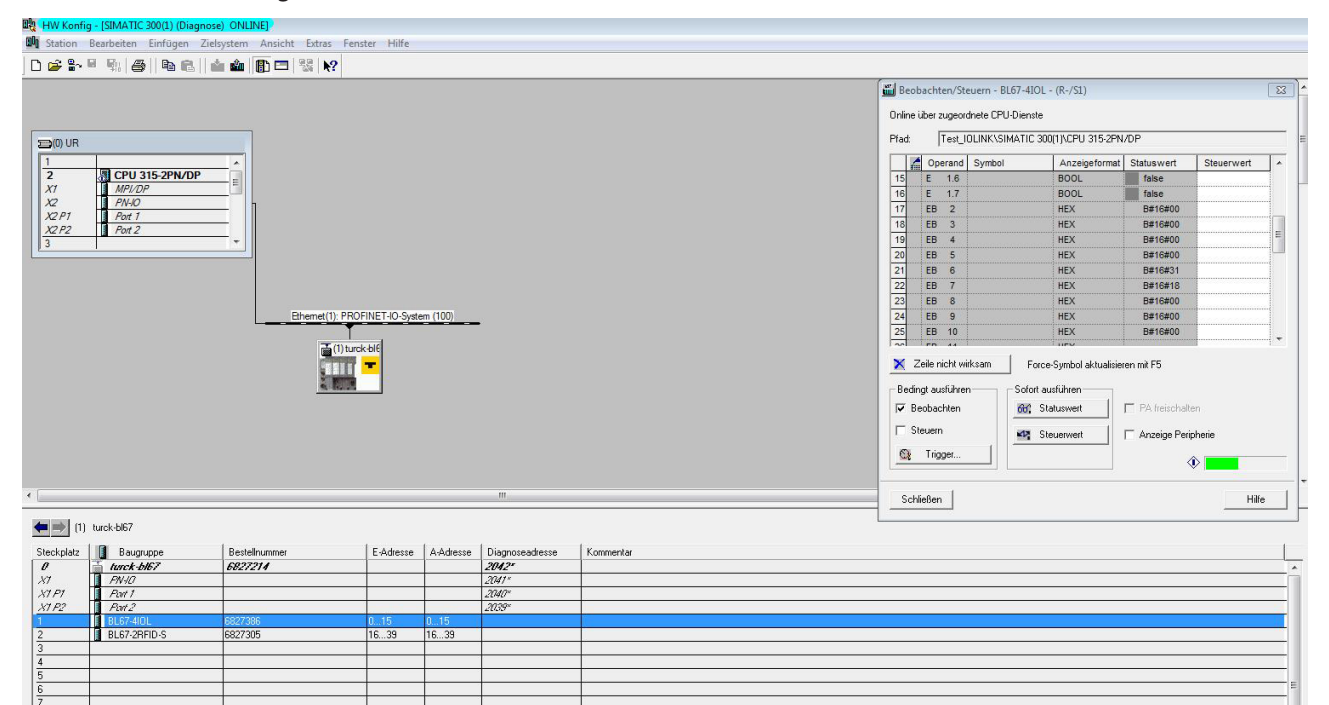

Abb. 81: Prozessdaten im Online-Modus auslesen

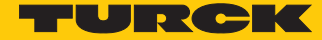

6.2.6 In Betrieb nehmen mit TBEN und Siemens-Steuerung im Simatic Manager (V5.5)

Verwendete Software

- Siemens STEP7 V5.5 (Simatic Manager)
- GSDML-Datei für TBEN-S2-4IOL

Verwendete Hardware

| • | H |
|---|---|
| Ш | A |

# **HINWEIS**

Alternativ zum IO-Link-Blockmodul TBEN-S2-4IOL können die IO-Link-Blockmodule TBEN-L...-8IOL oder FEN20-4IOL verwendet werden.

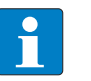

# HINWEIS

Informationen zum IO-Link-Master finden Sie in der Betriebsanleitung.

- IO-Link-Master TBEN-S2-4IOL
- Temperatursensor TS720-2UPN8-H1141, angeschlossen an IO-Link-Kanal 1
- Sensorleitung RKC4.4T-2-RSC4.4T/TXL
- Siemens-Steuerung S7, z. B. CPU 315-2PN/DP

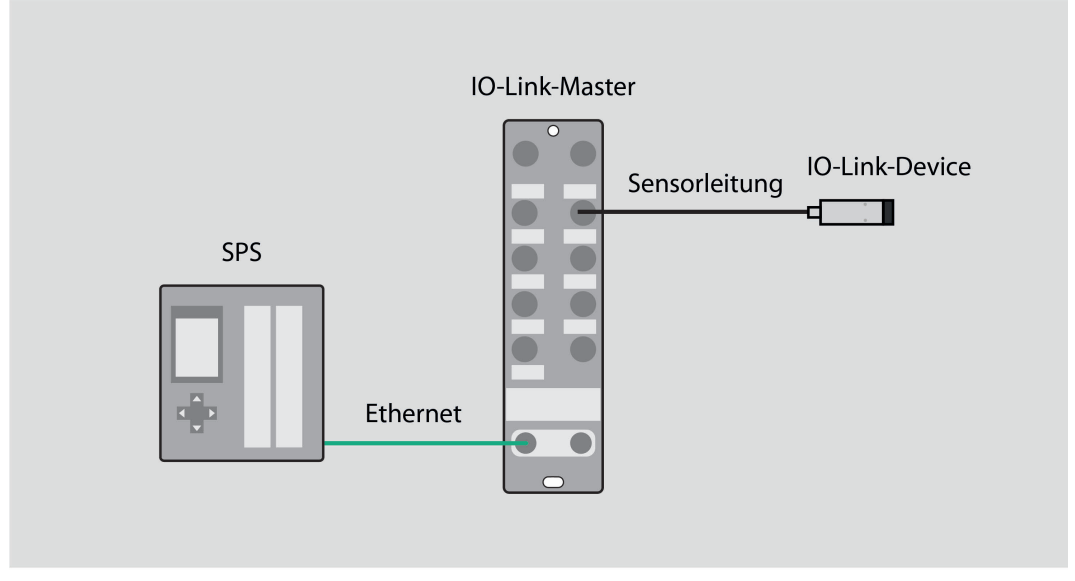

Abb. 82: Anwendungsbeispiel – Aufbau

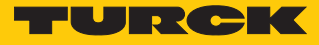

Beispiel: Gerät spezifisch konfigurieren

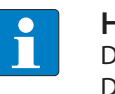

# HINWEIS

Der IO-Link-Master TBEN-S2-4IOL lässt sich spezifisch oder generisch konfigurieren. Die angeschlossenen Turck-Devices können über das Steuerungsprogramm konfiguriert werden.

- Hardware im Simatic Manager konfigurieren.
- Geräteports des TBEN-IO-Link-Masters belegen.

| ų. | HW Konfig - [SIMATIC 300(1) (Konfiguration) Test_IOLINK] |                         |          |                                              |         |        |         |       |  |  |
|----|----------------------------------------------------------|-------------------------|----------|----------------------------------------------|---------|--------|---------|-------|--|--|
| 00 | Station                                                  | Bearbeiten              | Einfügen | Zielsystem                                   | Ansicht | Extras | Fenster | Hilfe |  |  |
| D  | 🗃 🔓                                                      | <b>B B</b> : <i>E</i> : | 🖻 🖻      | <b>1 1 1 1 1 1 1 1 1 1 1 1 1 1 1 1 1 1 1</b> |         | 8 N?   |         |       |  |  |

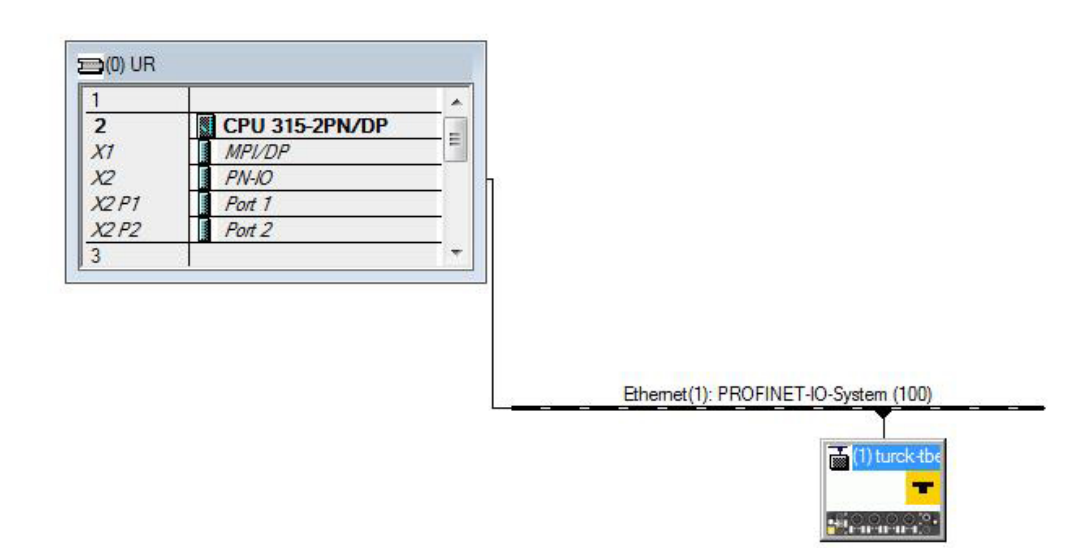

|                | 4.000         |               |           | a         | 4000 DX         | 4.000     |
|----------------|---------------|---------------|-----------|-----------|-----------------|-----------|
| Steckplatz     | Baugruppe     | Bestellnummer | E-Adresse | A-Adresse | Diagnoseadresse | Kommentar |
| 0              | turck-then-x1 | 6814024       |           |           | 2042*           |           |
| X7             | FN-10         |               |           |           | 2041*           |           |
| X1 F1          | Port 1        |               |           |           | 2040*           |           |
| X1 F2          | Fort 2        |               |           |           | 2039*           |           |
| Basic          | DXP           |               | a3        | a1        |                 |           |
| IO-Link Port 1 | 2IN           |               | 256257    |           |                 |           |
| IO-Link Port 2 | DI            |               |           |           | 2038×           |           |
| IO-Link Port 3 | DI            |               |           |           | 2037×           |           |
| 10-Link Port 4 | DI            |               |           |           | 2036*           |           |
| Diagnosen      |               |               |           |           |                 |           |
| 10-Link Events |               |               |           |           |                 |           |
| Modulstatus    |               |               | 1         |           |                 |           |

Abb. 83: Geräteports belegen

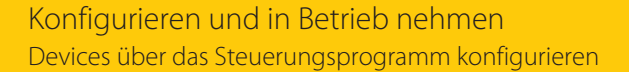

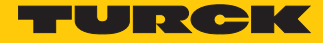

- Doppelklick auf **2IN** ausführen.
  - Parameter auswählen.

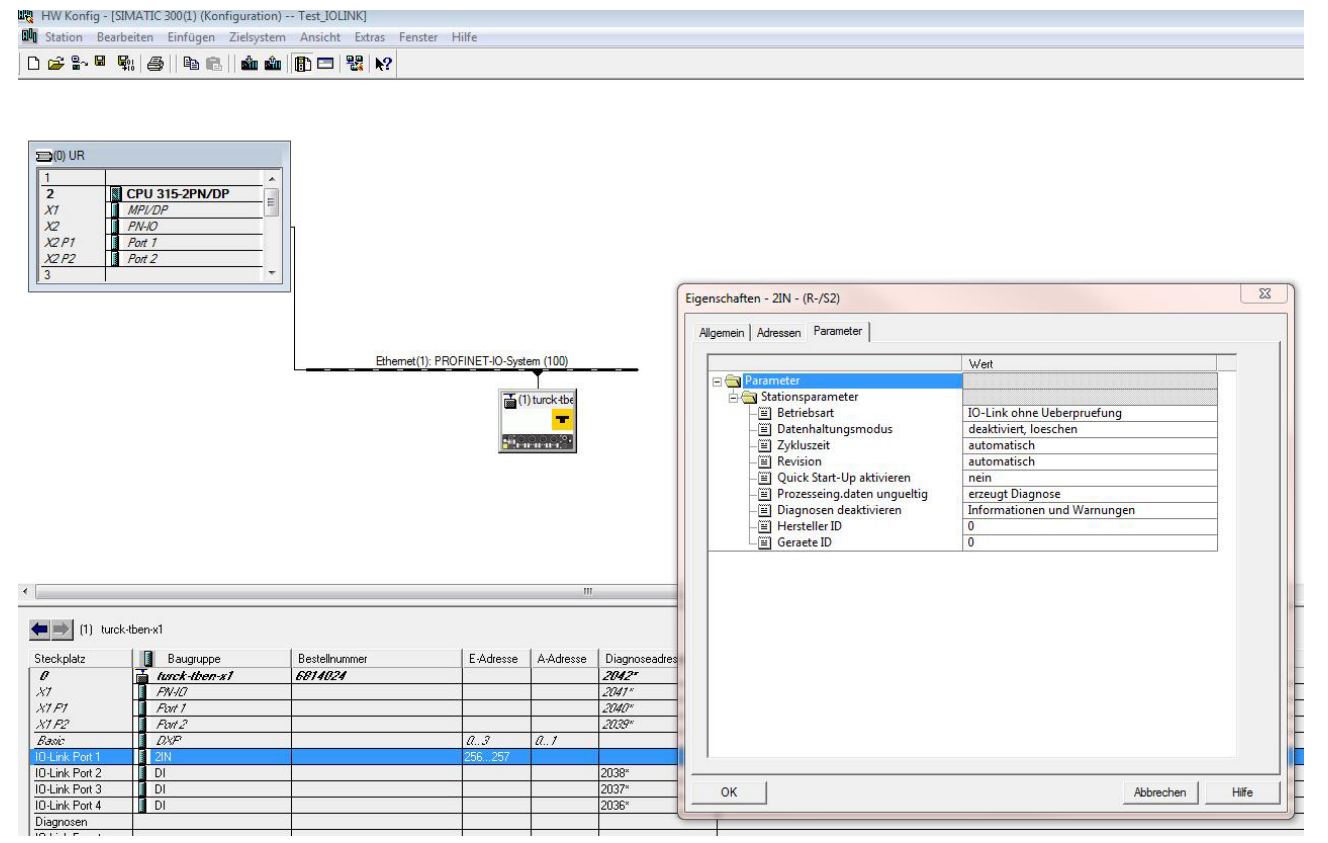

Abb. 84: Parameter für 2IN auswählen

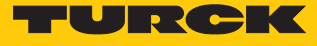

- Doppelklick auf **DI** ausführen.
- Parameter auswählen.

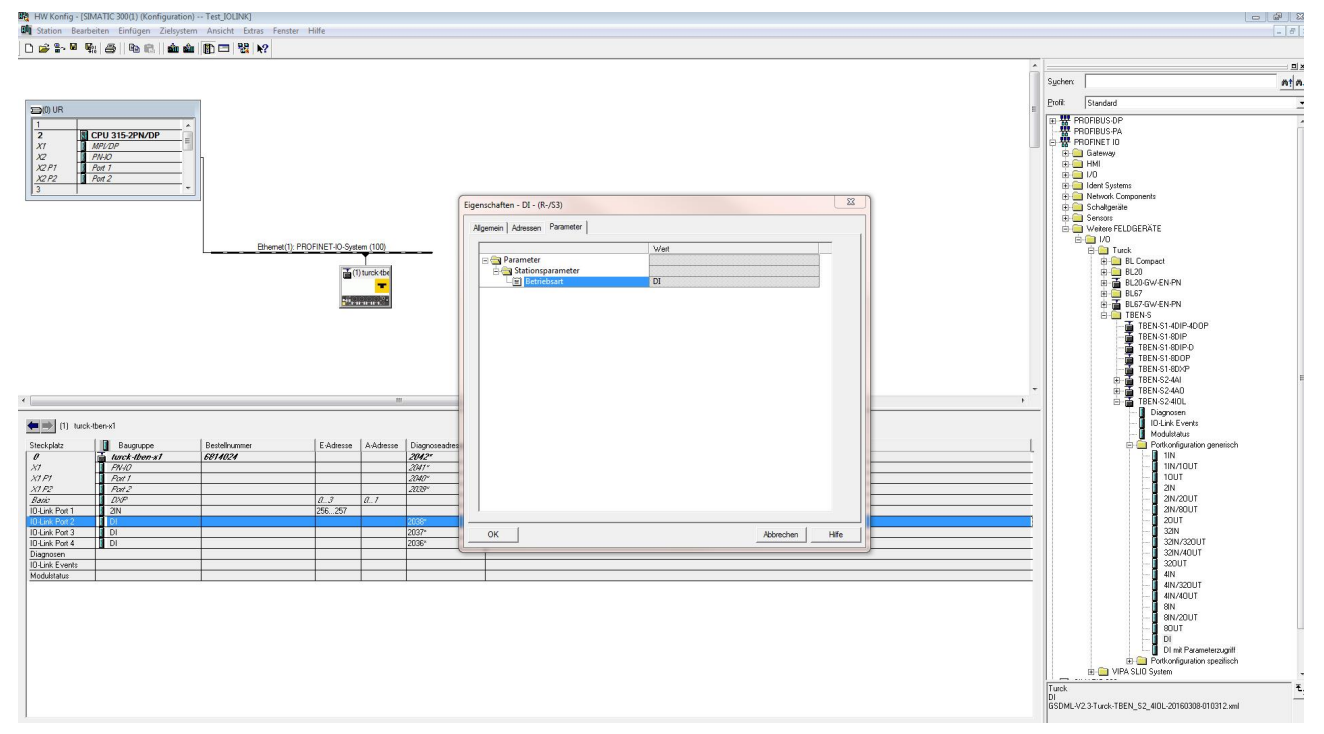

Abb. 85: Parameter für DI auswählen

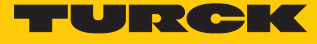

Im Online-Modus können die Prozessdaten ausgelesen werden, wenn ein IO-Link-Device angeschlossen ist.

| the second second second second second second second second second second second second second second second se |                                                        |                        |                                                      |                                                      |            |
|----------------------------------------------------------------------------------------------------|--------------------------------------------------------|------------------------|------------------------------------------------------|------------------------------------------------------|------------|
| -                                                                                                    | Operand                                                | Symbol                 | Anzeigeform                                          | at Statuswert                                        | Steuerwert |
|                                                                                                    | PEW 256                                                |                        | HEX                                                  | W#16#3108                                            | L          |
|                                                                                                    |                                                        |                        |                                                      |                                                      |            |
|                                                                                                    |                                                        |                        |                                                      |                                                      |            |
|                                                                                                    |                                                        |                        |                                                      |                                                      |            |
| ( 2                                                                                                    | Zeile nicht wi                                         | iksam F                | orce-Symbol aktualisien                              | en mit F5                                            |            |
| (2<br>ledii<br>7 B                                                                                              | Zeile nicht wi<br>ngt ausführer<br>eobachten           | rksam F                | orce-Symbol aktualisien<br>t ausführen<br>Statuswert | en mit F5<br>PA freischalten                         |            |
| (2<br>edi<br>7 B                                                                                                | Zeile nicht wi<br>ngt ausführei<br>eobachten<br>teuern | rksam F<br>Sofo<br>66, | orce-Symbol aktualisien<br>t ausführen<br>Statuswert | en mit F5<br>□ PA freischalten<br>⊽ Anzeige Peripher | ie         |

Abb. 86: Prozessdaten auslesen

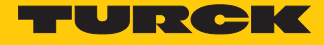

# Geräteparameter einstellen

Mit der GSDML-Datei für TBEN-Geräte können die Parameter für IO-Link-Devices eingestellt werden.

|                                   | Wert                                   | * |
|-----------------------------------|----------------------------------------|---|
| 🔄 Parameter                       |                                        |   |
| 🗄 🔄 Stationsparameter             |                                        |   |
| - Betriebsart                     | IO-Link mit familienkompatiblem Geraet |   |
| - Datenhaltungsmodus              | deaktiviert, loeschen                  |   |
| –⊞ Zykluszeit                     | automatisch                            |   |
| - Revision                        | V1.0                                   |   |
| — Quick Start-Up aktivieren       | ja                                     |   |
| - Prozesseing.daten ungueltig     | erzeugt Diagnose                       |   |
| — Diagnosen deaktivieren          | Informationen und Warnungen            |   |
| – 🗐 Hersteller ID                 | 317                                    |   |
| - 🗐 Geraete ID                    | 131072                                 | E |
| Geraeteparametrierung via GSD     | aktiv                                  |   |
| 🕂 📷 Geraeteparameter              |                                        |   |
| - IO-Link Schreibschutz           | Aus                                    |   |
| — Display-Messwertanzeige         | 50 ms Aktualisierungszeit              |   |
| —🗐 Einheit                        | C                                      |   |
| — Offset Justage [in digit]       | 0                                      |   |
| — Sperrung des Programmierme      | Aus                                    |   |
| –📰 Verhalten der Schaltausgaenge  | pnp                                    |   |
| - Ausgang 2 / Funktion            | Hysteresefunktion, Schliesser          |   |
| –🔳 Ausgang 2 / Verhalten bei Fueh | Aus                                    |   |
| - Ausgang 2 / Schaltpunkt/obere   | 18190                                  |   |
| - Ausgang 2 / Rueckschaltpunkt    | 17184                                  |   |
| — Schaltverzoegerung (Schaltpun   | 0                                      | - |

Abb. 87: Device-Parameter einstellen

Mit der spezifischen Konfiguration können neben den Parametern des IO-Link-Masters auch die IO-Link-Devices spezifisch eingestellt werden. Beim Start der Applikation in der Steuerung werden die Einstellungen über PROFINET bis zum Device überspielt.

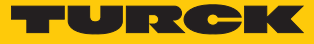

Im Online-Modus können die Prozessdaten des angeschlossenen Devices ausgelesen werden.

| Steuerwert |
|------------|
|            |
|            |
|            |
|            |
|            |
|            |
|            |
|            |
|            |
|            |
|            |
|            |
|            |
|            |
|            |
|            |
|            |
|            |
|            |

Abb. 88: Prozessdaten auslesen

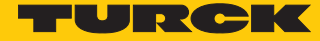

6.2.7 In Betrieb nehmen mit BL... und Siemens-Steuerung im TIA-Portal V13 SP1

Verwendete Software

- Siemens STEP 7 V13 Professional (TIA-Portal) SP1 Update 5
- GSDML-Datei für BL67-GW-EN

Verwendete Hardware

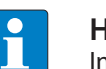

# HINWEIS

Informationen zum IO-Link-Master finden Sie in der Betriebsanleitung.

- Multiprotokoll-Gateway BL67-GW-EN
- IO-Link-Master-Modul BL67-4IOL mit Basismodul BL67-B-4M12
- Temperatursensor TS720-2UPN8-H1141, angeschlossen an IO-Link-Kanal 1
- Sensorleitung RKC4.4T-2-RSC4.4T/TXL
- Siemens-Steuerung S7-300, z. B. CPU 315-2PN/DP

# Aufbau

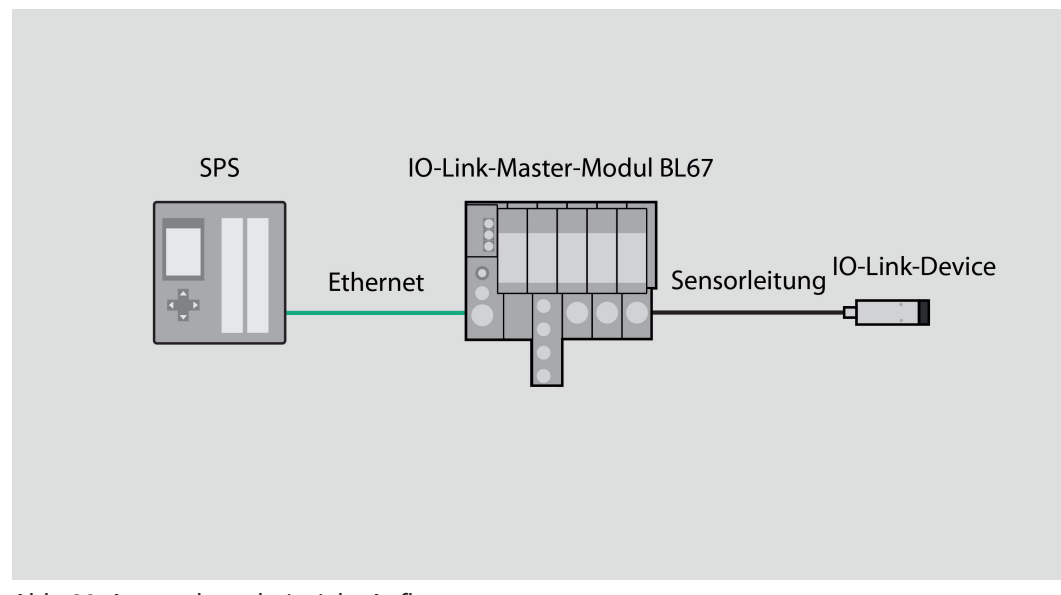

# Abb. 89: Anwendungsbeispiel – Aufbau

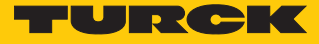

Beispiel: Gerät generisch konfigurieren

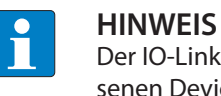

Der IO-Link-Master BL...-4IOL lässt sich nur generisch konfigurieren. Die angeschlossenen Devices müssen separat konfiguriert werden.

► Hardware im TIA-Portal konfigurieren.

| Projektnavigation                   | □ 4      | testha      | ndbuch 🕨 PLC_1 [CPU 315-2 PN/D                                                                             | P] > Beobach             | ntungs- und Forcetabell | en 🕨 Beobachtung | stabelle_1                             |                                  |          |               | _ # = |
|-------------------------------------|----------|-------------|----------------------------------------------------------------------------------------------------|--------------------------|-------------------------|------------------|----------------------------------------|----------------------------------|----------|---------------|-------|
| Geräte                              |          |             |                                                                                                    |                          |                         |                  |                                        |                                  |          |               |       |
| <u> </u>                            |          | 19 10<br>19 | 1 10 10 19 10 m                                                                                            |                          |                         |                  |                                        |                                  |          |               |       |
|                                     |          | i           | Name Adresse                                                                                               | Anzeigeform              | at Beobachtungswert     | Steuerwert       | Komme                                  | ntar                             |          |               |       |
| testhandbuch                        |          | 1           | OWI%                                                                                                    | Hex                      | ▼ 16#0004               |                  |                                        |                                  |          |               |       |
| Neues Gerät hinzufügen              |          | 2           | %IW2                                                                                                    | Hex                      | 16#0000                 |                  |                                        |                                  |          |               |       |
| 📥 Geräte & Netze                    |          | 3           | %/W4                                                                                                    | Hex                      | 16#0000                 |                  |                                        |                                  |          |               |       |
| PLC_1 [CPU 315-2 PN/DP]             |          | 4           | %IW6                                                                                                    | Hex                      | 16#31F4                 |                  |                                        |                                  |          |               |       |
| Gerätekonfiguration                 |          | 5           | <hinzufügen></hinzufügen>                                                                                  |                          |                         |                  |                                        |                                  |          |               |       |
| 😡 Online & Diagnose                 |          |             |                                                                                                    |                          |                         |                  |                                        |                                  |          |               |       |
| 🔻 🛃 Programmbausteine               | •        |             |                                                                                                    |                          |                         |                  |                                        |                                  |          |               |       |
| 📑 Neuen Baustein hinzufügen         |          |             |                                                                                                    |                          |                         |                  |                                        |                                  |          |               |       |
| - Main [OB1]                        | •        |             |                                                                                                    |                          |                         |                  |                                        |                                  |          |               |       |
| -Baustein_1 [FC1]                   | •        |             |                                                                                                    |                          |                         |                  |                                        |                                  |          |               |       |
| Technologieobjekte                  |          |             |                                                                                                    |                          |                         |                  |                                        |                                  |          |               |       |
| Externe Quellen                     |          |             |                                                                                                    |                          |                         |                  |                                        |                                  |          |               |       |
| PLC-Variablen                       |          |             |                                                                                                    |                          |                         |                  |                                        |                                  |          |               |       |
| PI C-Datentypen                     |          |             |                                                                                                    |                          |                         |                  |                                        |                                  |          |               |       |
| Beobachtungs- und Forcetabellen     |          | 1           |                                                                                                    |                          |                         |                  |                                        |                                  |          |               |       |
| Neue Beobachtungstabelle hinzufügen |          |             |                                                                                                    |                          |                         |                  |                                        | Q Eigenschaften                  | 7i. Info | Diagnose      |       |
| Beobachtungstabelle 1               |          |             |                                                                                                    |                          |                         |                  |                                        | Sugeneenster                     |          | 1 de brognooo |       |
| Fill Forretaballe                   |          | Allge       | emein Querverweise Ub                                                                                      | ersetzen                 |                         |                  |                                        |                                  |          |               |       |
| Online-Sicherungen                  |          | 🖸 🚹         | 1 Alle Meldungen anzeigen                                                                                  | •                        |                         |                  |                                        |                                  |          |               |       |
| Geräte ProveDaten                   |          |             | · <u> </u>                                                                                                 |                          |                         |                  |                                        |                                  |          |               |       |
| Regramminformationen                |          | 1 Ma        | ldung                                                                                                    |                          |                         | Gehe 711 2       | Datum                                  | 7 pit                            |          |               |       |
| PI CMeldungen                       |          |             | Ladevorgang abgeschlossen (Febler: 0                                                                       | Warnungen: 0)            |                         | dene za .        | 03.05.2016                             | 15-38-53                         |          |               |       |
| Taxtistan                           |          | Å .         | Ladevorgang starten                                                                                        | , wannungen. o/.         |                         |                  | 03.05.2016                             | 15:38:50                         |          |               |       |
|                                     |          | Å           |                                                                                                    |                          |                         |                  | 02.05.2016                             | 15-29-50                         |          |               |       |
| Dometrale Baugruppen                |          |             | Die Hardwarskonfiguration wurd                                                                             | a arfoloraich gala       | den                     |                  | 03.05.2016                             | 15-20-05                         |          |               |       |
| Dezentrale renpinerie               | <u> </u> |             | Die Seftuare wurde nicht gelade                                                                            | e enoigreich gela        | iden.                   |                  | 03.05.2016                             | 15:39:05                         |          |               |       |
| Gemeinsame Daten                    |          |             | Die Software wurde nicht gelade                                                                            | ni<br>: )));             |                         |                  | 03.05.2016                             | 15:39:05                         |          |               |       |
| Dokumentationseinstellungen         |          |             | Ladevorgang abgeschlossen (Penier, o                                                                       | , warnungen. u).         |                         |                  | 03.05.2016                             | 15.59.00                         |          |               |       |
| Sprachen & Ressourcen               |          | l 🞽         | verbunden mit PLC_1, Adresse IP = 192.                                                                     | 168.1.11.                |                         |                  | 03.05.2016                             | 15:39:41                         |          |               |       |
| 📷 Online-Zugänge                    |          | 12          | verbindung mit PLC_1 getrennt.                                                                             |                          |                         |                  | 03.05.2016                             | 15:42:14                         |          |               |       |
| 🔄 🔄 Card Reader/USB-Speicher        |          | 2           | Verbunden mit PLC_1, Adresse IP =192.                                                                      | 168.1.11.                |                         |                  | 03.05.2016                             | 15:42:48                         |          |               |       |
|                                     |          | <b>S</b>    | Verbindung mit PLC_1 getrennt.                                                                             |                          |                         |                  | 03.05.2016                             | 15:46:37                         |          |               |       |
|                                     |          | 0.          | Ladevorgang starten                                                                                        |                          |                         |                  | 03.05.2016                             | 15:46:38                         |          |               |       |
|                                     |          | 0           | <ul> <li>PLC_1</li> </ul>                                                                                  |                          |                         |                  | 03.05.2016                             | 15:46:38                         |          |               |       |
|                                     |          | <b>S</b>    | PLC_1 gestoppt.                                                                                            |                          |                         |                  | 03.05.2016                             | 15:46:41                         |          |               |       |
|                                     |          | <b>S</b>    | Die Hardwarekonfiguration wurd                                                                             | e erfolgreich gela       | iden.                   |                  | 03.05.2016                             | 15:46:45                         |          |               |       |
|                                     |          | 0           | Die Software wurde nicht gelade                                                                            | nl                       |                         |                  | 03.05.2016                             | 15:46:45                         |          |               |       |
|                                     |          | <b>S</b>    | PLC_1 gestartet.                                                                                           |                          |                         |                  | 03.05.2016                             | 15:46:49                         |          |               |       |
|                                     |          | 0           | Ladevorgang abgeschlossen (Fehler: 0                                                                       | ; Warnungen: 0).         |                         |                  | 03.05.2016                             | 15:46:49                         |          |               |       |
|                                     |          | 0           | Verbunden mit PLC_1, Adresse IP =192.                                                                      | 168.1.11.                |                         |                  | 03.05.2016                             | 15:46:52                         |          |               |       |
|                                     |          | 9           | Verbindung mit PLC_1 getrennt.                                                                             |                          |                         |                  | 03.05.2016                             | 15:47:39                         |          |               |       |
|                                     |          | 0 -         | Ladevorgang starten                                                                                        |                          |                         |                  | 03.05.2016                             | 15:48:25                         |          |               |       |
|                                     |          |             |                                                                                                    |                          |                         |                  |                                        |                                  |          |               |       |
|                                     |          | 0           | ▼ PLC_1                                                                                                    |                          |                         |                  | 03.05.2016                             | 15:48:25                         |          |               |       |
|                                     |          | 0           | <ul> <li>PLC_1<br/>Die Hardwarekonfiguration wurd</li> </ul>                                               | e erfolgreich gela       | iden.                   |                  | 03.05.2016                             | 15:48:25                         |          |               |       |
| Detailansicht                       |          | 0000        | <ul> <li>PLC_1</li> <li>Die Hardwarekonfiguration wurd</li> <li>Die Software wurde nicht gelade</li> </ul> | e erfolgreich gela<br>n! | iden.                   |                  | 03.05.2016<br>03.05.2016<br>03.05.2016 | 15:48:25<br>15:48:28<br>15:48:28 |          |               |       |

Abb. 90: Hardware konfigurieren

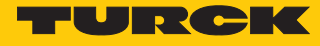

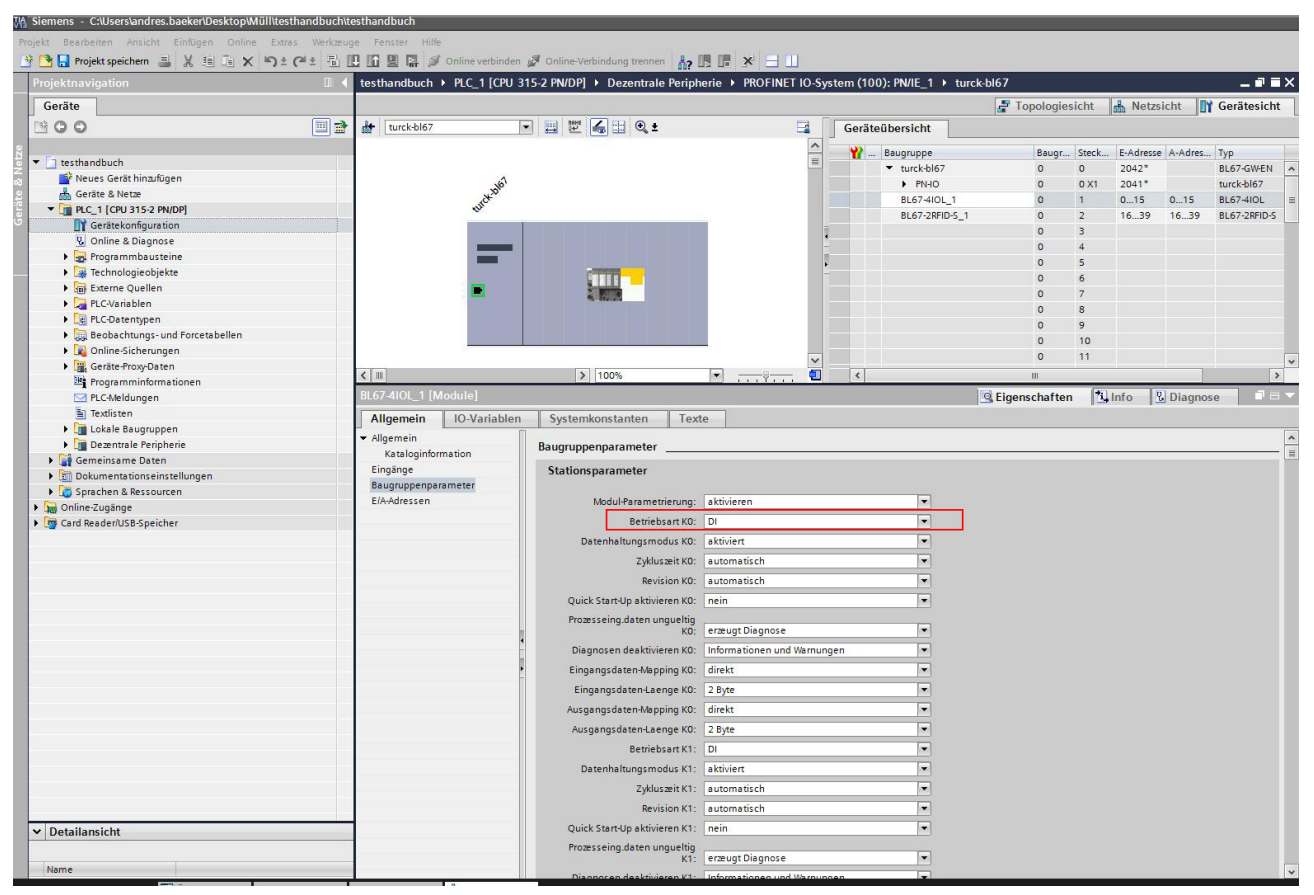

Betriebsart für die IO-Link-Ports auswählen.

Abb. 91: IO-Link-Ports - Betriebsart einstellen

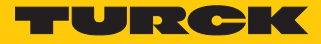

Im Online-Modus können die Prozesswerte beobachtet werden, wenn ein IO-Link-Device angeschlossen ist.

| te | testhandbuch 	 PLC_1 [CPU 315-2 PN/DP] 	 Beobachtungs- und Forcetabellen 	 Beobachtungstabelle_1<br>같 관 관 IV II / 제 경 경 약 약 |      |                           |               |   |                  |            |   |           |  |  |  |  |
|----|----------------------------------------------------------------------------------------------------|------|---------------------------|---------------|---|------------------|------------|---|-----------|--|--|--|--|
|    | i                                                                                                    | Name | Adresse                   | Anzeigeformat |   | Beobachtungswert | Steuerwert | 9 | Kommentar |  |  |  |  |
| 1  |                                                                                                    |      | %IW10                     | Hex           | - | 16#3214          |            |   |           |  |  |  |  |
| 2  |                                                                                                    |      | %IW2                      | Hex           |   | 16#0100          |            |   |           |  |  |  |  |
| З  |                                                                                                    |      | %IW4                      | Hex           |   | 16#0000          |            |   |           |  |  |  |  |
| 4  |                                                                                                    |      | %IW6                      | Hex           |   | 16#0000          |            |   |           |  |  |  |  |
| 5  |                                                                                                    |      | <hinzufügen></hinzufügen> |               |   |                  |            |   |           |  |  |  |  |
|    |                                                                                                    |      |                           |               |   |                  |            |   |           |  |  |  |  |
|    | 1                                                                                                    |      |                           |               |   |                  |            |   |           |  |  |  |  |

Abb. 92: Online-Modus – Prozesswerte beobachten

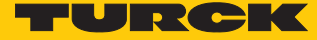

6.2.8 In Betrieb nehmen mit TBEN und Siemens-Steuerung im TIA-Portal

Verwendete Software

- Siemens STEP 7 V13 Professional (TIA-Portal) SP1 Update 5
- GSDML-Datei für TBEN-S2-4IOL

Verwendete Hardware

| • | ŀŀ |
|---|----|
|   | ļ  |

# HINWEIS

Alternativ zum IO-Link-Blockmodul TBEN-S2-4IOL können die IO-Link-Blockmodule TBEN-L...-8IOL oder FEN20-4IOL verwendet werden.

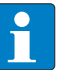

# HINWEIS

Informationen zum IO-Link-Master finden Sie in der Betriebsanleitung.

- IO-Link-Master TBEN-S2-4IOL
- IODD für Temperatursensor TS720-2UPN8-H1141
- Sensorleitung RKC4.4T-2-RSC4.4T/TXL
- Siemens-Steuerung S7-300, z. B. CPU 315-2PN/DP

# Aufbau

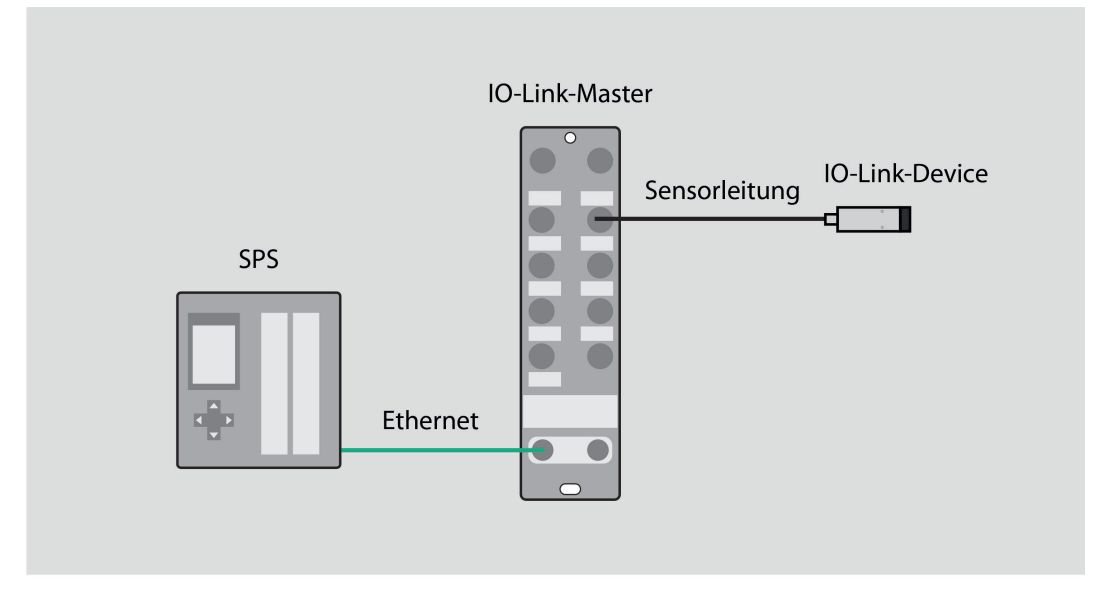

Abb. 93: Anwendungsbeispiel – Aufbau

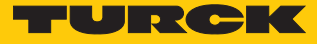

Beispiel: Gerät spezifisch konfigurieren

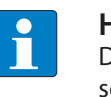

HINWEIS

Der IO-Link-Master TBEN-S2-4IOL lässt sich spezifisch konfigurieren. Die angeschlossenen Devices können über das Steuerungsprogramm konfiguriert werden.

► Hardware im TIA-Portal konfigurieren.

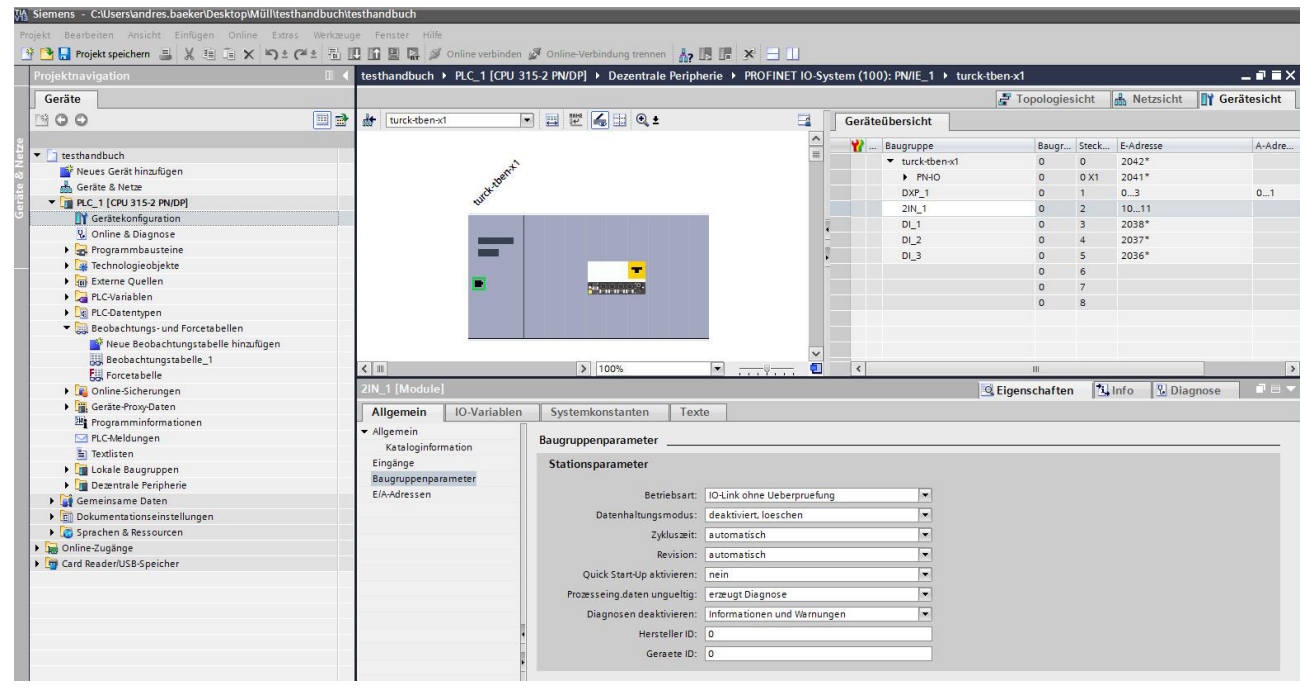

Abb. 94: Hardware konfigurieren

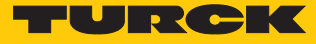

Betriebsart für die IO-Link-Ports auswählen.

| VA Siemens - C:\Users\andres.baeker\Desktop\Müll\testhar | ndbuch\testhandbuch            |                                    |                              |                           |               |                |             |
|----------------------------------------------------------|--------------------------------|------------------------------------|------------------------------|---------------------------|---------------|----------------|-------------|
| Projekt Bearbeiten Ansicht Einfügen Online Extras        | Werkzeuge Fenster Hilfe        |                                    |                              |                           |               |                |             |
| 📑 📑 📑 Projekt speichern 🚊 🐰 🗄 🚡 🗙 🍤 ± (*                 | ± 🗟 🔃 🖬 🔛 🔚 💋 Online ver       | binden 🖉 Online-Verbindung trennen |                              |                           |               |                |             |
| Projektnavigation                                        | ■      testhandbuch      PLC_1 | [CPU 315-2 PN/DP] > Dezentrale P   | eripherie 		 PROFINET IO-Sys | tem (100): PN/IE_1 → ture | ck-tben-x1    |                | _ # =×      |
| Geräte                                                   |                                |                                    |                              |                           | Japologiesia  | ht 🔥 Netzsicht | Gerätesicht |
| 1800                                                     | Turck-then-x1                  |                                    |                              | Goräteübersicht           |               | unu            |             |
|                                                          |                                |                                    |                              | Gerateubersicht           |               |                |             |
| B - Factor II - I                                        |                                |                                    | -                            |                           | Baugr S       | teck E-Adresse | A-Adre      |
| 2 testhandbuch                                           |                                | ÷.                                 |                              | ▼ turck-tben-x1           | 0 0           | 2042*          |             |
| Neues Gerat hinzufugen                                   |                                | .berr.                             |                              | ► PN-IO                   | 0 0           | X1 2041*       |             |
| Gerate & Netze                                           | with                           | ~                                  |                              | DXP_1                     | 0             | 03             | 01          |
| <ul> <li>PLC_1 [CPU 315-2 PN/DP]</li> </ul>              | *                              |                                    |                              | 2IN_1                     | 0 2           | 1011           |             |
|                                                          |                                |                                    |                              | DI_1                      | 0 3           | 2038*          |             |
| Conline & Diagnose                                       |                                | _                                  | E                            | DI_2                      | 0 4           | 2037*          |             |
| Programmbausteine                                        |                                |                                    |                              | DL3                       | 0 5           | 2036*          |             |
| Technologieobjekte                                       |                                |                                    |                              |                           | 0 6           |                |             |
| Externe Quellen                                          |                                |                                    |                              |                           | 0 7           |                |             |
| PLC-Variablen                                            |                                |                                    |                              |                           | 0 8           |                |             |
| Lig PLC-Datentypen                                       |                                |                                    |                              |                           |               |                |             |
| <ul> <li>Beobachtungs- und Forcetabellen</li> </ul>      |                                |                                    |                              |                           |               |                |             |
| Neue Beobachtungstabelle hinzufügen                      |                                |                                    |                              |                           |               |                |             |
| Beobachtungstabelle_1                                    | < m                            | > 100%                             | · •                          | <                         | Ш             |                | >           |
| Gil Forcetabelle                                         | DL 1 [Mastula]                 | Contraction of the second          |                              | - Louis                   | Sec. 1.4      |                |             |
| Online-Sicherungen                                       | DI_I [Module]                  |                                    |                              |                           | Ligenschaften |                | agnose      |
| Geräte-Proxy-Daten                                       | Allgemein IO-Vari              | ablen Systemkonstanten             | Texte                        |                           |               |                |             |
| 22 Programminformationen                                 | ✓ Allgemein                    |                                    |                              |                           |               |                |             |
| PLC-Meldungen                                            | Kataloginformation             | Baugruppenparameter                |                              |                           |               |                |             |
| E Textlisten                                             | Baugruppenparameter            | Stationsparameter                  |                              |                           |               |                |             |
| Lokale Baugruppen                                        | Diagnoseadressen               |                                    |                              |                           |               |                |             |
| Dezentrale Peripherie                                    |                                | Betrieb                            | sart: DI                     | *                         |               |                |             |
| Ing Gemeinsame Daten                                     |                                |                                    | Land Land                    |                           |               |                |             |

Abb. 95: IO-Link-Ports – Betriebsart einstellen

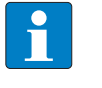

### HINWEIS

Bei der Auswahl eines spezifischen Moduls werden die I/O-Adressen automatisch angezeigt.

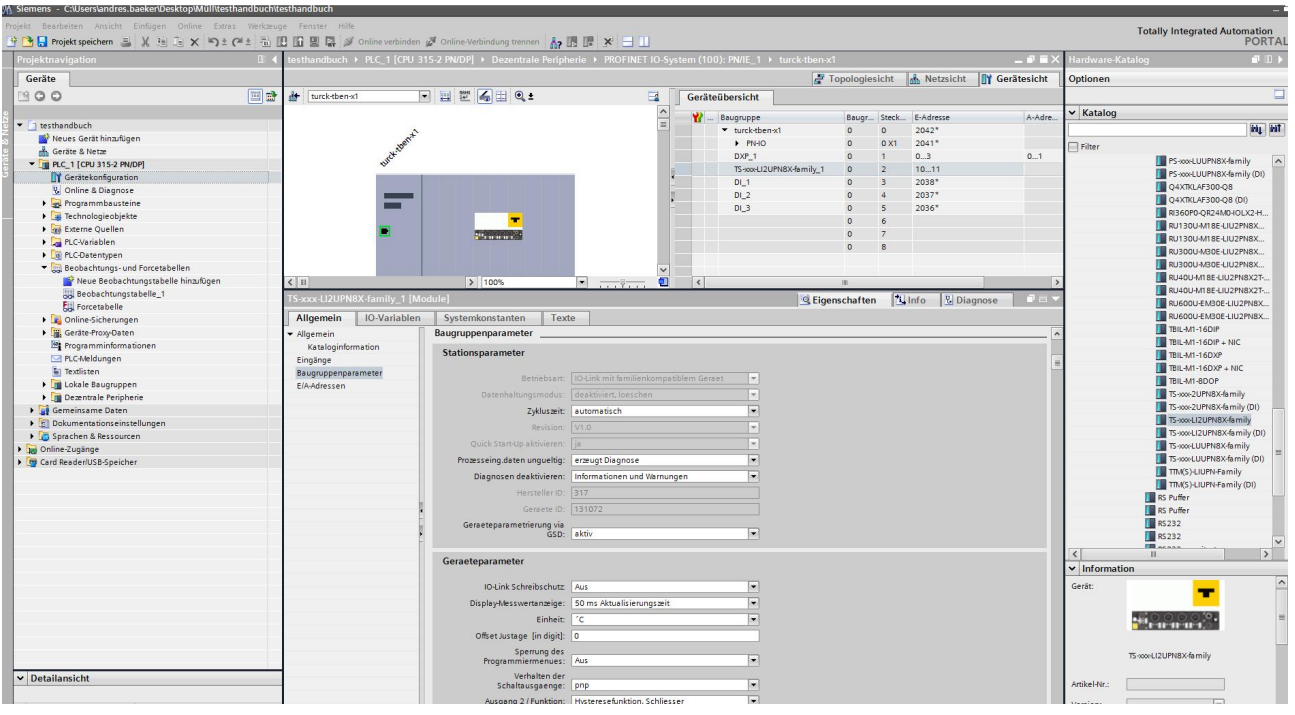

▶ IO-Link-Device für den gewünschten Port auswählen.

Abb. 96: IO-Link-Device auswählen

Im Online-Modus können die Prozesswerte beobachtet werden.

| te |   |      |                           |               |   |                  |            |   |           |  |  |  |  |  |
|----|---|------|---------------------------|---------------|---|------------------|------------|---|-----------|--|--|--|--|--|
| 1  | i | Name | Adresse                   | Anzeigeformat |   | Beobachtungswert | Steuerwert | 9 | Kommentar |  |  |  |  |  |
| 1  |   |      | %IW10                     | Hex           | - | 16#3214          |            |   |           |  |  |  |  |  |
| 2  |   |      | %IW2                      | Hex           |   | 16#0100          |            |   |           |  |  |  |  |  |
| З  |   |      | %IW4                      | Hex           |   | 16#0000          |            |   |           |  |  |  |  |  |
| 4  |   |      | %IW6                      | Hex           |   | 16#0000          |            |   |           |  |  |  |  |  |
| 5  | 1 |      | <hinzufügen></hinzufügen> |               |   |                  |            |   |           |  |  |  |  |  |
|    |   |      |                           |               |   |                  |            |   |           |  |  |  |  |  |
|    | 1 |      |                           |               |   |                  |            |   |           |  |  |  |  |  |

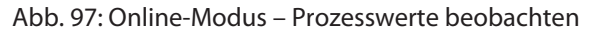

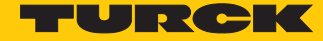

6.2.9 In Betrieb nehmen mit TBEN-L...-8IOL und Siemens-Steuerung im TIA-Portal V16

Verwendete Software

- Siemens STEP 7 V16 Professional (TIA-Portal) Update 1
- GSDML-Datei für TBEN-L...-8IOL

Verwendete Hardware

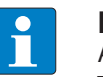

# HINWEIS

Alternativ zum IO-Link-Blockmodul TBEN-L...-8IOL können die IO-Link-Blockmodule TBEN-S2-4IOL verwendet werden.

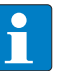

# HINWEIS

Informationen zum IO-Link-Master finden Sie in der Betriebsanleitung.

- IO-Link-Master TBEN-L...-8IOL
- TS720-2UPN8-H1141
- Sensorleitung RKC4.4T-2-RSC4.4T/TXL
- Siemens-Steuerung S7-1500, z. B. CPU 1513-1 PN

# Aufbau

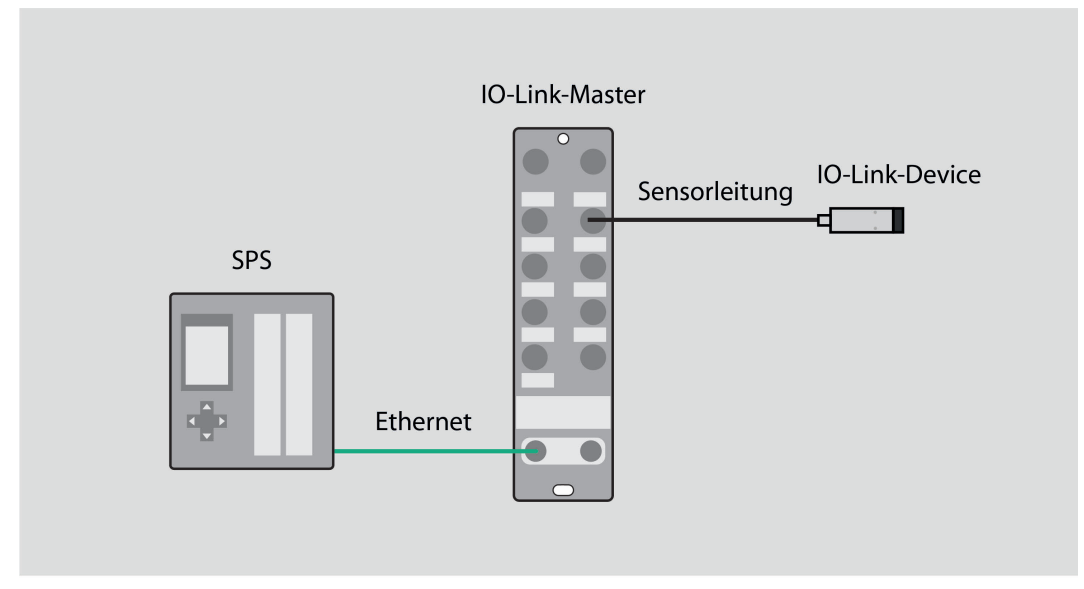

Abb. 98: Anwendungsbeispiel – Aufbau

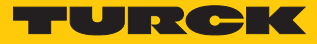

Beispiel: Gerät generisch konfigurieren

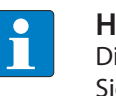

#### HINWEIS

Die Anzahl der Eingangsworte und Ausgangsworte des IO-Link-Devices entnehmen Sie dem Datenblatt, dem IO-Link-Parameterhandbuch oder dem IODDfinder.

Hardware im TIA-Portal konfigurieren.

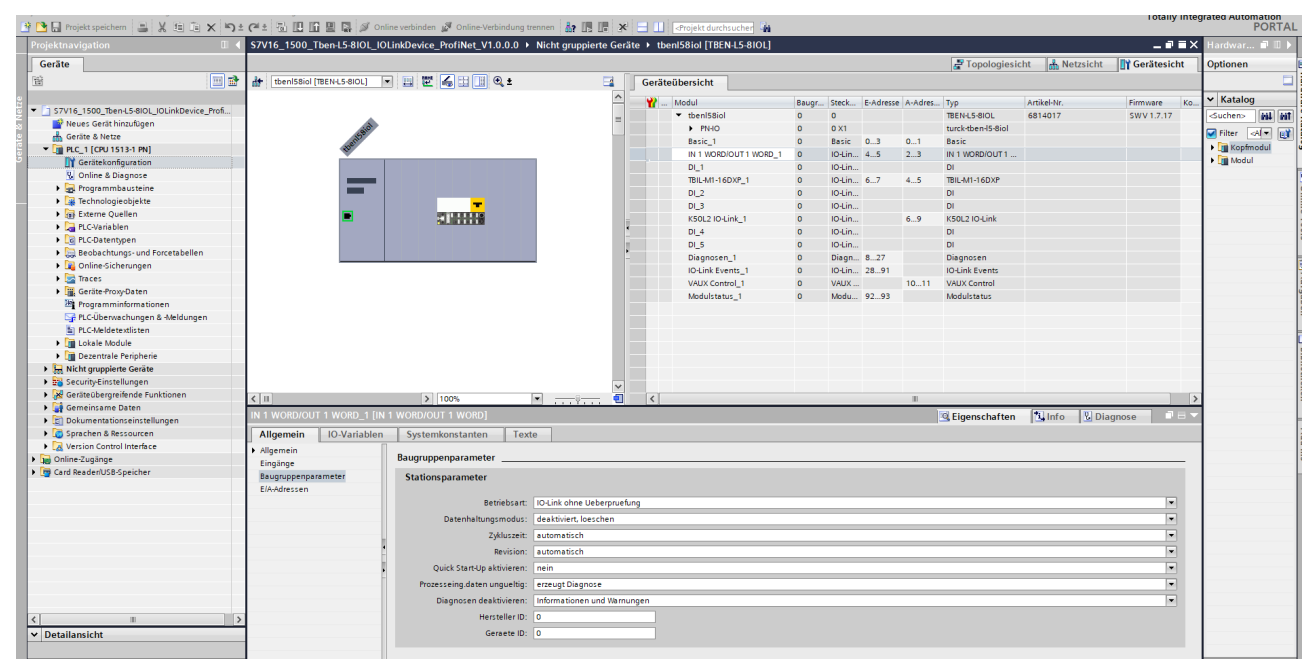

Abb. 99: Hardware konfigurieren

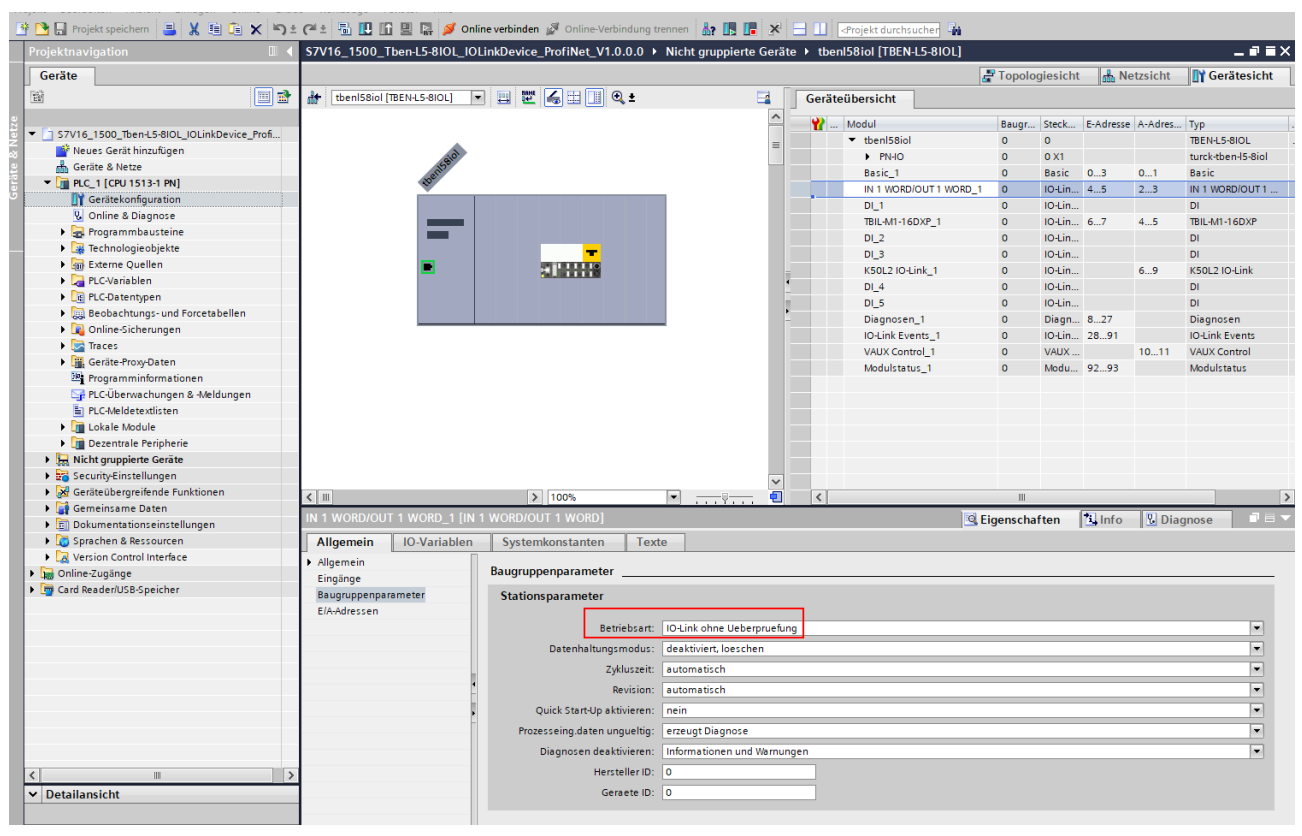

Betriebsart für die IO-Link-Ports auswählen.

Abb. 100: IO-Link-Ports – Betriebsart einstellen

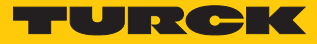

Beispiel: Gerät spezifisch konfigurieren

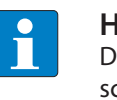

#### HINWEIS

Der IO-Link-Master TBEN-L...-8IOL lässt sich spezifisch konfigurieren. Die angeschlossenen Devices können über das Steuerungsprogramm konfiguriert werden.

• Hardware im TIA-Portal konfigurieren.

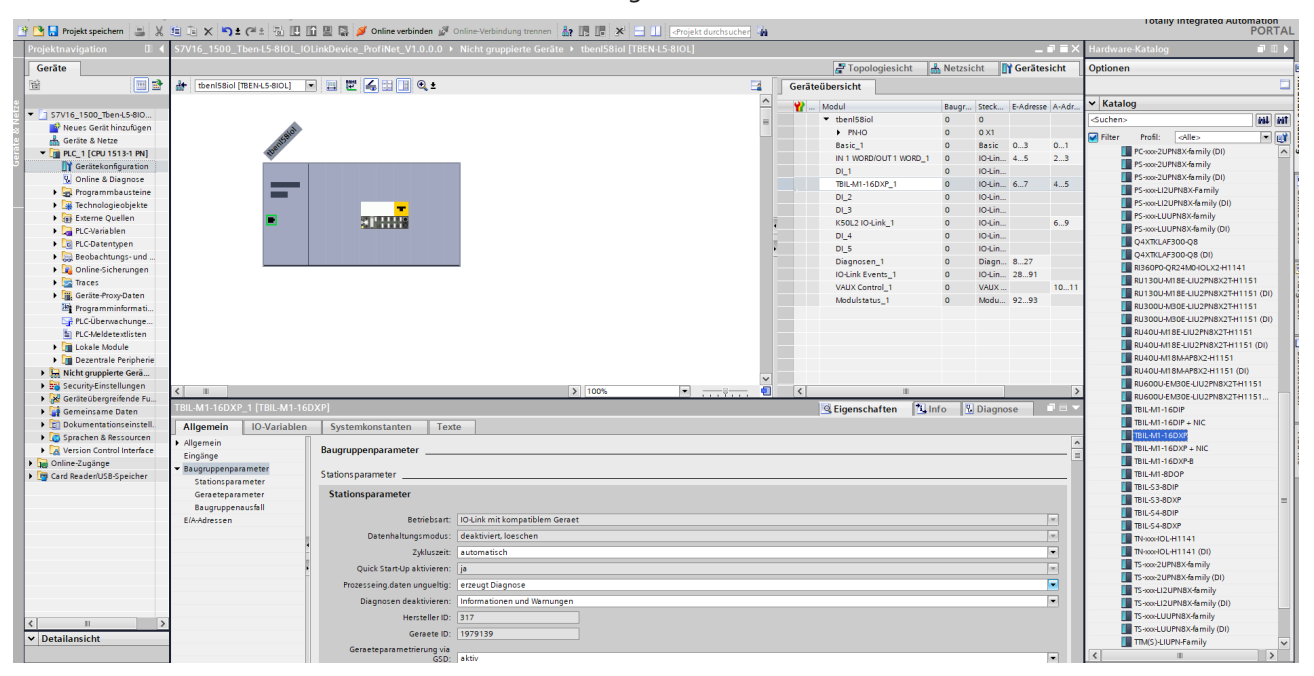

Abb. 101: Hardware konfigurieren

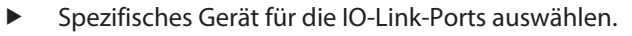

| 📑 🎦 🔒 Projekt speichern 🛛 🚊 🐰              | 🗓 🗈 X 🍤 ± (H ± 🗟 🛄 ]                    | 👔 🖳 🙀 💋 Online verbinden 🖉      | Online-Verbindung trennen 🕌 🖪 🖪 🖉 📒      | -Projekt durchsucher 🐐 |           |                                |       |               |          |                     |                              | i otally integrated Al      | PORTAL         |
|--------------------------------------------|-----------------------------------------|---------------------------------|------------------------------------------|------------------------|-----------|--------------------------------|-------|---------------|----------|---------------------|------------------------------|-----------------------------|----------------|
| Projektnavigation                          | \$7V16_1500_Tben-L5-8IOL_IC             | DLinkDevice_ProfiNet_V1.0.0.0 → | Nicht gruppierte Geräte 🔸 tbenl58iol [TB | EN-L5-8IOL]            |           |                                |       |               |          |                     | Hardwar                      | e-Katalog                   | e 🗆 🕨          |
| Geräte                                     |                                         |                                 |                                          |                        |           | Topologiesicht                 | Netz  | sicht         | 🕈 Gerăte | sicht               | Optioner                     |                             |                |
| 194 III 🔿                                  | then 58in [TBEN-15-8IOI]                |                                 |                                          | <b>a</b> [             | Gorāt     | oüborricht                     |       |               |          |                     |                              |                             |                |
|                                            | and i recorded to be a second           |                                 |                                          |                        | Genar     | eubersicht                     |       |               |          |                     |                              |                             |                |
| <ul> <li>57V16 1500 Thend 5-800</li> </ul> |                                         |                                 |                                          | -                      | <b>**</b> | Modul                          | Baugr | Steck         | E-Adress | e A-Adr             | V Katal                      | og                          |                |
| Neues Gerät hinzufügen                     |                                         |                                 |                                          | =                      |           | <ul> <li>tbenl58iol</li> </ul> | 0     | 0             |          |                     | <ul><li>Suchen&gt;</li></ul> |                             | tin tin        |
| 📥 Geräte & Netze                           | 3550                                    |                                 |                                          |                        |           | ► PN-IO                        | 0     | 0 X1          |          |                     | Filter                       | Profil: <alle></alle>       | - 💓            |
| PLC_1 [CPU 1513-1 PN]                      | abert.                                  |                                 |                                          |                        |           | Basic_1                        | 0     | Basic         | 03       | 01                  |                              | PC-xxx-2UPN8X-family (DI)   | ^              |
| Gerätekonfiguration                        | Ť                                       |                                 |                                          |                        |           | DI 1                           | 0     | IO-Lin        | 99       | 25                  |                              | PS-xxx-2UPN8X-family        |                |
| 🐫 Online & Diagnose                        |                                         |                                 |                                          |                        |           | TRIL AN1-16DVR-1               | 0     | IO-Lin        | 6.7      | 4 5                 |                              | PS-xxx-2UPN8X-family (DI)   |                |
| 🕨 😹 Programmbausteine                      |                                         |                                 |                                          |                        |           | DL 2                           | 0     | IO-Lin        | 0/       | 49                  |                              | PS-xxx-LI2UPN8X-Family      |                |
| Technologieobjekte                         |                                         | -                               |                                          |                        |           | DI3                            | 0     | IO-Lin        |          |                     |                              | PS-xxx-LI2UPN8X-family (DI) |                |
| 🕨 🔛 Externe Quellen                        | •                                       | 21 23 24 24                     |                                          | -                      |           | K50L2 IO-Link 1                | 0     | IO-Lin        |          | 69                  | 1                            | PS-soceLUUPN8X-family       |                |
| PLC-Variablen                              |                                         |                                 |                                          | -                      |           | DI 4                           | 0     | IO-Lin        |          |                     |                              | PS-soceLUUPN8X-family (DI)  |                |
| PLC-Datentypen                             |                                         |                                 |                                          | 1                      |           | DI 5                           | 0     | IO-Lin        |          |                     |                              | Q4XTKLAF300-Q8              |                |
| Beobachtungs- und                          |                                         |                                 |                                          | -                      |           | Diagnosen 1                    | 0     | Diagn         | 827      |                     | 1 1                          | Q4XTKLAF300-Q8 (DI)         |                |
| Online-Sicherungen                         |                                         |                                 | -                                        |                        |           | IO-Link Events_1               | 0     | IO-Lin        | 2891     |                     |                              | RI360P0-QR24M0HOLX2-H11     | 41             |
| Traces                                     |                                         |                                 |                                          |                        |           | VAUX Control_1                 | 0     | VAUX          |          | 1011                | 1                            | RU130U-M18E-LIU2PN8X21-     | 41151          |
| Geräte-Proxy-Daten                         |                                         |                                 |                                          |                        |           | Modulstatus_1                  | 0     | Modu          | 9293     |                     |                              | RU130U-M18E-LIU2PN8X21-     | H1151 (DI)     |
| 28 Programminformati                       |                                         |                                 |                                          |                        |           |                                |       |               |          |                     | 1 8                          | RU300U-MB0E-LIU2PN8X21-     | 41151          |
| PLC-Uberwachunge                           |                                         |                                 |                                          |                        |           |                                |       |               |          |                     |                              | RU300U-MB0E-LIU2PN8X214     | H1151 (DI)     |
| PLC-Meldetextlisten                        |                                         |                                 |                                          |                        |           |                                |       |               |          |                     |                              | RU40U-MT8E-LIU2PN8X2TH      | 1151           |
| Lokale Module                              |                                         |                                 |                                          |                        |           |                                |       |               |          |                     |                              | RU40U MT8E-CI02FN8A2TH      | TIST (DI)      |
| Dezentrale Peripherie                      |                                         |                                 |                                          |                        |           |                                |       |               |          |                     |                              | RU40UJJ18AAP8X2H1151        | (00)           |
| See Nicht gruppierte Gera                  |                                         |                                 |                                          | ~                      |           |                                |       |               |          |                     |                              | RU600LEMB0EJ ILI2PNBY21     | (DI)<br>CH1151 |
| Security-Einstellungen                     | < 11                                    |                                 | > 100%                                   | 💌                      | <         | 1                              |       |               |          | >                   | 1                            | RU600LEMB0EJ ILI2PN8X2      | 041151         |
| Gerateubergreitende Fu                     | TBIL-M1-16DXP 1 [TBIL-M1-16             | DXP]                            |                                          |                        |           | Eigenschaften                  | Info  | <b>Diagne</b> | ose      | <b>P</b> = <b>-</b> | 1 1                          | TBIL-M1-16DIP               |                |
| Dokumentationseinstell                     | Allesensia IO Veriables                 | Contraction to the Torre        |                                          |                        |           |                                |       |               |          |                     | 1 1                          | TBIL-M1-16DIP + NIC         |                |
| Sprachen & Bessourcen                      | Aligemein IO-variablen                  | Systemkonstanten Tex            | e                                        |                        |           |                                |       |               |          |                     | 1 1                          | TBIL-M1-16DXP               |                |
| Version Control Interface                  | <ul> <li>Allgemein</li> </ul>           | Baugruppenparameter             |                                          |                        |           |                                |       |               |          | ^                   |                              | TBIL-M1-16DXP + NIC         |                |
| Online-Zugänge                             | Eingänge                                |                                 |                                          |                        |           |                                |       |               |          |                     |                              | TBIL-M1-16DXP-B             |                |
| Card Reader/USB-Speicher                   | <ul> <li>Baugruppenparameter</li> </ul> | Stationsparameter               |                                          |                        |           |                                |       |               |          | _                   |                              | TBIL-M1-SDOP                |                |
|                                            | Stationsparameter                       | Stationsparameter               |                                          |                        |           |                                |       |               |          |                     |                              | TBIL-S3-8DIP                |                |
|                                            | Geraeteparameter                        | Stationsparameter               |                                          |                        |           |                                |       |               |          |                     |                              | TBIL-S3-8DXP                | =              |
|                                            | Baugruppenausian<br>F/A Adapage         | Patrichrad                      | 10 Link mit kompatiblem Cornet           |                        |           |                                |       |               |          |                     |                              | TBIL-S4-8DIP                |                |
|                                            | Condicision                             |                                 |                                          |                        |           |                                |       |               |          |                     |                              | TBIL-S4-8DXP                |                |
|                                            |                                         | Datenhaltungsmodus:             | deaktiviert, loeschen                    |                        |           |                                |       |               |          |                     |                              | TN-soo-IOL-H1141            |                |
|                                            |                                         | Zykluszeit:                     | automatisch                              |                        |           |                                |       |               |          | •                   |                              | TN-xxx+IOL-H1141 (DI)       |                |
|                                            |                                         | Quick Start-Up aktivieren:      | ja                                       |                        |           |                                |       |               |          |                     |                              | TS-xxx+2UPN8X-family        |                |
|                                            |                                         | Prozesseing.daten unqueltig:    | erzeugt Diagnose                         |                        |           |                                |       |               |          |                     |                              | TS-xxx-2UPN8X-family (DI)   |                |
|                                            |                                         | Discover desktivisren:          | Informationen und Warnungen              |                        |           |                                |       |               |          | -                   |                              | TS-xxx+LI2UPN8X-family      |                |
|                                            |                                         | biogilosen deaktivieren.        | Internet de ternengen                    |                        |           |                                |       |               |          | 1.1                 |                              | IS-KKHLIZUPN8X-family (DI)  |                |
| < II >                                     |                                         | Hersteller ID:                  | 317                                      |                        |           |                                |       |               |          |                     |                              | TC and LUIPHRY family       |                |
| ✓ Detailansicht                            |                                         | Geraete ID:                     | 1979139                                  |                        |           |                                |       |               |          |                     |                              | TTM(S), IIIPN, Family       |                |
|                                            |                                         | Geraeteparametrierung via       | Latati.                                  |                        |           |                                |       |               |          |                     |                              | rings, control anning       | >              |

Abb. 102: IO-Link-Ports - Betriebsart einstellen

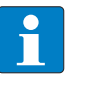

## HINWEIS

Bei der Auswahl eines spezifischen Moduls werden die I/O-Adressen automatisch angezeigt. Die ausgegrauten Felder sind zur vereinfachten Konfiguration fest voreingestellt.

URCK

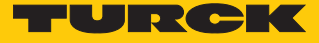

# Im Online-Modus können die Prozesswerte beobachtet werden.

| <b>\$</b> 7 | /16_1!          | 500_Tben-L5-8IC | L_IOLinkDevice_           | ProfiNet_V1.0.0.0 | ) ▶ PLC_1 [CPU 1513-1 PN | ] 🕨 Beobachtun | gs- und Fo | orcetabellen   Watch table_1 |  |  |  |  |  |  |
|-------------|-----------------|-----------------|---------------------------|-------------------|--------------------------|----------------|------------|------------------------------|--|--|--|--|--|--|
|             |                 |                 |                           |                   |                          |                |            |                              |  |  |  |  |  |  |
| <b>*</b>    | 🖗 🕐 🎎 🐓 🗓 🕫 🕫 🖤 |                 |                           |                   |                          |                |            |                              |  |  |  |  |  |  |
|             | i               | Name            | Adresse                   | Anzeigeformat     | Beobachtungswert         | Steuerwert     | 9          | Kommentar                    |  |  |  |  |  |  |
| 1           |                 | "Tag_5"         | ] %IW4                    | Hex 💌             | 16#0017                  |                |            |                              |  |  |  |  |  |  |
| 2           |                 |                 | <hinzufügen></hinzufügen> |                   |                          |                |            |                              |  |  |  |  |  |  |
|             |                 |                 |                           |                   |                          |                |            |                              |  |  |  |  |  |  |

Abb. 103: Online-Modus - Prozesswerte beobachten
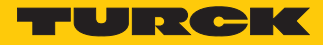

#### 6.2.10 In Betrieb nehmen mit TBEN und Allen-Bradley-Steuerung in Rockwell

Bei der Inbetriebnahme per EDS-Datei können nur die Prozessdaten der Eingänge und Ausgänge eingesehen werden. Eine Konfiguration per EDS-Datei ist nicht möglich. Der IO-Link-Master und die IO-Link-Devices können über das Konfigurationstool PACTware und den Webserver konfiguriert werden.

#### Verwendete Software

- Studio 5000 Logix Designer Version 30.00.00 Mini Edition
- EDS-Datei für TBEN-L...-8IOL

#### Verwendete Hardware

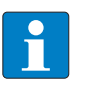

## HINWEIS

Alternativ zum IO-Link-Blockmodul TBEN-L...-8IOL können die IO-Link-Blockmodule TBEN-S2-4IOL verwendet werden.

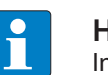

#### HINWEIS

Informationen zum IO-Link-Master finden Sie in der Betriebsanleitung.

- IO-Link-Master TBEN-L...-8IOL
- Drucksensor PS510-16V-LI2UPN8
- Temperaturtransmitter TTM
- Laserdistanzsensor Q4X
- Sensorleitung RKC4.4T-2-RSC4.4T/TXL
- Allen-Bradley-Steuerung, z. B. Compact GuardLogix 5370 Safety Controller

#### Aufbau

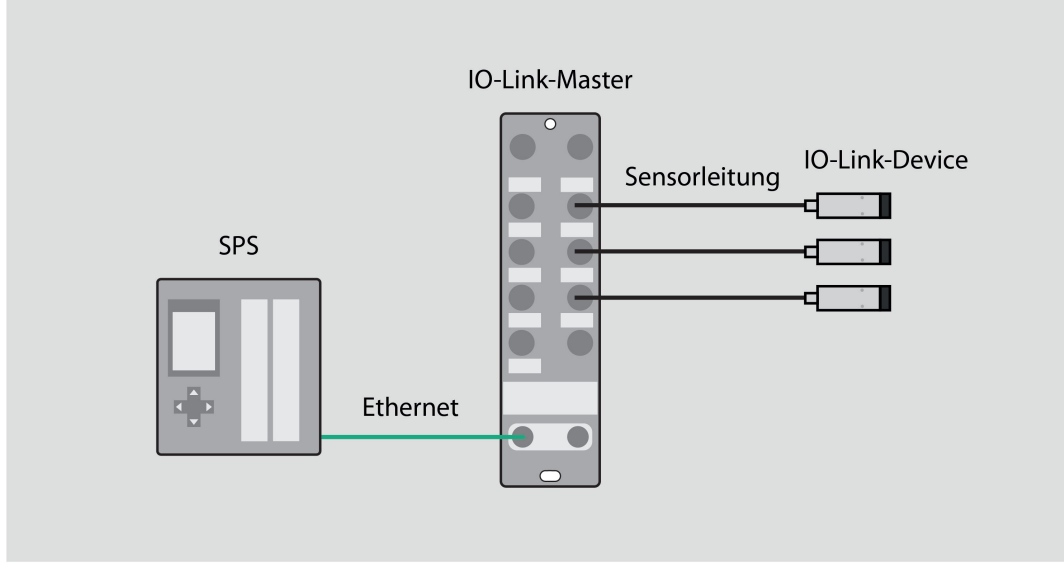

#### Abb. 104: Anwendungsbeispiel – Aufbau

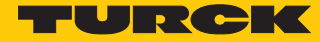

#### EDS-Datei einbinden

- ► Studio Logix 5000 Designer  $\rightarrow$  angelegtes Projekt öffnen.
- ► Unter **Controller Organizier** → **Ethernet** einmal anklicken.
- ► Unter Tools → EDS Hardware Installation Tool anklicken.

#### Logix Designer - DEMO\_RSV30\_L30ERMS\_TBEN\_L5\_8IOL\_V001 [1769-L30ERMS 30.11]

| File Edit View Search Logic Communications                                                                                                    | Тоо    | Is Window Help                                                                                     |
|----------------------------------------------------------------------------------------------------|--------|----------------------------------------------------------------------------------------------------|
|                                                                                                    |        | Options                                                                                            |
| Offline     Image: RUN       No Forces     Image: OK       No Edits     Image: RUN       Safety Unlocked     Image: RUN                                                                                                    | 9      | Safety<br>Documentation Languages Import                                                           |
| Controller Organizer                                                                                                    |        | Export •                                                                                           |
| Controller DEMO_RSV30_L30ERMS_TBEN_L5_8IOL<br>Controller Tags<br>Controller Fault Handler<br>Power-Up Handler<br>Tasks<br>MainTask<br>MainTask<br>MainProgram<br>SafetyTask<br>MainSask                                                                                                    |        | EDS Hardware Installation Tool<br>Motion  Plug-In Manager  Custom Tools  ControlFLASH Compare Tool |
| Motion Groups<br>Motion Groups<br>Add-On Instructions<br>Add-On Instructions<br>Data Types<br>User-Defined<br>Strings<br>Add-On-Defined<br>Predefined<br>Module-Defined<br>Module-Defined<br>Irends<br>I/O Configuration<br>I/O Configuration<br>I/O Configuration<br>I/O Difference<br>I/O Configuration<br>I/O Configuration<br>I/O Configur | S_TBEI | N_L5_8IOL<br>.5_8IOL_VC                                                                            |

Abb. 105: EDS Hardware Installation Tool öffnen

⇒ Das Fenster Rockwell Automation's EDS Wizard öffnet sich.

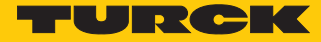

- Weiter klicken  $\rightarrow$  Register an EDS file(s) auswählen.
- Weiter klicken.
- ▶ Im Fenster **Register a directory of EDS files** auswählen → **Browse...** klicken.
- Das Fenster **Ordner suchen** öffnet sich.
- EDS-Datei in Ordnerstruktur suchen und auswählen.
- Auswahl mit **OK** bestätigen.

| Rockwell Automation's EDS Wizard                                                                                                    |                                            | ×         |
|----------------------------------------------------------------------------------------------------|--------------------------------------------|-----------|
| Registration<br>Electronic Data Sheet file(s) will be added to your system for use in Rockwell A                                                  | utomation applications.                    |           |
| <ul> <li>C Register a single file</li> <li>Image: Register a directory of EDS files</li> <li>Image: In folder:</li> </ul>                         | vse                                        |           |
| Г                                                                                                    | Ordner suchen                              | ×         |
| * If there is an icon file (ico) with the same name as the file(s) you are reg<br>then this image will be associated with the device.<br>To perfe | Personal Drive (G:)    Personal Drive (G:) | <b>^</b>  |
|                                                                                                    | <                                          | >         |
|                                                                                                    | ОК                                         | Abbrechen |

Abb. 106: EDS-Datei suchen und auswählen

- Die nachfolgenden Fenster mit Weiter bestätigen.
- Auf Fertig stellen klicken.

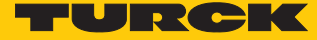

Beispiel: Modul generisch über EDS-Datei einbinden

| • Rechtsklick Ethernet $\rightarrow$ I | New Module ausführ                | en.             |             |
|----------------------------------------|-----------------------------------|-----------------|-------------|
| Logical Model                          | on<br>-L30ERMS DEMO_              | RSV30_L30ERMS_T | BEN_L5_8IOL |
|                                        | New Module                        |                 | L5 BIOL VC  |
|                                        | Import Module.<br>Discover Module | <br>es          |             |
| ß                                      | Paste                             | Ctrl+V          |             |
|                                        | Properties                        | Alt+Enter       |             |
|                                        | Print                             | •               |             |
|                                        |                                   |                 | -           |

Abb. 107: Neues Modul anlegen

⇒ Das Fenster **Select Module Type** öffnet sich.

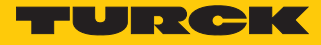

► Unter Module Type Vendors Filters → Turck auswählen.

> Das entsprechende Modul (hier: TBEN-L5-8IOL) durch Doppelklick auswählen.

| alog Module Discov                                                                   | very Favorites                                 |        |                        |                                                                                                    |
|--------------------------------------------------------------------------------------|------------------------------------------------|--------|------------------------|----------------------------------------------------------------------------------------------------|
| Enter Search Text f                                                                  | for Module Type Clear Filters                  | ]      |                        |                                                                                                    |
| Module Type<br>Analog<br>CIP Motion Co<br>Communicatio<br>Communicatio<br>Controller | Category Filters<br>onverter<br>on<br>Magneter |        |                        | Module Type Vendor Fi     Reliance Electric     SMC Corporation     Sprecher+Schuh     TURCK     Zebra Technologies |
| Catalog Number                                                                       | Description                                    | Vendor | Category               |                                                                                                    |
| 6814012                                                                              | TBEN-L4-16DXP                                  | TURCK  | Communications Adapter |                                                                                                    |
| 100002462                                                                            | TBEN-L4-4RFID-8DXP                             | TURCK  | Communications Adapter |                                                                                                    |
| 6814062                                                                              | TBEN-L4-8DIN-8DON                              | TURCK  | Communications Adapter |                                                                                                    |
| 6814010                                                                              | TBEN-L4-8DIP-8DOP                              | TURCK  | Communications Adapter |                                                                                                    |
| 6814082                                                                              | TBEN-L4-8IOL                                   | TURCK  | Communications Adapter |                                                                                                    |
| 6814037                                                                              | TBEN-L4-EN1                                    | TURCK  | Communications Adapter |                                                                                                    |
| 6814085                                                                              | TBEN-L5-16DIP                                  | TURCK  | Communications Adapter |                                                                                                    |
| 6814087                                                                              | TBEN-L5-16DOP                                  | TURCK  | Communications Adapter |                                                                                                    |
| 100000759                                                                            | TBEN-L5-16DOP-01                               | TURCK  | Communications Adapter |                                                                                                    |
| 6814088                                                                              | TBEN-L5-16DXP                                  | TURCK  | Communications Adapter |                                                                                                    |
| 100000836                                                                            | TBEN-L5-4RFID-8DXP                             | TURCK  | Communications Adapter |                                                                                                    |
| 6814086                                                                              | TBEN-L5-8DIP-8DOP                              | TURCK  | Communications Adapter |                                                                                                    |
| 100000758                                                                            | TBEN-L5-8DIP-8DOP-01                           | TURCK  | Communications Adapter |                                                                                                    |
| 6814017                                                                              | TBEN-L5-8IOL                                   | TURCK  | Communications Adapter |                                                                                                    |
| 6814035                                                                              | TBEN-L5-EN1                                    | TURCK  | Communications Adapter |                                                                                                    |
| 100002463                                                                            | TBEN-LL-4RFID-8DXP                             | TURCK  | Communications Adapter |                                                                                                    |
| 6814021                                                                              | TBEN-S1-4DIP-4DOP                              | TURCK  | Communications Adapter |                                                                                                    |
| 6814020                                                                              | TBEN-S1-8DIP                                   | TURCK  | Communications Adapter |                                                                                                    |
| 6814034                                                                              | TBEN-S1-8DIP-D                                 | TURCK  | Communications Adapter |                                                                                                    |
| 6814022                                                                              | TBEN-S1-8DOP                                   | TURCK  | Communications Adapter |                                                                                                    |
| 6814023                                                                              | TBEN-S1-8DXP                                   | TURCK  | Communications Adapter |                                                                                                    |
| 6814031                                                                              | TBEN-S2-2COM-4DXP                              | TURCK  | Communications Adapter |                                                                                                    |
| 6814029                                                                              | TBEN-S2-2RFID-4DXP                             | TURCK  | Communications Adapter |                                                                                                    |
| 6814025                                                                              | TBEN-S2-4AI                                    | TURCK  | Communications Adapter |                                                                                                    |

Close on Create

Abb. 108: Modul auswählen

⇒ Das Fenster **New Module** öffnet sich.

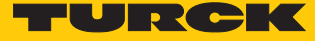

|  | Name und IP-Adresse (hier: 192.168.1.30) einstellen. |
|--|------------------------------------------------------|
|--|------------------------------------------------------|

| Conn          | ection Module Info Internet Protoco | Port Configuration |                  |                   |   |
|---------------|-------------------------------------|--------------------|------------------|-------------------|---|
| ype:          | 6814017 TBEN-L5-8IOL                |                    |                  |                   |   |
| endor:        | TURCK                               |                    |                  |                   |   |
| arent:        | Local                               |                    |                  |                   |   |
| lame:         | tben8iol                            | Ethe               | ernet Address    |                   |   |
| escription:   |                                     | O                  | Private Network: | 192.168.1.        |   |
|               |                                     | ۲                  | IP Address:      | 192 . 168 . 1 . 3 | þ |
|               |                                     | 0                  | Host Name:       |                   |   |
|               |                                     | ~                  |                  |                   |   |
| Module Defin  | ition                               |                    |                  |                   |   |
| Revision:     | 2.007                               |                    |                  |                   |   |
| Electronic Ke | ying: Compatible Module             |                    |                  |                   |   |
| Connections:  | Exclusive Owner                     |                    |                  |                   |   |
|               |                                     |                    |                  |                   |   |
|               |                                     |                    |                  |                   |   |
|               | С                                   | hange              |                  |                   |   |
|               |                                     |                    |                  |                   |   |

Abb. 109: Name und IP-Adresse einstellen

- ► Module Definition → Change ... klicken.
- ⇒ Das Fenster **Module Definition**\* öffnet sich.

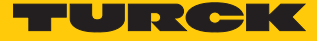

▶ Unter Size im Drop-Down-Menü INT (Integer) auswählen.

| Mit OK | bestätigen. |
|--------|-------------|
|        | Nestangern  |

| Vendor:      | Module Definit     | tion*  |            |      |     |        |             | ×      |
|--------------|--------------------|--------|------------|------|-----|--------|-------------|--------|
| Parent:      |                    |        |            |      |     |        |             |        |
| Name:        | Electronic Keying: | Comp   | atible Mod | dule | ``` | /      |             |        |
| Description: | Connections:       |        |            |      |     |        |             | -      |
|              | Name               | , i    |            | Size |     | Tag Si | uffix       | 1 . 30 |
|              | Exclusive Owne     | r      | Input:     | 173  |     | 1      | tben8iol:11 |        |
|              | _                  |        | Output:    | 131  |     |        | tben8iol:01 |        |
| Module Defit | Select a connect   | tion 🗸 |            |      |     |        |             |        |
| Revision:    |                    |        | 1          |      |     |        |             |        |
| Electronic K |                    |        |            |      |     |        |             |        |
| Connections  |                    |        |            |      |     |        |             |        |
| Connoctione  |                    |        |            |      |     |        |             |        |
|              |                    |        |            |      | 01/ |        |             |        |
|              |                    |        |            |      | UK  |        | Cancel Help |        |

Abb. 110: Datentyp auswählen

- Das Fenster Change module definition mit Yes bestätigen.
- Das Fenster New Module mit OK schließen.
- ⇒ Der IO-Link-Master TBEN... erscheint unter **Controller Organizer**.

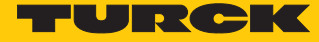

### Online gehen

- Neben Offline auf das Icon klicken.
- Im Kontextmenü Go Online anklicken.

| 💰 Logix Designer - Di | EMO_RSV30_L30ERMS_TBE                                         | N_L5_8IOL_V001 [1769-L |
|-----------------------|---------------------------------------------------------------|------------------------|
| File Edit View Se     | arch Logic Communi                                            | cations Tools Windo    |
| ``` ₽ ₽ ₽             |                                                               |                        |
| Offline               | RUN                                                           | Path: AB_ETI           |
| No Forces             | <u>G</u> o Online                                             |                        |
| No Edits              | <u>U</u> pload                                                | ₽ ◄ ⊢ ⊢                |
| Safety Unlocked       | Download                                                      | C > Favo               |
| Controller Organize   | <u>P</u> rogram Mode<br><u>R</u> un Mode<br><u>T</u> est Mode | - ₽ X<br>_5_8IOL_V001  |
| Tasks                 | Clear <u>F</u> aults<br>G <u>o</u> To Faults                  |                        |
| 🗄 🕞 Mair              | Controller Properties                                         |                        |
| 📄 🚔 SafetyTask        |                                                               | -                      |
| 🕀 📑 SafetyP           | rogram                                                        |                        |
| Unschedul             | ed                                                            |                        |
| Countries Countries   |                                                               |                        |
| Abb. 111: Kontextmen  | iu – Go Online                                                |                        |

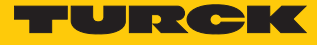

X

#### **Download** klicken.

Connected To Go Online

| Options | General                                      | Date/Time                                      | Major Faults                                                          | Minor Faults                             | Project                         | Nonvolatile Memory                             |      |
|---------|----------------------------------------------|------------------------------------------------|-----------------------------------------------------------------------|------------------------------------------|---------------------------------|------------------------------------------------|------|
| Conditi | on: The o                                    | pen project d                                  | oesn't match th                                                       | e project in the                         | e controlle                     | r.                                             |      |
| Connec  | ted Contro                                   | oller:                                         |                                                                       |                                          |                                 |                                                |      |
|         | Contro<br>Contro<br>Comm<br>Serial           | oller Name:<br>oller Type:<br>Path:<br>Number: | Test_L5K_2RFI<br>1769-L30ERMS<br>AB_ETHIP-1\1<br>60ADB902             | D<br>6/A Compact G<br>92.168.1.22\C      | iuardLogix<br>ompactBu          | t® 5370 Safety<br>s∖0                          |      |
|         | Secur                                        | ity:                                           | No Protection                                                         |                                          |                                 |                                                |      |
|         | Contro<br>Contro<br>File:<br>Serial<br>Secur | oller Name:<br>oller Type:<br>Number:          | DEMO_RSV30,<br>1769-L30ERMS<br>jekte\DEMO_<br>snone><br>No Protection | L30ERMS_11<br>Compact Gua<br>RSV30_L30EI | BEN_L5_<br>IrdLogix®<br>RMS_TBE | 80L_V001<br>5370 Safety<br>EN_L5_8IOL_V001.ACD |      |
|         |                                              |                                                |                                                                       |                                          |                                 |                                                | <br> |

Abb. 112: Download-Fenster

⇒ Das Fenster **Download** öffnet sich.

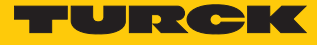

#### Download klicken.

| Options Gener           | Download |                                                    |                                                                                                    | ×    |      |
|-------------------------|----------|----------------------------------------------------|----------------------------------------------------------------------------------------------------|------|------|
| Condition: The          |          | ownload offline pro<br>EMO_RSV30_L30E              | iject<br>RMS_TBEN_L5_8IOL_V001' to the controller.                                                       |      |      |
| Connected Cor           | C        | onnected Controlle                                 | r:                                                                                                    |      |      |
| Cor                     |          | Name:                                              | Test L5K 2RFID                                                                                           |      |      |
| Cor                     |          | Type:                                              | 1769-L30ERMS/A Compact GuardLogix® 5370                                                                  |      |      |
| Con                     | 8        | Path:                                              | AB ETHIP-1\192, 168, 1, 22\CompactBus\0                                                                  |      |      |
| Ser                     |          | Serial Number:                                     | 60ADB902                                                                                                 |      |      |
| Sec                     |          | Security:                                          | No Protection                                                                                            |      |      |
| Offline Project:<br>Cor | 1        | The controller is i<br>Remote Program              | in Remote Run mode. The mode will be changed to<br>prior to download.                                    |      |      |
| File<br>Ser<br>Sec      | 1        | DANGER: This co<br>synchronized con<br>turned off. | ntroller is the system time master. Servo axes in<br>ntrollers, in this chassis or other chassis, may be |      |      |
|                         | 1        | DANGER: Unexpe                                     | ected hazardous motion of machinery may occur.                                                           |      |      |
|                         |          | Some devices ma<br>not loaded to the               | intain independent configuration settings that are<br>e device during the download of the controller.    |      |      |
|                         |          | Verify these devi<br>have been prope<br>mode.      | ices (drives, network devices, 3rd party products)<br>rly loaded before placing the controller into run  |      |      |
|                         |          | Failure to load pr<br>and unexpected               | oper configuration could result in misaligned data<br>equipment operation.                               |      |      |
|                         |          | Download                                           | Cancel Help                                                                                              |      |      |
|                         |          |                                                    | Download Select File Car                                                                                 | ncel | Help |

Abb. 113: Konfigurationen in das Gerät herunterladen

- ➡ Der Download der Konfigurationen ins Gerät erfolgt. Nach Abschluss des Downloads öffnet sich ein Abfrage-Fenster.
- ► Ja klicken.

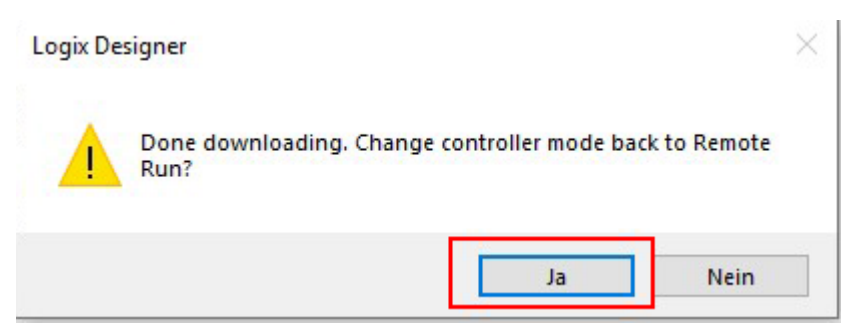

Abb. 114: Download abgeschlossen

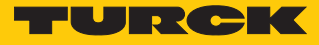

| Controller DEMO BEVOD LODERME TRENUES BIOL VODI     | g controller hags bettio_tistiso_cotentinis_r                                                                                                    |                      |                |         |                       |          |
|-----------------------------------------------------|----------------------------------------------------------------------------------------------------|----------------------|----------------|---------|-----------------------|----------|
| Controller DEMO RSV30_L30ERMS_1BEIN_L5_8IOL_V001    | Scope: DEMO RSV30 V Show: All Tag                                                                                                    | s                    |                |         | ✓ 🔽 Enter Name Filter |          |
| Controller Fault Handler                            | Name                                                                                                    |                      | + Force Mask + | Style   | Data Type             | Class    |
| Power-Up Handler                                    | + then8nl·01                                                                                                    | ing t read           | 1 / 1          |         | 0030:6814017 402E1D26 | Standard |
| Tasks                                               | - then8id:11                                                                                                    | 1                    | 1 []           |         | 0030:6814017 D83206A7 | Standard |
| 🖓 MainTask                                          | - thenSiol:11 Data                                                                                                    | 1                    | 1 1 1          | Decimal | INT[173]              | Standard |
| 🗄 🕞 MainProgram                                     | + then8iol:11 Data(0)                                                                                                    |                      | 1              | Decimal | INT                   | Standard |
| 📲 SafetyTask                                        | + thenSiol:11 Data[1]                                                                                                    |                      | 0              | Decimal | INT                   | Standard |
| 🗄 💁 SafetyProgram                                   | + then8iol:11 Data[2]                                                                                                    | 2#0000_0000_0100_01  | 1              | Binary  | INT                   | Standard |
| Unscheduled                                         | + thenSiol:11 Data[3]                                                                                                    | 2#0010_0000_1011_01  | 10             | Binany  | INT                   | Standard |
| Motion Groups                                       | + then8iol:11 Data[4]                                                                                                    | 290010_0000_1011_01  | 0              | Decimal | INT                   | Standard |
| Ungrouped Axes                                      | + then8iol:11 Data[5]                                                                                                    |                      | 0              | Decimal | INT                   | Standard |
| Add-On Instructions                                 | + thenSiol:11 Data[6]                                                                                                    |                      | 0              | Decimal | INT                   | Standard |
| Data Types                                          | + thenSiol:11 Data[7]                                                                                                    |                      | 0              | Decimal | INT                   | Standard |
| User-Defined                                        | t theoRial:11 Data[9]                                                                                                    |                      | 0              | Decimal | INT                   | Gandard  |
| Strings                                             | + thenSiol:11 Data[9]                                                                                                    |                      | 0              | Decimal | INT                   | Standard |
| Add-On-Defined                                      | t theoRial:11 Data[10]                                                                                                    |                      | 0              | Decimal | INT                   | Standard |
| - Madula Defined                                    | + thenSiol:11 Data[11]                                                                                                    |                      | 0              | Decimal | INT                   | Standard |
| Trendr                                              | + thenSiol:11 Data[12]                                                                                                    |                      | 0              | Decimal | INT                   | Standard |
| Logical Model                                       | + thenSiol:11 Data[13]                                                                                                    |                      | 0              | Decimal | INT                   | Standard |
| 1/O Configuration                                   | + thenSiol:11 Data[14]                                                                                                    |                      | 0              | Decimal | INT                   | Standard |
| 1769 Bus                                            | theoRel:11 Data[15]                                                                                                    |                      | 0              | Decimal | INT                   | Standard |
| TO 1769-L30ERMS DEMO RSV30 L30ERMS TBEN L5 BIOL     | + thenSiol:11 Data[16]                                                                                                    |                      | 0              | Decimal | INT                   | Standard |
|                                                     | + theoRel:11 Data[17]                                                                                                    |                      | 0              | Decimal | INT                   | Standard |
| TTE 1769-L30ERMS DEMO RSV30 L30ERMS TBEN L5 8IOL VC | thee Selit Data[19]                                                                                                    |                      | 0              | Decimal | INT                   | Standard |
| 6814017 tben8iol                                    | t then@ial:11.Data[10]                                                                                                    | 240100 1111 0010 10  | 0              | Dioport | INT                   | Standard |
|                                                     | HtheoRiol:11 Data[20]                                                                                                    | 240100_1111_0010_10. | 0              | Decimal | INT                   | Gandard  |
|                                                     | then@iol:11.Data[20]                                                                                                    |                      | 0              | Decimal | INT                   | Standard |
|                                                     | T therefore in the second second seco |                      | 0              | Decimal | INT                   | Clandard |
|                                                     | + tbenadol 11. Data[22]                                                                                                    |                      | 0              | Decimal | INT                   | Standard |
|                                                     | T thermoult T Data[23]                                                                                                    |                      | 0              | Decimal | INT                   | Chandrad |
|                                                     | + tbenatol.11.Data[24]                                                                                                    |                      | 0              | Decimal | INT                   | Standard |
|                                                     | then Sidul 1 Data [26]                                                                                                    |                      | 0              | Decimal | INT                   | Ctandard |
|                                                     | thenSid-11 Data[20]                                                                                                    |                      | 0              | Decimal | INT                   | Gandard  |
|                                                     | then Sidil Data [27]                                                                                                    |                      | 0              | Decimal | INT                   | Standard |
|                                                     | - Denoior II.Data[20]                                                                                                    |                      | v              | Decimal | in the                | Standard |

#### Die Prozessdaten können unter Controller Tags eingesehen werden.

Abb. 115: Prozessdaten einsehen

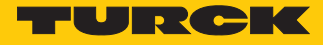

# 7 Einstellen

Die folgenden Beispiele beschreiben die Einstellung von IO-Link-Devices während des laufenden Betriebs. Dabei sind folgende Szenarien möglich:

- Einstellen mit programmierbaren Gateway ab VN03-00 und CODESYS 3
- Einstellen mit programmierbarem Gateway und CODESYS 2
- Einstellen mit Siemens-Steuerung im Simatic Manager
- Einstellen mit Siemens-Steuerung im TIA-Portal

#### 7.1 Devices über das Steuerungsprogramm mit Funktionsbaustein einstellen

IO-Link-Devices können über die übergeordnete Steuerung eingestellt und konfiguriert werden. Dazu wird ein IO-Link-Funktionsbaustein benötigt. Der Funktionsbaustein wird vom Steuerungshersteller zur Verfügung gestellt. Jene nach Software-Version der Programmierumgebung können sich die Funktion und Ausführung des IO-Link-Funktionsbausteins unterscheiden. Dazu die Informationen des Herstellers zur Programmierumgebung und zum Funktionsbaustein IOL\_CALL beachten.

Der IO-Link-Funktionsbaustein IOL\_CALL ist in der IO-Link-Spezifikation "IO-Link Integration Part 1 – Technical Specification for PROFIBUS and PROFINET" definiert.

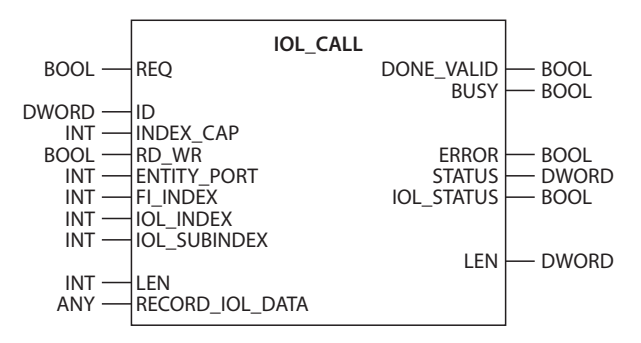

Abb. 116: IOL\_CALL gemäß IO-Link-Spezifikation

HINWEIS

Je nach Steuerungshersteller können die Funktionsbausteine z. B. in der Darstellung und im Gebrauch der verwendeten Variablen von der Spezifikation abweichen (Beispiel: Siemens-Funktionsbaustein IO\_Link\_Device für TIA-Portal). Weitere Informationen dazu finden Sie in der Dokumentation des jeweiligen Steuerungsherstellers.

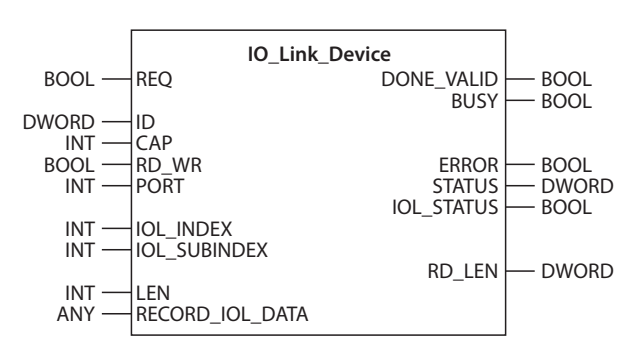

Abb. 117: Funktionsbaustein IO\_Link\_Device für S7-TIA-Portal

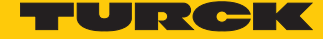

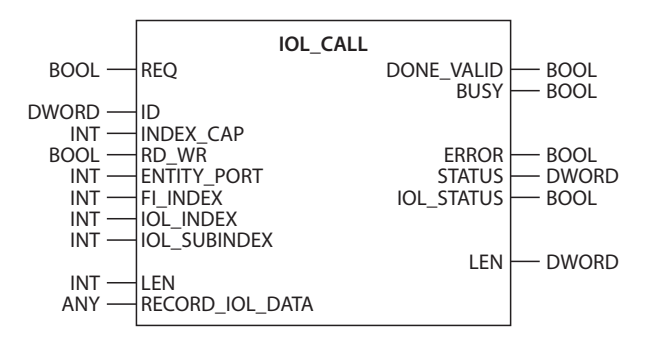

Abb. 118: Funktionsbaustein IOL\_CALL für CODESYS3

#### Funktionsbaustein IOL\_CALL – Eingangsvariablen

Die folgende Beschreibung der Eingangsvariablen ist z. T. der IO-Link-Spezifikation entnommen.

| Benennung gemäß IO-Link-<br>Spezifikation | Daten-<br>typ | Bedeutung                                                                                                    |
|-------------------------------------------|---------------|----------------------------------------------------------------------------------------------------|
| REQ                                       | BOOL          | $0 \rightarrow 1 \rightarrow 0$ : Sendebefehl                                                                                                    |
| ID                                        | DWORD         | <ul> <li>Adresse des IO-Link-Master-Moduls</li> <li>Siemens CPU 300, 400 (PROFIBUS/PROFINET): Anfangs-<br/>adresse der Eingangsdaten des</li> <li>IO-Link-Master-Moduls</li> <li>3 S CODESYS: Slot-Nummer des IO-Link-Masters</li> <li>Siemens CPU 1200, 1500 (PROFIBUS/<br/>PROFINET):<br/>Hardware-Kennung (HW) des IO-Link-Master-Moduls</li> <li>Siemens CPU 300, 400 (PROFIBUS/PROFINET):<br/>Anfangsadresse der Eingangsdaten des IO-Link-Mas-<br/>ter-Moduls</li> </ul> |
| ITFMODULE                                 | DWORD         | Gerätename des IO-Link-Masters                                                                                                    |
| INDEX_CAP                                 | INT           | Funktionsbaustein-Instanz: 251254                                                                                                    |
| RD_WR                                     | BOOL          | 0: Lesezugriff<br>1: Schreibzugriff                                                                                                    |
| ENTITY_PORT                               | INT           | Adresse des IO-Link-Ports, auf den zugegriffen werden soll.                                                                                                    |
| FI_INDEX                                  | INT           | Fester Wert (65098): Definiert den Zugriff als IO-Link-<br>Funktionsbaustein IOL_CALL                                                                                                    |
| IOL_INDEX                                 | INT           | Nummer des IO-Link-Index, der ausgelesen oder<br>beschrieben werden soll                                                                                                    |
| IOL_SUBINDEX                              | INT           | Nummer des IO-Link-Subindex, der ausgelesen oder<br>beschrieben werden soll                                                                                                    |
| LEN                                       | INT           | Länge der zu lesenden oder schreibenden<br>Daten                                                                                                    |
| RECORD_IOL_DATA                           |               | Quell- oder Zielbereich der zu lesenden oder schreiben-<br>den Daten                                                                                                    |

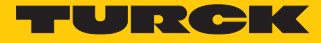

#### Funktionsbaustein IOL\_CALL – Ausgangsvariablen

Die folgende Beschreibung der Ausgangsvariablen ist z. T. der IO-Link-Spezifikation entnommen.

| Benennung gemäß IO-Link-<br>Spezifikation | Daten-<br>typ | Bedeutung                                                                                                 |
|-------------------------------------------|---------------|----------------------------------------------------------------------------------------------------|
| DONE_VALID                                | BOOL          | 0: Befehl wurde nicht ausgeführt<br>1: Befehl wurde ausgeführt                                            |
| BUSY                                      | BOOL          | 0: Befehl wird aktuell nicht ausgeführt<br>1: Befehl wird aktuell ausgeführt                              |
| ERROR                                     | BOOL          | 0: Kein Fehler vorhanden<br>1: Fehler beim Lese- oder Schreibzugriff                                      |
| STATUS                                    | DWORD         | Kommunikationsfehlerstatus: Status der<br>azyklischen Kommunikation [▶ 122]                               |
| IOL_STATUS                                | DWORD         | IO-Link-Fehlermeldung: Fehler bei der Kommunikation<br>zwischen IO-Link-Master und IO-Link-Device [> 123] |
| LEN                                       | INT           | Länge der gelesenen Daten                                                                                 |

#### IOL\_CALL – Kommunikationsfehlerstatus

Der Status der azyklischen Kommunikation setzt sich aus 4 Byte wie folgt zusammen:

| Byte 3                                                      | Byte 2                                                                      | Byte 1                     | Byte 0                                                      |
|-------------------------------------------------------------|-----------------------------------------------------------------------------|----------------------------|-------------------------------------------------------------|
| Herstellerspezifische<br>Kennung (nicht immer<br>anwendbar) | 0x80<br>Definiert den Fehler als<br>Fehler der azyklischen<br>Kommunikation | Fehlercode/<br>Status Code | Herstellerspezifische<br>Kennung (nicht immer<br>anwendbar) |

| Status Code | Name                               | Bedeutung                                     |
|-------------|------------------------------------|-----------------------------------------------|
| 0xFF000000  | TIMEOUT                            | Interner Fehler in der Kommunikation mit dem  |
| 0x00FFF00   | INVALID_HANDLE                     | Modul                                         |
| 0x00FFFE00  | HANDLE_OUT_OF_<br>BUFFERS          | -                                             |
| 0x00FFFD00  | HANDLE_DESTINATION_<br>UNAVAILABLE | -                                             |
| 0x00FFFC00  | HANDLE_UNKNOWN                     | -                                             |
| 0x00FFFB00  | HANDLE_METHOD_<br>INVALID          | -                                             |
| 0xXX80A0XX  | MASTER_READ_ERROR                  | Fehler beim Lesen                             |
| 0xXX80A1XX  | MASTER_WRITE_ERROR                 | Fehler beim Schreiben                         |
| 0xXX80A2XX  | MASTER_MODULE_<br>FAILURE          | Ausfall IO-Link-Master, ggf. Busstörung       |
| 0xXX80A6XX  | MASTER_NO_DATA                     | Keine Daten empfangen                         |
| 0xXX80A7XX  | MASTER_BUSY                        | IO-Link-Master ausgelastet                    |
| 0xXX80A9XX  | MASTER_FEATURE_NOT_<br>SUPPORTED   | Funktion vom IO-Link-Master nicht unterstützt |
| 0xXX80AAXX  | MASTER_RESOURCE_<br>UNAVAILABLE    | IO-Link-Master nicht verfügbar                |
| 0xXX80B0XX  | ACCESS_INVALID_INDEX               | Index ungültig, falscher<br>INDEX_CAP-genutzt |

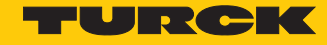

| Status Code | Name                           | Bedeutung                                                                                                    |
|-------------|--------------------------------|----------------------------------------------------------------------------------------------------|
| 0xXX80B1XX  | ACCESS_WRITE_<br>LENGTH_ERROR  | Die Länge der zu schreibenden Daten kann<br>vom Modul nicht verarbeitet werden, ggf.<br>falsches Modul angesprochen. |
| 0xXX80B2XX  | ACCESS_INVALID_<br>DESTINATION | falscher Slot angesprochen                                                                                           |
| 0xXX80B03XX | ACCESS_TYPE_CONFLICT           | IOL_CALL ungültig                                                                                                    |
| 0xXX80B5XX  | ACCESS_STATE_CONFLICT          | Fehler in IOL_CALL-Sequenz                                                                                           |
| 0xXX80B6XX  | ACCESS_DENIED                  | IO-Link-Master-Modul verweigert den Zugriff.                                                                         |
| 0xXX80C2XX  | RESOURCE_BUSY                  | IO-Link-Master-Modul ausgelastet bzw. wartet                                                                         |
| 0xXX80C3XX  | RESOURCE_UNAVAILABLE           | auf eine Antwort vom angeschlossenen IO-<br>Link-Device.                                                             |
| 0xXX8901XX  | INPUT_LEN_TOO_SHORT            | Der zu lesende Index enthält mehr Daten, als<br>in der Eingangsvariablen "LEN" zum Auslesen<br>angegeben wurde.      |

#### IOL\_CALL – IOL\_STATUS

Der IOL\_STATUS besteht aus 2 Byte Error-Code (IOL\_M Error\_Codes, gemäß "IO-Link Integration Part 1- Technical Specification for PROFIBUS and PROFINET") und 2 Byte Error-Type (gemäß "IO-Link Interface and System").

| Byte 3               | E              | Byte 2                  | Byte 1                                 | Byte 0                |  |
|----------------------|----------------|-------------------------|----------------------------------------|-----------------------|--|
| IOL_M-Error-Code     |                |                         | IOL-Error-Type                         |                       |  |
| IOL_M-<br>Error-Code | Bener<br>Spezi | nnung gemäß<br>fikation | Bedeutung                              |                       |  |
| 0x0000               | No er          | ror                     | Kein Fehler                            |                       |  |
| 0x7000               | IOL_C          | CALL Conflict           | Unerwarteter Write-Rec<br>erwartet     | juest, Read-Request   |  |
| 0x7001               | Wron           | g lOL_CALL              | Decodierungsfehler                     |                       |  |
| 0x7002               | Port k         | olocked                 | Port durch eine andere Task blockiert  |                       |  |
|                      | reserv         | /iert                   |                                        |                       |  |
| 0x8000               | Timeo          | out                     | Time-out, IOL-Master- o<br>ausgelastet | der IOL-Device-Ports  |  |
| 0x8001               | Wron           | g index                 | Fehler: IOL-Index < 3270<br>geben      | 67 oder > 65535 ange- |  |
| 0x8002               | Wron           | g port address          | Port-Adresse nicht verfü               | igbar                 |  |
| 0x8003               | Wron           | g port function         | Port-Funktion nicht ver                | fügbar                |  |
|                      | reserv         | /iert                   |                                        |                       |  |

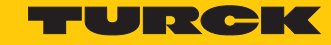

| IOL-<br>Error-Type | Benennung gemäß<br>Spezifikation | Bedeutung                                                                                                    |
|--------------------|----------------------------------|----------------------------------------------------------------------------------------------------|
| 0x1000             | COM_ERR                          | Kommunikationsfehler<br>Mögliche Ursache: Der angesprochene Port ist<br>als digitaler Eingang (DI) parametriert und<br>befindet sich nicht im IO-Link-Modus. |
| 0x1100             | I_SERVICE_TIMEOUT                | Time-out in Kommunikation, Device antwortet ggf. nicht schnell genug                                                                                         |
| 0x5600             | M_ISDU_CHECKSUM                  | Master meldet Prüfsummenfehler, Zugriff auf<br>Device nicht möglich                                                                                          |
| 0x5700             | M_ISDU_ILLEGAL                   | Device kann Anfrage vom Master nicht verar-<br>beiten                                                                                                    |
| 0x8000             | APP_DEV                          | Applikationsfehler im Device                                                                                                    |
| 0x8011             | IDX_NOTAVAIL                     | Index nicht verfügbar                                                                                                    |
| 0x8012             | SUBIDX_NOTAVAIL                  | Subindex nicht verfügbar                                                                                                    |
| 0x8020             | SERV_NOTAVAIL                    | Dienst vorübergehend nicht verfügbar                                                                                                    |
| 0x8021             | SERV_NOTAVAIL_LOCCTRL            | Dienst vorübergehend nicht verfügbar, Device<br>ausgelastet (z. B. Teachen/Parametrieren des<br>Device durch den Master aktiv)                               |
| 0x8022             | SERV_NOTAVAIL_DEVCTRL            | Dienst vorübergehend nicht verfügbar, Device<br>ausgelastet (z. B. Teachen/Parametrieren des<br>Device per DTM oder SPS etc. aktiv)                          |
| 0x8023             | IDX_NOT_WRITEABLE                | Zugriff verweigert, Index nicht schreibbar                                                                                                    |
| 0x8030             | PAR_VALOUTOFRNG                  | Parameterwert außerhalb des gültigen<br>Bereichs                                                                                                    |
| 0x8031             | PAR_VALGTLIM                     | Parameterwert oberhalb der Obergrenze                                                                                                    |
| 0x8032             | PAR_VALLTLIM                     | Parameterwert unterhalb der Untergrenze                                                                                                    |
| 0x8033             | VAL_LENOVRRUN                    | Länge der zu schreibenden Daten passt nicht                                                                                                    |
| 0x8034             | VAL_LENUNDRUN                    | zu der Länge, die für den Parameter definiert<br>wurde                                                                                                    |
| 0x8035             | FUNC_NOTAVAIL                    | Funktion im Device nicht verfügbar                                                                                                    |
| 0x8036             | FUNC_UNAVAILTEMP                 | Funktion im Device vorübergehend nicht verfügbar                                                                                                    |
| 0x8040             | PARA_SETINVALID                  | Parameter ungültig, Parameter sind mit<br>anderen Parametrierungen des Device nicht<br>kompatibel                                                            |
| 0x8041             | PARA_SETINCONSIST                | Parameter inkonsistent                                                                                                    |
| 0x8082             | APP_DEVNOTRDY                    | Applikation nicht bereit, Device ausgelastet                                                                                                    |
| 0x8100             | UNSPECIFIC                       | Herstellerspezifisch gemäß Device-Dokumen-                                                                                                    |
| 0x81010x8FFF       | VENDOR SPECIFIC                  | tation                                                                                                    |

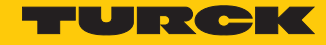

#### 7.1.1 Einstellen mit Programmierbarem Gateway und CODESYS 3

IO-Link-Devices können mit einem programmierbaren Gateway ab VN03-00 und CODESYS eingestellt werden. Dazu wird der IO-Link-Funktionsbaustein IOL\_CALL benötigt. Der Funktionsbaustein ist in der Bibliothek für programmierbare Gateways BLxx\_PG\_PB.lib enthalten. Die Bibliothek ist Bestandteil des Target-Support-Packages für BLxx-PG-EN und steht unter www.turck.com kostenlos zur Verfügung.

Informationen zur Konfiguration des IO-Link-Masters mit CODESYS entnehmen Sie der gerätespezifischen Betriebsanleitung.

#### Verwendete Software

- CODESYS 3.5 SP8 Patch 1
- Beispielprogramm für eine Anwendung in CODESYS (auf Anfrage bei Turck erhältlich)

#### Verwendete Hardware

- Programmierbares Gateway BL67-PG-EN (VN03.00)
- IO-Link-Master-Modul BL67-4IOL mit Basismodul BL67-B-4M12
- Temperatursensor TS720-2UPN8-H1141 (angeschlossen an Port 1 des IO-Link-Masters)

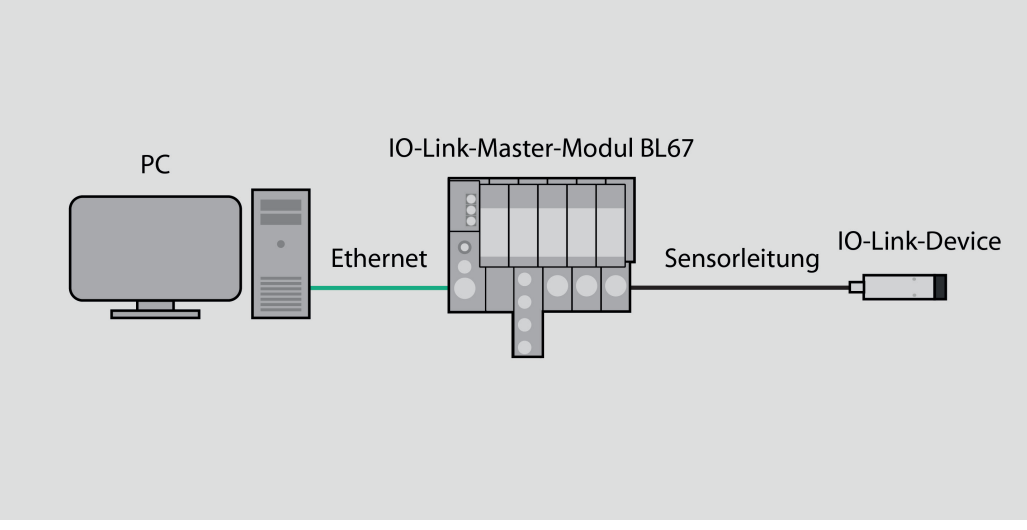

Abb. 119: Anwendungsbeispiel – Aufbau

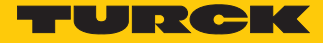

#### Beispiel: Produktnamen auslesen

Die benötigten Parameter-Werte zur Konfiguration des IO-Link-Devices entnehmen Sie dem IODDfinder oder dem gerätespezifischen IO-Link-Parameterhandbuch.

| Name                                         | Index<br>(dez.) | Index<br>(hex.) | Sub-<br>index<br>(dez.) | Sub-<br>index<br>(hex.) | Subindex-<br>Zugriff<br>unter-<br>stützt | Zugriff        | Byte.<br>Bit-<br>Offset | Bit-<br>länge | Data Type | Wert           | Default        | Beschreibung                                    |
|----------------------------------------------|-----------------|-----------------|-------------------------|-------------------------|------------------------------------------|----------------|-------------------------|---------------|-----------|----------------|----------------|-------------------------------------------------|
| Minimale<br>Zykluszeit                       | 0               | 0x0             | 3                       | 0x3                     | True                                     | read           | 2.0                     | 8             | UInteger  |                |                |                                                 |
| IO-Link-<br>Versions-ID                      | 0               | 0x0             | 5                       | 0x5                     | True                                     | read           | 4.0                     | 8             | Ulnteger  |                | 17             |                                                 |
| Hersteller-ID 1                              | 0               | 0x0             | 8                       | 0x8                     | True                                     | read           | 7.0                     | 8             | UInteger  |                |                |                                                 |
| Hersteller-ID 2                              | 0               | 0x0             | 9                       | 0x9                     | True                                     | read           | 8.0                     | 8             | UInteger  |                |                |                                                 |
| Geräte-ID 1                                  | 0               | 0x0             | 10                      | 0xA                     | True                                     | read           | 9.0                     | 8             | UInteger  |                |                |                                                 |
| Geräte-ID 2                                  | 0               | 0x0             | 11                      | 0xB                     | True                                     | read           | 10.0                    | 8             | UInteger  |                |                |                                                 |
| Geräte-ID 3                                  | 0               | 0x0             | 12                      | 0xC                     | True                                     | read           | 11.0                    | 8             | UInteger  |                |                |                                                 |
| Standard-<br>kommando                        | 2               | 0x2             | 0                       | 0x0                     | True                                     | write          | 0.0                     | 8             | Ulnteger  | 0159           |                | System-<br>kommando                             |
|                                              |                 |                 |                         |                         |                                          |                |                         |               |           | 128            |                | Gerät<br>zurücksetzen                           |
|                                              |                 |                 |                         |                         |                                          |                |                         |               |           | 129            |                | Anwendung<br>zurücksetzen                       |
|                                              |                 |                 |                         |                         |                                          |                |                         |               |           | 130            |                | Auslieferungs-<br>zustand wie-<br>derherstellen |
| Parameter<br>(Schreib-)<br>Zugriffssperre    | 12              | 0xC             | 1                       | 0x1                     | False                                    | read/<br>write | 0.0                     | 1             | Boolean   | false/<br>true |                | Gerätezugriff<br>sperren                        |
| Datenspeiche-<br>rungssperre                 | 12              | 0xC             | 2                       | 0x2                     | False                                    | read/<br>write | 0.1                     | 1             | Boolean   | false/<br>true |                | Gerätezugriff<br>sperren                        |
| Lokale<br>Parameteri-<br>sierungs-<br>sperre | 12              | 0xC             | 3                       | 0x3                     | False                                    | read/<br>write | 0.2                     | 1             | Boolean   | false/<br>true |                | Gerätezugriff<br>sperren                        |
| Lokale<br>Benutzer-<br>interface-<br>Sperre  | 12              | 0xC             | 4                       | 0x4                     | False                                    | read/<br>write | 0.3                     | 1             | Boolean   | false/<br>true |                | Gerätezugriff<br>sperren                        |
| Hersteller-<br>name                          | 16              | 0x10            | 0                       | 0x0                     | True                                     | read           | 0.0                     | 512           | String    |                | Turck          | Hersteller-<br>name                             |
| Herstellertext                               | 17              | 0x11            | 0                       | 0x0                     | True                                     | read           | 0.0                     | 512           | String    |                | www.<br>turck. | zusätzliche<br>Hersteller-<br>information       |
| Produktname                                  | 18              | 0x12            | 0                       | 0x0                     | True                                     | read           | 0.0                     | 512           | String    |                |                | Typen-<br>bezeichnung                           |
| Produkt-ID                                   | 19              | 0x13            | 0                       | 0x0                     | True                                     | read           | 0.0                     | 512           | String    |                |                | Ident-No.                                       |
| Produkttext                                  | 20              | 0x14            | 0                       | 0x0                     | True                                     | read           | 0.0                     | 512           | String    |                |                | Geräte-<br>kategorie                            |

Abb. 120: Ausschnitt aus dem Parameterhandbuch für den Temperatursensor TS720-...-H1141 (Beispiel: Produktnamen auslesen)

Hans Turck GmbH & Co. KG | T +49 208 4952-0 | more@turck.com | www.turck.com

| Variable id   | V_ProductName          |
|---------------|------------------------|
| Variable name | Product Name           |
| Index         | 18                     |
| Description   | Complete product name. |
| Default value | TS720-2UPN8-H1141      |
| Data type     | StringT                |
| Access rights | ReadOnly               |
| Fixed length  | 64                     |
| Encoding      | UTF-8                  |

Abb. 121: Ausschnit aus dem IODDfinder für den Temperatursensor TS720-...-H1141 (Beispiel: Produktname)

# Information

Θ

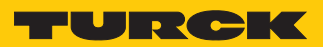

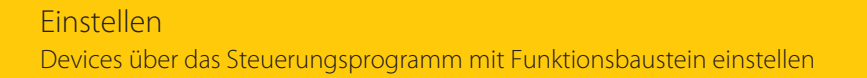

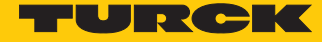

Werte auslesen (Beispiel: Produktnamen des Temperatursensors auslesen): Variablen wie folgt steuern:

| Variable    | Wert | Bedeutung                                              |
|-------------|------|--------------------------------------------------------|
| RD_WR       | 0    | Lesezugriff                                            |
| SLOT        | 1    | Position des IO-Link-Master-Moduls in der BL67-Station |
| INDEX_CAP   | 251  | Funktionsbaustein-Instanz                              |
| Entity_Port | 1    | Das IO-Link-Device ist an Port 1 angeschlossen.        |
| IOL_INDEX   | 0x12 | Index für Display-Parameter                            |
| LEN         | 0x20 | 32 Byte werden ausgelesen                              |

| Device.Application.PLC_PRG                                   |                 |       |                    |
|--------------------------------------------------------------|-----------------|-------|--------------------|
| Ausdruck Da                                                  | atentyp         | Wert  | Vorbereiteter Wert |
| 🖲 🌒 IOL_CALL_0 IOI                                           | LC_LIO.IOL_CALL |       |                    |
| Ø IOL_REQ BO                                                 | OL              | FALSE |                    |
| INT INT INT INT                                              | т               | 251   |                    |
| IOL_RD_WR BO                                                 | OL              | FALSE |                    |
| IDL_EntityPort US                                            | INT             | 1     |                    |
| 🔶 IOL_IOL_Index UII                                          | NT              | 18    |                    |
| 🔶 IOL_IOL_Subindex US                                        | INT             | 0     |                    |
| VIOL_Len INT                                                 | т               | 20    |                    |
| Ø IOL_Busy BO                                                | OL              | FALSE |                    |
| Ø IOL_Error BO                                               | OOL             | FALSE |                    |
| IDL_Status DW                                                | VORD            | 0     |                    |
| 🔶 IOL_IOL_Status DW                                          | VORD            | 0     |                    |
| IN IN IN                                                     | т               | 19    |                    |
| 🗄 🔮 IOL_Record_IOL_Data 🛛 🗛                                  | RAY [0231] OF   |       |                    |
|                                                              |                 |       |                    |
|                                                              |                 |       |                    |
|                                                              |                 |       |                    |
| TOL PEO PAISE yPer                                           |                 |       |                    |
| BLG7 4 IOL - itfModule xBusy FILE                            |                 |       |                    |
| IOL IndexCap 251 iIndexCap xError IOL Error FALSE            |                 |       |                    |
| IOL RD WR FALSE ARD WR dwStatus IOL Status                   |                 |       |                    |
| IOL EntityPort 1 usiEntityPort dwIOL Status IOL IOL Status 0 |                 |       |                    |
| IOL_IOL_INdex 18 uIIOL_INdex IRD_Len IOL_RD_Len 19           |                 |       |                    |
| IOL_IOL_Subindex 0 usiIOL_Subindex                           |                 |       |                    |
| ADR (IOL_Record_IOL_Data) pbyRecord_IOL_Data                 |                 |       |                    |
| IOL_Len 20 iLen                                              |                 |       |                    |

Abb. 122: Eingangsvariablen für den Lesezugriff eintragen

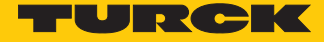

#### Lesezugriff über eine steigende Flanke an IOL\_REQ aktivieren.

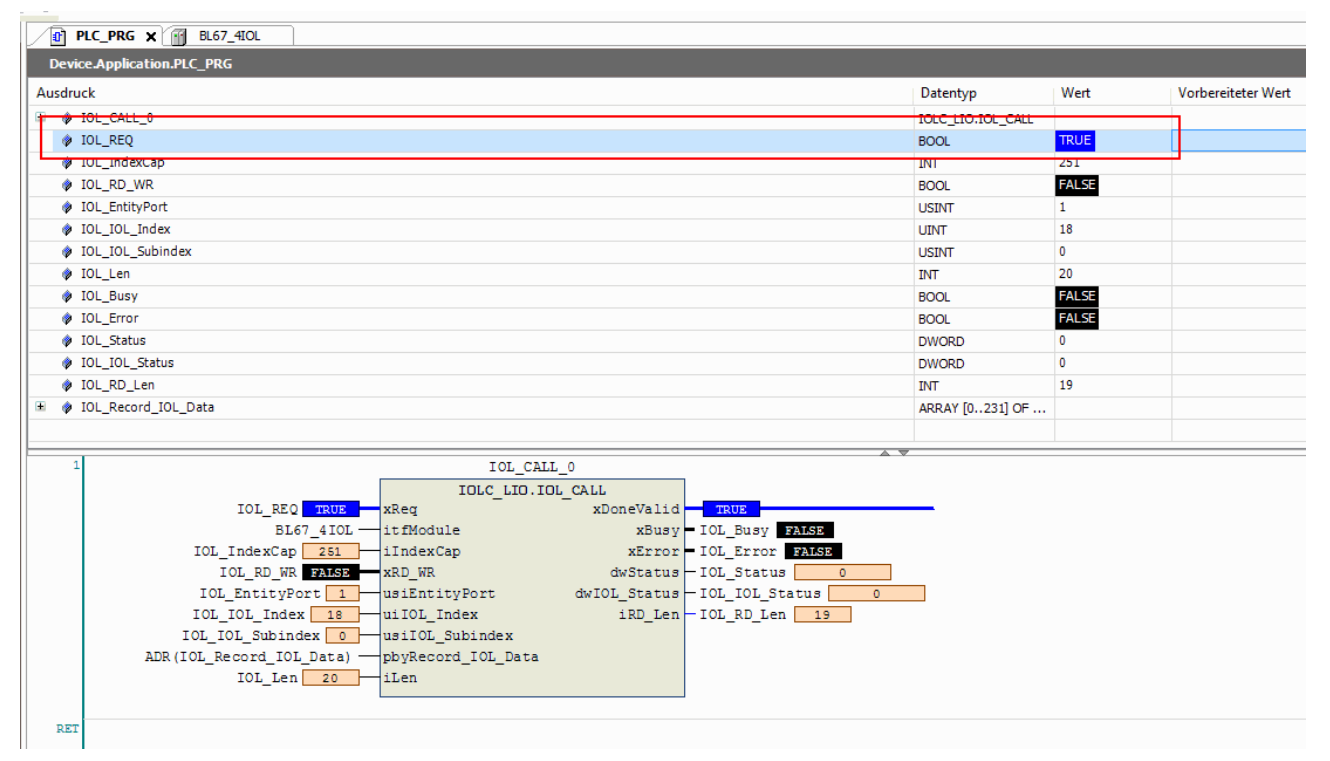

Abb. 123: Lesezugriff aktivieren

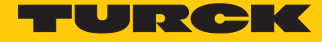

#### Der Produktname wird im Daten-Array "READ" als Hexadezimal-Code angezeigt.

| vice.Application.PLC_PRG                  |              |                    |                 |      |                    |
|-------------------------------------------|--------------|--------------------|-----------------|------|--------------------|
| Iruck                                     |              |                    | Datentyp        | Wert | Vorbereiteter Wert |
| IOL_Record_IOL_Data                       |              |                    | ARRAY [0231] OF |      |                    |
| IOL_Record_IOL_Data[0]                    |              |                    | BYTE            | 84   |                    |
| IOL_Record_IOL_Data[1]                    |              |                    | BYTE            | 83   |                    |
| IOL_Record_IOL_Data[2]                    |              |                    | BYTE            | 45   |                    |
| IOL_Record_IOL_Data[3]                    |              |                    | BYTE            | 52   |                    |
| IOL_Record_IOL_Data[4]                    |              |                    | BYTE            | 48   |                    |
| IOL_Record_IOL_Data[5]                    |              |                    | BYTE            | 48   |                    |
| IOL_Record_IOL_Data[6]                    |              |                    | BYTE            | 45   |                    |
| IOL_Record_IOL_Data[7]                    |              |                    | BYTE            | 50   |                    |
| IOL_Record_IOL_Data[8]                    |              |                    | BYTE            | 85   |                    |
| IOL_Record_IOL_Data[9]                    |              |                    | BYTE            | 80   |                    |
| IOL Record IOL Data[10]                   |              |                    | BYTE            | 78   |                    |
| IOL_Record_IOL_Data[11]                   |              |                    | BYTE            | 56   |                    |
| IOL Record IOL Data[12]                   |              |                    | BYTE            | 88   |                    |
| IOL_Record_IOL_Data[13]                   |              |                    | BYTE            | 45   |                    |
| IOL Record IOL Data[14]                   |              |                    | BYTE            | 72   |                    |
| Ø IOL Record IOL Data[15]                 |              |                    | BYTE            | 49   |                    |
| IOL Record IOL Data[16]                   |              |                    | BYTE            | 49   |                    |
| IOL Record IOL Data[17]                   |              |                    | BYTE            | 52   |                    |
| IOL_Record_IOL_Data[18]                   |              |                    | BYTE            | 49   |                    |
| iul_kecord_iul_uata[19]                   |              |                    | BYIE            | U    |                    |
| IOL_Record_IOL_Data[20]                   |              |                    | BYTE            | 0    |                    |
| IOL_Record_IOL_Data[21]                   |              |                    | BYTE            | 0    |                    |
| 1                                         | OL CALL 0    |                    |                 |      |                    |
| TOLO                                      |              | 1                  |                 |      |                    |
| IOL REO FALSE XReg                        | xDoneValid   | FALSE              |                 |      |                    |
| BL67 4IOLitfModule                        | xBusv        | IOL Busy FALSE     |                 |      |                    |
| IOL IndexCap 251 iIndexCap                | xError       | IOL Error FALSE    |                 |      |                    |
| IOL RD WR FALSE XRD WR                    | dwStatus     | - IOL Status 0     |                 |      |                    |
| IOL_EntityPort 1 usiEntityPort            | dwIOL_Status | - IOL_IOL_Status 0 |                 |      |                    |
| IOL_IOL_Index 18 uiIOL_Index              | iRD_Len      | - IOL_RD_Len 19    |                 |      |                    |
| IOL_IOL_SubindexusiIOL_Subindex           | lex          |                    |                 |      |                    |
| ADR (IOL_Record_IOL_Data) - pbyRecord_IOI | _Data        |                    |                 |      |                    |
| IOL_Len 20 iLen                           |              |                    |                 |      |                    |
|                                           |              |                    |                 |      |                    |
| T                                         |              |                    |                 |      |                    |

Abb. 124: Prozessdaten-Array "READ"

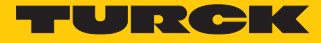

### Beispiel: Werte schreiben

Die benötigten Parameter-Werte des IO-Link-Devices entnehmen Sie dem IODDfinder oder dem gerätespezifischen IO-Link-Parameterhandbuch.

| Name                         | Index<br>(dez.) | Index<br>(hex.) | Sub-<br>index<br>(dez.) | Sub-<br>index<br>(hex.) | Subindex-<br>Zugriff un-<br>terstützt | Zugriff        | Byte.<br>Bit-<br>offset | Bit-<br>länge | Data Type | Wert | Default | Beschreibung                                                                                                    |
|------------------------------|-----------------|-----------------|-------------------------|-------------------------|---------------------------------------|----------------|-------------------------|---------------|-----------|------|---------|----------------------------------------------------------------------------------------------------|
| Display-Mess-<br>wertanzeige | 85              | 0x55            | 0                       | 0x0                     | True                                  | read/<br>write | 0.0                     | 8             | UInteger  | 06   | 0       | Die Display-<br>aktualisierungs<br>zeit kann ein-<br>gestellt wer-<br>den. Das Dis-<br>play kann um<br>180° gedreht<br>oder ausge-<br>schaltet wer-<br>den. Wird das<br>Display ausge-<br>schaltet, so<br>kann durch<br>drücken der<br>Set-Taste der<br>Messwert<br>temporär an-<br>gezeigt wer-<br>den. |
|                              |                 |                 |                         |                         |                                       |                |                         |               |           | 0    |         | 50 ms Aktuali-<br>sierungszeit                                                                                                    |
|                              |                 |                 |                         |                         |                                       |                |                         |               |           | 1    |         | 200 ms Aktua-<br>lisierungszeit                                                                                                    |
|                              |                 |                 |                         |                         |                                       |                |                         |               |           | 2    |         | 600 ms Aktua-<br>lisierungszeit                                                                                                    |
|                              |                 |                 |                         |                         |                                       |                |                         |               |           | 3    |         | 50 ms Aktuali-<br>sierungs-<br>zeit/180°<br>gedreht                                                                                                    |
|                              |                 |                 |                         |                         |                                       |                |                         |               |           | 4    |         | 200 ms Aktua-<br>lisierungs-<br>zeit/180°<br>gedreht                                                                                                    |
|                              |                 |                 |                         |                         |                                       |                |                         |               |           | 5    |         | 600 ms Ak-<br>tuaisierungs-<br>zeit/180° ge-<br>dreht                                                                                                    |
|                              |                 |                 |                         |                         |                                       |                |                         |               |           | 6    |         | deaktiviert                                                                                                    |

Abb. 125: Ausschnitt aus dem Parameterhandbuch für den Sensor TS720-...-H1141 (Beispiel: Display einstellen)

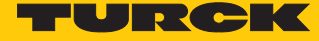

# Information

| - |
|---|
| _ |
|   |
| _ |
|   |
| - |
|   |
|   |
|   |

| Variable id   | V_DISPLAY_UPD                                                                                                    |
|---------------|----------------------------------------------------------------------------------------------------|
| Variable name | Display of Measured Value                                                                                                    |
| Index         | 85                                                                                                    |
| Description   | The refresh time can be adjusted or disabled. In disabled state,<br>the measured value is displayed temporarily when pressing<br>the set button. |
| Default value | 200 ms Refresh Time                                                                                                    |
| Data type     | UIntegerT                                                                                                    |
| Bit length    | 8 bit                                                                                                    |
| Access rights | ReadWrite                                                                                                    |
| Raw values    | 50 ms Refresh Time: 0<br>200 ms Refresh Time: 1<br>600 ms Refresh Time: 2<br>Disabled: 3                                                         |

Abb. 126: Ausschnitt aus dem IODDfinder für den Sensor TS720-...-H1141 (Beispiel: Display-Messwertanzeige)

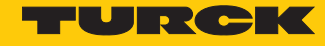

Werte schreiben (Beispiel: Display des Temperatursensors TS720-...-H1141 um 180° drehen, Messwert-Aktualisierungszeit auf 200 ms einstellen): Variablen wie folgt steuern:

| Variable    | Wert | Bedetung                                               |
|-------------|------|--------------------------------------------------------|
| RD_WR       | 1    | Schreibzugriff                                         |
| SLOT        | 1    | Position des IO-Link-Master-Moduls in der BL67-Station |
| INDEX_CAP   | 251  | Funktionsbaustein-Instanz                              |
| ENTITY_PORT | 1    | Das IO-Link-Device ist an Port 1 angeschlossen.        |
| IOL_INDEX   | 0x55 | Index für Display-Parameter                            |
| LEN         | 1    | 1 Byte wird geschrieben                                |

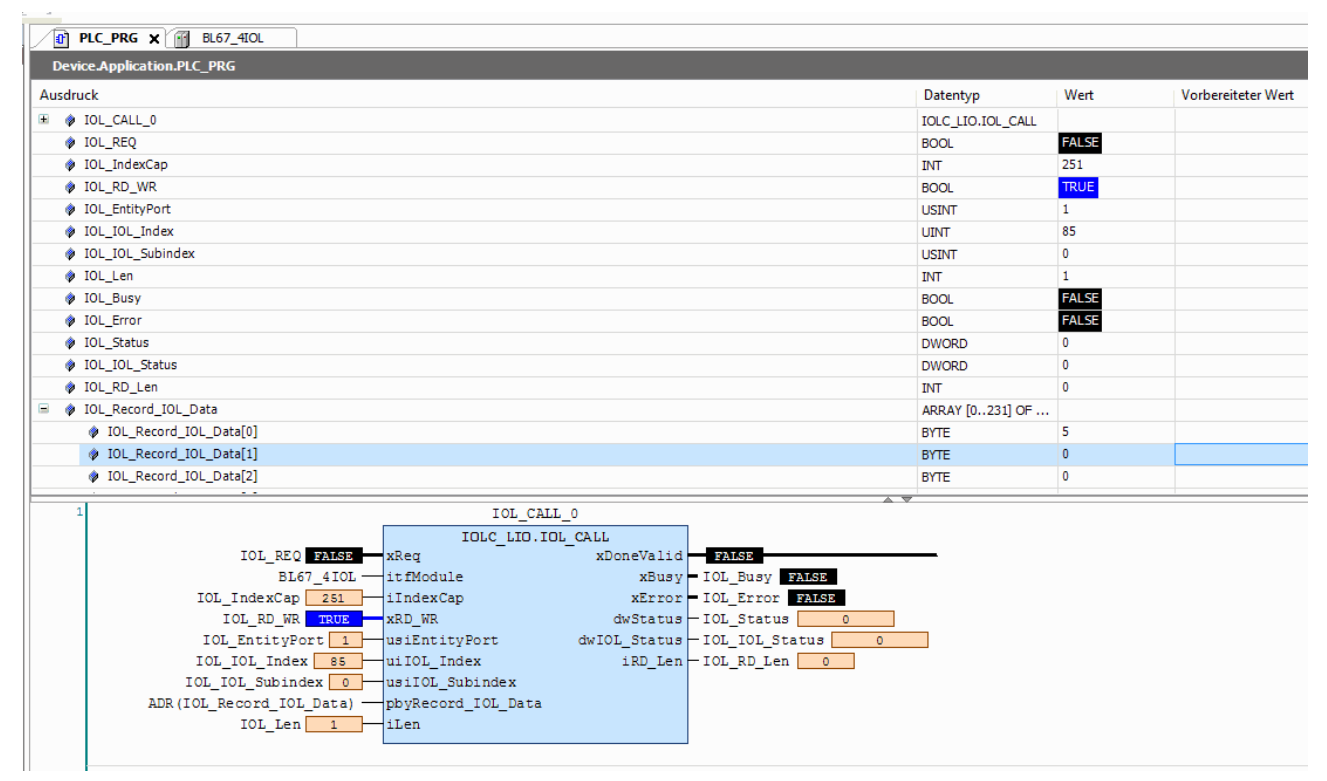

Abb. 127: Eingangsvariablen für den Schreibzugriff eintragen

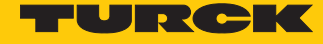

- Zu schreibenden Wert 5 in Array WRITE eingeben, um die Display-Anzeige um 180° zu drehen und die Messwert-Aktualisierungszeit auf 200 ms einzustellen.
- Schreibzugriff über eine steigende Flanke an REQ aktivieren.

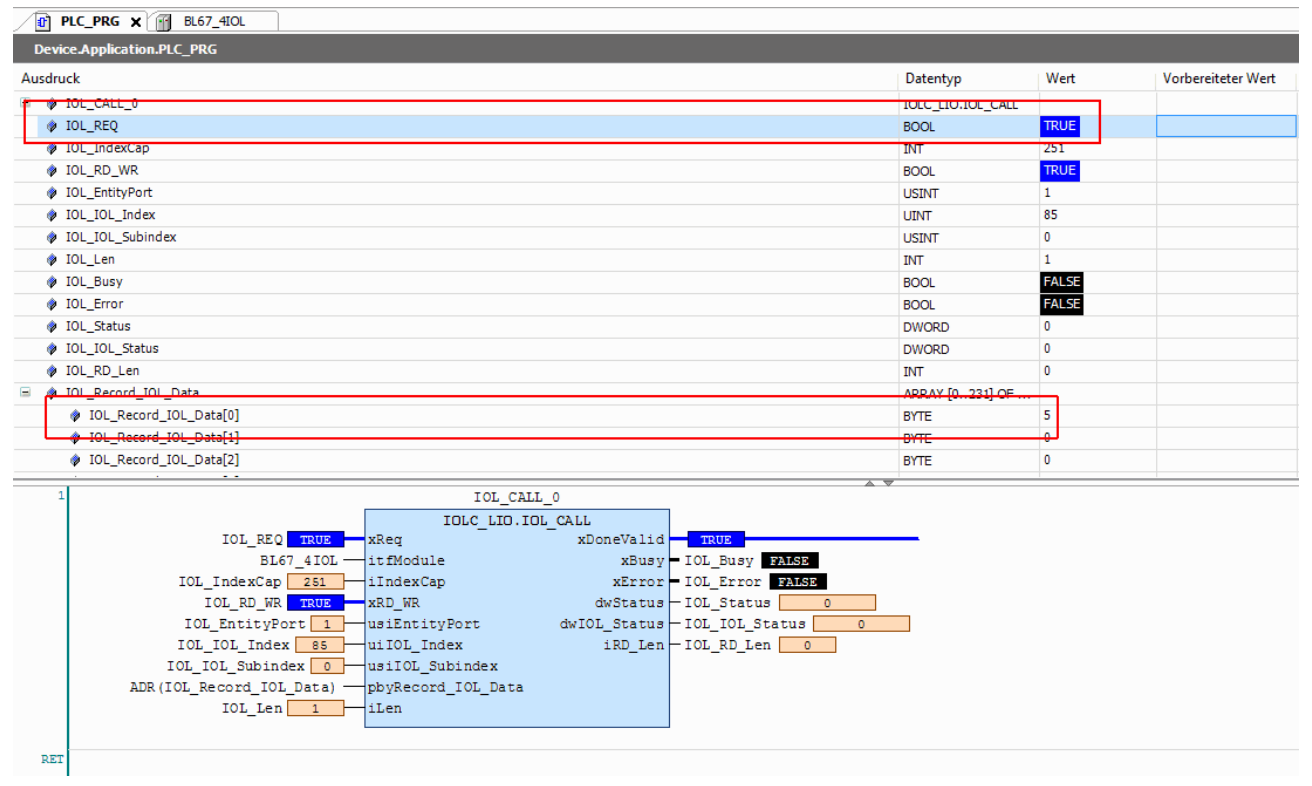

Abb. 128: Schreibzugriff aktivieren

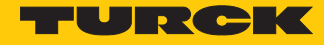

#### 7.1.2 Einstellen mit Programmierbarem Gateway und CODESYS 2

IO-Link-Devices können mit einem programmierbaren Gateway bis Version 2 und CODESYS eingestellt werden. Dazu wird der IO-Link-Funktionsbaustein IOL\_CALL benötigt. Der Funktionsbaustein ist in der Bibliothek für programmierbare Gateways BLxx\_PG\_PB.lib enthalten. Die Bibliothek ist Bestandteil des Target-Support-Packages für BLxx-PG-EN und steht unter www.turck.com kostenlos zur Verfügung.

Informationen zur Konfiguration des IO-Link-Masters mit CODESYS entnehmen Sie der gerätespezifischen Betriebsanleitung.

#### Verwendete Software

- CODESYS 2.3 mit Bibliothek BLxx\_PG\_PB.lib
- Beispielprogramm für eine Anwendung in CODESYS (auf Anfrage bei Turck erhältlich)

#### Verwendete Hardware

- Programmierbares Gateway BL20-PG-EN
- IO-Link-Master-Modul BL20-E-4IOL
- Temperatursensor TS720-2UPN8-H1141 (angeschlossen an Port 1 des IO-Link-Masters)
- IO-Link I/O-Hub TBIL-M1-16DIP (angeschlossen an Port 4 des IO-Link-Masters)

Aufbau

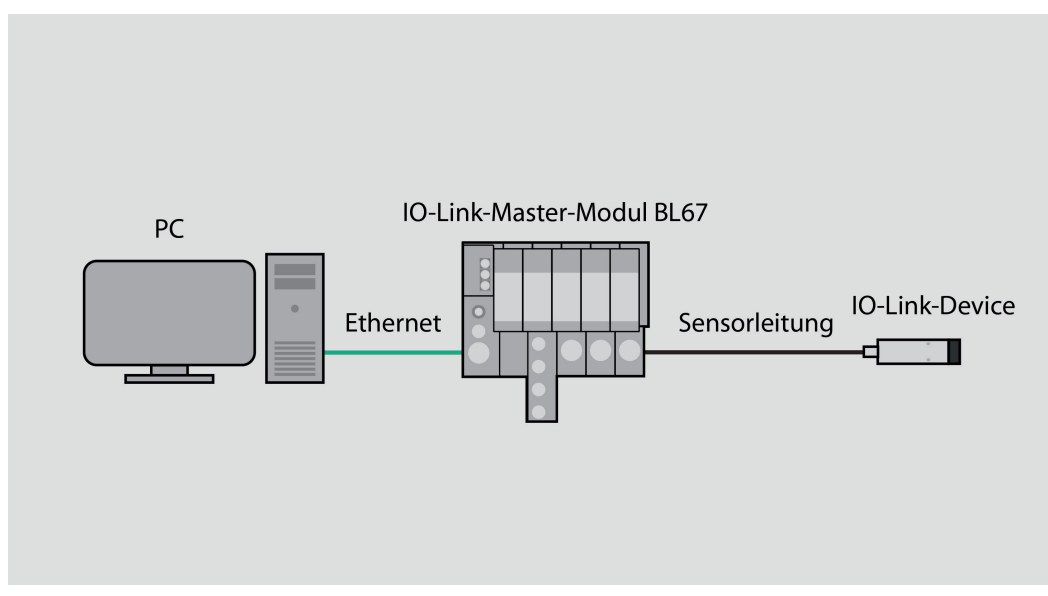

Abb. 129: Anwendungsbeispiel – Aufbau

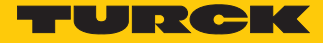

#### Beispiel: Produktnamen auslesen

Die benötigten Parameter-Werte zur Konfiguration des IO-Link-Devices entnehmen Sie dem IODDfinder oder dem gerätespezifischen IO-Link-Parameterhandbuch.

| Name                                         | Index<br>(dez.) | Index<br>(hex.) | Sub-<br>index<br>(dez.) | Sub-<br>index<br>(hex.) | Subindex-<br>Zugriff<br>unter-<br>stützt | Zugriff        | Byte.<br>Bit-<br>Offset | Bit-<br>länge | Data Type | Wert           | Default        | Beschreibung                                    |
|----------------------------------------------|-----------------|-----------------|-------------------------|-------------------------|------------------------------------------|----------------|-------------------------|---------------|-----------|----------------|----------------|-------------------------------------------------|
| Minimale<br>Zykluszeit                       | 0               | 0x0             | 3                       | 0x3                     | True                                     | read           | 2.0                     | 8             | Ulnteger  |                |                |                                                 |
| IO-Link-<br>Versions-ID                      | 0               | 0x0             | 5                       | 0x5                     | True                                     | read           | 4.0                     | 8             | Ulnteger  |                | 17             |                                                 |
| Hersteller-ID 1                              | 0               | 0x0             | 8                       | 0x8                     | True                                     | read           | 7.0                     | 8             | UInteger  |                |                |                                                 |
| Hersteller-ID 2                              | 0               | 0x0             | 9                       | 0x9                     | True                                     | read           | 8.0                     | 8             | UInteger  |                |                |                                                 |
| Geräte-ID 1                                  | 0               | 0x0             | 10                      | 0xA                     | True                                     | read           | 9.0                     | 8             | UInteger  |                |                |                                                 |
| Geräte-ID 2                                  | 0               | 0x0             | 11                      | 0xB                     | True                                     | read           | 10.0                    | 8             | UInteger  |                |                |                                                 |
| Geräte-ID 3                                  | 0               | 0x0             | 12                      | 0xC                     | True                                     | read           | 11.0                    | 8             | UInteger  |                |                |                                                 |
| Standard-<br>kommando                        | 2               | 0x2             | 0                       | 0x0                     | True                                     | write          | 0.0                     | 8             | Ulnteger  | 0159           |                | System-<br>kommando                             |
|                                              |                 |                 |                         |                         |                                          |                |                         |               |           | 128            |                | Gerät<br>zurücksetzen                           |
|                                              |                 |                 |                         |                         |                                          |                |                         |               |           | 129            |                | Anwendung<br>zurücksetzen                       |
|                                              |                 |                 |                         |                         |                                          |                |                         |               |           | 130            |                | Auslieferungs-<br>zustand wie-<br>derherstellen |
| Parameter<br>(Schreib-)<br>Zugriffssperre    | 12              | 0xC             | 1                       | 0x1                     | False                                    | read/<br>write | 0.0                     | 1             | Boolean   | false/<br>true |                | Gerätezugriff<br>sperren                        |
| Datenspeiche-<br>rungssperre                 | 12              | 0xC             | 2                       | 0x2                     | False                                    | read/<br>write | 0.1                     | 1             | Boolean   | false/<br>true |                | Gerätezugriff<br>sperren                        |
| Lokale<br>Parameteri-<br>sierungs-<br>sperre | 12              | 0xC             | 3                       | 0x3                     | False                                    | read/<br>write | 0.2                     | 1             | Boolean   | false/<br>true |                | Gerätezugriff<br>sperren                        |
| Lokale<br>Benutzer-<br>interface-<br>Sperre  | 12              | 0xC             | 4                       | 0x4                     | False                                    | read/<br>write | 0.3                     | 1             | Boolean   | false/<br>true |                | Gerätezugriff<br>sperren                        |
| Hersteller-<br>name                          | 16              | 0x10            | 0                       | 0x0                     | True                                     | read           | 0.0                     | 512           | String    |                | Turck          | Hersteller-<br>name                             |
| Herstellertext                               | 17              | 0x11            | 0                       | 0x0                     | True                                     | read           | 0.0                     | 512           | String    |                | www.<br>turck. | zusätzliche<br>Hersteller-<br>information       |
| Produktname                                  | 18              | 0x12            | 0                       | 0x0                     | True                                     | read           | 0.0                     | 512           | String    |                |                | Typen-<br>bezeichnung                           |
| Produkt-ID                                   | 19              | 0x13            | 0                       | 0x0                     | True                                     | read           | 0.0                     | 512           | String    |                |                | Ident-No.                                       |
| Produkttext                                  | 20              | 0x14            | 0                       | 0x0                     | True                                     | read           | 0.0                     | 512           | String    |                |                | Geräte-<br>kategorie                            |

Abb. 130: Ausschnitt aus dem Parameterhandbuch für das IO-Link-I/O-Hub TBIL-M1-16DIP (Beispiel: Produktnamen auslesen)

Hans Turck GmbH & Co. KG | T +49 208 4952-0 | more@turck.com | www.turck.com

| Variable id   | V_ProductName          |
|---------------|------------------------|
| Variable name | Product Name           |
| Index         | 18                     |
| Description   | Complete product name. |
| Default value | TS720-2UPN8-H1141      |
| Data type     | StringT                |
| Access rights | ReadOnly               |
| Fixed length  | 64                     |
| Encoding      | UTF-8                  |

Information

Abb. 131: Ausschnit aus dem IODDfinder für den Temperatursensor TS720-...-H1141 (Beispiel: Produktname)

Θ

FURCK

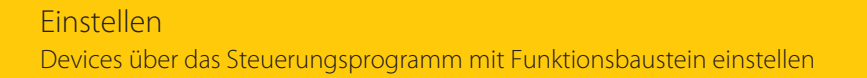

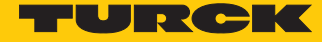

Werte auslesen (Beispiel: Produktnamen des IO-Link-I/O-Hubs auslesen): Variablen wie folgt steuern:

| Variable    | Wert | Bedeutung                                              |
|-------------|------|--------------------------------------------------------|
| RD_WR       | 0    | Lesezugriff                                            |
| SLOT        | 1    | Position des IO-Link-Master-Moduls in der BL67-Station |
| INDEX_CAP   | 251  | Funktionsbaustein-Instanz                              |
| Entity_Port | 4    | Das IO-Link-Device ist an Port 4 angeschlossen.        |
| IOL_INDEX   | 0x12 | Index für Display-Parameter                            |
| LEN         | 0x20 | 32 Byte werden ausgelesen                              |

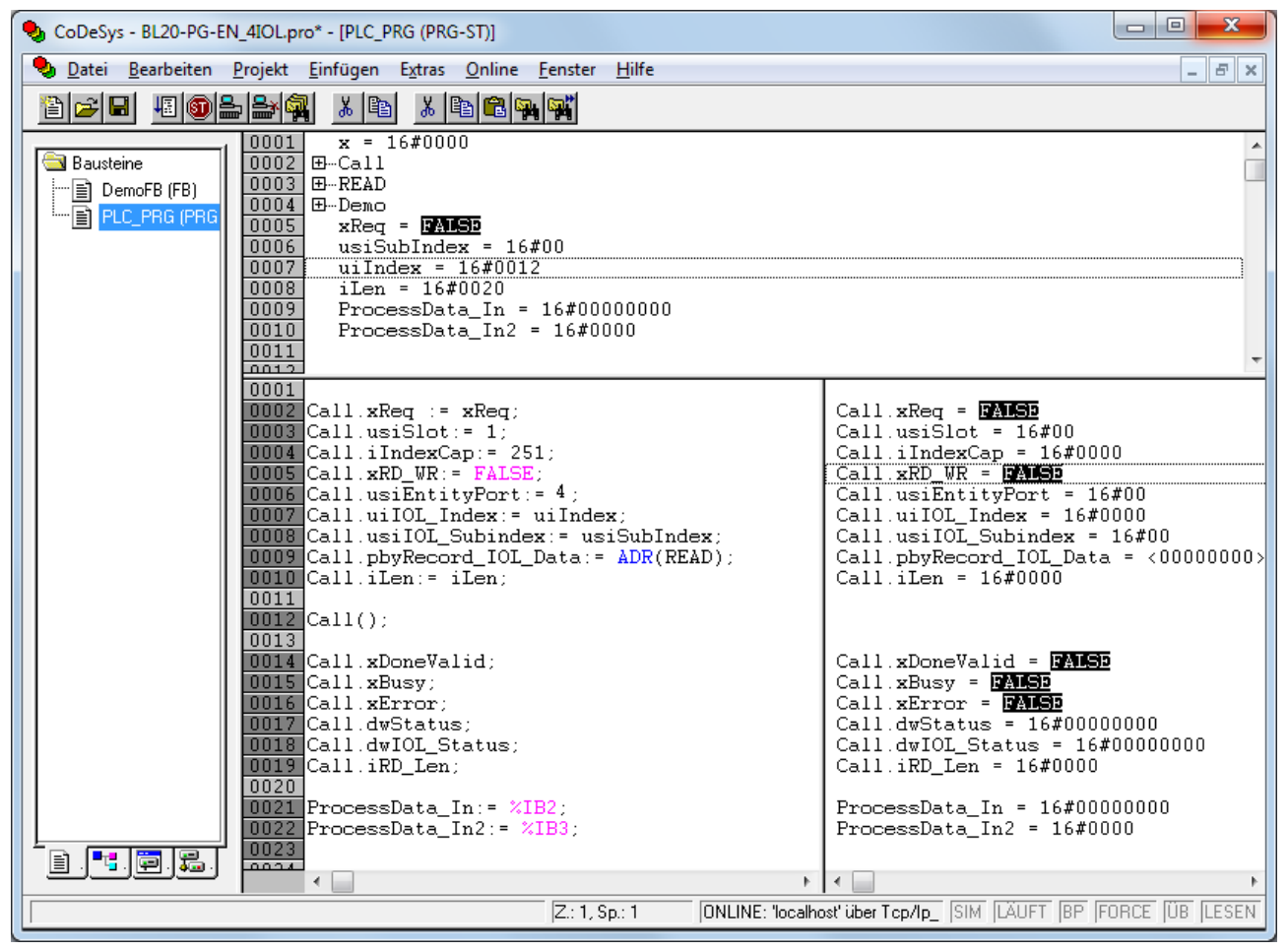

Abb. 132: Eingangsvariablen für den Lesezugriff eintragen

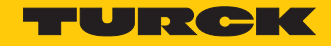

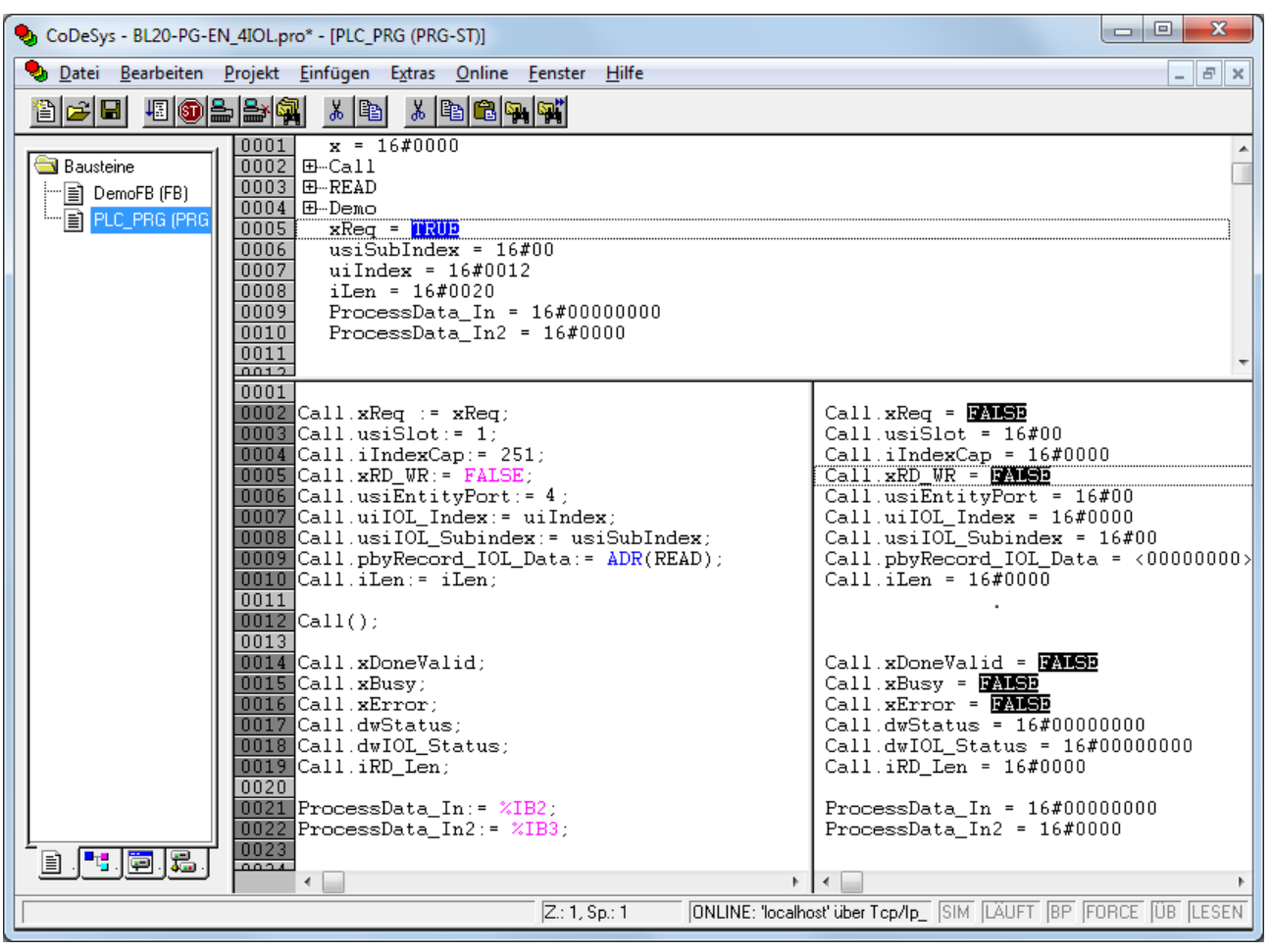

Lesezugriff über eine steigende Flanke an xREQ aktivieren.

Abb. 133: Lesezugriff aktivieren

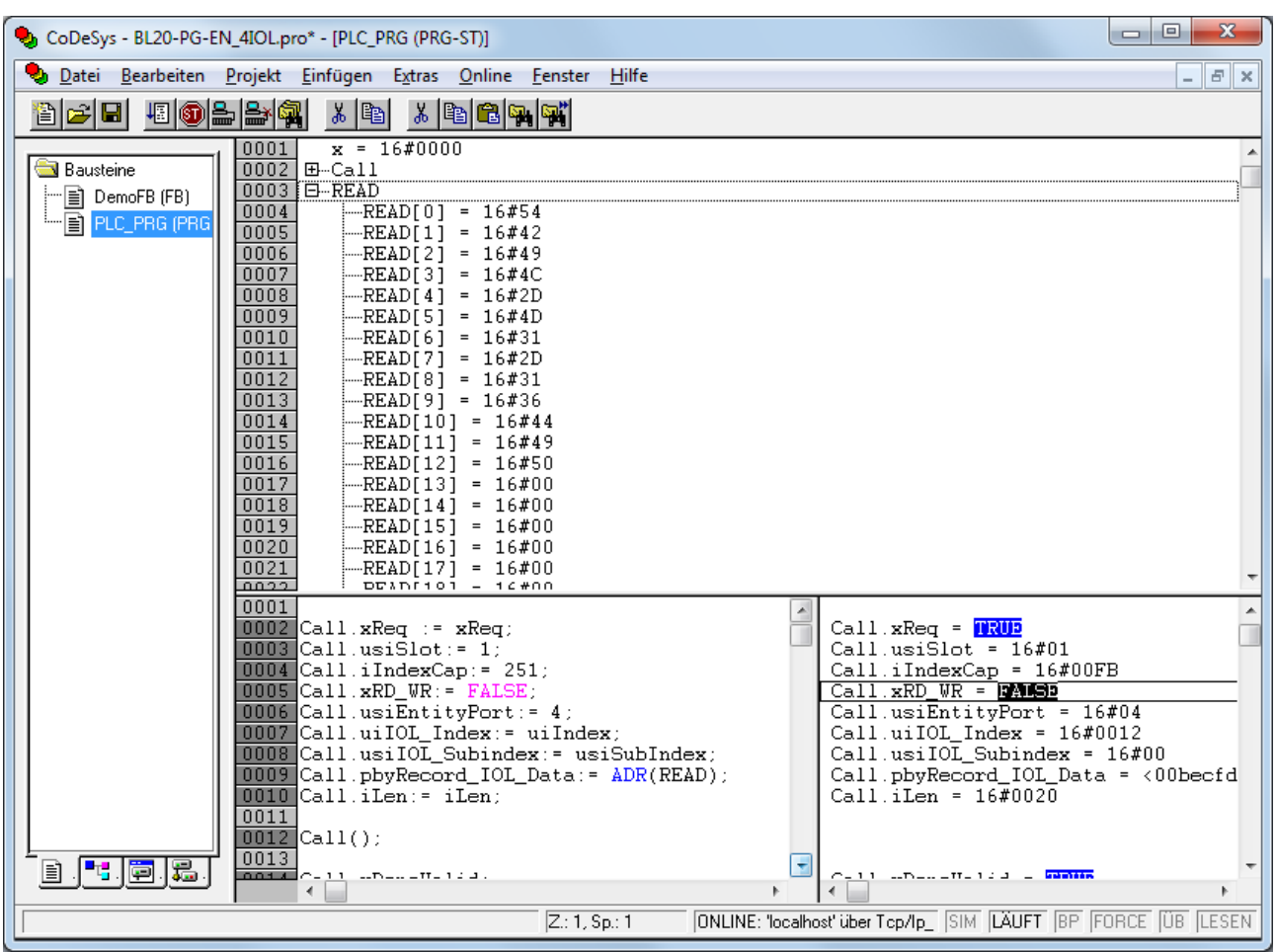

Der Produktname wird im Daten-Array READ als Hexadezimal-Code angezeigt.

Abb. 134: Prozessdaten-Array "READ"

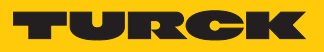

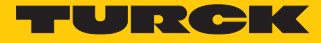

### Beispiel: Werte schreiben

Die benötigten Parameter-Werte des IO-Link-Devices entnehmen Sie dem IODDfinder oder dem gerätespezifischen IO-Link-Parameterhandbuch.

| Nan  | ne                     | Index<br>(dez.) | Index<br>(hex.) | Sub-<br>index<br>(dez.) | Sub-<br>index<br>(hex.) | Subindex-<br>Zugriff un-<br>terstützt | Zugriff        | Byte.<br>Bit-<br>offset | Bit-<br>länge | Data Type | Wert | Default | Beschreibung                                                                                                    |
|------|------------------------|-----------------|-----------------|-------------------------|-------------------------|---------------------------------------|----------------|-------------------------|---------------|-----------|------|---------|----------------------------------------------------------------------------------------------------|
| Disp | olay-Mess-<br>tanzeige | 85              | 0x55            | 0                       | 0x0                     | True                                  | read/<br>write | 0.0                     | 8             | UInteger  | 06   | 0       | Die Display-<br>aktualisierungs<br>zeit kann ein-<br>gestellt wer-<br>den. Das Dis-<br>play kann um<br>180° gedreht<br>oder ausge-<br>schaltet wer-<br>den. Wird das<br>Display ausge-<br>schaltet, so<br>kann durch<br>drücken der<br>Set-Taste der<br>Messwert<br>temporär an-<br>gezeigt wer-<br>den. |
|      |                        |                 |                 |                         |                         |                                       |                |                         |               |           | 0    |         | 50 ms Aktuali-<br>sierungszeit                                                                                                    |
|      |                        |                 |                 |                         |                         |                                       |                |                         |               |           | 1    |         | 200 ms Aktua-<br>lisierungszeit                                                                                                    |
|      |                        |                 |                 |                         |                         |                                       |                |                         |               |           | 2    |         | 600 ms Aktua-<br>lisierungszeit                                                                                                    |
|      |                        |                 |                 |                         |                         |                                       |                |                         |               |           | 3    |         | 50 ms Aktuali-<br>sierungs-<br>zeit/180°<br>gedreht                                                                                                    |
|      |                        |                 |                 |                         |                         |                                       |                |                         |               |           | 4    |         | 200 ms Aktua-<br>lisierungs-<br>zeit/180°<br>gedreht                                                                                                    |
|      |                        |                 |                 |                         |                         |                                       |                |                         |               |           | 5    |         | 600 ms Ak-<br>tuaisierungs-<br>zeit/180° ge-<br>dreht                                                                                                    |
|      |                        |                 |                 |                         |                         |                                       |                |                         |               |           | 6    |         | deaktiviert                                                                                                    |

Abb. 135: Ausschnitt aus dem Parameterhandbuch für den Sensor TS720-...-H1141 (Beispiel: Display einstellen)

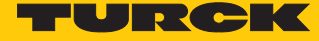

# Information

| 100   |  |
|-------|--|
| 673   |  |
| F . T |  |
|       |  |
| -     |  |

| Variable id   | V_DISPLAY_UPD                                                                                                    |
|---------------|----------------------------------------------------------------------------------------------------|
| Variable name | Display of Measured Value                                                                                                    |
| Index         | 85                                                                                                    |
| Description   | The refresh time can be adjusted or disabled. In disabled state,<br>the measured value is displayed temporarily when pressing<br>the set button. |
| Default value | 200 ms Refresh Time                                                                                                    |
| Data type     | UIntegerT                                                                                                    |
| Bit length    | 8 bit                                                                                                    |
| Access rights | ReadWrite                                                                                                    |
| Raw values    | 50 ms Refresh Time: 0<br>200 ms Refresh Time: 1<br>600 ms Refresh Time: 2<br>Disabled: 3                                                         |

Abb. 136: Ausschnitt aus dem IODDfinder für den Sensor TS720-...-H1141 (Beispiel: Display-Messwertanzeige)

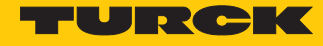

Werte schreiben (Beispiel: Display des Temperatursensors TS720-...-H1141 um 180° drehen, Messwert-Aktualisierungszeit auf 200 ms einstellen): Variablen wie folgt steuern:

| Variable    | Wert | Bedeutung                                              |
|-------------|------|--------------------------------------------------------|
| RD_WR       | 1    | Schreibzugriff                                         |
| SLOT        | 1    | Position des IO-Link-Master-Moduls in der BL67-Station |
| INDEX_CAP   | 251  | Funktionsbaustein-Instanz                              |
| ENTITY_PORT | 1    | Das IO-Link-Device ist an Port 1 angeschlossen.        |
| IOL_INDEX   | 0x55 | Index für Display-Parameter                            |
| LEN         | 1    | 1 Byte wird geschrieben                                |

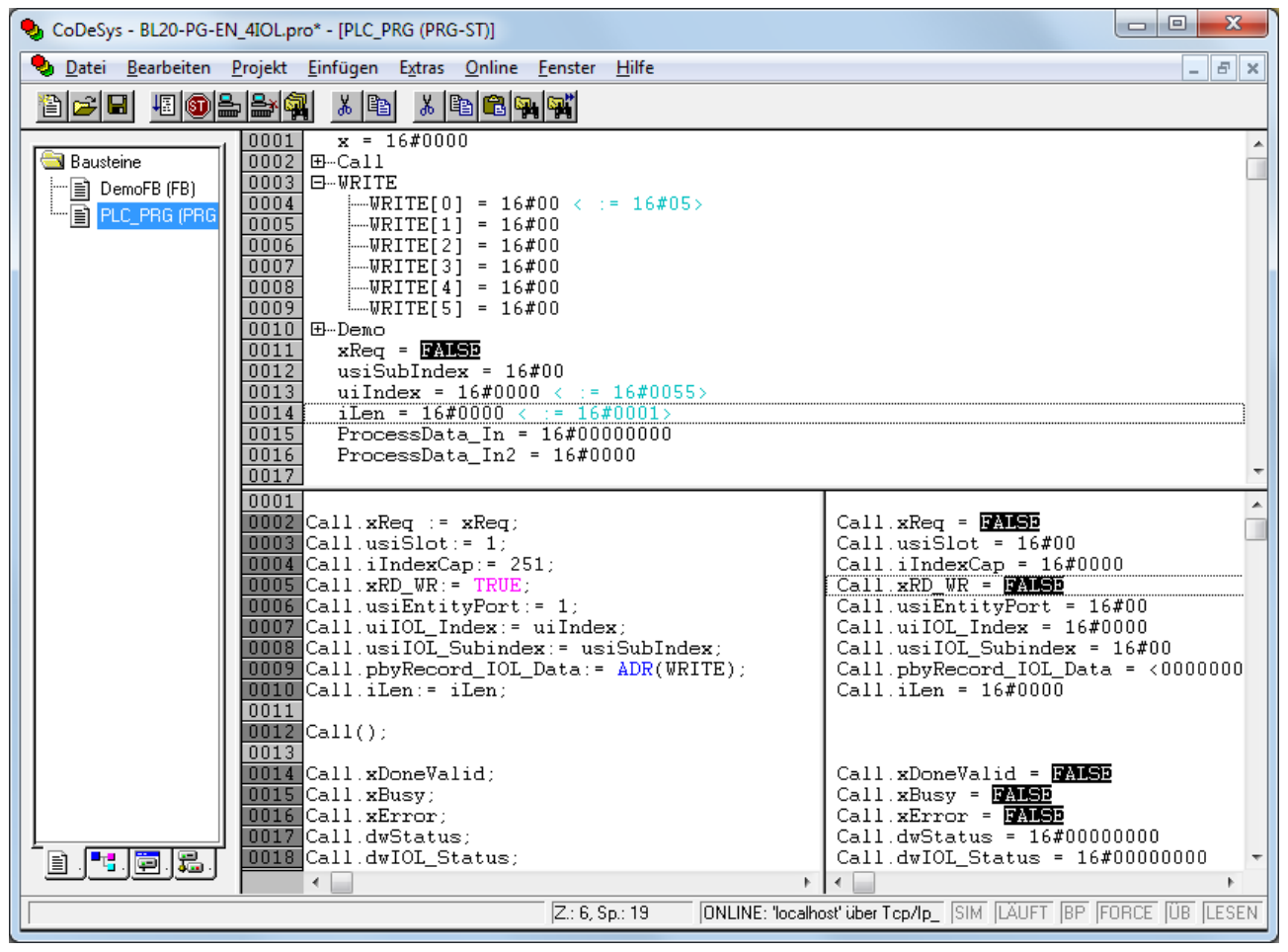

Abb. 137: Eingangsvariablen für den Schreibzugriff eintragen

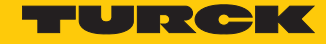

- Zu schreibenden Wert 5 in Array WRITE eingeben, um die Display-Anzeige um 180° zu drehen und die Messwert-Aktualisierungszeit auf 200 ms einzustellen.
- Schreibzugriff über eine steigende Flanke an REQ aktivieren.

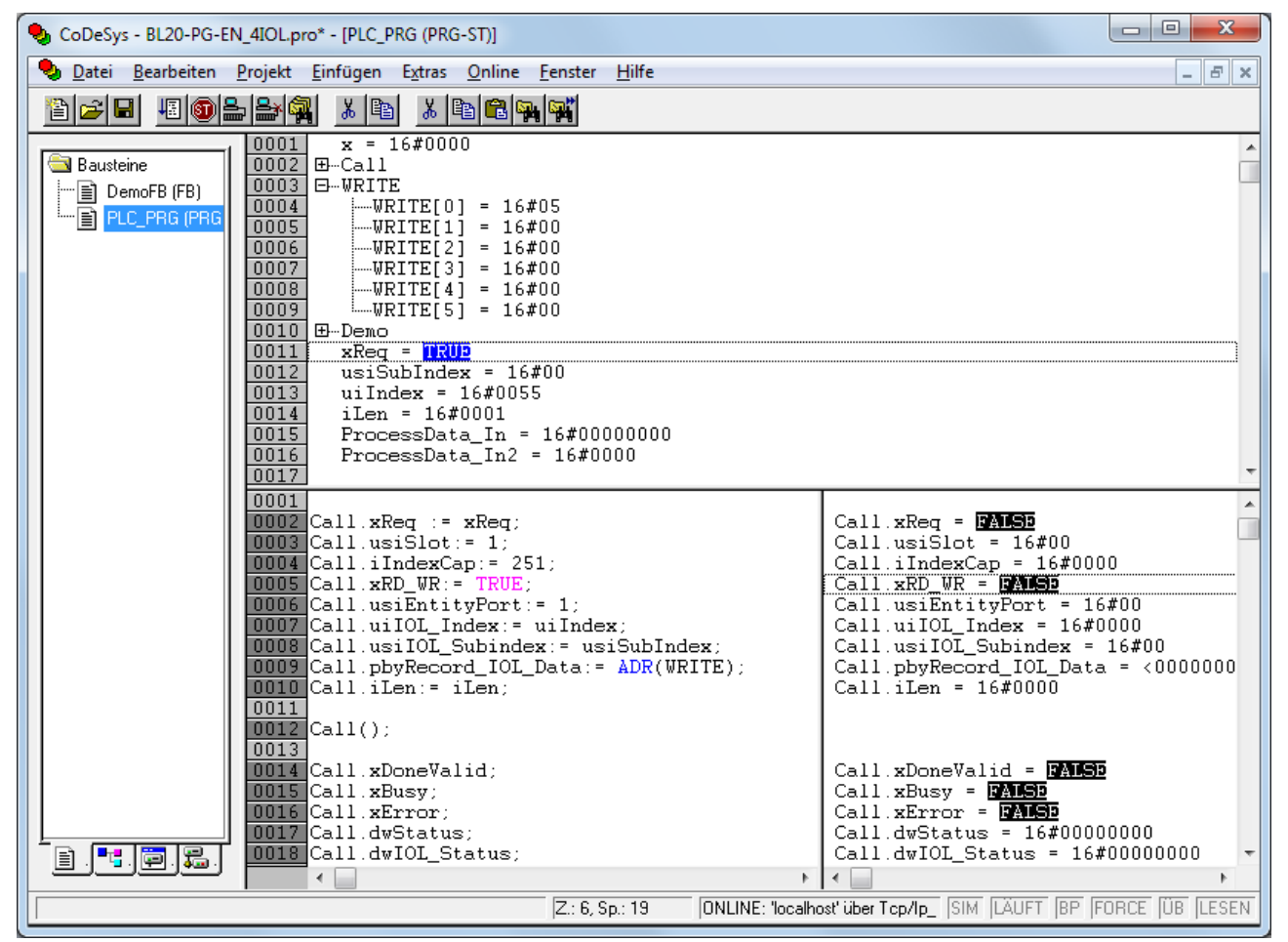

Abb. 138: Schreibzugriff aktivieren
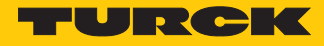

### 7.1.3 Einstellen mit Siemens-Steuerung S7-1200 oder S7-1500 und TIA-Portal

IO-Link-Devices können über einen Turck-IO-Link-Master an einer Siemens-Steuerung S7-1200 oder S7-1500 und STEP7 V12 oder STEP7 V13 TIA-Portal eingestellt und konfiguriert werden. Dazu werden der IO-Link-Funktionsbaustein IOL\_DEVICE und die GSDML-Datei des IO-Link-Masters benötigt. Der Funktionsbaustein ist in der Bibliothek IO\_Link\_Library\_v13\_SP1 enthalten. Die Bibliothek ist auf der Website des Steuerungsherstellers erhältlich. Die GSDML-Datei steht unter www.turck.com zum Download zur Verfügung.

Informationen zur Konfiguration des IO-Link-Masters mit STEP7 V13 TIA-Portal entnehmen Sie der gerätespezifischen Betriebsanleitung.

#### Verwendete Software

- Siemens STEP 7 V13 Professional (TIA-Portal) SP1 Update 5
- GSDML-Datei des IO-Link-Masters
- Beispielprogramm (auf Anfrage bei Turck erhältlich)

#### Verwendete Hardware

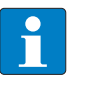

#### **HINWEIS**

Alternativ zum IO-Link-Blockmodul TBEN-S2-4IOL können die IO-Link-Blockmodule TBEN-L...-8IOL oder FEN20-4IOL verwendet werden.

- Siemens-Steuerung S7, z. B. mit CPU 1513-1-PN
- IO-Link-Master TBEN-S2-4IOL
- Temperatursensor TS720-2UPN8-H1141 (angeschlossen an Port 1 des IO-Link-Masters)

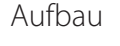

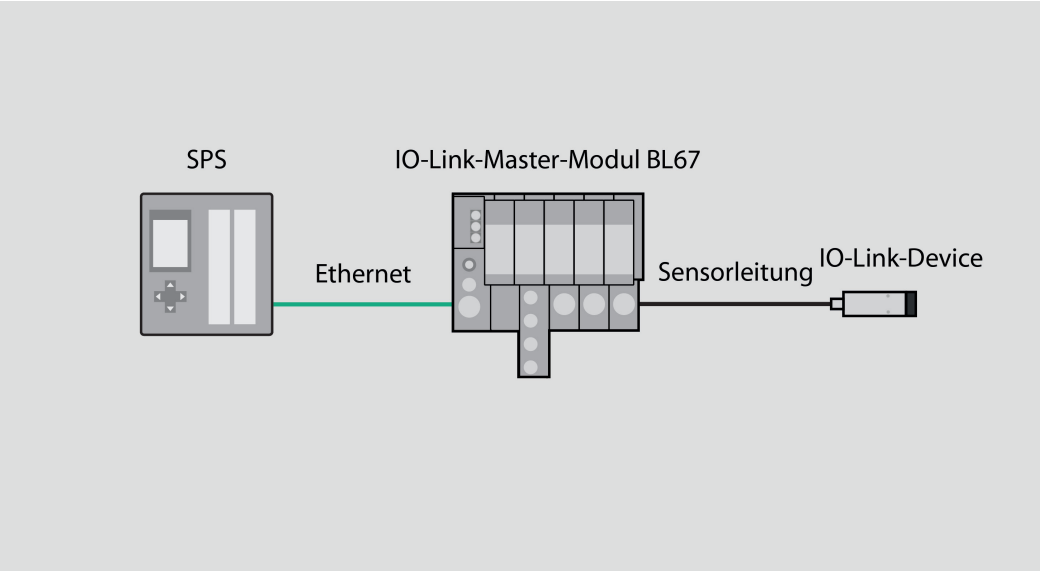

#### Abb. 139: Anwendungsbeispiel – Aufbau

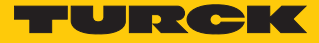

# Beispiel: Device konfigurieren

Die benötigten Parameter-Werte des IO-Link-Devices entnehmen Sie dem IODDfinder oder dem gerätespezifischen IO-Link-Parameterhandbuch.

| Name                         | Index<br>(dez.) | Index<br>(hex.) | Sub-<br>index<br>(dez.) | Sub-<br>index<br>(hex.) | Subindex-<br>Zugriff un-<br>terstützt | Zugriff        | Byte.<br>Bit-<br>offset | Bit-<br>länge | Data Type | Wert | Default | Beschreibung                                                                                                    |
|------------------------------|-----------------|-----------------|-------------------------|-------------------------|---------------------------------------|----------------|-------------------------|---------------|-----------|------|---------|----------------------------------------------------------------------------------------------------|
| Display-Mess-<br>wertanzeige | 85              | 0x55            | 0                       | 0x0                     | True                                  | read/<br>write | 0.0                     | 8             | UInteger  | 06   | 0       | Die Display-<br>aktualisierungs<br>zeit kann ein-<br>gestellt wer-<br>den. Das Dis-<br>play kann um<br>180° gedreht<br>oder ausge-<br>schaltet wer-<br>den. Wird das<br>Display ausge-<br>schaltet, so<br>kann durch<br>drücken der<br>Set-Taste der<br>Messwert<br>temporär an-<br>gezeigt wer-<br>den. |
|                              |                 |                 |                         |                         |                                       |                |                         |               |           | 0    |         | 50 ms Aktuali-<br>sierungszeit                                                                                                    |
|                              |                 |                 |                         |                         |                                       |                |                         |               |           | 1    |         | 200 ms Aktua-<br>lisierungszeit                                                                                                    |
|                              |                 |                 |                         |                         |                                       |                |                         |               |           | 2    |         | 600 ms Aktua-<br>lisierungszeit                                                                                                    |
|                              |                 |                 |                         |                         |                                       |                |                         |               |           | 3    |         | 50 ms Aktuali-<br>sierungs-<br>zeit/180°<br>gedreht                                                                                                    |
|                              |                 |                 |                         |                         |                                       |                |                         |               |           | 4    |         | 200 ms Aktua-<br>lisierungs-<br>zeit/180°<br>gedreht                                                                                                    |
|                              |                 |                 |                         |                         |                                       |                |                         |               |           | 5    | -       | 600 ms Ak-<br>tuaisierungs-<br>zeit/180° ge-<br>dreht                                                                                                    |
|                              |                 |                 |                         |                         |                                       |                |                         |               |           | 6    |         | deaktiviert                                                                                                    |

Abb. 140: Ausschnitt aus dem Parameterhandbuch für den Sensor TS720-...-H1141 (Beispiel: Display einstellen)

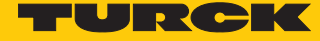

# Information

|  |   | -   |
|--|---|-----|
|  | 4 |     |
|  |   | -   |
|  |   | ь.  |
|  |   | C.4 |
|  |   |     |
|  |   | -   |
|  |   |     |

| Variable id   | V_DISPLAY_UPD                                                                                                    |
|---------------|----------------------------------------------------------------------------------------------------|
| Variable name | Display of Measured Value                                                                                                    |
| Index         | 85                                                                                                    |
| Description   | The refresh time can be adjusted or disabled. In disabled state,<br>the measured value is displayed temporarily when pressing<br>the set button. |
| Default value | 200 ms Refresh Time                                                                                                    |
| Data type     | UIntegerT                                                                                                    |
| Bit length    | 8 bit                                                                                                    |
| Access rights | ReadWrite                                                                                                    |
| Raw values    | 50 ms Refresh Time: 0<br>200 ms Refresh Time: 1<br>600 ms Refresh Time: 2<br>Disabled: 3                                                         |

Abb. 141: Ausschnitt aus dem IODDfinder für den Sensor TS720-...-H1141 (Beispiel: Display-Messwertanzeige)

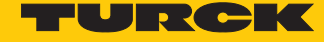

Die Abläufe werden im Beispielprogramm in der Beobachtungstabelle "IOL1P1" visualisiert.

Werte auslesen (Beispiel: Produktnamen des Temperatursensors auslesen): Variablen wie folgt steuern:

| Variable  | Wert | Bedeutung                                         |
|-----------|------|---------------------------------------------------|
| RD_WR     | 0    | Lesezugriff                                       |
| CAP       | 251  | Funktionsbaustein-Instanz                         |
| PORT      | 1    | Der Temperatursensor ist an Port 1 angeschlossen. |
| IOL_INDEX | 18   | Index für Display-Parameter                       |
| LEN       | 32   | 32 Bytes werden ausgelesen                        |

#### S7TiaV13Sp1\_1500\_TBENs2\_4IOL\_V200 → PLC\_1 [CPU 1513-1 PN] → Beobachtungs- und Forcetabellen → Beobachtungstabelle\_IOL\_1P1

# 🥩 🔮 🕪 Ь 🕫 🗞 🕫 📭 🖤

|    | i Name                                                       | Adresse              | Anzeigeformat | Beobachtungswert | Steuerwert | 9   | Kommentar |
|----|--------------------------------------------------------------|----------------------|---------------|------------------|------------|-----|-----------|
| 1  | // IO-Link Master 1 - Port 1 - Process input data status bit | s of status byte m+0 | and m+2:      |                  |            |     |           |
| 2  | "IOL_1_PROCESS_DATA".IN_STATUS_DI1                           | %DB10.DBX0.0         | BOOL          | FALSE            |            |     |           |
| 3  | "IOL_1_PROCESS_DATA".IN_STATUS_DXP2                          | %DB10.DBX0.1         | BOOL          | FALSE            |            |     |           |
| 4  | "IOL_1_PROCESS_DATA".IN_STATUS_DVS1                          | %DB10.DBX2.0         | BOOL          | TRUE             |            |     |           |
| 5  | "IOL_1_PROCESS_DATA".IN_DIAG_ERR_DXP2                        | %DB10.DBX132.1       | BOOL          | FALSE            |            |     |           |
| 6  |                                                              |                      |               |                  |            |     |           |
| 7  | // IO-Link Master 1 - Port 1 - Process output control bit of | control byte n+0:    |               |                  |            |     |           |
| 8  | "IOL_1_PROCESS_DATA".OUT_CONTROL_DXP2                        | %DB10.DBX172.1       | BOOL          | FALSE            |            |     |           |
| 9  |                                                              |                      |               |                  |            |     |           |
| 10 | // IO-Link Master 1 - Port 1 - Process input data of byte m- | +2 and m+3:          |               |                  |            |     |           |
| 11 | "Tag_5"                                                      | %IW4                 | DEZ           | 12448            |            |     |           |
| 12 | "IOL_1_PROCESS_DATA".IN_PROCESSDATA_P1                       | %DB10.DBW148         | DEZ           | 12456            |            |     |           |
| 13 |                                                              |                      |               |                  |            |     |           |
| 14 | // IO-Link Master 1 - Port 1 - Process output data of byte n | 1+2 and n+3:         |               |                  |            |     |           |
| 15 | "Tag_7"                                                      | %QW4                 | Hex           | 16#0000          |            |     |           |
| 16 | "IOL_1_PROCESS_DATA".OUT_PROCESSDATA                         | %DB10.DBW304         | Hex           | 16#0000          |            |     |           |
| 17 |                                                              |                      |               |                  |            |     |           |
| 18 | // IO-Link Master 1 - Port 1 - IO-Link Call configuration:   |                      |               |                  |            |     |           |
| 19 | "IOL_1P1_PARA_DATA".ID                                       | %DB1.DBW2            | DEZ           | 266              |            |     |           |
| 20 | "IOL_1P1_PARA_DATA".INDEX_CAP                                | %DB1.DBW4            | DEZ           | 251              |            |     |           |
| 21 | "IOL_1P1_PARA_DATA".ENTITY_PORT                              | %DB1.DBW8            | DEZ           | 1                |            |     |           |
| 22 |                                                              |                      |               |                  |            |     |           |
| 23 | // IO-Link Master 1 - Port 1 - IO-Link Call parameter data s | et:                  |               |                  |            |     |           |
| 24 | "IOL_1P1_PARA_DATA".REQ                                      | %DB1.DBX0.0          | BOOL          | FALSE            | FALSE      | 🗹 🔺 |           |
| 25 | "IOL_1P1_PARA_DATA".RD_WR                                    | %DB1.DBX6.0          | BOOL          | FALSE            | FALSE      | M 📐 |           |
| 26 | "IOL_1P1_PARA_DATA".IOL_INDEX                                | %DB1.DBW10           | DEZ           | 18               | 18         | M 📐 |           |
| 27 | "IOL_1P1_PARA_DATA".IOL_SUBINDEX                             | %DB1.DBW12           | DEZ           | 0                | 0          | M 📐 |           |
| 28 | "IOL_1P1_PARA_DATA".LEN                                      | %DB1.DBW246          | DEZ           | 232              | 232        | M 📐 |           |
| 29 |                                                              |                      |               |                  |            |     |           |
| 30 | // IO-Link Master 1 - Port 1 - IO-Link Call parameter data f | eedback:             |               |                  |            |     |           |
| 31 | "IOL_1P1_PARA_DATA".DONE_VALID                               | %DB1.DBX248.0        | BOOL          | FALSE            |            |     |           |
| 32 | "IOL_1P1_PARA_DATA".BUSY                                     | %DB1.DBX248.1        | BOOL          | FALSE            |            |     |           |
| 33 | "IOL_1P1_PARA_DATA".ERROR                                    | %DB1.DBX248.2        | BOOL          | FALSE            |            |     |           |
| 34 | "IOL_1P1_PARA_DATA".STATUS                                   | %DB1.DBD250          | Hex           | 16#0000_0000     |            |     |           |
| 35 | "IOL_1P1_PARA_DATA".IOL_STATUS                               | %DB1.DBD254          | Hex           | 16#0001_0000     |            |     |           |
| 36 | "IOL_1P1_PARA_DATA".RD_LEN                                   | %DB1.DBW258          | DEZ           | 0                |            |     |           |
| 37 |                                                              |                      |               |                  |            |     |           |

Abb. 142: Eingangsvariablen für den Lesezugriff eintragen

• Lesezugriff über eine steigende Flanke an **REQ** aktivieren.

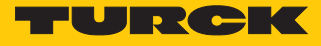

### Die gelesenen Daten werden in der Spalte Beobachtungswert angezeigt.

| S7TiaV   | G7TiaV13Sp1_1500_TBENs2_4IOL_V200 → PLC_1 [CPU 1513-1 PN] → Beobachtungs- und Forcetabellen → Beobachtungstabelle_IOL_1P1 |               |               |                         |            |     |           |  |  |  |  |
|----------|----------------------------------------------------------------------------------------------------|---------------|---------------|-------------------------|------------|-----|-----------|--|--|--|--|
|          |                                                                                                    |               |               |                         |            |     |           |  |  |  |  |
| 1        | i 🕼 🔓 🌮 🖧 🐨 🖤                                                                                                    |               |               |                         |            |     |           |  |  |  |  |
| i        | Name                                                                                                    | Adresse       | Anzeigeformat | Beobachtungswert        | Steuerwert | 9   | Commentar |  |  |  |  |
| 23 // 10 | -Link Master 1 - Port 1 - IO-Link Call parameter data                                                                     | set:          |               |                         |            |     |           |  |  |  |  |
| 24       | "IOL_1P1_PARA_DATA".REQ                                                                                                   | %DB1.DBX0.0   | BOOL          | FALSE                   | FALSE      | M 🖌 |           |  |  |  |  |
| 25       | "IOL_1P1_PARA_DATA".RD_WR                                                                                                 | %DB1.DBX6.0   | BOOL          | FALSE                   | FALSE      | 🗹 🔺 |           |  |  |  |  |
| 26       | "IOL_1P1_PARA_DATA".IOL_INDEX                                                                                             | %DB1.DBW10    | DEZ           | 18                      | 18         | M 🛃 |           |  |  |  |  |
| 27       | "IOL_1P1_PARA_DATA".IOL_SUBINDEX                                                                                          | %DB1.DBW12    | DEZ           | 0                       | 0          | 🗹 🔺 |           |  |  |  |  |
| 28       | "IOL_1P1_PARA_DATA".LEN                                                                                                   | %DB1.DBW246   | DEZ           | 232                     | 232        | 🗹 🔺 |           |  |  |  |  |
| 29       |                                                                                                    |               |               |                         |            |     |           |  |  |  |  |
| 30 // 10 | -Link Master 1 - Port 1 - IO-Link Call parameter data                                                                     | feedback:     |               |                         |            |     |           |  |  |  |  |
| 31       | "IOL_1P1_PARA_DATA".DONE_VALID                                                                                            | %DB1.DBX248.0 | BOOL          | FALSE                   |            |     |           |  |  |  |  |
| 32       | "IOL_1P1_PARA_DATA".BUSY                                                                                                  | %DB1.DBX248.1 | BOOL          | FALSE                   |            |     |           |  |  |  |  |
| 33       | "IOL_1P1_PARA_DATA".ERROR                                                                                                 | %DB1.DBX248.2 | BOOL          | FALSE                   |            |     |           |  |  |  |  |
| 34       | "IOL_1P1_PARA_DATA".STATUS                                                                                                | %DB1.DBD250   | Hex           | 16#0000_0000            |            |     |           |  |  |  |  |
| 35       | "IOL_1P1_PARA_DATA".IOL_STATUS                                                                                            | %DB1.DBD254   | Hex           | 16#0001_0000            |            |     |           |  |  |  |  |
| 36       | "IOL_1P1_PARA_DATA".RD_LEN                                                                                                | %DB1.DBW258   | DEZ           | 0                       |            |     |           |  |  |  |  |
| 37       |                                                                                                    |               |               |                         |            |     |           |  |  |  |  |
| 38 // 10 | -Link Master 1 - Port 1 - IO-Link Call Read/Write data                                                                    |               |               |                         |            |     |           |  |  |  |  |
| 39       | "IOL_1P1_PARA_DATA".RECORD_IOL_DATA[0]                                                                                    | %DB1.DBB14    | Zeichen       | 'T'                     | '\$00'     | 🗹 🔺 |           |  |  |  |  |
| 40       | "IOL_1P1_PARA_DATA".RECORD_IOL_DATA[1]                                                                                    | %DB1.DBB15    | Zeichen       | 'S'                     | '\$00'     | 🗹 🔺 |           |  |  |  |  |
| 41       | "IOL_1P1_PARA_DATA".RECORD_IOL_DATA[2]                                                                                    | %DB1.DBB16    | Zeichen       | 9                       |            |     |           |  |  |  |  |
| 42       | "IOL_1P1_PARA_DATA".RECORD_IOL_DATA[3]                                                                                    | %DB1.DBB17    | Zeichen       | '4'                     |            |     |           |  |  |  |  |
| 43       | "IOL_1P1_PARA_DATA".RECORD_IOL_DATA[4]                                                                                    | %DB1.DBB18    | Zeichen       | '0'                     |            |     |           |  |  |  |  |
| 44       | "IOL_1P1_PARA_DATA".RECORD_IOL_DATA[5]                                                                                    | %DB1.DBB19    | Zeichen       | '0'                     |            |     |           |  |  |  |  |
| 45       | "IOL_1P1_PARA_DATA".RECORD_IOL_DATA[6]                                                                                    | %DB1.DBB20    | Zeichen       | 92 (C)                  |            |     |           |  |  |  |  |
| 46       | "IOL_1P1_PARA_DATA".RECORD_IOL_DATA[7]                                                                                    | %DB1.DBB21    | Zeichen       | '2'                     |            |     |           |  |  |  |  |
| 47       | "IOL_1P1_PARA_DATA".RECORD_IOL_DATA[8]                                                                                    | %DB1.DBB22    | Zeichen       | 'U'                     |            |     |           |  |  |  |  |
| 48       | "IOL_1P1_PARA_DATA".RECORD_IOL_DATA[9]                                                                                    | %DB1.DBB23    | Zeichen       | 'P'                     |            |     |           |  |  |  |  |
| 49       | "IOL_1P1_PARA_DATA".RECORD_IOL_DATA[10]                                                                                   | %DB1.DBB24    | Zeichen       | 'N'                     |            |     |           |  |  |  |  |
| 50       | "IOL_1P1_PARA_DATA".RECORD_IOL_DATA[11]                                                                                   | %DB1.DBB25    | Zeichen       | '8'                     |            |     |           |  |  |  |  |
| 51       | "IOL_1P1_PARA_DATA".RECORD_IOL_DATA[12]                                                                                   | %DB1.DBB26    | Zeichen       | 'X'                     |            |     |           |  |  |  |  |
| 52       | "IOL_1P1_PARA_DATA".RECORD_IOL_DATA[13]                                                                                   | %DB1.DBB27    | Zeichen       | 92 (C)                  |            |     |           |  |  |  |  |
| 53       | "IOL_1P1_PARA_DATA".RECORD_IOL_DATA[14]                                                                                   | %DB1.DBB28    | Zeichen       | 'H'                     |            |     |           |  |  |  |  |
| 54       | "IOL_1P1_PARA_DATA".RECORD_IOL_DATA                                                                                       | %DB1.DBB29    | Zeichen       | <ul> <li>'1'</li> </ul> |            |     |           |  |  |  |  |
| 55       | "IOL_1P1_PARA_DATA".RECORD_IOL_DATA[16]                                                                                   | %DB1.DBB30    | Zeichen       | '1'                     |            |     |           |  |  |  |  |
| 56       | "IOL_1P1_PARA_DATA".RECORD_IOL_DATA[17]                                                                                   | %DB1.DBB31    | Zeichen       | '4'                     |            |     |           |  |  |  |  |
| 57       | "IOL_1P1_PARA_DATA".RECORD_IOL_DATA[18]                                                                                   | %DB1.DBB32    | Zeichen       | '1'                     |            |     |           |  |  |  |  |

Abb. 143: Gelesene Daten in der Spalte Beobachtungswert

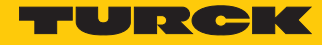

Werte schreiben (Beispiel: Display des Temperatursensors TS720-...-H1141 um 180° drehen, Messwert-Aktualisierungszeit auf 50 ms einstellen): Variablen wie folgt steuern:

| Variable  | Wert | Bedeutung                                       |
|-----------|------|-------------------------------------------------|
| RD_WR     | 1    | Schreibzugriff                                  |
| CAP       | 251  | Funktionsbaustein-Instanz                       |
| PORT      | 1    | Das IO-Link-Device ist an Port 1 angeschlossen. |
| IOL_INDEX | 85   | Index für Display-Parameter                     |
| LEN       | 1    | 1 Byte wird geschrieben                         |

#### S7TiaV13Sp1\_1500\_TBENs2\_4IOL\_V200 + PLC\_1 [CPU 1513-1 PN] + Beobachtungs- und Forcetabellen + Beobachtungstabelle\_IOL\_1P1

| 1  | ## # Iø I₀ 9, % Ø I♥ ♥                                       |               |               |                  |            |     |           |  |  |  |  |
|----|--------------------------------------------------------------|---------------|---------------|------------------|------------|-----|-----------|--|--|--|--|
|    | i Name                                                       | Adresse       | Anzeigeformat | Beobachtungswert | Steuerwert | 9   | Kommentar |  |  |  |  |
| 23 | // IO-Link Master 1 - Port 1 - IO-Link Call parameter data   | set:          |               |                  |            |     |           |  |  |  |  |
| 24 | "IOL_1P1_PARA_DATA".REQ                                      | %DB1.DBX0.0   | BOOL          | FALSE            | FALSE      | M 📐 |           |  |  |  |  |
| 25 | "IOL_1P1_PARA_DATA".RD_WR                                    | %DB1.DBX6.0   | BOOL          | TRUE             | TRUE       | M 📐 |           |  |  |  |  |
| 26 | "IOL_1P1_PARA_DATA".IOL_INDEX                                | %DB1.DBW10    | DEZ           | 85               | 85         | M 📐 |           |  |  |  |  |
| 27 | "IOL_1P1_PARA_DATA".IOL_SUBINDEX                             | %DB1.DBW12    | DEZ           | 0                | 0          | M 🔺 |           |  |  |  |  |
| 28 | "IOL_1P1_PARA_DATA".LEN                                      | %DB1.DBW246   | DEZ           | 1                | 1          | M 🔺 |           |  |  |  |  |
| 29 |                                                              |               |               |                  |            |     |           |  |  |  |  |
| 30 | // IO-Link Master 1 - Port 1 - IO-Link Call parameter data t | feedback:     |               |                  |            |     |           |  |  |  |  |
| 31 | "IOL_1P1_PARA_DATA".DONE_VALID                               | %DB1.DBX248.0 | BOOL          | FALSE            |            |     |           |  |  |  |  |
| 32 | "IOL_1P1_PARA_DATA".BUSY                                     | %DB1.DBX248.1 | BOOL          | FALSE            |            |     |           |  |  |  |  |
| 33 | "IOL_1P1_PARA_DATA".ERROR                                    | %DB1.DBX248.2 | BOOL          | FALSE            |            |     |           |  |  |  |  |
| 34 | "IOL_1P1_PARA_DATA".STATUS                                   | %DB1.DBD250   | Hex           | 16#0000_0000     |            |     |           |  |  |  |  |
| 35 | "IOL_1P1_PARA_DATA".IOL_STATUS                               | %DB1.DBD254   | Hex           | 16#0001_0000     |            |     |           |  |  |  |  |
| 36 | "IOL_1P1_PARA_DATA".RD_LEN                                   | %DB1.DBW258   | DEZ           | 0                |            |     |           |  |  |  |  |
| 37 |                                                              |               |               |                  |            |     |           |  |  |  |  |
| 38 | // IO-Link Master 1 - Port 1 - IO-Link Call Read/Write data: |               |               |                  |            |     |           |  |  |  |  |
| 39 | "IOL_1P1_PARA_DATA".RECORD_IOL_DATA 🔳                        | %DB1.DBB14    | DEZ 🔽         | 3                | 3          | 🗹 🔺 |           |  |  |  |  |
| 40 | "IOL_1P1_PARA_DATA".RECORD_IOL_DATA[1]                       | %DB1.DBB15    | DEZ           | 0                | 0          |     |           |  |  |  |  |
| 41 | "IOL_1P1_PARA_DATA".RECORD_IOL_DATA[2]                       | %DB1.DBB16    | DEZ           | 0                | 0          |     |           |  |  |  |  |
| 42 | "IOL_1P1_PARA_DATA".RECORD_IOL_DATA[3]                       | %DB1.DBB17    | DEZ           | 0                | 0          |     |           |  |  |  |  |
| 43 | "IOL_1P1_PARA_DATA".RECORD_IOL_DATA[4]                       | %DB1.DBB18    | DEZ           | 0                | 0          |     |           |  |  |  |  |
| 44 | "IOL_1P1_PARA_DATA".RECORD_IOL_DATA[5]                       | %DB1.DBB19    | DEZ           | 0                | 0          |     |           |  |  |  |  |
| 45 | "IOL_1P1_PARA_DATA".RECORD_IOL_DATA[6]                       | %DB1.DBB20    | DEZ           | 0                | 0          |     |           |  |  |  |  |
| 46 | "IOL_1P1_PARA_DATA".RECORD_IOL_DATA[7]                       | %DB1.DBB21    | DEZ           | 0                | 0          |     |           |  |  |  |  |
| 47 | "IOL_1P1_PARA_DATA".RECORD_IOL_DATA[8]                       | %DB1.DBB22    | DEZ           | 0                | 0          |     |           |  |  |  |  |
| 48 | "IOL_1P1_PARA_DATA".RECORD_IOL_DATA[9]                       | %DB1.DBB23    | DEZ           | 0                | 0          |     |           |  |  |  |  |
| 49 | "IOL_1P1_PARA_DATA".RECORD_IOL_DATA[10]                      | %DB1.DBB24    | DEZ           | 0                | 0          |     |           |  |  |  |  |
| 50 | "IOL_1P1_PARA_DATA".RECORD_IOL_DATA[11]                      | %DB1.DBB25    | DEZ           | 0                | 0          |     |           |  |  |  |  |
| 51 | "IOL_1P1_PARA_DATA".RECORD_IOL_DATA[12]                      | %DB1.DBB26    | DEZ           | 0                | 0          |     |           |  |  |  |  |
| 52 | "IOL_1P1_PARA_DATA".RECORD_IOL_DATA[13]                      | %DB1.DBB27    | DEZ           | 0                | 0          |     |           |  |  |  |  |
| 53 | "IOL_1P1_PARA_DATA".RECORD_IOL_DATA[14]                      | %DB1.DBB28    | DEZ           | 0                | 0          |     |           |  |  |  |  |
| 54 | "IOL_1P1_PARA_DATA".RECORD_IOL_DATA[15]                      | %DB1.DBB29    | DEZ           | 0                | 0          |     |           |  |  |  |  |
| 55 | "IOL_1P1_PARA_DATA".RECORD_IOL_DATA[16]                      | %DB1.DBB30    | DEZ           | 0                | 0          |     |           |  |  |  |  |
| 56 | "IOL_1P1_PARA_DATA".RECORD_IOL_DATA[17]                      | %DB1.DBB31    | DEZ           | 0                | 0          |     |           |  |  |  |  |
| 57 | "IOL_1P1_PARA_DATA".RECORD_IOL_DATA[18]                      | %DB1.DBB32    | DEZ           | 0                | 0          |     |           |  |  |  |  |

Abb. 144: Elngangsvariablen für den Schreibzugriff eintragen

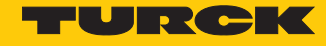

### 7.1.4 Einstellen mit Siemens-Steuerung S7-300/400 und STEP7 V5.5

IO-Link-Devices können über einen Turck-IO-Link-Master an einer Siemens-Steuerung S7-300/400 und STEP7 V5.5 eingestellt und konfiguriert werden. Dazu werden der IO-Link-Funktionsbaustein IOL\_CALL und die GSDML-Datei des IO-Link-Masters benötigt. Der Funktionsbaustein ist beim Steuerungshersteller erhältlich. Die GSDML-Datei steht unter www.turck.com zum Download zur Verfügung.

Informationen zur Konfiguration des IO-Link-Masters mit STEP7 V5.5 entnehmen Sie der gerätespezifischen Betriebsanleitung.

### Verwendete Software

- Siemens STEP7 V5.5 (Simatic Manager)
- GSDML-Datei für BL67-GW-EN
- Beispielprogramm (auf Anfrage bei Turck erhältlich)

### Verwendete Hardware

- Multiprotokoll-Gateway BL67-GW-EN (VN03-00)
- Basismodul BL67-B-4M12 mit IO-Link-Master-Modul BL67-4IOL
- TS720-2UPN8-H1141
- Steuerung Siemens S7, z. B. CPU 315-2 PN/DP

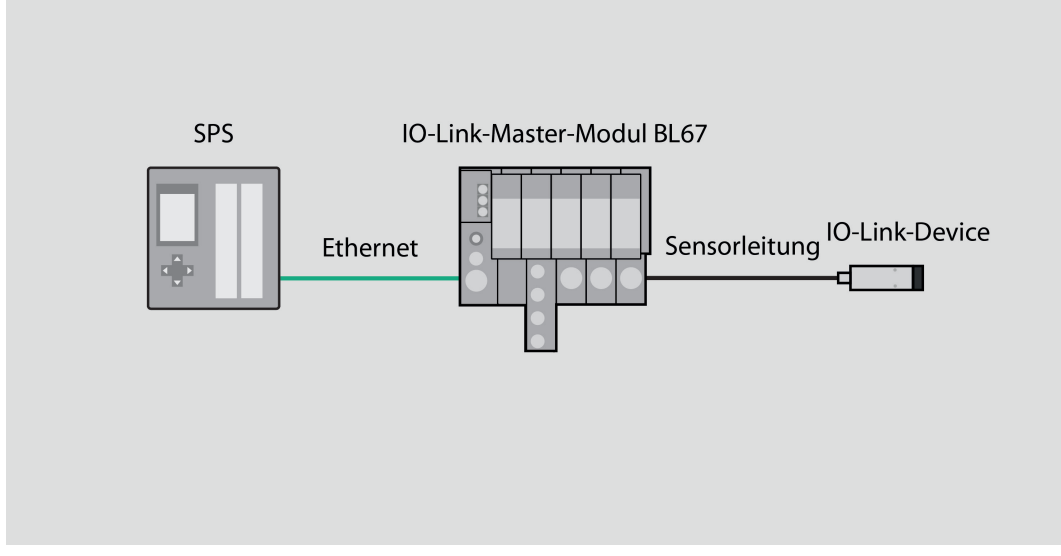

Abb. 145: Anwendungsbeispiel – Aufbau

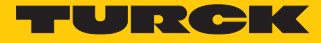

# Beispiel: Device konfigurieren

Die benötigten Parameter-Werte des IO-Link-Devices entnehmen Sie dem IODDfinder oder dem gerätespezifischen IO-Link-Parameterhandbuch.

| Name                         | Index<br>(dez.) | Index<br>(hex.) | Sub-<br>index<br>(dez.) | Sub-<br>index<br>(hex.) | Subindex-<br>Zugriff un-<br>terstützt | Zugriff        | Byte.<br>Bit-<br>offset | Bit-<br>länge | Data Type | Wert | Default | Beschreibung                                                                                                    |
|------------------------------|-----------------|-----------------|-------------------------|-------------------------|---------------------------------------|----------------|-------------------------|---------------|-----------|------|---------|----------------------------------------------------------------------------------------------------|
| Display-Mess-<br>wertanzeige | 85              | 0x55            | 0                       | 0x0                     | True                                  | read/<br>write | 0.0                     | 8             | UInteger  | 06   | 0       | Die Display-<br>aktualisierungs<br>zeit kann ein-<br>gestellt wer-<br>den. Das Dis-<br>play kann um<br>180° gedreht<br>oder ausge-<br>schaltet wer-<br>den. Wird das<br>Display ausge-<br>schaltet, so<br>kann durch<br>drücken der<br>Set-Taste der<br>Messwert<br>temporär an-<br>gezeigt wer-<br>den. |
|                              |                 |                 |                         |                         |                                       |                |                         |               |           | 0    |         | 50 ms Aktuali-<br>sierungszeit                                                                                                    |
|                              |                 |                 |                         |                         |                                       |                |                         |               |           | 1    |         | 200 ms Aktua-<br>lisierungszeit                                                                                                    |
|                              |                 |                 |                         |                         |                                       |                |                         |               |           | 2    |         | 600 ms Aktua-<br>lisierungszeit                                                                                                    |
|                              |                 |                 |                         |                         |                                       |                |                         |               |           | 3    |         | 50 ms Aktuali-<br>sierungs-<br>zeit/180°<br>gedreht                                                                                                    |
|                              |                 |                 |                         |                         |                                       |                |                         |               |           | 4    |         | 200 ms Aktua-<br>lisierungs-<br>zeit/180°<br>gedreht                                                                                                    |
|                              |                 |                 |                         |                         |                                       |                |                         |               |           | 5    |         | 600 ms Ak-<br>tuaisierungs-<br>zeit/180° ge-<br>dreht                                                                                                    |
|                              |                 |                 |                         |                         |                                       |                |                         |               |           | 6    |         | deaktiviert                                                                                                    |

Abb. 146: Ausschnitt aus dem Parameterhandbuch für den Sensor TS720-...-H1141 (Beispiel: Display einstellen)

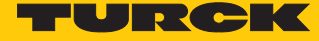

# Information

|  |   | -   |
|--|---|-----|
|  | 4 |     |
|  |   | -   |
|  |   | ь.  |
|  |   | C.4 |
|  |   |     |
|  |   | -   |
|  |   |     |

| Variable id   | V_DISPLAY_UPD                                                                                                    |
|---------------|----------------------------------------------------------------------------------------------------|
| Variable name | Display of Measured Value                                                                                                    |
| Index         | 85                                                                                                    |
| Description   | The refresh time can be adjusted or disabled. In disabled state,<br>the measured value is displayed temporarily when pressing<br>the set button. |
| Default value | 200 ms Refresh Time                                                                                                    |
| Data type     | UIntegerT                                                                                                    |
| Bit length    | 8 bit                                                                                                    |
| Access rights | ReadWrite                                                                                                    |
| Raw values    | 50 ms Refresh Time: 0<br>200 ms Refresh Time: 1<br>600 ms Refresh Time: 2<br>Disabled: 3                                                         |

Abb. 147: Ausschnitt aus dem IODDfinder für den Sensor TS720-...-H1141 (Beispiel: Display-Messwertanzeige)

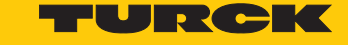

| Name                                         | Index<br>(dez.) | Index<br>(hex.) | Sub-<br>index<br>(dez.) | Sub-<br>index<br>(hex.) | Subindex-<br>Zugriff<br>unter-<br>stützt | Zugriff        | Byte.<br>Bit-<br>Offset | Bit-<br>länge | Data Type | Wert           | Default        | Beschreibung                                    |
|----------------------------------------------|-----------------|-----------------|-------------------------|-------------------------|------------------------------------------|----------------|-------------------------|---------------|-----------|----------------|----------------|-------------------------------------------------|
| Minimale<br>Zykluszeit                       | 0               | 0x0             | 3                       | 0x3                     | True                                     | read           | 2.0                     | 8             | Ulnteger  |                |                |                                                 |
| IO-Link-<br>Versions-ID                      | 0               | 0x0             | 5                       | 0x5                     | True                                     | read           | 4.0                     | 8             | Ulnteger  |                | 17             |                                                 |
| Hersteller-ID 1                              | 0               | 0x0             | 8                       | 0x8                     | True                                     | read           | 7.0                     | 8             | UInteger  |                |                |                                                 |
| Hersteller-ID 2                              | 0               | 0x0             | 9                       | 0x9                     | True                                     | read           | 8.0                     | 8             | Ulnteger  |                |                |                                                 |
| Geräte-ID 1                                  | 0               | 0x0             | 10                      | 0xA                     | True                                     | read           | 9.0                     | 8             | UInteger  |                |                |                                                 |
| Geräte-ID 2                                  | 0               | 0x0             | 11                      | 0xB                     | True                                     | read           | 10.0                    | 8             | Ulnteger  |                |                |                                                 |
| Geräte-ID 3                                  | 0               | 0x0             | 12                      | 0xC                     | True                                     | read           | 11.0                    | 8             | Ulnteger  |                |                |                                                 |
| Standard-<br>kommando                        | 2               | 0x2             | 0                       | 0x0                     | True                                     | write          | 0.0                     | 8             | Ulnteger  | 0159           |                | System-<br>kommando                             |
|                                              |                 |                 |                         |                         |                                          |                |                         |               |           | 128            |                | Gerät<br>zurücksetzen                           |
|                                              |                 |                 |                         |                         |                                          |                |                         |               |           | 129            |                | Anwendung<br>zurücksetzen                       |
|                                              |                 |                 |                         |                         |                                          |                |                         |               |           | 130            |                | Auslieferungs-<br>zustand wie-<br>derherstellen |
| Parameter<br>(Schreib-)<br>Zugriffssperre    | 12              | 0xC             | 1                       | 0x1                     | False                                    | read/<br>write | 0.0                     | 1             | Boolean   | false/<br>true |                | Gerätezugriff<br>sperren                        |
| Datenspeiche-<br>rungssperre                 | 12              | 0xC             | 2                       | 0x2                     | False                                    | read/<br>write | 0.1                     | 1             | Boolean   | false/<br>true |                | Gerätezugriff<br>sperren                        |
| Lokale<br>Parameteri-<br>sierungs-<br>sperre | 12              | 0xC             | 3                       | 0x3                     | False                                    | read/<br>write | 0.2                     | 1             | Boolean   | false/<br>true |                | Gerätezugriff<br>sperren                        |
| Lokale<br>Benutzer-<br>interface-<br>Sperre  | 12              | 0xC             | 4                       | 0x4                     | False                                    | read/<br>write | 0.3                     | 1             | Boolean   | false/<br>true |                | Gerätezugriff<br>sperren                        |
| Hersteller-<br>name                          | 16              | 0x10            | 0                       | 0x0                     | True                                     | read           | 0.0                     | 512           | String    |                | Turck          | Hersteller-<br>name                             |
| Herstellertext                               | 17              | 0x11            | 0                       | 0x0                     | True                                     | read           | 0.0                     | 512           | String    |                | www.<br>turck. | zusätzliche<br>Hersteller-<br>information       |
| Produktname                                  | 18              | 0x12            | 0                       | 0x0                     | True                                     | read           | 0.0                     | 512           | String    |                |                | Typen-<br>bezeichnung                           |
| Produkt-ID                                   | 19              | 0x13            | 0                       | 0x0                     | True                                     | read           | 0.0                     | 512           | String    |                |                | ldent-No.                                       |
| Produkttext                                  | 20              | 0x14            | 0                       | 0x0                     | True                                     | read           | 0.0                     | 512           | String    |                |                | Geräte-<br>kategorie                            |

Abb. 148: Ausschnitt aus dem Parameterhandbuch für das IO-Link-I/O-Hub TBIL-M1-16DIP (Beispiel: Display einstellen)

Hans Turck GmbH & Co. KG | T +49 208 4952-0 | more@turck.com | www.turck.com

| Variable id   | V_ProductName          |
|---------------|------------------------|
| Variable name | Product Name           |
| Index         | 18                     |
| Description   | Complete product name. |
| Default value | TS720-2UPN8-H1141      |
| Data type     | StringT                |
| Access rights | ReadOnly               |
| Fixed length  | 64                     |
| Encoding      | UTF-8                  |

Information

Abb. 149: Ausschnit aus dem IODDfinder für den Temperatursensor TS720-...-H1141 (Beispiel: Produktname)

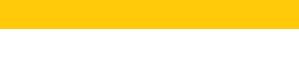

Θ

FURCK

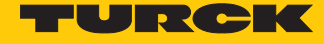

Die Abläufe werden im Beispielprogramm in der Variablentabelle **HMI** visualisiert. Die Prozessdaten sind in den Variablentabellen **Sensor1** und **Sensor2** dargestellt.

Werte auslesen (Beispiel: Produktnamen des IO-Link-I/O-Hubs auslesen):

► Variablen wie folgt steuern:

| Variable    | Wert | Bedeutung                                                                   |
|-------------|------|-----------------------------------------------------------------------------|
| RD_WR       | 0    | Lesezugriff                                                                 |
| ID          | 30   | Anfangsadresse der Ausgangsdaten des Moduls gemäß<br>Hardware-Projektierung |
| INDEX_CAP   | 251  | Funktionsbaustein-Instanz                                                   |
| ENTITY_PORT | 4    | Das IO-Link-I/O-Hub ist an Port 4 angeschlossen.                            |
| IOL_INDEX   | 0x12 | Index für Display-Parameter                                                 |
| LEN         | 32   | 32 Bytes werden ausgelesen                                                  |

|            | 🐱 Var - HML                                                                                                    |                        |                                            |              |                |                              |   |
|------------|----------------------------------------------------------------------------------------------------|------------------------|--------------------------------------------|--------------|----------------|------------------------------|---|
| <u>T</u> a | <u>T</u> abelle <u>B</u> earbeiten <u>E</u> infügen <u>Z</u> ielsystem <u>V</u> ariable <u>A</u> nsicht E <u>x</u> tras <u>F</u> enster <u>H</u> ilfe |                        |                                            |              |                |                              |   |
| ÷          |                                                                                                    |                        |                                            |              |                |                              |   |
| N.         | <mark>а .н</mark>                                                                                                    | IMI @BLxx-4IOL         | SIMATIC 300(1)\CPU 315-2 PN/DP\S7-Programm | (3) ONLINE   |                |                              | × |
|            | 1                                                                                                    | Operand                | Symbol                                     | Anzeigeforma | Statuswert     | Steuerwert                   | * |
| 1          |                                                                                                    | // sensor 1:           |                                            |              |                |                              |   |
| 2          |                                                                                                    | ED 30                  |                                            | HEX          | DW#16#80010F14 | // process data raw          |   |
| 3          |                                                                                                    | AB 30                  |                                            | HEX          | B#16#FF        | B#16#FF                      |   |
| 4          |                                                                                                    | DB249.DBX 6.1          | "State sensor 1".RD_WR                     | BOOL         | false          | // 0=read. 1=write parameter | = |
| 5          |                                                                                                    | DB249.DBX 6.2          | "State sensor 1".REQ                       | BOOL         | false          | // 0->1 start call           | - |
| 6          |                                                                                                    | DB249.DBX 6.3          | "State sensor 1".DONE_VALID                | BOOL         | true           |                              |   |
| 7          |                                                                                                    | DB249.DBX 6.4          | "State sensor 1".BUSY                      | BOOL         | false          |                              |   |
| 8          |                                                                                                    | DB249.DBX 6.5          | "State sensor 1".ERROR                     | BOOL         | false          |                              |   |
| 9          |                                                                                                    | // IOL Call paramer    | ter for sensor 1:                          |              |                |                              |   |
| 1          | 0                                                                                                    | DB249.DBD 8            | "State sensor 1".ID                        | DEZ          | L#30           | L#30                         |   |
| 1          | 1                                                                                                    | DB249.DBW 12           | "State sensor 1".CAP                       | DEZ          | 251            | 251                          |   |
| 1          | 2                                                                                                    | DB249.DBW 14           | "State sensor 1".PORT                      | DEZ          | 4              | 4                            |   |
| 1          | 3                                                                                                    | DB249.DBW 16           | "State sensor 1".IOL_INDEX                 | HEX          | W#16#0012      | W#16#0012                    |   |
| 1          | 4                                                                                                    | DB249.DBW 18           | "State sensor 1".IOL_SUBINDEX              | DEZ          | 0              |                              |   |
| 1          | 5                                                                                                    | DB249.DBW 20           | "State sensor 1".LEN                       | DEZ          | 0              | 0                            |   |
| 1          | 6                                                                                                    | DB249.DBW 30           | "State sensor 1".LEN_READ_MAX              | DEZ          | 0              | 0                            |   |
| 1          | 7                                                                                                    | DB249.DBD 22           | "State sensor 1".STATUS                    | HEX          | DW#16#0000000  |                              |   |
| 1          | 8                                                                                                    | DB249.DBD 26           | "State sensor 1".IOL_STATUS                | HEX          | DW#16#0000000  |                              |   |
| 1          | 9                                                                                                    | DB249.DBW 32           | "State sensor 1".RD_LEN                    | DEZ          | 0              |                              | - |
| BLV        | x-41                                                                                                    | -<br>OLISIMATIC 300(1) | ) \S7-Programm(3)                          |              | 1 RU           | Abs < 5.2                    |   |

Abb. 150: Eingangsvariablen für den Lesezugriff eintragen

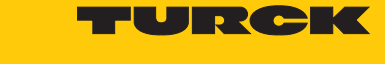

### Lesezugriff über eine steigende Flanke an **REQ** aktivieren.

| 👪 Var - HMI     |                                 |                                                                           |                   |                |                              |    |
|-----------------|---------------------------------|---------------------------------------------------------------------------|-------------------|----------------|------------------------------|----|
| <u>T</u> abelle | e <u>B</u> earbeiten <u>E</u> i | nfügen <u>Z</u> ielsystem <u>V</u> ariable <u>A</u> nsicht E <u>x</u> tra | s <u>F</u> enster | <u>H</u> ilfe  |                              |    |
| -124            |                                 | 8 BB V V X S 8 N                                                          |                   | Sy 66 47 66 47 | lla                          |    |
|                 |                                 |                                                                           |                   |                |                              |    |
| H 📷             | MI @BLxx-4IOL\                  | SIMATIC 300(1)\CPU 315-2 PN/DP\S7-Programm                                | (3) ONLINE        | ·              |                              | ×  |
|                 | Operand                         | Symbol                                                                    | Anzeigeforn       | na Statuswert  | Steuerwert                   | *  |
| 1               | // sensor 1:                    |                                                                           |                   |                |                              |    |
| 2               | ED 30                           |                                                                           | HEX               | DW#16#80010F14 | // process data raw          |    |
| 3               | AB 30                           |                                                                           | HEX               | B#16#FF        | B#16#FF                      |    |
| 4               | DB249.DBX 6.1                   | "State sensor 1".RD_WR                                                    | BOOL              | false          | // 0=read. 1=write parameter | =  |
| 5               | DB249.DBX 6.2                   | "State sensor 1".REQ                                                      | BOOL              | true           | // 0->1 start call           | -  |
| 6               | DB249.DBX 6.3                   | "State sensor 1".DONE_VALID                                               | BOOL              | true           |                              |    |
| 7               | DB249.DBX 6.4                   | "State sensor 1".BUSY                                                     | BOOL              | false          |                              |    |
| 8               | DB249.DBX 6.5                   | "State sensor 1".ERROR                                                    | BOOL              | false          |                              |    |
| 9               | // IOL Call paramer             | ter for sensor 1:                                                         |                   |                |                              |    |
| 10              | DB249.DBD 8                     | "State sensor 1".ID                                                       | DEZ               | L#30           | L#30                         |    |
| 11              | DB249.DBW 12                    | "State sensor 1".CAP                                                      | DEZ               | 251            | 251                          |    |
| 12              | DB249.DBW 14                    | "State sensor 1".PORT                                                     | DEZ               | 4              | 4                            |    |
| 13              | DB249.DBW 16                    | "State sensor 1".IOL_INDEX                                                | HEX               | W#16#0012      | W#16#0012                    |    |
| 14              | DB249.DBW 18                    | "State sensor 1".IOL_SUBINDEX                                             | DEZ               | 0              |                              |    |
| 15              | DB249.DBW 20                    | "State sensor 1".LEN                                                      | DEZ               | 0              | 0                            |    |
| 16              | DB249.DBW 30                    | "State sensor 1".LEN_READ_MAX                                             | DEZ               | 0              | 0                            |    |
| 17              | DB249.DBD 22                    | "State sensor 1".STATUS                                                   | HEX               | DW#16#0000000  |                              |    |
| 18              | DB249.DBD 26                    | "State sensor 1".IOL_STATUS                                               | HEX               | DW#16#0000000  |                              |    |
| 19              | DB249.DBW 32                    | "State sensor 1".RD_LEN                                                   | DEZ               | 0              |                              | -  |
| BLxx-4I         | DL\SIMATIC 300(1)               | \\S7-Programm(3)                                                          |                   | 🔶 🕅            | JN Abs < 5.2                 | 1. |

Abb. 151: Lesezugriff aktivieren

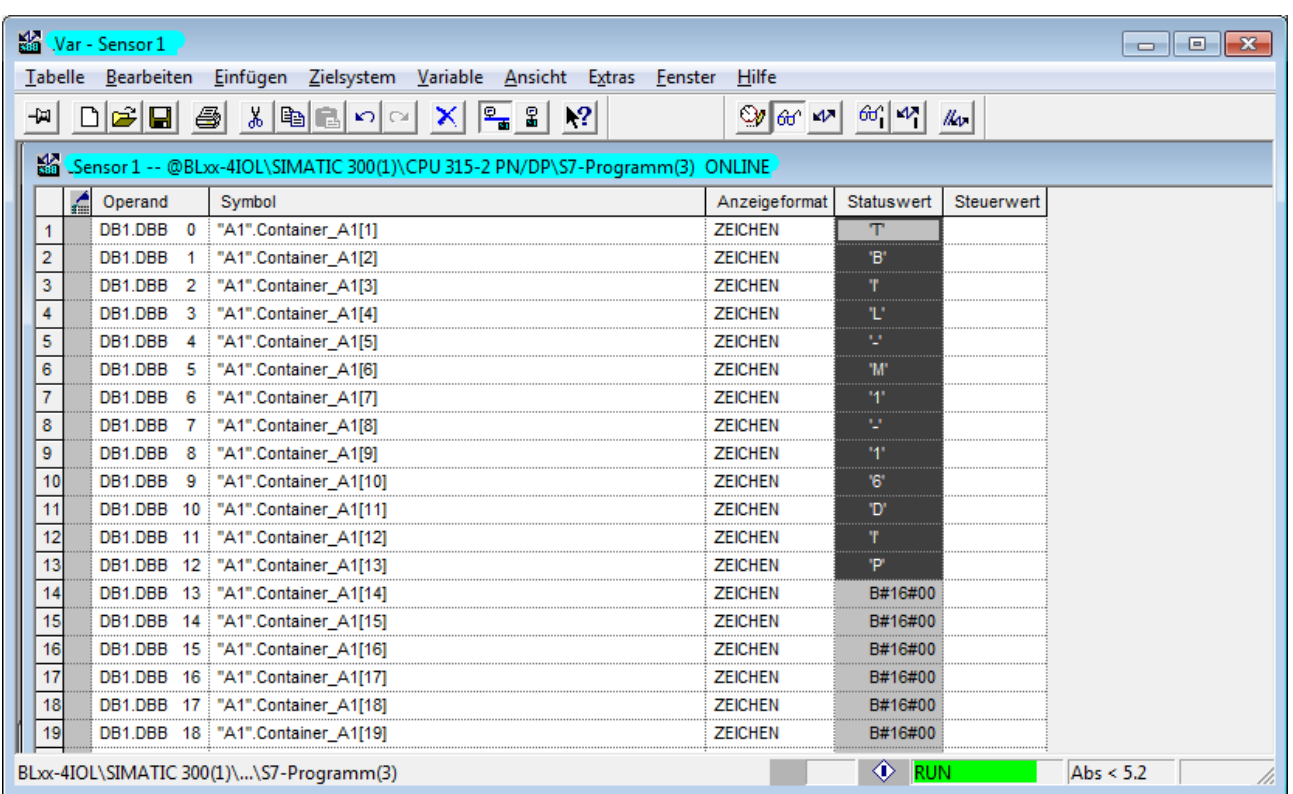

#### Die gelesenen Daten werden in der Prozessdatentabelle Sensor1 angezeigt.

Abb. 152: Gelesene Daten in der Variablentabelle Sensor1

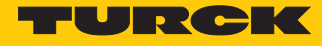

Werte schreiben (Beispiel: Display des Temperatursensors TS720-...-H1141 um 180° drehen, Messwert-Aktualisierungszeit auf 200 ms einstellen): Variablen wie folgt steuern:

| Variable    | Wert | Bedeutung                                              |
|-------------|------|--------------------------------------------------------|
| RD_WR       | 1    | Schreibzugriff                                         |
| ID          | 1    | Position des IO-Link-Master-Moduls in der BL67-Station |
| INDEX_CAP   | 251  | Funktionsbaustein-Instanz                              |
| ENTITY_PORT | 1    | Das IO-Link-Device ist an Port 1 angeschlossen.        |
| IOL_INDEX   | 0x55 | Index für Display-Parameter                            |
| LEN         | 1    | 1 Byte wird geschrieben                                |

| S. | 👪 Var - HMI |      |                               |                                                                           |                   |                |                              |          |
|----|-------------|------|-------------------------------|---------------------------------------------------------------------------|-------------------|----------------|------------------------------|----------|
| I  | ab          | elle | <u>B</u> earbeiten <u>E</u> i | nfügen <u>Z</u> ielsystem <u>V</u> ariable <u>A</u> nsicht E <u>x</u> tra | s <u>F</u> enster | <u>H</u> ilfe  |                              |          |
|    |             |      |                               |                                                                           |                   |                |                              |          |
|    | 12          | .HI  | VII @BLxx-4IOL\               | SIMATIC 300(1)\CPU 315-2 PN/DP\S7-Programm                                | (3) ONLINE        |                |                              | ×        |
| ١ſ | Т           | 1    | Operand                       | Symbol                                                                    | Anzeigeforr       | na Statuswert  | Steuerwert                   | <b>^</b> |
|    | 1           |      | // sensor 1:                  |                                                                           |                   |                |                              |          |
|    | 2           |      | ED 30                         |                                                                           | HEX               | DW#16#80010F18 | // process data raw          |          |
|    | 3           |      | AB 30                         |                                                                           | HEX               | B#16#FF        | B#16#FF                      |          |
|    | 4           |      | DB249.DBX 6.1                 | "State sensor 1".RD_WR                                                    | BOOL              | 📘 true         | // 0=read. 1=write parameter | =        |
|    | 5           |      | DB249.DBX 6.2                 | "State sensor 1".REQ                                                      | BOOL              | false          | // 0->1 start call           | -        |
|    | 6           |      | DB249.DBX 6.3                 | "State sensor 1".DONE_VALID                                               | BOOL              | true           |                              |          |
|    | 7           |      | DB249.DBX 6.4                 | "State sensor 1".BUSY                                                     | BOOL              | false          |                              |          |
|    | 8           |      | DB249.DBX 6.5                 | "State sensor 1".ERROR                                                    | BOOL              | false          |                              |          |
|    | 9           |      | // IOL Call paramer           | ter for sensor 1:                                                         |                   |                |                              |          |
|    | 10          |      | DB249.DBD 8                   | "State sensor 1".ID                                                       | DEZ               | L#30           | L#30                         |          |
|    | 11          |      | DB249.DBW 12                  | "State sensor 1".CAP                                                      | DEZ               | 251            | 251                          |          |
|    | 12          |      | DB249.DBW 14                  | "State sensor 1".PORT                                                     | DEZ               | 1              | 1                            |          |
|    | 13          |      | DB249.DBW 16                  | "State sensor 1".IOL_INDEX                                                | HEX               | W#16#0055      | W#16#0055                    |          |
|    | 14          |      | DB249.DBW 18                  | "State sensor 1".IOL_SUBINDEX                                             | DEZ               | 0              |                              |          |
|    | 15          |      | DB249.DBW 20                  | "State sensor 1".LEN                                                      | DEZ               | 1              | 1                            |          |
|    | 16          |      | DB249.DBW 30                  | "State sensor 1".LEN_READ_MAX                                             | DEZ               | 0              | 0                            |          |
|    | 17          |      | DB249.DBD 22                  | "State sensor 1".STATUS                                                   | HEX               | DW#16#0000000  |                              |          |
|    | 18          |      | DB249.DBD 26                  | "State sensor 1".IOL_STATUS                                               | HEX               | DW#16#0000000  |                              |          |
|    | 19          |      | DB249.DBW 32                  | "State sensor 1".RD_LEN                                                   | DEZ               | 0              |                              | -        |
| BL | xx-         | 4I0  | L\SIMATIC 300(1)              | )\\S7-Programm(3)                                                         |                   | 🔶 RL           | JN Abs < 5.2                 | 1        |

Abb. 153: Eingangsvariablen für den Schreibzugriff eintragen

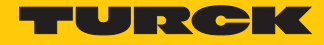

#### Zu schreibenden Wert 5 in der Variablentabelle unter Steuerwert eingeben, um die Display- Anzeige um 180° zu drehen und die Messwert-Aktualisierungszeit auf 200 ms einzustellen.

| 🏭 Se    | ensor 1 BLxx-4                         | IOL\SIMATIC 300(1)\CPU 315-2 PN/DP\S7-Programm(3) ON | ILINE         |            |            |  |          |
|---------|----------------------------------------|------------------------------------------------------|---------------|------------|------------|--|----------|
|         | Operand                                | Symbol                                               | Anzeigeformat | Statuswert | Steuerwert |  | <u> </u> |
| 1       | DB1.DBB 0                              | "A1".Container_A1[1]                                 | HEX           | B#16#05    | B#16#05    |  |          |
| 2       | DB1.DBB 1                              | "A1".Container_A1[2]                                 | ZEICHEN       | B#16#00    | B#16#00    |  |          |
| 3       | DB1.DBB 2                              | "A1".Container_A1[3]                                 | ZEICHEN       | B#16#00    | B#16#00    |  |          |
| 4       | DB1.DBB 3                              | "A1".Container_A1[4]                                 | ZEICHEN       | B#16#00    | B#16#00    |  |          |
| 5       | DB1.DBB 4                              | "A1".Container_A1[5]                                 | ZEICHEN       | B#16#00    | B#16#00    |  |          |
| 6       | DB1.DBB 5                              | "A1".Container_A1[6]                                 | ZEICHEN       | B#16#00    | B#16#00    |  |          |
| 7       | DB1.DBB 6                              | "A1".Container_A1[7]                                 | ZEICHEN       | B#16#00    | B#16#00    |  | _        |
| 8       | DB1.DBB 7                              | "A1".Container_A1[8]                                 | ZEICHEN       | B#16#00    | B#16#00    |  | =        |
| 9       | DB1.DBB 8                              | "A1".Container_A1[9]                                 | ZEICHEN       | B#16#00    | B#16#00    |  |          |
| 10      | DB1.DBB 9                              | "A1".Container_A1[10]                                | ZEICHEN       | B#16#00    | B#16#00    |  |          |
| 11      | DB1.DBB 10                             | "A1".Container_A1[11]                                | ZEICHEN       | B#16#00    | B#16#00    |  |          |
| 12      | DB1.DBB 11                             | "A1".Container_A1[12]                                | ZEICHEN       | B#16#00    | B#16#00    |  |          |
| 13      | DB1.DBB 12                             | "A1".Container_A1[13]                                | ZEICHEN       | B#16#00    | B#16#00    |  |          |
| 14      | DB1.DBB 13                             | "A1".Container_A1[14]                                | ZEICHEN       | B#16#00    | B#16#00    |  |          |
| 15      | DB1.DBB 14                             | "A1".Container_A1[15]                                | ZEICHEN       | B#16#00    | B#16#00    |  |          |
| 16      | DB1.DBB 15                             | "A1".Container_A1[16]                                | ZEICHEN       | B#16#00    | B#16#00    |  |          |
| 17      | DB1.DBB 16                             | "A1".Container_A1[17]                                | ZEICHEN       | B#16#00    | B#16#00    |  |          |
| 18      | DB1.DBB 17                             | "A1".Container_A1[18]                                | ZEICHEN       | B#16#00    | B#16#00    |  |          |
| 19      | DB1.DBB 18                             | "A1".Container_A1[19]                                | ZEICHEN       | B#16#00    | B#16#00    |  |          |
| 20      | DB1.DBB 19                             | "A1".Container_A1[20]                                | ZEICHEN       | B#16#00    | B#16#00    |  |          |
| 21      | DB1.DBB 20                             | "A1".Container_A1[21]                                | ZEICHEN       | B#16#00    | B#16#00    |  |          |
| 22      | DB1.DBB 21                             | "A1".Container_A1[22]                                | ZEICHEN       | B#16#00    | B#16#00    |  |          |
| BLxx-4I | xx-4IOL\SIMATIC 300(1)\\S7-Programm(3) |                                                      |               |            |            |  |          |

Abb. 154: Steuerwert für den Index 85 (0x55) eintragen

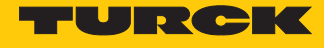

### Schreibzugriff über eine steigende Flanke an **REQ** aktivieren.

| 👪 (.Var - [HMI @BLxx-4IOL\SIMATIC 300(1)\CPU 315-2 PN/DP\S7-Programm(3) ONLINE] |                                          |                          |                                                                        |                                | • <b>- X</b>    |                              |       |
|---------------------------------------------------------------------------------|------------------------------------------|--------------------------|------------------------------------------------------------------------|--------------------------------|-----------------|------------------------------|-------|
| 1                                                                               | Ī                                        | abelle <u>B</u> earbeite | n <u>E</u> infügen <u>Z</u> ielsystem <u>V</u> ariable <u>A</u> nsicht | E <u>x</u> tras <u>F</u> enste | r <u>H</u> ilfe |                              | _ 8 × |
| -14                                                                             | 1                                        | D 🛩 🖬 💩                  | , X 🖻 🖻 🗠 🖂 🗙 🗣                                                        | E                              | ≫ 66° M2 66° M2 | //ep                         |       |
|                                                                                 | 1                                        | Operand                  | Symbol                                                                 | Anzeigeforma                   | Statuswert      | Steuerwert                   | *     |
| 1                                                                               |                                          | // sensor 1:             |                                                                        |                                |                 |                              |       |
| 2                                                                               |                                          | ED 30                    |                                                                        | HEX                            | DW#16#80010F10  | // process data raw          |       |
| 3                                                                               |                                          | AB 30                    |                                                                        | HEX                            | B#16#FF         | B#16#FF                      |       |
| 4                                                                               |                                          | DB249.DBX 6.1            | "State sensor 1".RD_WR                                                 | BOOL                           | true            | // 0=read. 1=write parameter |       |
| 5                                                                               |                                          | DB249.DBX 6.2            | "State sensor 1".REQ                                                   | BOOL                           | true            | // 0->1 start call           | E     |
| 6                                                                               |                                          | DB249.DBX 6.3            | "State sensor 1".DONE_VALID                                            | BOOL                           | true            |                              |       |
| 7                                                                               |                                          | DB249.DBX 6.4            | "State sensor 1".BUSY                                                  | BOOL                           | false           |                              |       |
| 8                                                                               |                                          | DB249.DBX 6.5            | "State sensor 1".ERROR                                                 | BOOL                           | false           | false                        |       |
| 9                                                                               |                                          | // IOL Call parament     | ter for sensor 1:                                                      |                                |                 |                              |       |
| 10                                                                              |                                          | DB249.DBD 8              | "State sensor 1".ID                                                    | DEZ                            | L#30            | L#30                         |       |
| 11                                                                              |                                          | DB249.DBW 12             | "State sensor 1".CAP                                                   | DEZ                            | 251             | 251                          |       |
| 12                                                                              |                                          | DB249.DBW 14             | "State sensor 1".PORT                                                  | DEZ                            | 1               | 1                            |       |
| 13                                                                              |                                          | DB249.DBW 16             | "State sensor 1".IOL_INDEX                                             | HEX                            | W#16#0055       | W#16#0055                    |       |
| 14                                                                              |                                          | DB249.DBW 18             | "State sensor 1".IOL_SUBINDEX                                          | DEZ                            | 0               |                              |       |
| 15                                                                              |                                          | DB249.DBW 20             | "State sensor 1".LEN                                                   | DEZ                            | 1               | 1                            |       |
| 16                                                                              |                                          | DB249.DBW 30             | "State sensor 1".LEN_READ_MAX                                          | DEZ                            | 0               |                              |       |
| 17                                                                              |                                          | DB249.DBD 22             | "State sensor 1".STATUS                                                | HEX                            | DW#16#0000000   |                              |       |
| 18                                                                              |                                          | DB249.DBD 26             | "State sensor 1".IOL_STATUS                                            | HEX                            | DW#16#0000000   |                              |       |
| 19                                                                              |                                          | DB249.DBW 32             | "State sensor 1".RD_LEN                                                | DEZ                            | 0               |                              |       |
| 20                                                                              |                                          | // sensor 2:             |                                                                        |                                |                 |                              |       |
| 21                                                                              |                                          | ED 30                    |                                                                        | HEX                            | DW#16#80010F10  | // process data raw          | Ψ.    |
| BLx                                                                             | BLxx-4IOL\SIMATIC 300(1)\\S7-Programm(3) |                          |                                                                        |                                |                 |                              | 11.   |

Abb. 155: Schreibzugriff aktivieren

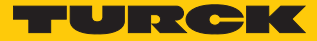

# 8 Betreiben

Das Kommunikationssystem arbeitet mit einem 24-V-Pegel. Wenn eine Übertragung nicht erfolgreich ist, wird das Telegramm automatisch zweimal wiederholt. Ist der zweite Wiederholversuch nicht erfolgreich, erkennt der IO-Link-Master einen Kommunikationsabbruch. Der Fehler wird automatisch an die übergeordnete Steuerung gemeldet.

IO-Link-Devices können applikationsspezifisch eingestellt oder ohne besondere Einstellungen betrieben werden. Sind keine Einstellungen im IO-Link-Device erforderlich, werden die Signale direkt an die übergeordnete Steuerungsebene weitergegeben.

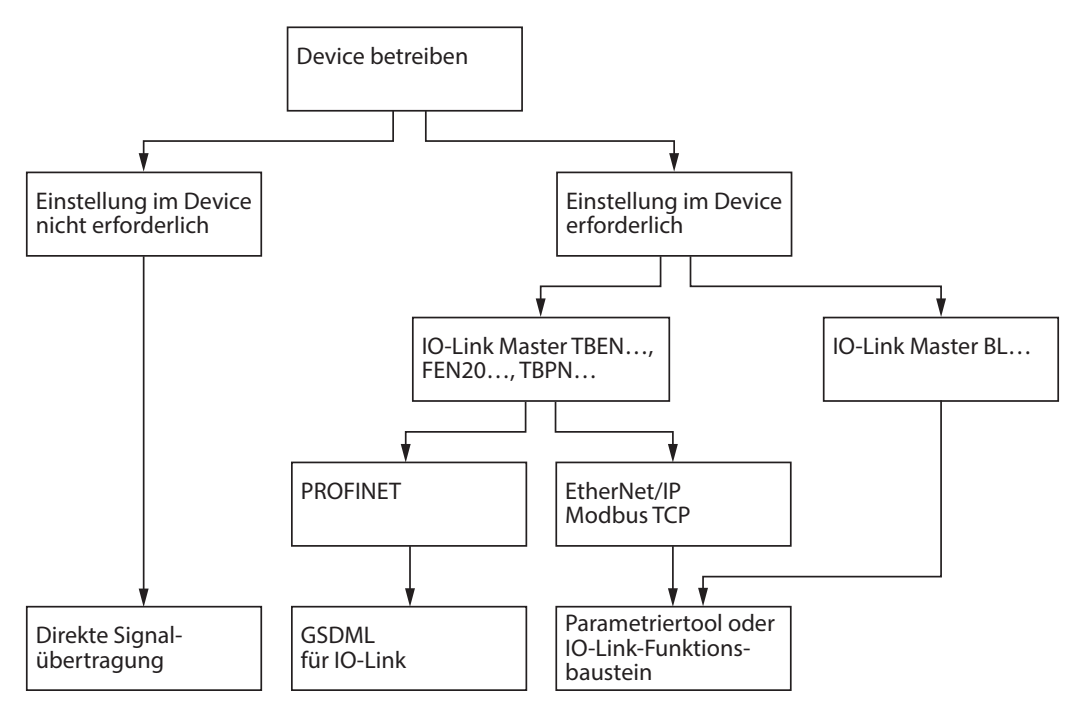

Abb. 156: Übersicht – IO-Link-Devices betreiben

Weitere Informationen zum Betrieb der IO-Link-Master und der IO-Link-Devices finden Sie in den gerätespezifischen Betriebsanleitungen.

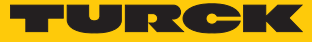

# 8.1 Turck-IO-Link-Geräte kombinieren

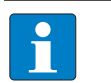

## HINWEIS

Alle IO-Link-Blockmodule (TBEN..., TBPN..., FEN20...) unterstützen SIDI. Die BL... IO-Link-Master-Module unterstützen SIDI nicht.

| Device           | Version | TBEN-L<br>-8IOL | TBEN-S<br>-4IOL | TBPN<br>2IOL | BL67-4IOL | BL20-<br>E-4IOL | FEN20-<br>4IOL |
|------------------|---------|-----------------|-----------------|--------------|-----------|-----------------|----------------|
| LIQ25            | 1.0     | х               | х               | х            | х         | х               | х              |
| RI360P           | 1.0     | Х               | Х               | Х            | Х         | х               | Х              |
| B2N360-<br>Q42   | 1.0     | х               | х               | х            | х         | х               | Х              |
| PC               | 1.0     | Х               | Х               | х            | х         | х               | Х              |
| PS               | 1.0     | Х               | Х               | х            | х         | х               | Х              |
| TS               | 1.0     | х               | Х               | х            | х         | х               | Х              |
| EZ-ARRAY         | 1.0     | Х               | Х               | х            | х         | х               | Х              |
| FM(X)-IM         | 1.0     | х               | Х               | х            | х         | х               | Х              |
| RUU              | 1.1     | х               | Х               | х            | х         | х               | Х              |
| DF-G1            | 1.1     | Х               | Х               | х            | х         | х               | Х              |
| TBIL-M1          | 1.1     | х               | х               | х            | х         | х               | Х              |
| TTM              | 1.1     | Х               | Х               | х            | х         | х               | Х              |
| Uprox<br>IO-Link | 1.1     | х               | х               | х            | х         | х               | Х              |
| BCT              | 1.1     | х               | х               | х            | х         | х               | Х              |
| Q4X              | 1.1     | х               | х               | х            | х         | х               | Х              |
| LE               | 1.1     | х               | х               | х            | х         | х               | Х              |
| LTF              | 1.1     | х               | х               | х            | х         | х               | Х              |
| TL50             | 1.1     | х               | х               | х            | х         | х               | Х              |
| NIC              | 1.1     | х               | х               | х            | х         | х               | Х              |
| IM12-<br>CCM     | 1.1     | х               | х               | х            | х         | х               | Х              |
| РТ               | 1.1     | х               | х               | х            | х         | х               | х              |
| NCLS             | 1.1     | х               | х               | х            | х         | х               | Х              |
| LS5              | 1.1     | х               | х               | х            | х         | х               | Х              |
| BI/NI            | 1.1     | х               | х               | х            | х         | х               | Х              |
| TBIL-S           | 1.1     | х               | х               | х            | х         | х               | Х              |
| LRS              | 1.1     | х               | х               | х            | х         | х               | х              |
| Q5X              | 1.1     | х               | х               | х            | х         | х               | Х              |
| QS               | 1.1     | х               | х               | х            | х         | х               | Х              |
| K50              | 1.1     | х               | х               | х            | х         | х               | Х              |
| FS               | 1.1     | х               | х               | х            | х         | х               | Х              |
| LUS              | 1.1     | х               | х               | х            | х         | х               | х              |
| REM              | 1.1     | х               | х               | х            | х         | х               | Х              |
| RES              | 1.1     | Х               | Х               | Х            | х         | х               | Х              |

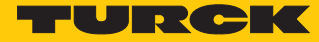

# 9 Turck-Niederlassungen – Kontaktdaten

| Deutschland    | Hans Turck GmbH & Co. KG<br>Witzlebenstraße 7, 45472 Mülheim an der Ruhr<br>www.turck.de                                                                                    |
|----------------|----------------------------------------------------------------------------------------------------|
| Australien     | Turck Australia Pty Ltd<br>Building 4, 19-25 Duerdin Street, Notting Hill, 3168 Victoria<br>www.turck.com.au                                                                |
| Belgien        | TURCK MULTIPROX<br>Lion d'Orweg 12, B-9300 Aalst<br>www.multiprox.be                                                                                                    |
| Brasilien      | Turck do Brasil Automação Ltda.<br>Rua Anjo Custódio Nr. 42, Jardim Anália Franco, CEP 03358-040 São Paulo<br>www.turck.com.br                                              |
| China          | Turck (Tianjin) Sensor Co. Ltd.<br>18,4th Xinghuazhi Road, Xiqing Economic Development Area, 300381<br>Tianjin<br>www.turck.com.cn                                          |
| Frankreich     | TURCK BANNER S.A.S.<br>11 rue de Courtalin Bat C, Magny Le Hongre, F-77703 MARNE LA VALLEE<br>Cedex 4<br>www.turckbanner.fr                                                 |
| Großbritannien | TURCK BANNER LIMITED<br>Blenheim House, Hurricane Way, GB-SS11 8YT Wickford, Essex<br>www.turckbanner.co.uk                                                                 |
| Indien         | TURCK India Automation Pvt. Ltd.<br>401-403 Aurum Avenue, Survey. No 109 /4, Near Cummins Complex,<br>Baner-Balewadi Link Rd., 411045 Pune - Maharashtra<br>www.turck.co.in |
| Italien        | TURCK BANNER S.R.L.<br>Via San Domenico 5, IT-20008 Bareggio (MI)<br>www.turckbanner.it                                                                                     |
| Japan          | TURCK Japan Corporation<br>ISM Akihabara 1F, 1-24-2, Taito, Taito-ku, 110-0016 Tokyo<br>www.turck.jp                                                                        |
| Kanada         | Turck Canada Inc.<br>140 Duffield Drive, CDN-Markham, Ontario L6G 1B5<br>www.turck.ca                                                                                       |
| Korea          | Turck Korea Co, Ltd.<br>B-509 Gwangmyeong Technopark, 60 Haan-ro, Gwangmyeong-si,<br>14322 Gyeonggi-Do<br>www.turck.kr                                                      |
| Malaysia       | Turck Banner Malaysia Sdn Bhd<br>Unit A-23A-08, Tower A, Pinnacle Petaling Jaya, Jalan Utara C,<br>46200 Petaling Jaya Selangor<br>www.turckbanner.my                       |

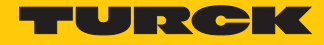

| Mexiko      | Turck Comercial, S. de RL de CV<br>Blvd. Campestre No. 100, Parque Industrial SERVER, C.P. 25350 Arteaga,<br>Coahuila<br>www.turck.com.mx                  |
|-------------|----------------------------------------------------------------------------------------------------|
| Niederlande | Turck B. V.<br>Ruiterlaan 7, NL-8019 BN Zwolle<br>www.turck.nl                                                                                             |
| Österreich  | Turck GmbH<br>Graumanngasse 7/A5-1, A-1150 Wien<br>www.turck.at                                                                                            |
| Polen       | TURCK sp.z.o.o.<br>Wroclawska 115, PL-45-836 Opole<br>www.turck.pl                                                                                         |
| Rumänien    | Turck Automation Romania SRL<br>Str. Siriului nr. 6-8, Sector 1, RO-014354 Bucuresti<br>www.turck.ro                                                       |
| Russland    | TURCK RUS OOO<br>2-nd Pryadilnaya Street, 1, 105037 Moscow<br>www.turck.ru                                                                                 |
| Schweden    | Turck Sweden Office<br>Fabriksstråket 9, 433 76 Jonsered<br>www.turck.se                                                                                   |
| Singapur    | TURCK BANNER Singapore Pte. Ltd.<br>25 International Business Park, #04-75/77 (West Wing) German Centre,<br>609916 Singapore<br>www.turckbanner.sg         |
| Südafrika   | Turck Banner (Pty) Ltd<br>Boeing Road East, Bedfordview, ZA-2007 Johannesburg<br>www.turckbanner.co.za                                                     |
| Tschechien  | TURCK s.r.o.<br>Na Brne 2065, CZ-500 06 Hradec Králové<br>www.turck.cz                                                                                     |
| Türkei      | Turck Otomasyon Ticaret Limited Sirketi<br>Inönü mah. Kayisdagi c., Yesil Konak Evleri No: 178, A Blok D:4,<br>34755 Kadiköy/ Istanbul<br>www.turck.com.tr |
| Ungarn      | TURCK Hungary kft.<br>Árpád fejedelem útja 26-28., Óbuda Gate, 2. em., H-1023 Budapest<br>www.turck.hu                                                     |
| USA         | Turck Inc.<br>3000 Campus Drive, USA-MN 55441 Minneapolis<br>www.turck.us                                                                                  |

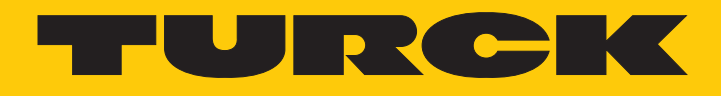

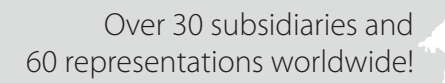

104

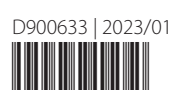

www.turck.com